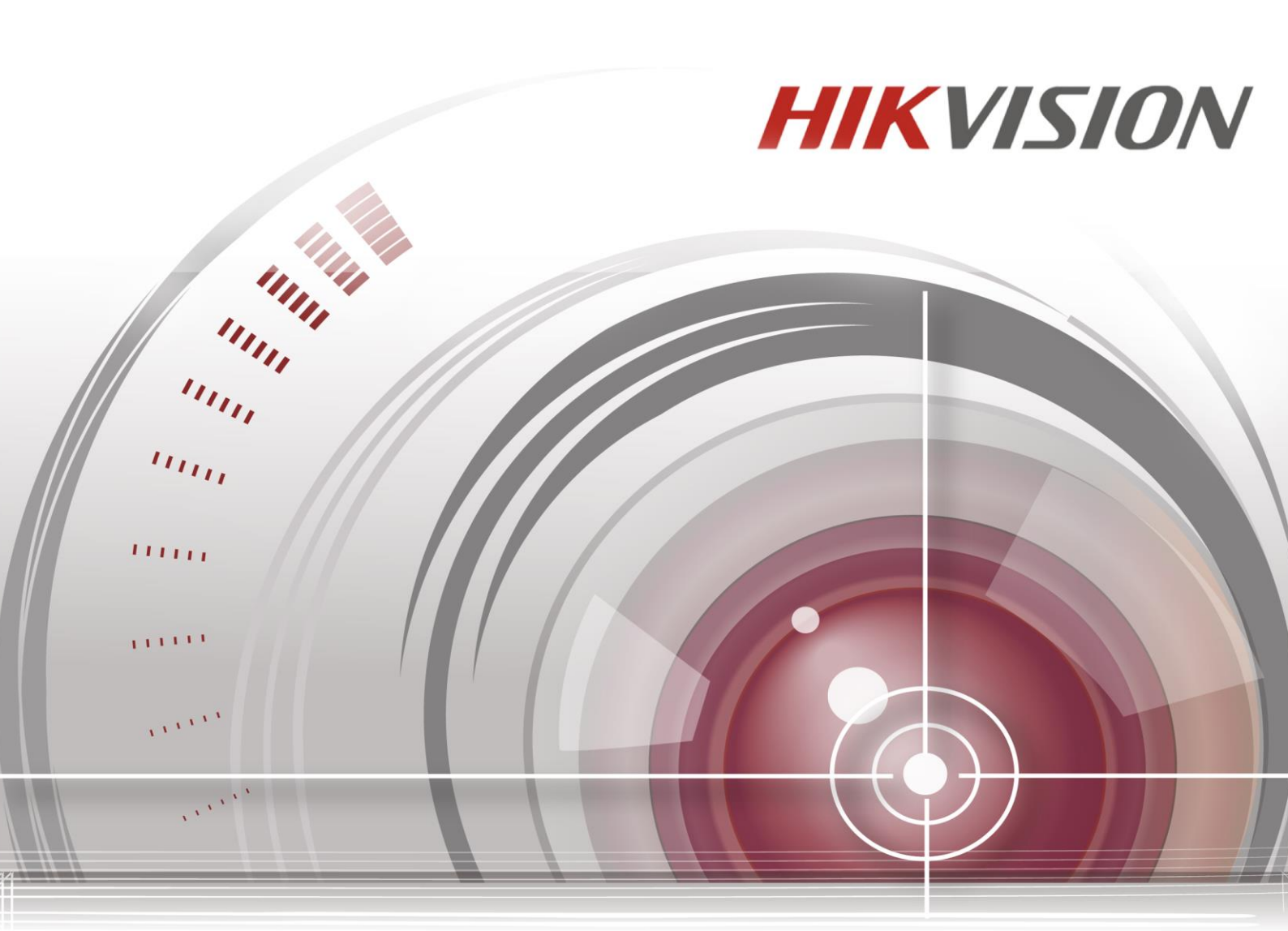

# **Recorder video digital**

# Manual de utilizare

UD.6L0202D1962A01

#### Manual de utilizare

COPYRIGHT ©2015 Hangzhou Hikvision Digital Technology Co., Ltd.

#### TOATE DREPTURILE REZERVATE.

Toate informațiile, inclusiv, printre altele, formulările, imaginile, graficele sunt proprietatea Hangzhou Hikvision Digital Technology Co., Ltd. sau a filialelor acesteia (denumite în continuare "Hikvision"). Acest manual de utilizare (denumit în continuare "Manualul") nu poate fi reprodus, modificat, tradus sau distribuit, parțial sau în întregime, prin niciun fel de mijloc, fără permisiunea prealabilă scrisă a Hikvision. Dacă nu se stipulează altfel, Hikvision nu constituie nicio garanție, garantare sau reprezentare, expresă sau subînțeleasă, cu privire la acest Manual.

#### Despre acest manual

Acest manual este conceput pentru DVR din seriile TVI.

Acest manual include instrucțiuni de utilizare și gestionare a produsului. Pozele, graficele, imaginile și toate celelalte informații următoare sunt doar în scop de descriere și de explicație. Informațiile conținute în acest manual pot fi modificate fără o notificare în prealabil, din motive de actualizări de firmware sau alte motive. Consultați cea mai recentă versiune pe site-ul web al companiei (<u>http://overseas.hikvision.com/en/</u>).

Utilizați acest manual de utilizare sub îndrumarea profesioniștilor.

#### Recunoașterea mărcilor comerciale

**HIKVISION** și celelalte mărci comerciale și sigle Hikvision aparțin Hikvision în diverse jurisdicții. Celelalte mărci comerciale și sigle sunt menționate mai jos și aparțin proprietarilor respectivi.

#### Declinarea răspunderii juridice

ÎN MĂSURA MAXIMĂ PERMISĂ DE LEGISLAȚIA APLICABILĂ, PRODUSUL DESCRIS, ÎMPREUNĂ CU COMPONENTELE HARDWARE, SOFTWARE ȘI FIRMWARE ALE ACESTUIA, ESTE FURNIZAT "AȘA CUM ESTE", CU TOATE DEFECTELE ȘI ERORILE, IAR HIKVISION NU GARANTEAZĂ NICI ÎN MOD EXPRES, NICI SUBÎNȚELES, INCLUSIV, DAR FĂRĂ A SE LIMITA LA, VANDABILITATEA, CALITATEA SATISFĂCĂTOARE, ADECVAREA PENTRU UN ANUMIT SCOP ȘI NEATINGEREA TERȚILOR. HIKVISION, ADMINISTRATORII, CONDUCEREA, ANGAJAȚII SAU AGENȚII ACESTEIA NU POT FI, ÎN NICIO SITUAȚIE, TRAȘI LA RĂSPUNDERE PENTRU NICIUN FEL DE DAUNE SPECIALE, SUBSECVENTE, INCIDENTALE SAU INDIRECTE, INCLUSIV, DAR FĂRĂ A SE LIMITA LA PIERDEREA DE PROFITURI, ÎNTRERUPEREA ACTIVITĂȚII SAU PIERDEREA DE DATE ORI DOCUMENTE, CU REFERIRE LA ACEST PRODUS, CHIAR DACĂ HIKVISION A FOST NOTIFICAT CU PRIVIRE LA POSIBILITATEA APARIȚIEI ACESTOR DAUNE.

ÎN CEEA CE PRIVEȘTE PRODUSUL CU ACCES LA INTERNET, UTILIZAREA ACESTUIA SE VA FACE PE RISCUL EXCLUSIV AL DUMNEAVOASTRĂ. HIKVISION NU ÎȘI ASUMĂ RĂSPUNDEREA PENTRU NICIUN FEL DE FUNCȚIONARE ANORMALĂ, PIERDERI DE INFORMAȚII CONFIDENȚIALE SAU ALTFEL DE DAUNE PROVOCATE ÎN URMA UNUI ATAC CIBERNETIC, AL UNUI HACKER, INFECȚIE CU UN VIRUS SAU ALTE RISCURI DE SECURITATE PE INTERNET, CU TOATE ACESTEA, HIKVISION VA ACORDA ASISTENȚĂ TEHNICĂ ÎN TIMP UTIL DACĂ ESTE NECESAR.

LEGISLAȚIA PRIVIND SUPRAVEGHEREA VARIAZĂ ÎN FUNCȚIE DE JURISDICȚIE. VĂ RUGĂM SĂ CONSULTAȚI TOATE LEGILE APLICABILE ÎN JURISDICȚIA DUMNEAVOASTRĂ ÎNAINTE DE A UTILIZA ACEST PRODUS PENTRU A VĂ ASIGURA CĂ UTILIZAREA ACESTUI PRODUS DE CĂTRE DUMNEAVOASTRĂ RESPECTĂ LEGISLAȚIA APLICABILĂ. HIKVISION NU POATE FI TRAS LA RĂSPUNDEREA ÎN CAZUL ÎN CARE PRODUSUL ESTE UTILIZAT CU ÎNCĂLCAREA LEGISLAȚIEI. ÎN CAZ DE CONFLICTE ÎNTRE ACEST MANUAL ȘI LEGISLAȚIA APLICABILĂ, LEGISLAȚIA PREVALEAZĂ.

#### Informații de reglementare

#### Informații FCC

**Conformitate FCC:** Acest echipament a fost testat și s-a stabilit că este conform cu limitele impuse pentru un dispozitiv digital Clasa A, în conformitate cu secțiunea 15 din Regulile FCC. Aceste limite sunt concepute pentru a oferi o protecție rezonabilă împotriva interferențelor atunci când echipamentul este utilizat într-un mediu comercial. Acest echipament generează, utilizează și poate emite energie generată de frecvența radio și, în cazul în care nu este instalat și utilizat în conformitate cu manualul de utilizare, poate cauza interferențe pentru comunicațiile radio. Utilizarea acestui echipament într-o zonă rezidențială poate cauza interferențe și, prin urmare, utilizatorul va trebui să corecteze interferența pe propria cheltuială.

#### Condiții FCC

Acest dispozitiv respectă secțiunea 15 din regulile FCC. Utilizarea se supune următoarelor două condiții:

1. Dispozitivul poate cauza interferențe.

2. Dispozitivul trebuie să accepte orice interferență primită, inclusiv interferențele care pot cauza o funcționare nedorită.

#### Declarație de conformitate UE

Acest produs și - dacă se aplică - și accesoriile furnizate sunt marcate cu "CE" și prin urmare sunt conforme cu standardele europene aplicabile armonizate prevăzute în Directiva EMC 2004/108/CE, Directiva RoHS 2011/65/UE.

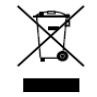

2012/19/EU (directiva WEEE): Produsele marcate cu acest simbol nu pot fi eliminate ca deșeuri municipale nesortate în Uniunea Europeană. Pentru o reciclare corespunzătoare, returnați acest produs la furnizorul dumneavoastră local la achiziționarea unui echipament nou echivalent sau

eliminați produsul la punctele de colectare desemnate. Pentru mai multe informații consultați: www.recyclethis.info

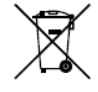

2006/66/CE (directiva privind bateriile și acumulatorii): Acest produs conține o baterie care nu poate fi eliminată ca deșeu municipal nesortat în Uniunea Europeană. Consultați documentația produsului pentru informații specifice privind bateria. Bateria este marcată cu acest simbol, care

poate include litere care să indice cadmiu (Cd), plumb (Pb) sau mercur (Hg). Pentru o reciclare corespunzătoare, returnați bateria la furnizorul dumneavoastră sau la un punct de colectare desemnat. Pentru mai multe informații consultați: www.recyclethis.info

#### **Conformitate Industry Canada ICES-003**

Acest dispozitiv respectă cerințele standardului CAN ICES-3 (A)/NMB-3(A).

### Instrucțiuni de siguranță

Aceste instrucțiuni sunt concepute pentru a asigura că utilizatorul poate utiliza corect produsul pentru a evita

situațiile periculoase și pierderile materiale.

Gradul de precauție este împărțit în "Avertismente" și "Atenționări"

Avertismente: Ignorarea oricărui avertisment poate cauza vătămare serioasă sau moarte.

Atenționări: Ignorarea oricărei atenționări poate cauza vătămare sau deteriorarea echipamentului.

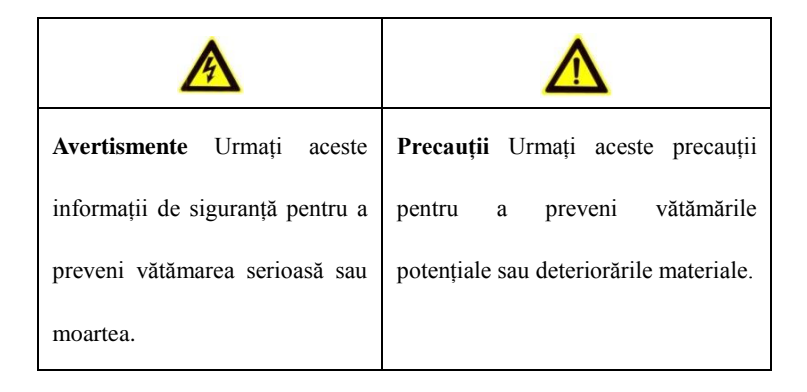

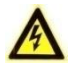

#### Avertismente

- Configurarea corespunzătoare a tuturor parolelor și a altor setări de securitate este responsabilitatea persoanei responsabile cu instalarea și/sau a utilizatorului final.
- În momentul utilizării produsului, trebuie să respectați cu strictețe reglementările privind securitatea electrică a țării și a regiunii. Consultați specificațiile tehnice pentru informații detaliate.
- Tensiunea de intrare trebuie să respecte SELV (Tensiune foarte joasă de siguranță) și Sursa de alimentare limitată cu 100~240 VCA sau 12 VCC în conformitate cu standardul IEC60950-1. Consultați specificațiile tehnice pentru informații detaliate.
- Nu conectați mai multe dispozitive la un adaptor de alimentare deoarece se poate produce supraîncărcare care poate cauza supraîncălzire sau pericol de incendiu.
- Asigurați-vă că ștecărul este conectat corespunzător la priza de alimentare cu energie.
- Dacă apar semne de fum, miros sau zgomot de la dispozitiv, opriți imediat alimentarea și deconectați cablul de alimentare și apoi contactați centrul de service.

### Sfaturi de prevenire și de atenționare

Înainte de conectarea și utilizarea dispozitivului, consultați următoarele sfaturi:

- Asigurați-vă că unitatea este instalată într-un mediu ventilat corespunzător și lipsit de praf.
- Unitatea este concepută exclusiv pentru uz la interior.
- Păstrați toate lichidele departe de dispozitiv.
- Asigurați-vă de conformitatea condițiilor de mediu cu specificațiile din fabrică.
- Asigurați-vă că unitatea este fixată corespunzător într-un rack sau pe un raft. Șocurile sau loviturile majore asupra unității ca rezultat a scăpării acesteia pot cauza deteriorarea sistemelor electronice din unitate.
- Dacă este posibil, utilizați acest dispozitiv împreună cu un UPS.
- Opriți unitatea înainte de conectarea și deconectarea accesoriilor și a perifericelor.
- Se recomandă utilizarea unui HDD din fabrică pentru acest dispozitiv.
- Utilizarea neconformă sau înlocuirea bateriei poate duce la pericol de explozie. Înlocuiți cu același tip sau unul echivalent. Eliminați bateriile utilizate în conformitate cu instrucțiunile oferite de producător.

Vă mulțumim pentru achiziționarea acestui produs. Dacă aveți întrebări sau solicitări, vă rugăm să contactați furnizorul. Imaginile din acest manual sunt oferite doar ca referință.

| Serii                         | Model          | Tip          |
|-------------------------------|----------------|--------------|
| DS-7100HGHI-SH                | DS-7104HGHI-SH | DVR de rețea |
|                               | DS-7108HGHI-SH |              |
| DS-7100HQHI-SH DS-7104HQHI-SH |                | DVR de rețea |
| DS-7100HGHI-E1                | DS-7104HGHI-E1 | DVR de rețea |
|                               | DS-7108HGHI-E1 |              |
|                               | DS-7116HGHI-E1 |              |
| DS-7200HGHI-SH                | DS-7204HGHI-SH | DVR de rețea |
|                               | DS-7208HGHI-SH |              |
|                               | DS-7216HGHI-SH |              |
| DS-7200HQHI-SH                | DS-7204HQHI-SH | DVR de rețea |
|                               | DS-7208HQHI-SH |              |
|                               | DS-7216HQHI-SH |              |
| DS-7200HGHI-E1                | DS-7204HGHI-E1 | DVR de rețea |
|                               | DS-7208HGHI-E1 |              |
|                               | DS-7216HGHI-E1 |              |
| DS-7200HGHI-E2                | DS-7208HGHI-E2 | DVR de rețea |
|                               | DS-7216HGHI-E2 |              |
| DS-7300HGHI-SH                | DS-7304HGHI-SH | DVR de rețea |
|                               | DS-7308HGHI-SH |              |
|                               | DS-7316HGHI-SH |              |
|                               | DS-7324HGHI-SH |              |
|                               | DS-7332HGHI-SH |              |
| DS-7300HQHI-SH                | DS-7304HQHI-SH | DVR de rețea |
|                               | DS-7308HQHI-SH |              |
|                               | DS-7316HQHI-SH |              |
| DS-8100HGHI-SH                | DS-8104HGHI-SH | DVR de rețea |
|                               | DS-8108HGHI-SH |              |
|                               | DS-8116HGHI-SH |              |
|                               | DS-8124HGHI-SH |              |
|                               | DS-8132HGHI-SH |              |
| DS-8100HQHI-SH                | DS-8104HQHI-SH | DVR de rețea |
|                               | DS-8108HQHI-SH |              |
|                               | DS-8116HQHI-SH |              |
| DS-9000HQHI-SH                | DS-9004HQHI-SH | DVR de rețea |
|                               | DS-9008HQHI-SH |              |
|                               | DS-9016HQHI-SH |              |

Acest manual este conceput pentru modelele prezentate în următorul tabel.

### **Caracteristici cheie produs**

#### General

- Se poate conectat camere HD-TVI sau camere analogice;
- Se poate conecta la cameră/dom Coaxitron cu distanță de transmisie mare;
- Se poate conecta la camere IP;

NOTE

NOTE Conexiunea la camera IP nu este acceptată de DS-7100;

 Fiecare canal acceptă flux dual. Fluxul principal acceptă o rezoluție de până la 1080p şi sub-fluxul o rezoluție de până la WD1;

NOTE DS-7100-E1 și DS-7200-E1/E2 acceptă o rezoluție de până la 720p.

- Configurare independentă pentru fiecare canal, inclusiv rezoluție, rată de cadre, rată de biți, calitate imagine etc.
- Codificare pentru ambele fluxuri, cel video şi cel audio; sincronizare audio şi video în timpul codificării fluxului compus;
- Tehnologie Inscripționare.

#### Monitorizare locală

- Ieșire HDMI/VGA la rezoluție de până la 1920\*1080;
- Se acceptă afișaj vizualizare live pe 1/4/6/8/9/16/25/36 ecrane și secvența de afișare a ecranelor este reglabilă;
- Ecranul cu vizualizare live poate comutat în grup și sunt disponibile și comutarea manuală și ciclul automat de vizualizare live, iar intervalul pentru ciclu automat poate fi reglat;
- Meniul de setări rapide este activ pentru vizualizarea live;
- Canalul de vizualizare live selectat poate fi ecranat;
- Funcții de detecție mișcare, detecție corupere video, alarmă excepție video, alarmă pierdere video și alarmă VCA;
- Mască de confidențialitate;
- Se acceptă mai multe protocoale PTZ; presetare PTZ, patrulare și tipar;
- Zoom in/out prin clic de mouse și urmărire PTZ prin glisarea mouse-ului.

#### **Gestionare HDD**

 Pentru seriile DS-7100HGHI-SH/E1, DS-7104HQHI-SH şi DS-7200HGHI-E1 se poate conecta 1 hard disk SATA;

Pentru seriile DS-7200HGHI&HQHI-SH şi DS-7200HGHI-E2 se pot conecta până la 2 hard disk-uri SATA;

Pentru seriile DS-7300HGHI&HQHI-SH se pot conecta 4 hard disk-uri SATA și 1 hard disk eSATA; Pentru seriile DS-8100/9000-SH se pot conecta 8 hard disk-uri SATA și 1 hard disk eSATA.

- Fiecare hard disk cu o capacitate maximă de stocare de 6 TB.
- Pot fi conectate 8 disk-uri de rețea (disk-uri NAS/IP SAN);
- Acceptă disk-uri eSATA pentru îrregistrare sau backup;
- Acceptă S.M.A.R.T și detecția de sectoare corupte;
- Acceptă funcția de repaus HDD;
- Proprietate HDD: redundanță, protecție la scriere, citire/scriere (R/W);
- Gestionare grup HDD;

• Gestionare cotă HDD; capacitate diferită poate fi atribuită mai multor canale.

#### Înregistrare și redare

- Configurare de programare a înregistrării în concediu;
- Moduri de îrregistrare în ciclu sau fără ciclu;
- Parametri de codificare video normali sau în caz de eveniment;
- Mai multe tipuri de înregistrare: manuală, continuă, pe bază de mişcare, pe bază de mişcare | alarmă, pe bază de mişcare & alarmă şi VCA;

### NOT

DS-7100 nu acceptă tipul de înregistrare declanșat de VCA.

- 8 perioade de timp de îrregistrare cu tipuri de îrregistrare separate;
- Pre-înregistrare şi post-înregistrare pentru înregistrare declanşată de detecție de mişcare şi oră de pre- înregistrare pentru înregistrare programată şi manuală;
- Căutare fișiere de înregistrare după evenimente (intrare alarmă/detecție mișcare);
- Personalizare etichete, căutare și redare după etichete;
- Blocare și deblocare fișiere de înregistrare;
- Înregistrare redundantă locală;
- Căutare şi redare fişiere de înregistrare după numărul camerei, tipul înregistrării, ora de începere, ora de terminare etc.;
- Redare inteligentă pentru a ignora informațiile mai puțin importante;
- Mărire la redare pentru orice zonă;
- Redare inversă pe mai multe canale;
- Acceptă pauză, derulare rapidă înainte, derulare rapidă înapoi, salt înainte şi salt înapoi la redare şi localizare prin glisarea mouse-ului pe bara de progres;
- Redare sincronizată pe 4/8/16/24/32 canale.

#### Backup

- Export date pe un dispozitiv USB, SATA sau eSATA;
- Export clipuri video la redare;
- Gestionare și întreținere a dispozitivelor de backup.

#### Alarmă și excepție

- Oră de armare configurabilă pentru intrarea/ieșirea alarmei;
- Alarmă pentru pierdere video, detecție mişcare, corupere video, semnal anormal, nepotrivire rezoluție video intrare/înregistrare, conectare nepermisă, rețea deconectată, conflict de IP, excepție înregistrare, eroare HDD şi HDD plin etc.;
- Alarmă care declanşează monitorizare pe ecran complet, alarmă audio, notificare centrul de supraveghere, trimitere e-mail şi ieşire alarmă;
- Se acceptă alarmă detecție VCA (detecție trecere peste linie și detecție intrus);

NOTE DS-7100 nu acceptă alarmă VCA.

- Acceptă alarmă coaxială;
- Restaurare automată în cazul în care sistemul se manifestă anormal.

#### Alte funcții locale

- Diagnosticare manuală și automată calitate video;
- Utilizatorii pot utiliza mouse-ul sau telecomanda;
- Gestionare utilizator pe trei niveluri; utilizatorul administrator poate crea mai multe conturi de utilizare și să definească permisiunile acestor de utilizare, inclusiv limitarea accesului la orice canal;

- Operațiuni multiple, alarmă, excepții și scriere și căutare jurnal;
- Declanșare și ștergere alarme manuale;
- Import și export fișier de configurare dispozitive;
- Obținere automată informații tip camere.

#### Funcții de rețea

- 1 interfață de rețea autoadaptivă de 10M/100M pentru DS-7100, DS-7204/7208HGHI; 2 interfețe de rețea autoadaptive de 10M/100M/1000M pentru seriile DS-8100/9000 cu trei moduri de lucru configurabile: adrese multiple, echilibrare încărcare, toleranță la defecțiune rețea; şi 1 o interfață de rețea autoadaptivă de 10M/100M/1000M pentru celelalte modele;
- IPv6 este acceptat;
- Protocoalele PPPoE, DHCP, DNS, DDNS, NTP, SADP, SMTP, SNMP, NFS, iSCSI, UPnP<sup>TM</sup> și HTTPS sunt acceptate;
- Acces extranet prin HiDDNS;
- Acceptă acces prin EZVIZ Cloud P2P;
- TCP, UDP și RTP pentru unicast;
- Mapare port automată/manuală prin UPnP<sup>TM</sup>;
- Se acceptă căutare de la distanță, redare, descărcare, blocare şi deblocare a fişierelor de înregistrare şi reluare transfer întrerupt;
- Configurare parametrii de la distanță; import/export de la distanță a parametrilor dispozitivului;
- Vizualizare de la distanță a stării dispozitivului, a jurnalelor de sistem și a stării alarmei;
- Utilizare cu tastatură de la distanță;
- Blocare și deblocare a panoului de control și a mouse-ului de la distanță;
- Formatare HDD și actualizare program de la distanță;
- Repornire şi oprire sistem de la distanţă;
- Acceptă actualizare prin server FTP de la distanță;
- Transmisiune RS-232, RS-485 pe canal transparent;
- Informațiile de alarmă și excepție pot fi trimise la gazda de la distanță;
- Pornire/oprire înregistrare de la distanță;
- Pornire/oprire ieșire alarmă de la distanță;
- Control PTZ de la distanță;
- Capturare JPEG de la distanță;
- Difuzare audio și voce pe două căi;
- Server WEB încorporat.

#### Scalabilitate pentru dezvoltare

- SDK pentru sistemele Windows și Linux;
- Cod sursă al aplicației pentru demo;
- Asistență și training pentru dezvoltare pentru sistemul aplicației.

## Cuprins

| (    | Cara | acteristi | ci cheie produs                                                             | 6  |
|------|------|-----------|-----------------------------------------------------------------------------|----|
| Chap | ter  | 1 Intro   | ducere                                                                      | 13 |
| 1    | .1   | Pano      | uri frontale                                                                | 14 |
| 1    | .2   | Oper      | ațiuni de control prin telecomandă prin infraroșu                           | 25 |
| 1    | .3   | Acțic     | nare prin mouse USB                                                         | 28 |
| 1    | .4   | Desc      | riere metodă de introducere                                                 | 29 |
| 1    | .5   | Pano      | u spate                                                                     | 30 |
| Chap | ter  | 2 Prim    | ii paşi                                                                     | 34 |
| 2    | 2.1  | Porni     | rea și oprirea DVR-ului                                                     | 35 |
| 2    | 2.2  | Setar     | e parolă administrator                                                      | 37 |
| 2    | 2.3  | Utiliz    | zarea Asistentului pentru configurarea de bază                              | 39 |
| 2    | 2.4  | Cone      | ctare și deconectare                                                        | 43 |
|      |      | 2.4.1     | Conectare utilizator                                                        | 43 |
|      |      | 2.4.2     | Deconectare utilizator                                                      | 43 |
| 2    | 2.5  | Adău      | garea și conectarea camerelor IP                                            | 45 |
|      |      | 2.5.1     | Setare parolă administrator pentru Cameră IP                                | 45 |
|      |      | 2.5.2     | Adăugarea camerele IP online                                                | 46 |
|      |      | 2.5.3     | Editarea camerelor IP conectate și configurarea protocoalelor personalizate | 50 |
| Chap | ter  | 3 Vizua   | lizare live                                                                 | 54 |
| 3    | 3.1  | Intro     | ducere Vizualizare live                                                     | 55 |
| 3    | 3.2  | Oper      | ațiuni în modul Vizualizare live                                            | 56 |
|      |      | 3.2.1     | Utilizarea panoului frontal                                                 | 57 |
|      |      | 3.2.2     | Utilizarea mouse-ului în Vizualizare live                                   | 57 |
|      |      | 3.2.3     | Comutare ieșire principală/auxiliară                                        | 59 |
|      |      | 3.2.4     | Bara de instrumente cu setări rapide în modul Vizualizare live              | 59 |
| 3    | 3.3  | Codi      | ficare canal zero                                                           | 62 |
| 3    | 3.4  | Regla     | area setărilor pentru vizualizare live                                      | 63 |
| 3    | 3.5  | Diag      | nosticare manuală calitate video                                            | 65 |
| 3    | 8.6  | Deco      | nectare utilizator                                                          | 66 |
| Chap | ter  | 4 Cont    | roale PTZ                                                                   | 67 |
| 4    | 1.1  | Conf      | igurare setări PTZ                                                          | 68 |
| 4    | 1.2  | Setar     | e presetări, patrulări și tipare PTZ                                        | 70 |
|      |      | 4.2.1     | Personalizare presetări                                                     | 70 |
|      |      | 4.2.2     | Presetări apelare                                                           | 70 |
|      |      | 4.2.3     | Personalizare patrulări                                                     | 71 |
|      |      | 4.2.4     | Apelare patrulări                                                           | 72 |
|      |      | 4.2.5     | Personalizare tipare                                                        | 73 |
|      |      | 4.2.6     | Tipare de apelare                                                           | 74 |
|      |      | 4.2.7     | Personalizare limită scanare liniară                                        | 74 |
|      |      | 4.2.8     | Apelare scanare liniară                                                     | 75 |
|      |      | 4.2.9     | În așteptare one-touch                                                      | 76 |

| 4.      | 3 Panou de control PTZ                                                                                          | 77                  |
|---------|----------------------------------------------------------------------------------------------------|---------------------|
| Chapte  | er 5 Setări înregistrare                                                                                        | 78                  |
| 5.      | 1 Configurare Parametrii îrregistrare                                                                           | 79                  |
| 5.      | 2 Configurare Program îrregistrare                                                                              |                     |
| 5.      | 3 Configurare înregistrare declanșată de Detecție mișcare                                                       |                     |
| 5.4     | 4 Configurare Înregistrare declanșată de alarmă                                                                 |                     |
| 5.      | 5 Configurare îrregistrare VCA                                                                                  |                     |
| 5.      | 6 Configurare Înregistrare manuală                                                                              | 91                  |
| 5.      | 7 Configurare ĥregistrare în concediu                                                                           |                     |
| 5.      | 8 Configurare Înregistrare redundantă                                                                           |                     |
| 5.      | 9 Configurate Grup HDD pentru hregistrate                                                                       |                     |
| 5.      | 10 Protecție fișiere                                                                                            | 97                  |
| Chapte  | er 6 Redare                                                                                                    |                     |
| 6.      | 1 Redare fișiere de înregistrare                                                                                | 100                 |
|         | 6.1.1 Redare instantanee                                                                                        | 100                 |
|         | 6.1.2 Redare după Căutare normală                                                                               | 100                 |
|         | 6.1.3 Redare după Căutare eveniment                                                                             | 103                 |
|         | 6.1.4 Redare după Etichetă                                                                                      | 105                 |
|         | 6.1.5 Redare după Căutare inteligentă                                                                           | 107                 |
|         | 6.1.6 Redare după Jurnale de sistem                                                                             | 109                 |
|         | 6.1.7 Redare fisier extern                                                                                      | 111                 |
| 6.      | 2 Funcții auxiliare de redare                                                                                   | 112                 |
|         | 6.2.8 Redare cadru cu cadru                                                                                     | 112                 |
|         | 6.2.9 Zoom digital                                                                                              | 112                 |
|         | 6.2.10 Redare inversă pe mai multe canale                                                                       | 113                 |
| Chapte  | er 7 Backup                                                                                                    | 114                 |
| 7.      | 1 Backup Fisiere de înregistrare                                                                                | 115                 |
|         | 7.1.1 Backup după Căutare video normală                                                                         | 115                 |
|         | 7.1.2 Backup după Căutare eveniment                                                                             | 118                 |
|         | 7.1.3 Backup clipuri video                                                                                      |                     |
| 7.1     | 2 Gestionare dispozitive de backup                                                                              | 124                 |
| Chante  | er 8 Setări alarmă                                                                                              |                     |
| 8.      | 1 Setare Detectie miscare                                                                                       | 128                 |
| 8       | 2 Setare Alarme senzor                                                                                          | 130                 |
| 8.      | 3 Detectie Pierdere video                                                                                       | 133                 |
| 8.      | 4 Detectie Corupere video                                                                                       | 135                 |
| 8       | 5 Detecție alarmă VCA                                                                                           | 137                 |
| 8       | <ul> <li>6 Setare Diagnosticare manuală calitate video toată ziua</li> </ul>                                    | 141                 |
| 8 ·     | 7 Gestionare exceptii                                                                                           | 143                 |
| 0.<br>Q | 8 Setare actiuni de răspuns în caz de alarmă                                                                    |                     |
| 0.<br>Q | <ul> <li>9 Declansare sau stergere manuală a iesirii de alarmă</li> </ul>                                       |                     |
| Chant   | ar O Satări ratan                                                                                               | 147<br>1 <i>1</i> 0 |
| Спари   | 1 Configurare setări generale                                                                                   | 140                 |
| 9.      | $\begin{array}{c} 1 & \text{Configurate Setant generate} \\ 2 & \text{Configurate Setati avancete} \end{array}$ |                     |
| 9.      |                                                                                                    |                     |

|         | 9.2.1   | Configurare Acces extranet                         | . 151 |  |  |
|---------|---------|----------------------------------------------------|-------|--|--|
|         | 9.2.2   | Configurare setări PPPoE                           | . 156 |  |  |
|         | 9.2.3   | Configurate Server NTP                             | . 157 |  |  |
|         | 9.2.4   | Configurate SNMP                                   | . 157 |  |  |
|         | 9.2.5   | Configurate NAT                                    | . 158 |  |  |
|         | 9.2.6   | Configurare Mai multe setări                       | . 160 |  |  |
|         | 9.2.7   | Configurate Port HTTPS                             | . 161 |  |  |
|         | 9.2.8   | Configurare e-mail                                 | . 163 |  |  |
| 9.3     | Verif   | îcarea traficului de rețea                         | . 164 |  |  |
| 9.4     | Conf    | igurare Detecție rețea                             | 165   |  |  |
|         | 9.4.1   | Testare Întârziere în rețea și Pierdere de pachete | . 165 |  |  |
|         | 9.4.2   | Export Pachet de rețea                             | . 165 |  |  |
|         | 9.4.3   | Verificare Stare rețea                             | . 167 |  |  |
|         | 9.4.4   | Verificare Statistici rețea                        | . 167 |  |  |
| Chapter | 10      | Gestionare HDD                                     | 169   |  |  |
| 10.1    | Iniția  | alizare HDD-uri                                    | . 170 |  |  |
| 10.2    | e Gest  | ionare HDD de rețea                                | . 172 |  |  |
| 10.3    | Gest    | ionare eSATA                                       | . 174 |  |  |
| 10.4    | Gest    | ionare Grup HDD                                    | . 175 |  |  |
|         | 10.4.1  | Setare Grupuri HDD                                 | . 175 |  |  |
|         | 10.4.2  | Setare Proprietate HDD                             | . 176 |  |  |
| 10.5    | 6 Conf  | igurare Mod cotă                                   | . 178 |  |  |
| 10.6    | 5 Verif | Verificare Stare HDD                               |       |  |  |
| 10.7    | Verif   | icare informații S.M.A.R.T.                        | . 180 |  |  |
| 10.8    | B Dete  | ctare Sectoare corupte                             | . 181 |  |  |
| 10.9    | O Conf  | igurare Alarme Eroare HDD                          | . 182 |  |  |
| Chapter | 11      | Setări cameră                                      | 183   |  |  |
| 11.1    | Conf    | igurare Setări OSD                                 | . 184 |  |  |
| 11.2    | Conf    | figurare Mască de confidențialitate                | . 185 |  |  |
| 11.3    | Conf    | igurare Parametri video                            | . 186 |  |  |
| Chapter | 12      | Gestionare și întreținere DVR                      | 187   |  |  |
| 12.1    | Vizu    | alizare informații de sistem                       | . 188 |  |  |
| 12.2    | 2 Căut  | are și export Fișiere de jurnal                    | . 188 |  |  |
| 12.3    | Impo    | ort/Export informații Cameră IP                    | . 191 |  |  |
| 12.4    | Impo    | ort/Export fișiere de configurare                  | . 192 |  |  |
| 12.5    | 6 Actu  | alizare sistem                                     | . 193 |  |  |
|         | 12.5.1  | Actualizare de pe Dispozitiv de backup local       | . 193 |  |  |
|         | 12.5.2  | Actualizare de pe FTP                              | . 193 |  |  |
| 12.6    | 6 Rest  | aurare setări implicite                            | . 195 |  |  |
| Chapter | 13      | Altele                                             | . 196 |  |  |
| 13.1    | Conf    | igurare port serial RS-232                         | . 197 |  |  |
| 13.2    | 2 Conf  | igurare setări generale                            | . 198 |  |  |
| 13.3    | Conf    | ñgurare setări DST                                 | . 199 |  |  |
| 13.4    | Cont    | igurare Mai multe setări                           | . 200 |  |  |

| 13    | .5 Mapa    | re Conturi de utilizator        | 201 |
|-------|------------|---------------------------------|-----|
|       | 13.5.1     | Adăugare utilizator             | 201 |
|       | 13.5.2     | Ştergere utilizator             | 204 |
|       | 13.5.3     | Editare utilizator              | 204 |
| Anexă | 206        |                                 |     |
| Gl    | osar207    |                                 |     |
| De    | epanare    |                                 | 208 |
| Lis   | stă cu can | nere IP Hikvision compatibile   | 211 |
| Lis   | stă cu can | nere IP de la terți compatibile | 212 |
|       |            |                                 |     |

# **Chapter 1 Introducere**

## 1.1 Panouri frontale

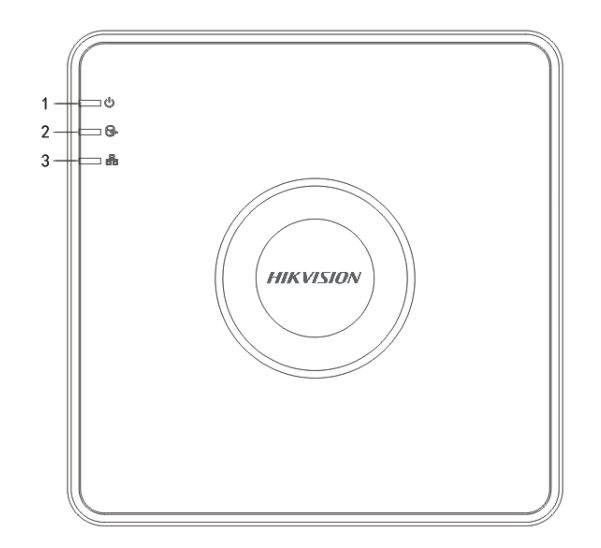

Figure 1. 1 Panou frontal DS-7100

| Table 1.1 | Descriere | panou frontal |
|-----------|-----------|---------------|
|-----------|-----------|---------------|

| Nr. | Pictogramă | Descriere                                                                                  |
|-----|------------|--------------------------------------------------------------------------------------------|
| 1   | U          | Indicatorul se aprinde roșu atunci când DVR-ul este pornit.                                |
| 2   | ÓŚ         | Indicatorul se aprinde roșu atunci când datele sunt citite de pe HDD sau scrise pe acesta. |
| 3   |            | Indicatorul clipește albastru atunci când conexiunea la rețea funcționează corespunzător.  |

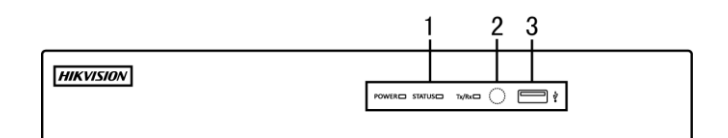

Figure 1. 2 Panou frontal DS-7204/7208HGHI-SH

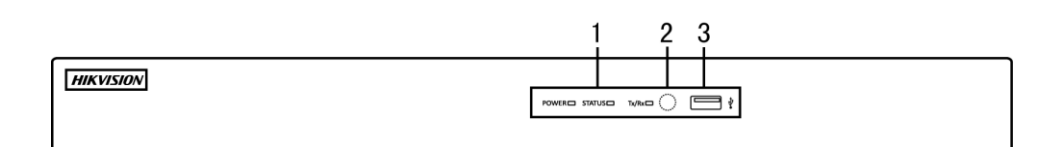

Figure 1. 3 Panou frontal DS-7216HGHI-SH

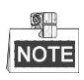

Consultați Figura 1.2 și Figura 1.3 pentru panoul frontal al DS-7200HGHI-E1/E2.

Table 1. 2 Descriere panou frontal

|     |            | 1                                                                    |
|-----|------------|----------------------------------------------------------------------|
| Nr. | Nume       | Descriere funcție                                                    |
| 1   | ALIMENTARE | Indicatorul de alimentare se aprinde galben atunci c ând comutatorul |

| Nr. | Nume               | Descriere funcție                                                       |
|-----|--------------------|-------------------------------------------------------------------------|
|     |                    | de alimentare de pe panoul din spate este pornit.                       |
|     | CTA DE             | Indicatorul de stare clipește roșu atunci când datele sunt citite de pe |
|     | SIAKE              | HDD sau scrise pe acesta.                                               |
|     | Tr. (D.            | Indicatorul Tx/Rx clipește galben atunci când conexiunea la rețea       |
|     | I X/KX             | funcționează corespunzător.                                             |
| 2   | Receptor infraroșu | Receptor pentru telecomanda prin infraroşu                              |
| 2   | Interfete USD      | Porturi Universal Serial Bus (USB) pentru dispozitive suplimentare,     |
| 3   | interiețe USB      | precum un mouse pe USB sau un hard disk pe USB (HDD).                   |

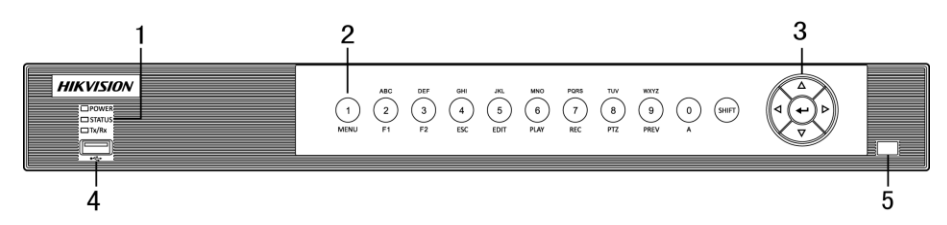

Figure 1. 4 Panou frontal DS-7200HQHI-SH

| ľ                  | Nume                             | Descriere funcție                                                                                                    |
|--------------------|----------------------------------|----------------------------------------------------------------------------------------------------|
| ALIMENTARE         |                                  | Indicatorul de alimentare se aprinde galben c ând dispozitivul funcționează.                                                                                                    |
| STARE              |                                  | Indicatorul de stare clipește roșu atunci când datele sunt citite<br>de pe HDD sau scrise pe acesta și se aprinde galben atunci<br>când este activată funcția SHIFT.                                                                                                    |
| Tx/Rx              |                                  | Indicatorul Tx/Rx clipește galben atunci când conexiunea la rețea funcționează corespunzător.                                                                                                    |
|                    | SHIFT                            | Comută între intrare numerică sau cu litere și este utilizat<br>pentru funcțiile tastelor combinate.                                                                                                    |
|                    | 1/MENU                           | Introducere cifra "1";<br>Acces la interfața meniului principal.                                                                                                    |
| Taste<br>combinate | 2/ABC/F1                         | Introducere cifra "2";<br>Introducere literele "ABC";                                                                                                    |
|                    |                                  | Butonul F1 utilizat îtr-un câmp de listă va selecta toate elementele din listă.                                                                                                    |
|                    |                                  | <b>ĥ</b> modul de control PTZ acest va activa/dezactiva lumina PTZ<br>iar c <b>î</b> nd imaginea este mărită, tasta va fi utilizată pentru<br>micșorare.                                                                                                    |
|                    |                                  | <b>Î</b> h modul de Vizualizare live sau cel de redare, butonul F1<br>poate fi utilizat pentru a comuta între ieșire principală și ieșire<br>specifică.                                                                                                    |
|                    | 3/DEF/F2                         | Introducere cifra "3";<br>Introducere literele DEF":                                                                                                    |
|                    |                                  | Butonul F2 este utilizat pentru a schimba paginile filelor.                                                                                                    |
|                    |                                  | In modul de control PTZ, mărește imaginea.                                                                                                    |
|                    |                                  | Introducere cifra "4";                                                                                                    |
|                    | 4/GHI/ESC                        | Introducere literele "GHI";                                                                                                    |
|                    | ALIM<br>ST<br>Taste<br>combinate | Nume         ALINENTARE         SHIFT         I/MENU         I/MENU |

#### Table 1.3 Descriere panou frontal

| Nr. | ľ     | Nume                                                                          | Descriere funcție                                                             |
|-----|-------|-------------------------------------------------------------------------------|-------------------------------------------------------------------------------|
|     |       |                                                                               | Introducere cifra "5";                                                        |
|     |       |                                                                               | Introducere literele "JKL";                                                   |
|     |       | -                                                                             | Ștergere caractere nainte de cursor;                                          |
|     |       | 5/JKL/EDIT                                                                    | Bifează caseta de selectare și selectează comutatorul de                      |
|     |       |                                                                               | PORNIRE/OPRIRE;                                                               |
|     |       |                                                                               | Pornește/oprește decuparea în redare.                                         |
|     |       |                                                                               | Introducere cifra "6";                                                        |
|     |       |                                                                               | Introducere literele "MNO";                                                   |
|     |       | 6/MNO/PLAY                                                                    | În modul Redare, se utilizează pentru acces direct la interfața               |
|     |       |                                                                               | de redare.                                                                    |
|     |       |                                                                               | Introducere cifra "7";                                                        |
|     |       |                                                                               | Introducere literele "PQRS";                                                  |
|     |       | 7/PQRS/REC                                                                    | Înregistrare manuală, pentru acces direct la interfața de                     |
|     |       |                                                                               | îrregistrare manuală; activare/dezactivare manuală înregistrare.              |
|     |       |                                                                               | Introducere cifra "8";                                                        |
|     |       | 8/TUV/PTZ                                                                     | Introducere literele "TUV";                                                   |
|     |       |                                                                               | Acces la interfața de control PTZ.                                            |
|     |       |                                                                               | Introducere cifra "9";                                                        |
|     |       | 9/WXYZ/PREV                                                                   | Introducere literele "WXYZ";                                                  |
|     |       |                                                                               | Afișare canal multiplu în vizualizarea live.                                  |
|     |       |                                                                               | Introducere cifra "0";                                                        |
|     |       |                                                                               | Schimbă metodele de intrare în câmpul de editare text.                        |
|     |       | 0/A                                                                           | (Caractere majuscule și mici, simboluri sau introducere                       |
|     |       |                                                                               | numerică).                                                                    |
|     |       |                                                                               | Butoanele de DIRECȚIE sunt utilizate pentru a naviga între                    |
|     |       |                                                                               | diferitele câmpuri și elemente din meniuri.                                   |
|     | Îı    |                                                                               | În modul Redare, butoanele Sus și Jos sunt utilizate pentru a                 |
|     |       |                                                                               | mări și micșora viteaza clipului video înregistrat. Butoanele                 |
|     | DU    |                                                                               | Stânga și Dreapta vor selecta următoarele și anterioarele fișiere             |
|     | DIF   | RECȚIE                                                                        | de înregistrare.                                                              |
|     |       |                                                                               | $\hat{\mathbf{h}}$ modul de Vizualizare live, aceste butoane pot fi utilizate |
|     |       |                                                                               | pentru a comuta ître canale.                                                  |
|     |       |                                                                               | În modul de control PTZ, poate controla mișcarea camerei                      |
| 2   |       |                                                                               | PTZ.                                                                          |
| 3   |       |                                                                               | Butonul ENTER este utilizat pentru a confirma selecția în                     |
|     |       |                                                                               | oricare dintre modurile de meniu.                                             |
|     | 1     |                                                                               | De asemenea, poate fi utilizat pentru a bifa casetele de                      |
|     |       |                                                                               | selectare.                                                                    |
|     | FNTER | $\mathbf{\hat{h}}$ modul Redare, poate fi utilizat pentru a reda sau pentru a |                                                                               |
|     |       |                                                                               | opri temporar un clip video.                                                  |
|     |       |                                                                               | În modul de Redare cadru cu cadru, apăsarea butonului va                      |
|     |       |                                                                               | declanșa redarea clipului video cu un singur cadru.                           |
|     |       |                                                                               | În modul Comutare automată, poate fi utilizat pentru a                        |
|     |       |                                                                               | opri/porni comutarea automată.                                                |
|     |       |                                                                               | Porturi Universal Serial Bus (USB) pentru dispozitive                         |
| 4   | Inter | față USB                                                                      | suplimentare, precum un mouse pe USB sau un hard disk pe                      |
|     | ,     |                                                                               | USB (HDD).                                                                    |

| Nr. | Nume                      | Descriere funcție                           |
|-----|---------------------------|---------------------------------------------|
| 5   | <b>Receptor infraroşu</b> | Receptor pentru telecomanda prin infraroşu. |

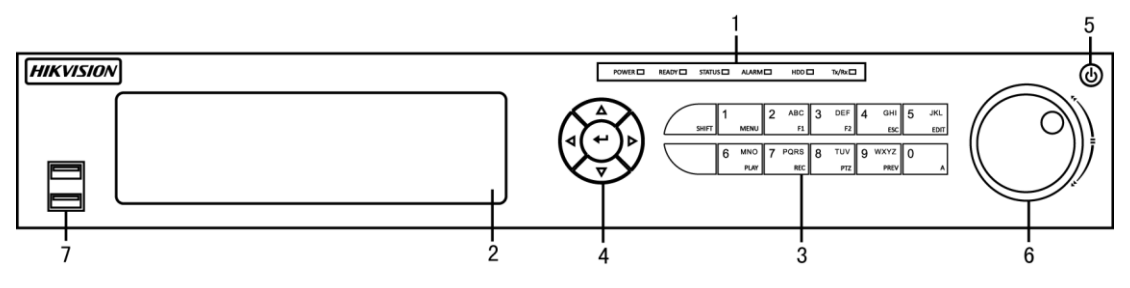

| Nr. | Ν                      | lume     | Descriere funcție                                                                                                    |
|-----|------------------------|----------|----------------------------------------------------------------------------------------------------|
|     | ALIMENTARE<br>PREGĂTIT |          | Indicatorul de alimentare se aprinde verde atunci c ând DVR-ul este                                                                         |
|     |                        |          | pornit.                                                                                                    |
|     |                        |          | Indicatorul stării PREGATIT este în mod normal verde, indicând<br>fantul că DVR-ul funcționează corespunzător                               |
|     |                        |          | Indicatorul se aprinde verde atunci c ând DVR-ul este controlat prin                                                                        |
|     |                        |          | telecomandă prin infraroșu cu intervalul de adrese 1~254;                                                                                   |
|     |                        |          | Indicatorul se aprinde roșu atunci când este utilizat butonul SHIFT;<br>Indicatorul nu se aprinde dacă DVR-ul este controlat prin tastatură |
|     |                        |          | sau prin telecomandă prin infraroșu cu adresa 255;                                                                                          |
|     |                        |          | Indicatorul se aprinde verde atunci c ând DVR-ul este controlat în                                                                          |
|     |                        |          | același timp prin telecomandă prin infraroșu (cu intervalul de adrese                                                                       |
|     | STARE                  |          | 1~254) și tastatură, și butonul SHIFT nu este utilizat;                                                                                     |
| 1   |                        |          | Indicatorul se aprinde portocaliu: (a) c ând indicatorul se aprinde                                                                         |
|     |                        |          | verde atunci c ând DVR-ul este controlat în același timp prin                                                                               |
|     |                        |          | telecomandă prin infraroșu (cu intervalul de adrese 1~254) și                                                                               |
|     |                        |          | tastatură, și butonul SHIFT este utilizat; (b) când indicatorul se                                                                          |
|     |                        |          | aprinde verde atunci c and DVR-ul este controlat prin telecomanda                                                                           |
|     |                        |          | prin iniraroşu (cu intervalul de adrese 1~254) şi butonul SHIF I este                                                                       |
|     |                        |          | Indicatorul de alarmă se anrinde rosu atunci când o alarmă de senzor                                                                        |
|     | ALARMĂ                 |          | este detectată.                                                                                                    |
|     | HDD                    |          | Indicatorul de HDD clipește roșu atunci când datele sunt citite de pe                                                                       |
|     |                        |          | HDD sau scrise pe acesta.                                                                                                    |
|     | Tx/Rx                  |          | Indicatorul Tx/Rx clipește verde atunci când conexiunea la rețea                                                                            |
| -   |                        |          | funcționează corespunzător.                                                                                                    |
| 2   | DVD-R/W                |          | Spațiu pentru DVD-R/W.                                                                                                    |
|     | Taste<br>combinate     | SHIFT    | Comută între intrare numerică sau cu litere și este utilizat pentru                                                                         |
|     |                        |          | funcțiile tastelor combinate. (Introducere litere sau numere când                                                                           |
|     |                        |          | lumina este stinsă; Acces la funcții atunci lumina este roșie.)                                                                             |
|     |                        | 1/MENU   | Introducere cifra "1";                                                                                                    |
|     |                        |          | Acces la interfața meniului principal.                                                                                                    |
| 3   |                        | 2/ABC/F1 | Introducere cifra "2";                                                                                                    |
|     |                        |          | Introducere literele "ABC";                                                                                                    |
|     |                        |          | Butonul F1 utilizat într-un câmp de listă va selecta toate elementele                                                                       |
|     |                        |          | din listă.                                                                                                    |
|     |                        |          | $\hat{\mathbf{h}}$ modul de control PTZ acest va activa/dezactiva lumina PTZ iar                                                            |
|     |                        |          | când imaginea este mărită, tasta va fi utilizată pentru micșorare.                                                                          |

| Nr. | Nume        | Descriere funcție                                                                   |
|-----|-------------|-------------------------------------------------------------------------------------|
|     |             | $\hat{\mathbf{h}}$ modul de Vizualizare live sau cel de redare, butonul F1 poate fi |
|     |             | utilizat pentru a comuta între ieșire principală și ieșire specifică.               |
|     |             | Introducere cifra "3";                                                              |
|     | 2/DEE/E2    | Introducere literele "DEF";                                                         |
|     | J/DEF/F2    | Butonul F2 este utilizat pentru a schimba paginile filelor.                         |
|     |             | În modul de control PTZ, mărește imaginea.                                          |
|     |             | Introducere cifra "4";                                                              |
|     | 4/GHI/ESC   | Introducere literele "GHI";                                                         |
|     |             | Iese și revine la meniul anterior.                                                  |
|     |             | Introducere cifra "5";                                                              |
|     |             | Introducere literele "JKL";                                                         |
|     | 5/IKI /EDIT | Ștergere caractere nainte de cursor;                                                |
|     | 5/JKL/EDI1  | Bifează caseta de selectare și selectează comutatorul de                            |
|     |             | PORNIRE/OPRIRE;                                                                     |
|     |             | Pornește/oprește decuparea în redare.                                               |
|     |             | Introducere cifra "6";                                                              |
|     |             | Introducere literele "MNO";                                                         |
|     | 0/WINU/FLAI | În modul Redare, se utilizează pentru acces direct la interfața de                  |
|     |             | redare.                                                                             |
|     |             | Introducere cifra "7";                                                              |
|     | 7/PODS/DEC  | Introducere literele "PQRS";                                                        |
|     |             | Înregistrare manuală, pentru acces direct la interfața de înregistrare              |
|     |             | manuală; activare/dezactivare manuală înregistrare.                                 |
|     |             | Introducere cifra "8";                                                              |
|     | 8/TUV/PTZ   | Introducere literele "TUV";                                                         |
|     |             | Acces la interfața de control PTZ.                                                  |
|     |             | Introducere cifra "9";                                                              |
|     | 9/WXYZ/PREV | Introducere literele "WXYZ";                                                        |
|     |             | Afișare canal multiplu în vizualizarea live.                                        |
|     |             | Introducere cifra "0";                                                              |
|     | 0/A         | Schimbă metodele de intrare în câmpul de editare text. (Caractere                   |
|     |             | majuscule și mici, simboluri sau introducere numerică).                             |
|     |             | Butoanele de DIRECȚIE sunt utilizate pentru a naviga între diferitele               |
|     |             | câmpuri și elemente din meniuri.                                                    |
|     |             | În modul Redare, butoanele Sus și Jos sunt utilizate pentru a mări și               |
|     | DIDECTIE    | micșora viteaza clipului video înregistrat. Butoanele Stânga și                     |
|     | DIKECȚIE    | Dreapta vor selecta următoarele și anterioarele fișiere de înregistrare.            |
|     |             | ${\bf \hat{h}}$ modul de Vizualizare live, aceste butoane pot fi utilizate pentru a |
|     |             | comuta între canale.                                                                |
| 4   |             | În modul de control PTZ, poate controla mișcarea camerei PTZ.                       |
|     |             | Butonul ENTER este utilizat pentru a confirma selecția în oricare                   |
|     |             | dintre modurile de meniu.                                                           |
|     |             | De asemenea, poate fi utilizat pentru a <i>bifa</i> casetele de selectare.          |
|     | ENTER       | ĥ modul Redare, poate fi utilizat pentru a reda sau pentru a opri                   |
|     |             | temporar un clip video.                                                             |
|     |             | În modul de Redare cadru cu cadru, apăsarea butonului va declanșa                   |
|     |             | redarea clipului video cu un singur cadru.                                          |

| Nr. | Nume                                    | Descriere funcție                                                                                                   |
|-----|-----------------------------------------|----------------------------------------------------------------------------------------------------|
|     |                                         | În modul Comutare automată, poate fi utilizat pentru a opri/porni                                                   |
|     |                                         | comutarea automată.                                                                                                 |
| 5   | ALIMENTARE Comutator de pornire/oprire. |                                                                                                    |
|     | Control JOG SHUTTLE                     | Muta selecția activă într-un meniu. Va mișca selecția în sus sau în                                                 |
|     |                                         | jos.                                                                                                    |
| 6   |                                         | $\hat{\mathbf{h}}$ modul de Vizualizare live, poate fi utilizat pentru a comuta $$ ître                             |
|     |                                         | diferite canale.                                                                                                    |
|     |                                         | $\mathbf{\hat{h}}$ modul Redare, poate fi utilizat pentru a muta $\mathbf{\hat{n}}ainte/\mathbf{\hat{n}}apoi$ cu 30 |
|     |                                         | de secunde fișierele video.                                                                                         |
|     |                                         | În modul de control PTZ, poate controla mișcarea camerei PTZ.                                                       |
| -   | Interfetă USD                           | Porturi Universal Serial Bus (USB) pentru dispozitive suplimentare,                                                 |
| /   | interiața USB                           | precum un mouse pe USB sau un hard disk pe USB (HDD).                                                               |
| 8   | Receptor infraroșu                      | Receptor pentru telecomanda prin infraroșu.                                                                         |

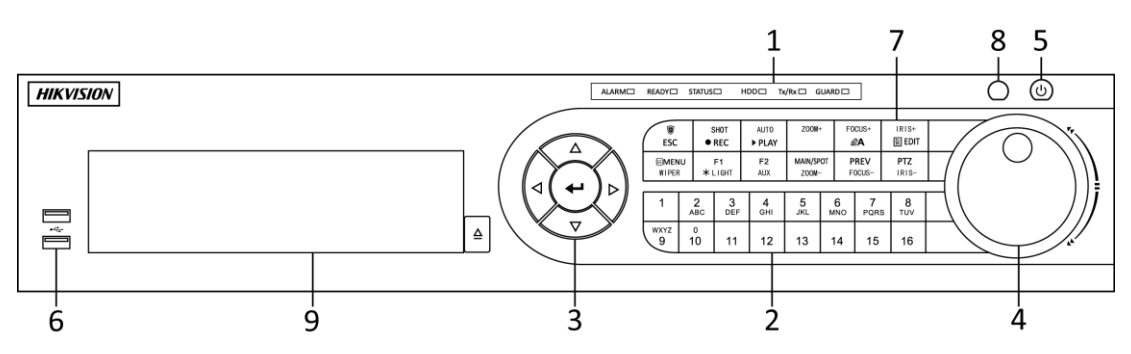

Figure 1. 6 Panou frontal DS-8100-SH

| Nr. | Nume                   |           | Descriere funcție                                                                                                    |
|-----|------------------------|-----------|----------------------------------------------------------------------------------------------------|
| 1   | Indicatori de<br>stare | ALARMĂ    | Indicatorul de alarmă se aprinde roșu atunci când o alarmă de senzor este detectată.                                                                                                    |
|     |                        | PREGĂTIT  | Indicatorul stării PREGĂTIT este în mod normal albastru, indicând faptul că DVR-ul funcționează corespunzător.                                                                                                    |
|     |                        | STARE     | Indicatorul se aprinde albastru atunci c ând DVR-ul este controlat de o telecomandă prin infraroșu.<br>Indicatorul se aprinde roșu dacă este controlat de la o tastatură și portocaliu când se utilizează o telecomandă prin infraroșu și o tastatură în același timp.<br>Indicatorul nu se aprinde dacă DVR-ul este controlat prin telecomandă prin infraroșu cu adresa 255. |
|     |                        | HDD       | Indicatorul de HDD clipește roșu atunci c ând datele sunt citite de pe<br>HDD sau scrise pe acesta.                                                                                                    |
|     |                        | Tx/Rx     | Indicatorul Tx/Rx clipește albastru atunci când conexiunea la rețea funcționează corespunzător.                                                                                                    |
|     |                        | PROTECȚIE | Indicatorul se aprinde albastru atunci c înd dispozitivul este armat;<br>Indicatorul nu se aprinde atunci c înd dispozitivul nu este armat;<br>Starea armat/nearmat poate fi inițiată prin apăsarea continuă a<br>butonului ESC pentru mai mult de 3 secunde în modul de vizualizare<br>live.                                                                                 |
| 2   | 2 Butoane alfanumerice |           | Comutare pe canalul corespunzător din vizualizarea live sau din<br>modul de control PTZ.<br>Introducere numerele și caracterele în modul Editare.                                                                                                    |

| Table 1.5 | Descriere | panou frontal |
|-----------|-----------|---------------|
|-----------|-----------|---------------|

| Nr. | Nume                |             | Descriere funcție                                                                                      |
|-----|---------------------|-------------|----------------------------------------------------------------------------------------------------|
|     |                     |             | Comutare între diferitele canale din modul Redare.                                                     |
|     |                     |             | Butonul este albastru atunci când canalul corespunzător înregistrează,                                 |
|     |                     |             | roșu atunci când canalul trimite date prin rețea, roz când canalul                                     |
|     |                     |             | înregistrează și trimite în același timp.                                                              |
|     |                     |             | Butoanele de DIRECȚIE sunt utilizate pentru a naviga între diferitele                                  |
|     |                     |             | câmpuri și elemente din meniuri.                                                                       |
|     |                     |             | In modul Redare, butoanele Sus și Jos sunt utilizate pentru a mări și                                  |
|     |                     | DIRECȚIE    | micșora viteaza clipului video înregistrat. Butoanele Stânga și                                        |
|     |                     |             | Dreapta vor selecta următoarele și anterioarele fișiere de înregistrare.                               |
|     |                     |             | $\mathbf{\hat{h}}$ modul de Vizualizare live, aceste butoane pot fi utilizate pentru a                 |
|     |                     |             | comuta între canale.                                                                                   |
|     |                     |             | În modul de control PTZ, poate controla mișcarea camerei PTZ.                                          |
| 3   | Butoane de          |             | Butonul ENTER este utilizat pentru a confirma selecția în oricare                                      |
|     | control             |             | dintre modurile de meniu.                                                                              |
|     |                     |             | De asemenea, poate fi utilizat pentru a <i>bifa</i> casetele de selectare.                             |
|     |                     |             | ĥ modul Redare, poate fi utilizat pentru a reda sau pentru a opri                                      |
|     |                     | ENTER       | temporar un clip video.                                                                                |
|     |                     |             | În modul de Redare cadru cu cadru, apăsarea butonului va declansa                                      |
|     |                     |             | redarea clipului video cu un singur cadru.                                                             |
|     |                     |             | În modul Comutare automată poate fi utilizat pentru a opri/porni                                       |
|     |                     |             | comutarea automată                                                                                     |
|     |                     |             | Muta selectia activă într-un meniu. Va misca selectia în sus sau în jos                                |
|     | Control JOG SHUTTLE |             | $\hat{\mathbf{h}}$ modul de Vizualizare live, poate fi utilizat pentru a comuta $\hat{\mathbf{n}}$ tre |
|     |                     |             | diferite canale.                                                                                       |
|     |                     |             | ĥ modul Redare: inclul exterior este utilizat pentru a mări sau                                        |
| 4   |                     |             | micsora viteza fisierelor de înregistrare iar inelul interior este utilizat                            |
|     |                     |             | nentru a sări înainte/înanoi cu 30 de secunde în fisierele de                                          |
|     |                     |             | îregistrare                                                                                            |
|     |                     |             | În modul de control PTZ, noate controla miscarea camerei PTZ                                           |
| 5   |                     |             | Computator de normine/onnine                                                                           |
| 3   | ALIM                |             | Porturi Universal Serial Bus (USB) pentru dispozitive suplimentare                                     |
| 6   | Inter               | fețe USB    | nrecum un mouse ne USB sau un hard disk ne USB (HDD)                                                   |
|     |                     |             | Iese și revine la meniul anterior.                                                                     |
|     |                     | ESC         | Armare/Dezarmare DVR în modul de vizualizare live.                                                     |
|     |                     | REC/SHOT    | Accesare meniul de setări pentru Înregistrare manuală.                                                 |
|     | Taste<br>combinate  |             | Din setările de control PTZ, apăsați butonul și apoi puteți apela o                                    |
| 7   |                     |             | presetare PTZ prin apăsarea butoanelor numerice.                                                       |
|     |                     |             | De asemenea, este utilizat pentru activarea/dezactivarea sunetului din                                 |
|     |                     |             | modul Redare.                                                                                          |
|     |                     | PLAY/AUTO   | Accesați meniul de Redare;                                                                             |
|     |                     |             | Scanare automată în modul de control P1Z.                                                              |
|     |                     | ZOOM+       | Mărıre pentru camera PTZ din setările de control PTZ.                                                  |
|     |                     | A/FOCALIZAR | Reglează focalizarea din meniul de control PTZ.                                                        |

| Nr. | Nume               | Descriere funcție                                                                                    |
|-----|--------------------|----------------------------------------------------------------------------------------------------|
|     | E+                 | De asemenea, este utilizat pentru a comuta între metodele de                                         |
|     |                    | introducere (caractere majuscule și mici, simboluri și introducere                                   |
|     |                    | numerică).                                                                                           |
|     |                    | Editare câmpuri text. Atunci când editați câmpuri text, va funcționa și                              |
|     |                    | ca buton Backspace (de ștergere) pentru a șterge caracterul din fața                                 |
|     |                    | cursorului.                                                                                          |
|     |                    | Pentru casetele de selectare, apăsarea butonul va bifa respectiva                                    |
|     | EDITARE/           | RIS casetă de selectare.                                                                             |
|     | +                  | În modul de control PTZ, butonul reglează irisul camerei.                                            |
|     |                    | $\hat{\mathbf{h}}$ modul Redare, poate fi utilizat pentru a genera clipuri video pentru              |
|     |                    | backup.                                                                                              |
|     |                    | Accesează/părăsește folderul de pe dispozitivul USB și HDD-ul                                        |
|     |                    | eSATA.                                                                                               |
|     | PRINCIPA           | /SP Comutare între ieșire principală și specifică.                                                   |
|     | ECIFIC/ZO          | <b>OM h</b> modul de control PTZ poate fi utilizat pentru a micsora imaginea.                        |
|     | -                  | Calasta - X tasta alementale din listX stanci sînd este stilizet înterne                             |
|     |                    | selecteaza toate elementele din lista atunci cand este utilizat intr-un                              |
|     |                    | camp de lista.                                                                                       |
|     | F1/LUMI            | IĂ In modul de control PTZ acest va activa/dezactiva lumina PTZ (daca                                |
|     |                    | $\hat{\mathbf{b}}$ modul Redare, este utilizat pentru a comuta între redare și redare                |
|     |                    | inversă.                                                                                             |
|     |                    | Comută între file.                                                                                   |
|     | F2/AU              | În modul de redare sincronizată, este utilizat pentru a comuta între                                 |
|     |                    | canale.                                                                                              |
|     |                    | Apăsarea butonului vă va ajuta să reveniți la meniul principal (după o                               |
|     |                    | conectare cu succes).                                                                                |
|     |                    | Apăsați continuu butonul timp de 5 secunde și va dezactiva semnalele                                 |
|     | MENIU/Ş'           | ER sonore alte tastelor.                                                                             |
|     | GĂTO               | În modul de control PTZ, butonul MENIU/ŞTERGĂTOR va porni                                            |
|     |                    | ștergătorul (dacă se aplică).                                                                        |
|     |                    | În modul Redare, este utilizat pentru a afișa/ascunde interfața de                                   |
|     |                    | control.                                                                                             |
|     | ÎNA POL/F          | Comută între modul cu ecran unic și multiplu.                                                        |
|     |                    | $\hat{\mathbf{h}}$ modul de control PTZ, este utilizat pentru a regla focalizarea $\hat{\mathbf{n}}$ |
|     |                    | combinație cu butonul A/FOCALIZARE+.                                                                 |
|     |                    | Accesează modul de control PTZ.                                                                      |
|     | PTZ/IR             | $\hat{\mathbf{h}}$ modul de control PTZ, este utilizat pentru a regla irisul camerei                 |
|     |                    | PTZ.                                                                                                 |
| 8   | Receptor infraroșu | Receptor pentru telecomanda prin infraroșu.                                                          |
| 9   | DVD-R/W            | Spațiu pentru DVD-R/W.                                                                               |

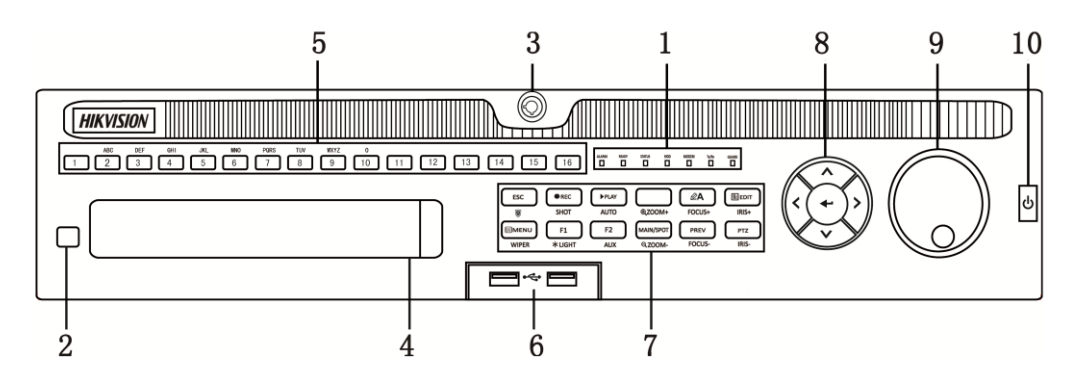

Figure 1.7 Panou frontal DS-9000HQHI-SH

| Nr. | Nume                                          | Descriere funcție                                                          |
|-----|-----------------------------------------------|----------------------------------------------------------------------------|
|     | AL ADMĂ                                       | Indicatorul de alarmă se aprinde roșu atunci când o alarmă de              |
|     | ALARMA                                        | senzor este detectată.                                                     |
|     | BDECĂTIT                                      | Indicatorul stării PREGĂTIT este în mod normal albastru,                   |
|     | FREGATI                                       | indicând faptul că dispozitivul funcționează corespunzător.                |
|     |                                               | Indicatorul de stare se aprinde albastru atunci c ând dispozitivul         |
|     |                                               | este controlat de o telecomandă prin infraroșu (dacă numărul de            |
|     |                                               | ID este 255, indicatorul este stins atunci c înd dispozitivul este         |
|     | STARE                                         | controlat prin telecomandă prin infraroșu).                                |
|     |                                               | Indicatorul se aprinde roșu dacă este controlat de la o tastatură și       |
|     |                                               | mov când se utilizează o telecomandă prin infraroșu și o tastatură         |
|     |                                               | în același timp.                                                           |
| 1   | ШОР                                           | Indicatorul HDD clipește roșu atunci când datele sunt citite de pe         |
|     | HDD                                           | HDD sau scrise pe acesta.                                                  |
|     | MODEM Rezervat pentru o utilizare ulterioară. |                                                                            |
|     |                                               | Indicatorul TX/RX clipește albastru atunci când conexiunea la              |
|     | I A/KA                                        | rețea funcționează corespunzător.                                          |
|     |                                               | Indicatorul de protecție se aprinde albastru atunci când                   |
|     | PROTECȚIE                                     | dispozitivul este armat. $\hat{\mathbf{h}}$ momentul respectiv alarma este |
|     |                                               | activată atunci când se detectează un eveniment.                           |
|     |                                               | Indicatorul se stinge atunci când dispozitivul nu este armat.              |
|     |                                               | Starea armat/nearmat poate fi schimbată prin apăsarea continuă a           |
|     |                                               | butonului ESC pentru mai mult de 3 secunde în modul de                     |
|     |                                               | vizualizare live.                                                          |
| 2   | Receptor infraroșu                            | Receptor pentru telecomanda prin infraroșu                                 |
| 3   | Blocare panou frontal                         | Puteți bloca sau debloca panoul cu ajutorul unei chei.                     |
| 4   | DVD-R/W                                       | Spațiu pentru DVD-R/W.                                                     |
|     |                                               | Comutare pe canalul corespunzător din vizualizarea live sau din            |
|     | Butoane alfanumerice                          | modul de control PTZ.                                                      |
|     |                                               | Introducere numerele și caracterele în modul Editare.                      |
| 5   |                                               | Comutare ître canale din modul Redare.                                     |
|     |                                               | Butonul este albastru atunci când canalul corespunzător                    |
|     |                                               | înregistrează, roșu atunci când canalul trimite date prin rețea, roz       |
|     |                                               | c ând canalul înregistrează și trimite în același timp.                    |

Table 1. 6 Descrierea butoanelor de pe panoul de control

| 6 |                          | Porturi Universal Serial Bus (USB) pentru dispozitive                        |
|---|--------------------------|------------------------------------------------------------------------------|
|   | Interfețe USB            | suplimentare, precum un mouse pe USB sau un hard disk pe USB                 |
|   |                          | (HDD).                                                                       |
|   |                          | ĥapoi la meniul anterior.                                                    |
|   | ESC                      | Apăsați pentru armarea/dezarmarea dispozitivului din modul de                |
|   |                          | vizualizare live.                                                            |
|   |                          | Accesare meniul de setări pentru Înregistrare manuală.                       |
|   |                          | Din setările de control PTZ, apăsați butonul și apoi puteți apela o          |
|   | <b>REC/SHOT</b>          | presetare PTZ prin apăsarea butoanelor numerice.                             |
|   |                          | De asemenea, este utilizat pentru activarea/dezactivarea sunetului           |
|   |                          | din modul Redare.                                                            |
|   |                          | Butonul este utilizat pentru a accesa modul Redare.                          |
|   | PLAY/AUTO                | De asemenea, este utilizat pentru scanarea automată în meniul de             |
|   |                          | control PTZ.                                                                 |
|   | ZOOM+                    | Mărire pentru camera PTZ din setările de control PTZ.                        |
|   |                          | Reglează focalizarea din meniul de control PTZ.                              |
|   |                          | De asemenea, este utilizat pentru a comuta între metodele de                 |
|   | A/FOCALIZARE+            | introducere (caractere majuscule și mici, simboluri și introducere           |
|   |                          | numerică).                                                                   |
|   |                          | Editare câmpuri text. Atunci când editați câmpuri text, va                   |
|   |                          | funcționa și ca buton Backspace (de ștergere) pentru a șterge                |
|   |                          | caracterul din fața cursorului.                                              |
|   |                          | Pentru casetele de selectare, apăsarea butonul va bifa respectiva            |
|   | EDITARE/IRIS+            | casetă de selectare.                                                         |
|   |                          | $\hat{\mathbf{h}}$ modul de control PTZ, butonul reglează irisul camerei.    |
| 7 |                          | ĥ modul Redare, poate fi utilizat pentru a genera clipuri video              |
|   |                          | pentru backup.                                                               |
|   |                          | Accesează/părăsește folderul de pe dispozitivul USB și HDD-ul                |
|   |                          | eSATA.                                                                       |
|   |                          | Comutare între ieșire principală și specifică.                               |
|   | PRINCIPAL/SPECIFIC/ZOOM- | În modul de control PTZ poate fi utilizat pentru a micșora                   |
|   |                          | imaginea.                                                                    |
|   |                          | Selectează toate elementele din listă atunci când este utilizat              |
|   |                          | într-un câmp de listă.                                                       |
|   | F1/LUMINĂ                | $\mathbf{\hat{h}}$ modul de control PTZ acest va activa/dezactiva lumina PTZ |
|   | FILUMINA                 | (dacă se aplică).                                                            |
|   |                          | În modul Redare, este utilizat pentru a comuta între redare și               |
|   | _                        | redare inversă.                                                              |
|   |                          | Comută între file.                                                           |
|   | F2/AUX                   | În modul de redare sincronizată, este utilizat pentru a comuta               |
|   |                          | ître canale.                                                                 |
|   |                          | Apăsarea butonului vă va ajuta să reveniți la meniul principal               |
|   |                          | (dupa o conectare cu succes).                                                |
|   |                          | Apăsați continuu butonul timp de 5 secunde și va dezactiva                   |
|   | MENIU/ŞTERGATOR          | semnaiele sonore alte tastelor.                                              |
|   |                          | In modul de control P1Z, butonul MENIU/ŞTERGATOR va                          |
|   |                          | porni ștergatorul (daca se aplica).                                          |
|   |                          | n modul Redare, este utilizat pentru a atişa/ascunde bara de                 |

|    |                     | instrumente de control.                                                                              |  |
|----|---------------------|----------------------------------------------------------------------------------------------------|--|
|    | ÎNAPOI/FOCALIZARE-  | Comută între modul cu ecran unic și multiplu.                                                        |  |
|    |                     | $\hat{\mathbf{h}}$ modul de control PTZ, este utilizat pentru a regla focalizarea $\hat{\mathbf{n}}$ |  |
|    |                     | combinație cu butonul A/FOCALIZARE+.                                                                 |  |
|    | PTZ/IRIS-           | Accesează modul de control PTZ.                                                                      |  |
|    |                     | $\hat{\mathbf{h}}$ modul de control PTZ, este utilizat pentru a regla irisul                         |  |
|    |                     | camerei PTZ.                                                                                         |  |
|    |                     | Butoanele de DIRECȚIE sunt utilizate pentru a naviga între                                           |  |
|    |                     | diferitele câmpuri și elemente din meniuri.                                                          |  |
|    |                     | $\mathbf{\hat{h}}$ modul Redare, butoanele Sus și Jos sunt utilizate pentru a mări                   |  |
|    |                     | și micșora viteaza clipului video înregistrat. Butoanele Stânga și                                   |  |
|    | DIRECȚIE            | Dreapta vor selecta următoarele și anterioarele fișiere de                                           |  |
|    |                     | îregistrare.                                                                                         |  |
|    |                     | h modul de Vizualizare live, aceste butoane pot fi utilizate pentru                                  |  |
| o  |                     | a comuta ntre canale.                                                                                |  |
|    |                     | În modul de control PTZ, poate controla mişcarea camerei PTZ.                                        |  |
| 0  |                     | Butonul ENTER este utilizat pentru a confirma selecția în oricare                                    |  |
|    | ENTER               | dintre modurile de meniu.                                                                            |  |
|    |                     | De asemenea, poate fi utilizat pentru a <i>bifa</i> casetele de selectare.                           |  |
|    |                     | $\hat{\mathbf{h}}$ modul Redare, poate fi utilizat pentru a reda sau pentru a opri                   |  |
|    |                     | temporar un clip video.                                                                              |  |
|    |                     | În modul de Redare cadru cu cadru, apăsarea butonului va                                             |  |
|    |                     | declanșa redarea clipului video cu un singur cadru.                                                  |  |
|    |                     | În modul Comutare automată, poate fi utilizat pentru a opri/porni                                    |  |
|    |                     | comutarea automată.                                                                                  |  |
|    |                     | Muta selecția activă într-un meniu. Va mișca selecția în sus sau în                                  |  |
|    |                     | jos.                                                                                                 |  |
|    |                     | $\mathbf{\hat{h}}$ modul de Vizualizare live, poate fi utilizat pentru a comuta                      |  |
| 9  | Control JOG SHUTTLE | ître diferite canale.                                                                                |  |
|    |                     | $\mathbf{\hat{h}}$ Modul redare: inelul este utilizat pentru a muta $\hat{n}ainte/\hat{n}apoi$       |  |
|    |                     | cu 30 de secunde fișierele video.                                                                    |  |
|    |                     | În modul de control PTZ, poate controla mișcarea camerei PTZ.                                        |  |
| 10 | PORNIRE/OPRIRE      | Comutator de pornire/oprire.                                                                         |  |

### Operațiuni de control prin telecomandă 1.2 prin infraroșu

De asemenea, DVR-ul poate fi controlat cu telecomandă prin infraroșu inclusă, prezentată în Figure 1. 8.

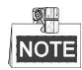

Trebuie instalate baterii (2XAAA) înainte de utilizare.

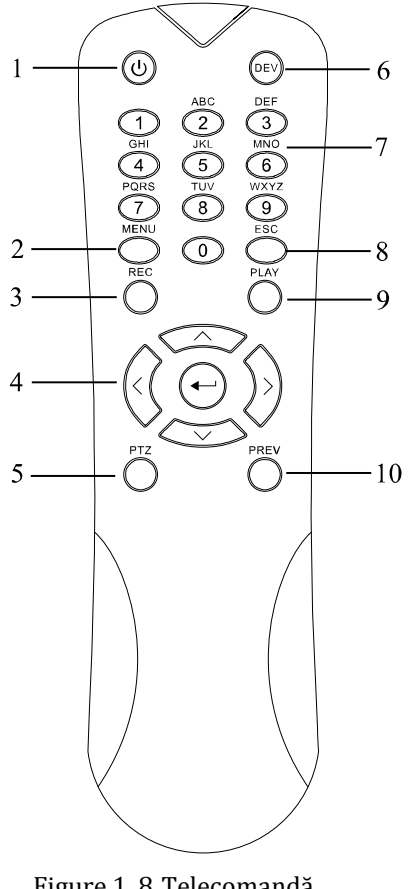

Figure 1.8 Telecomandă

Tastele de pe telecomandă seamănă foarte mult cu cele de pe panoul frontal. Consultați Table 1.7, acestea includ:

| imiutoju |              |                                                                                              |
|----------|--------------|----------------------------------------------------------------------------------------------|
| Nr.      | Nume         | Descriere                                                                                    |
| 1        | ALIMENTARE   | Pornire/oprire dispozitiv.                                                                   |
|          |              | Pornire/oprire dispozitiv prin apăsare lungă timp de 3 secunde a butonului.                  |
|          | Destars MENU | Apăsarea butonului vă va ajuta să reveniți la meniul principal (după o conectare cu succes). |
|          | BUION MENU   | Apăsați continuu butonul timp de 5 secunde și va dezactiva semnalele sonore alte tastelor.   |

Table 1.7 Descriere butoane de control telecomandă prin

infrarosu

| Nr. | Nume                 | Descriere                                                                                                    |
|-----|----------------------|----------------------------------------------------------------------------------------------------|
|     |                      | $\hat{\mathbf{h}}$ modul de control PTZ, butonul MENU va porni ștergătorul (dacă se                                                                                                    |
|     |                      | În modul Redare, este utilizat pentru a afișa/ascunde interfața de control.                                                                                                    |
|     |                      | Accesare meniul de setări pentru Înregistrare manuală.                                                                                                    |
| 3   | Butonul REC          | Din setările de control PTZ, apăsați butonul și apoi puteți apela o presetare<br>PTZ prin apăsarea butoanelor numerice.                                                                                        |
|     |                      | De asemenea, este utilizat pentru activarea/dezactivarea sunetului din modul Redare.                                                                                                    |
|     |                      | Utilizat pentru a naviga între diferitele câmpuri și elemente din meniuri.                                                                                                    |
|     | Buton DIRECTION      | În modul Redare, butoanele Sus și Jos sunt utilizate pentru a mări și micșora viteaza clipului video înregistrat. Butoanele Stânga și Dreapta vor selecta următoarele și anterioarele fișiere de înregistrare. |
|     |                      | $\hat{\mathbf{h}}$ modul de Vizualizare live, aceste butoane pot fi utilizate pentru a comuta<br>ître canale.                                                                                                  |
| 4   |                      | În modul de control PTZ, poate controla mișcarea camerei PTZ.                                                                                                    |
|     |                      | Confirmă selecția în oricare dintre modurile de meniu.                                                                                                    |
|     | Buton ENTER          | De asemenea, poate fi utilizat pentru a <i>bifa</i> casetele de selectare.                                                                                                    |
|     |                      | $\hat{\mathbf{h}}$ modul Redare, poate fi utilizat pentru a reda sau pentru a opri temporar un clip video.                                                                                                    |
|     |                      | În modul de Redare cadru cu cadru, apăsarea butonului va declanșa redarea clipului video cu un singur cadru.                                                                                                   |
| 5   | Buton PTZ            | În modul Comutare automată, poate fi utilizat pentru a opri/porni comutarea automată.                                                                                                    |
| 6   | DEV                  | Activează/dezactivează telecomanda.                                                                                                    |
|     |                      | Comutare pe canalul corespunzător din vizualizarea live sau din modul de control PTZ.                                                                                                    |
| 7   | Butoane alfanumerice | Introducere numerele și caracterele în modul Editare.                                                                                                    |
|     |                      | Comutare ître diferitele canale din modul Redare.                                                                                                    |
|     |                      | ĥapoi la meniul anterior.                                                                                                    |
| 8   | Buton ESC            | Apăsați pentru armarea/dezarmarea dispozitivului din modul de vizualizare                                                                                                    |
|     |                      | nve.<br>Butonul este utilizat pentru a accesa modul Redare toată ziua                                                                                                    |
| 9   | Butonul PLAY         | De asemenea, este utilizat pentru scanarea automată în meniul de control                                                                                                    |
|     |                      | Comută între modul cu ecran unic și multinlu                                                                                                    |
| 10  | Buton PREV           | $\hat{\mathbf{h}}$ modul de control PTZ este utilizat pentru a regla focalizarea $\hat{\mathbf{n}}$                                                                                                    |
| 10  |                      | combinație cu butonul A/FOCALIZARE+.                                                                                                    |

#### Depanarea telecomenzii:

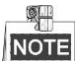

Asigurați-vă că ați instalat bateriile în telecomandă în mod corespunzător. De asemenea, trebuie să orientați telecomandă spre receptorul infraroșu de pe panoul frontal.

Dacă nu există niciun răspuns după ce ați apăsat un buton de pe telecomandă, urmați procedura de mai jos

pentru depanare.

Pașii:

- Mergeți la Meniu > Setări > General > Mai multe setări prin acționarea panoului frontal sau a mouse-ului.
- 2. Verificați și țineți minte numărul DVR-ului. Numărul implicit al DVR-ului este 255. Numărul este valabil pentru toate operațiunile telecomenzii prin infraroșu.
- **3.** Apăsați butonul DEV de pe telecomandă.
- 4. Introduceți numărul DVR-ului de la pasul 2.
- 5. Apăsați butonul ENTER de pe telecomandă.

Dacă indicatorul de Stare de pe panoul frontal se aprinde albastru, telecomanda funcționează corespunzător. Dacă indicatorul de Stare nu se aprinde albastru și încă nu există niciun răspuns de la telecomandă, verificați următoarele:

- 1. Bateriile sunt instalate corect și polaritatea acestora nu este inversată.
- 2. Bateriile sunt noi și nu sunt descărcate.
- 3. Receptorul infraroșu nu este obstrucționat.

Dacă telecomanda continuă să nu funcționeze corespunzător, schimbați-o și încercați din nou sau contactați furnizorul dispozitivului.

## **1.3** Acționare prin mouse USB

De asemenea, poate fi utilizat un mouse standard pe USB cu 3 butoane (Stânga/Dreapta/Rotiță de derulare) împreună cu acest DVR. Pentru a utiliza un mouse pe USB:

Pașii:

- 1. Conectați mouse-ul pe USB îtr-una din interfețe USB de pe panoul frontal al DVR-ului.
- Mouse-ul ar trebui să fie detectat în mod automat. În cazul puțin probabil în care mouse-ul nu este detectat, motivul poate fi că cele două dispozitive nu sunt compatibile. Consultați lista de dispozitive recomandate de furnizor.

Acționarea mouse-ului:

| Nume                                                       | Acțiune         | Descriere                                                                 |
|------------------------------------------------------------|-----------------|---------------------------------------------------------------------------|
|                                                            | Un singur clic  | Vizualizare live: Selectează canalul și afișează meniul de setări rapide. |
|                                                            |                 | Meniu: Selectare și accesare.                                             |
|                                                            | Clic dublu      | Vizualizare live: Comută între modul cu ecran unic și cel cu ecran        |
| Clia stângo                                                |                 | multiplu.                                                                 |
| Che stanga                                                 | Clic și glisare | Control PTZ: Cu ajutorul rotiței de la mouse.                             |
|                                                            |                 | Mască de confidențialitate și detecție mișcare: Selectare zonă țintă.     |
|                                                            |                 | Mărire digitală: Glisare și selectare zonă țintă.                         |
|                                                            |                 | Vizualizare live: Glisare bară canal/timp.                                |
| Clic dreaptaUn singur clicVizualizare live: Afișare meniu. |                 | Vizualizare live: Afișare meniu.                                          |
|                                                            |                 | Meniu: Părăsire meniu curent la nivelul de meniu superior.                |
| Rotiță de                                                  | Derulare în sus | Vizualizare live: Ecranul anterior.                                       |
| derulare                                                   |                 | Meniu: Elementul anterior.                                                |
|                                                            | Derulare în jos | Vizualizare live: Ecranul următor.                                        |
|                                                            |                 | Meniu: Elementul următor.                                                 |

| Table 1.8 | Descrierea | actionării | prin mouse |
|-----------|------------|------------|------------|
| Tuble 1.0 | Descricieu | acçionarn  | prin mouse |

## 1.4 Descriere metodă de introducere

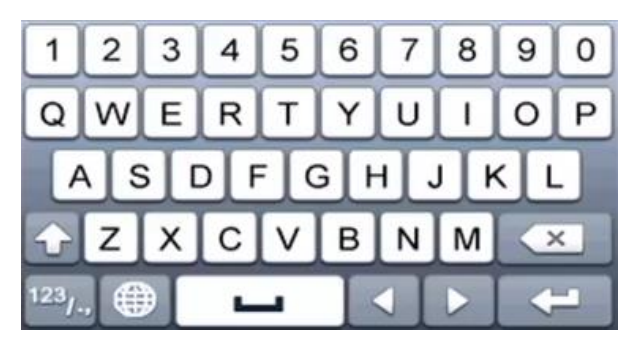

Figure 1.9 Tastatură software

Descrierea butoanelor de pe tastatură:

Table 1.9 Descrierea pictogramelor de pe tastatură

| Pictogramă             | Descriere                                 | Pictogramă | Descriere                |
|------------------------|-------------------------------------------|------------|--------------------------|
| 0.9                    | Număr                                     | AZ         | Literă alfabet englezesc |
| 1                      | Litere mici/majuscule                     |            | Backspace                |
| <sup>123</sup> /., ABC | 123 <sub>/.,</sub> ABC Comutare tastatură |            | Space                    |
|                        | Poziționare cursor                        |            | Ieșire                   |
| #+=                    | #+= Simboluri                             |            | Rezervat                 |

## 1.5 Panou spate

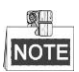

Panoul din spate variază în funcție de diferitele modele. Consultați produsul. Următoarele imagini sunt oferite doar ca referință.

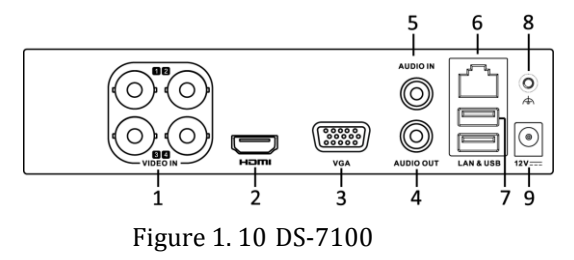

| Nr. | Articol              | Descriere                                                          |
|-----|----------------------|--------------------------------------------------------------------|
| 1   | INTRARE VIDEO        | Interfață BNC pentru intrare video TVI sau analogică.              |
| 2   | HDMI                 | Conector ieșire video HDMI.                                        |
| 3   | VGA                  | Conector DB15 pentru ieșirea VGA. Afișează ieșirea video locală și |
|     |                      | meniul.                                                            |
| 4   | IEȘIRE AUDIO         | Conector RCA.                                                      |
| 5   | INTRARE AUDIO        | Conector RCA.                                                      |
| 6   | Interfață rețea      | Conector rețea                                                     |
| 7   | Port USB             | Port Universal Serial Bus (USB) pentru dispozitive suplimentare.   |
| 8   | GND                  | Împământare                                                        |
| 9   | Alimentare cu curent | Alimentare cu curent CC 12V.                                       |

Table 1. 10 Descriere panou spate

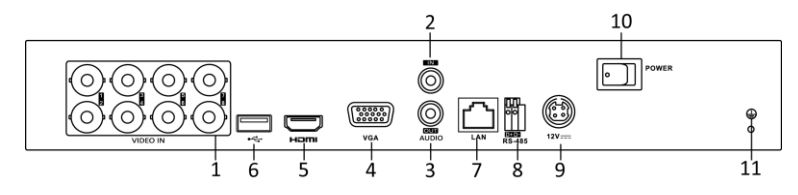

Figure 1. 11 DS-7200HGHI

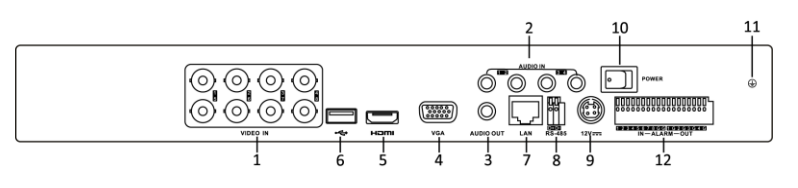

Figure 1. 12 DS-7200HQHI

| Table 1. 11 Descriere parlou space |
|------------------------------------|
|------------------------------------|

| Nr. | Articol       | Descriere                                                          |
|-----|---------------|--------------------------------------------------------------------|
| 1   | INTRARE VIDEO | Interfață BNC pentru intrare video TVI sau analogică.              |
| 2   | INTRARE AUDIO | Conector RCA                                                       |
| 3   | IEȘIRE AUDIO  | Conector RCA                                                       |
| 4   | VGA           | Conector DB15 pentru ieșirea VGA. Afișează ieșirea video locală și |

|    |                       | meniul.                                                          |
|----|-----------------------|------------------------------------------------------------------|
| 5  | HDMI                  | Conector ieșire video HDMI.                                      |
| 6  | Port USB              | Port Universal Serial Bus (USB) pentru dispozitive suplimentare. |
| 7  | Interfață rețea       | Conector rețea                                                   |
| 8  | Interfață RS-485      | Conector pentru dispozitive RS-485.                              |
| 9  | Alimentare cu curent  | Alimentare cu curent CC 12V.                                     |
| 10 | Comutator de          | Comutator pentru pornire/oprire dispozitiv.                      |
|    | alimentare            |                                                                  |
| 11 | GND                   | Împământare                                                      |
| 12 | Intrare/Ieșire alarmă | Conectori pentru intrări și ieșiri alarmă.                       |
|    | (doar pentru          |                                                                  |
|    | DS-7200HQHI-SH)       |                                                                  |

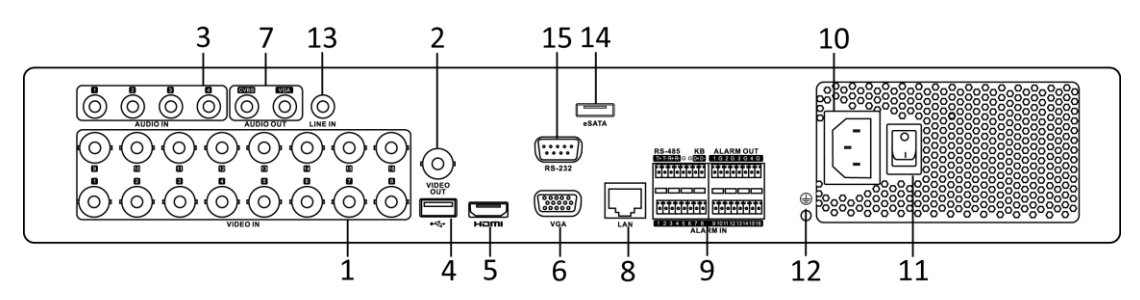

Figure 1. 13 DS-7316HQHI-SH și DS-7316HGHI-SH

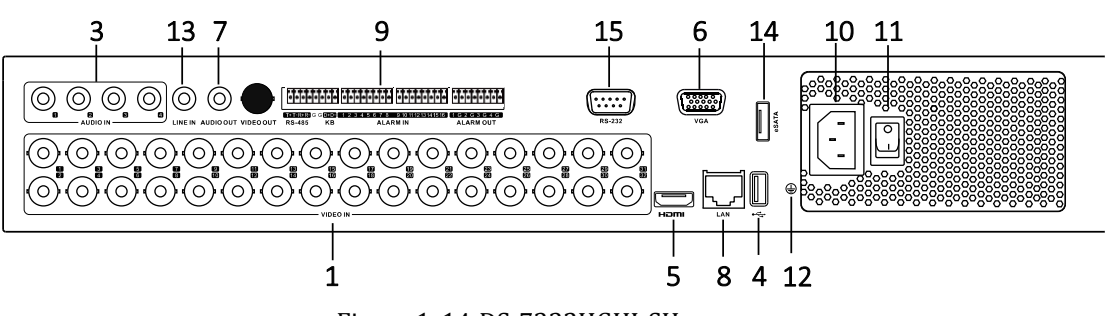

Figure 1. 14 DS-7332HGHI-SH

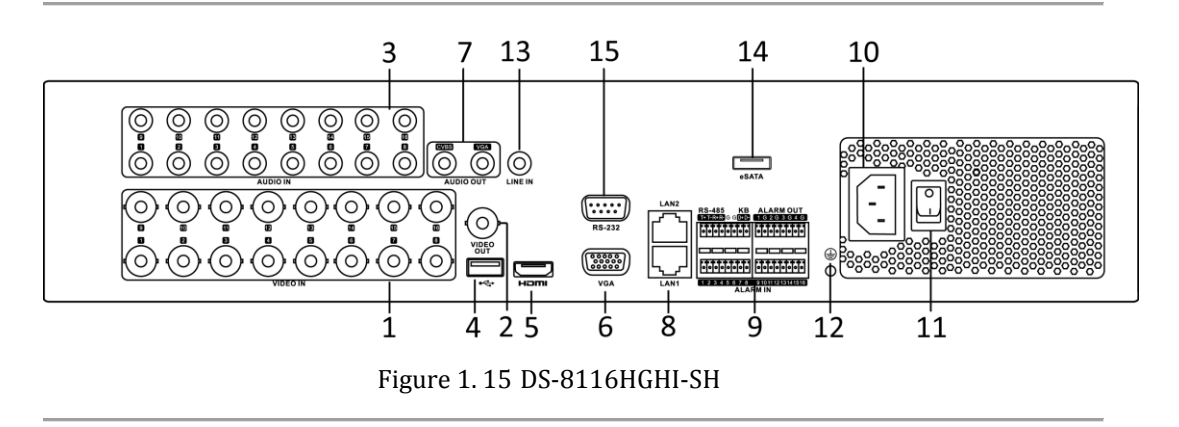

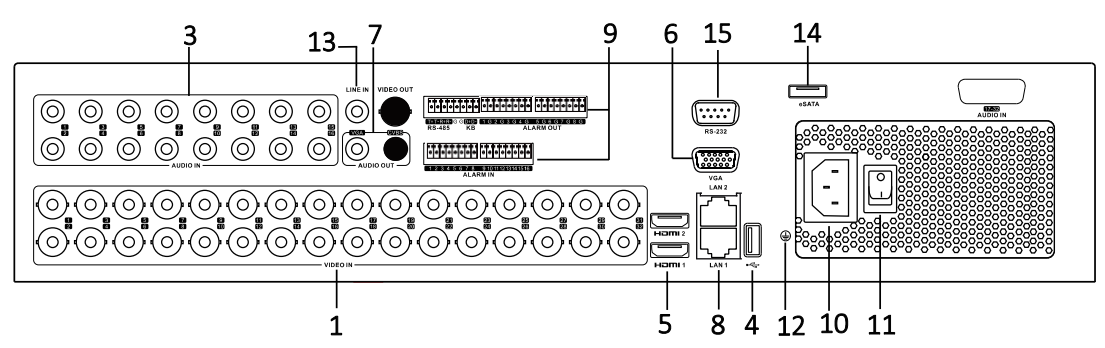

Figure 1. 16 DS-8132HGHI-SH

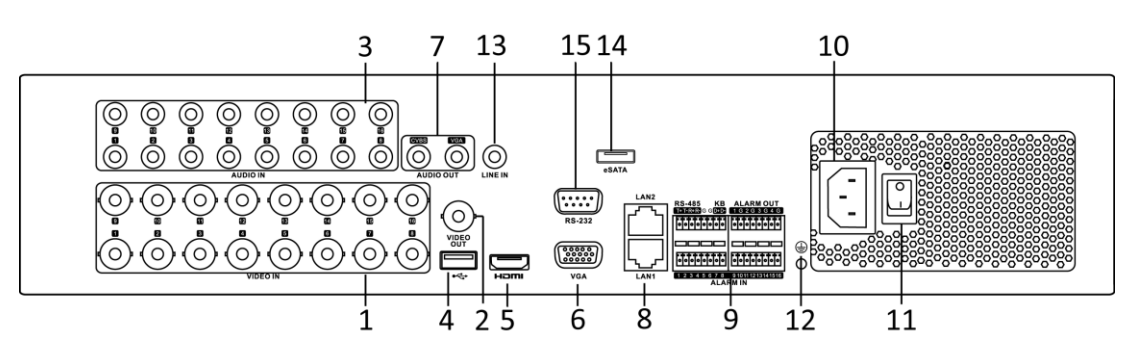

Figure 1. 17 DS-8100/9000HQHI-SH

| Nr. | Articol                 | Descriere                                                                                                    |
|-----|-------------------------|----------------------------------------------------------------------------------------------------|
| 1   | INTRARE VIDEO           | Interfață BNC pentru intrare video TVI sau analogică.                                                                                                    |
| 2   | IEȘIRE VIDEO            | Conector BNC pentru ieșire video.                                                                                                    |
| 3   | INTRARE AUDIO           | Conector RCA                                                                                                    |
| 4   | Port USB                | Port Universal Serial Bus (USB) pentru dispozitive suplimentare.                                                                                                    |
| 5   | HDMI                    | Conector ieșire video HDMI.<br>DS-8124/8132HGHI-SH oferă interfețe HDMI1 și HDMI2.                                                                                                    |
| 6   | VGA                     | Conector DB15 pentru ieșirea VGA. Afișează ieșirea video locală și meniul.                                                                                                    |
| 7   | IEȘIRE AUDIO            | Conector RCA.                                                                                                    |
| 8   | Interfață rețea         | Conector rețea                                                                                                    |
| 9   | Interfață RS-485        | Conector pentru dispozitive RS-485. Conectorii T+ și T- se<br>conectează la conectorii R+ și R- ai receptorului PTZ.<br>Conectorii D+, D- se conectează la conectorii Ta, Tb ai controlerului.<br>Pentru dispozitive în cascadă, primii conectori D+, D- ai DVR<br>trebuie să fie conectați la conectorii D+, D- ai următorului DVR. |
|     |                         | Conector pentru intrare alarmă.<br>Conector pentru ieșire alarmă.                                                                                                    |
| 10  | Alimentare cu curent    | Alimentare cu curent 100V ~ 240V CA.                                                                                                    |
| 11  | Comutator de alimentare | Comutator pentru pornire/oprire dispozitiv.                                                                                                    |
| 12  | GND                     | Împământare                                                                                                    |
| 13  | LINE IN                 | Conector BNC pentru intrarea audio.                                                                                                    |

| Nr. | Articol          | Descriere                                        |
|-----|------------------|--------------------------------------------------|
| 14  | eSATA            | Se conectează la un HDD SATA, CD/DVD-RW externe. |
| 15  | Interfață RS-232 | Conector pentru dispozitive RS-232.              |

# Chapter 2 Primii pași

## 2.1 Pornirea și oprirea DVR-ului

#### Scop:

Procedurile de pornire și oprire corespunzătoare sunt cruciale în extinderea vieții DVR-ului.

#### Înainte de pornire:

Verificați că tensiunea sursei de alimentare suplimentară este aceeași cu cerințele DVR-ului și că conexiunea de împământare funcționează corespunzător.

#### Pornirea DVR-ului

Pașii:

- Verificați că sursa de alimentare este conectată la o priză electrică. Se RECOMANDĂ utilizarea unei Surse de alimentare neîntreruptibilă (UPS) în combinație cu dispozitivul.
- **2.** Porniți comutatorul de alimentare de pe panoul din spate și LED-ul indicatorului de alimentare trebuie să se aprindă, indicând că unitatea pornește.

3. După pornire, LED-ul indicatorului de alimentare rămâne aprins.

#### Oprirea DVR-ului

#### Pașii:

Există două metode corecte de a opri DVR-ul. Oprirea DVR-ului:

- OPŢIUNEA 1: Oprire standard
  - 1. Accesați meniul Oprire.
    - Meniu > Oprire

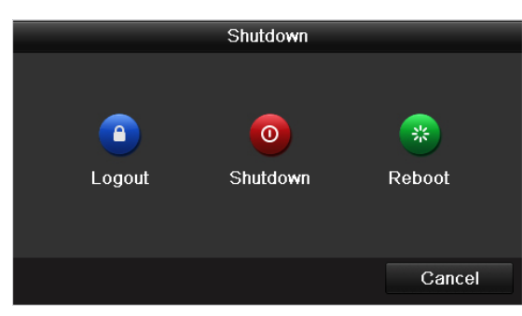

Figure 2.1 Meniu Oprire

- 2. Selectați butonul Oprire.
- 3. Faceți clic pe butonul Da.
- **4.** Opriți comutatorul de alimentare de pe panoul din spate în momentul în care apare nota (pentru seriile DS-7200 și DS-7100).

| Please power off! |  |  |
|-------------------|--|--|
|                   |  |  |
|                   |  |  |
|                   |  |  |
|                   |  |  |
|                   |  |  |
|                   |  |  |
|                   |  |  |
|                   |  |  |
|                   |  |  |

Figure 2. 2 Sfaturi privind oprirea

- OPŢIUNEA 2: Prin utilizarea panoului frontal (pentru seriile DS-7300 și DS-8100)
  - 1. Apăsați continuu butonul ALIMENTARE, timp de 3 secunde, butonul de pe panoul frontal.
  - 2. Introduceți numele de utilizator și parola administratorului în caseta de dialog pentru autentificare.
**3.** Faceți clic pe butonul **Da**.

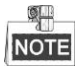

- Nu mai apăsați butonul ALIMENTARE în momentul în care sistemul se oprește.
- Dispozitivul rămâne în modul de standby după oprire și indicatorul ALIMENTARE se aprinde roșu; puteți porni dispozitivul prin apăsarea butonului POWER de pe telecomandă.

#### Repornirea DVR-ului

De asemenea, din meniul de Oprire (Figure 2. 1) puteți reporni DVR-ul.

#### Pașii:

- 1. Accesați meniul **Oprire** prin clic pe Meniu > Oprire.
- 2. Faceți clic pe butonul **Deconectare** pentru a vă deconecta de la DVR sau butonul **Repornire** pentru a reporni DVR-ul.

### 2.2 Setare parolă administrator

#### Scop:

La prima pornire trebuie să activați dispozitivul prin setarea unei parole de administrator. Nu este permisă nicio operațiune înainte de activare. Puteți activa accesul la dispozitiv prin browser web, SADP sau software client. *Paşii:* 

1. Introduceți aceeași parolă în câmpul de text pentru Creare parolă nouă și Confirmare parolă nouă.

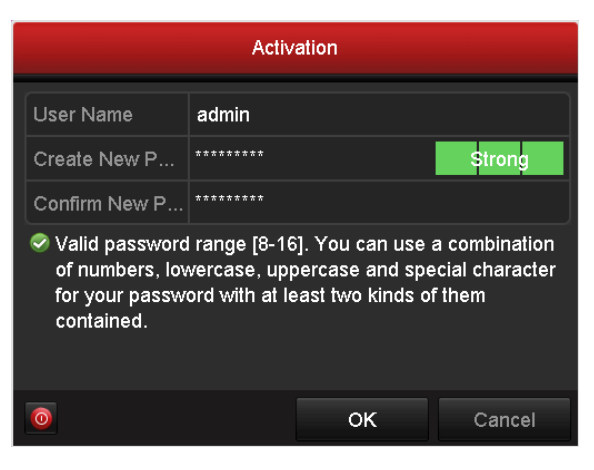

Figure 2. 3 Setarea parolei de administrator

<u>SE RECOMANDĂ O PAROLĂ PUTERNICĂ</u> – Recomandăm crearea unei parole puternice (utilizați minimum 8 caractere, incluzând litere mari, litere mici, numere și caractere speciale) pentru a spori securitatea produsului. De asemenea, recomandă să vă resetați parola în mod regulat, în special pentru sisteme cu un grad ridicat de securitate. Resetarea parolei lunar sau săptămânal vă poate proteja mai bine produsul.

2. Faceți clic pe OK pentru a salva parola și pentru a activa dispozitivul.

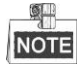

Pentru versiuni mai vechi de dispozitive, dacă le actualizați la o versiune mai nouă, va apărea următoarea casetă de dialog în momentul în care dispozitivul pornește. Puteți face clic pe **DA** și apoi puteți folosi asistentul pentru a seta a parolă puternică.

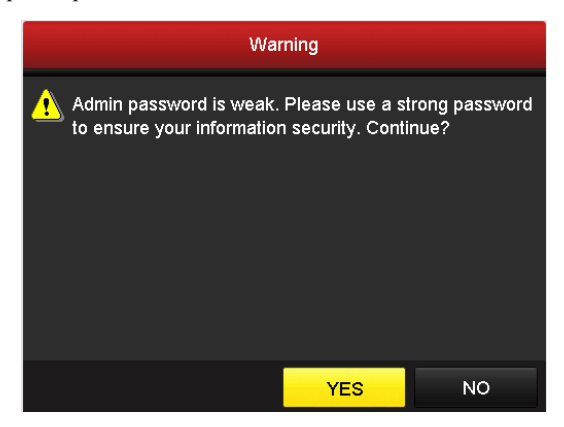

#### Figure 2.4 Avertisment

# 2.3 Utilizarea Asistentului pentru configurarea de bază

În mod implicit, Asistentul de configurare pornește în momentul în care dispozitivul a pornit.

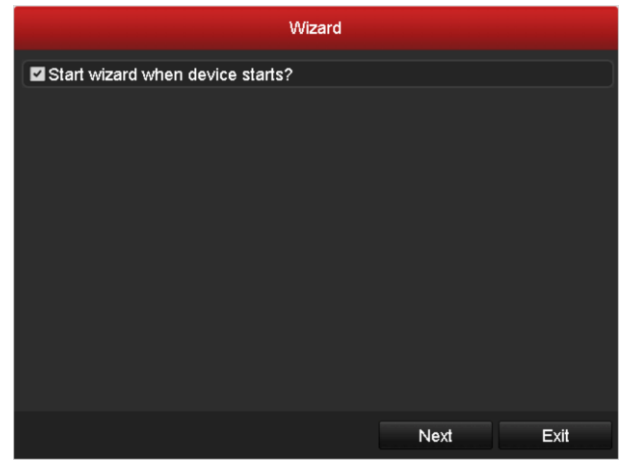

Figure 2.5 Pornirea interfeței asistentului

Utilizare Asistent de configurare:

- Asistentul de pornire vă poate ghida prin anumite setări importante ale dispozitivului. Dacă nu doriți să utilizați Asistentul de pornire în momentul respectiv, apăsați butonul Ieşire. De asemenea, puteți alege să utilizați Asistentul de pornire ulterior prin bifarea casetei de selectare "Activare asistent la pornirea dispozitivului?".
- 2. Faceți clic pe butonul înainte pentru a accesa fereastra Setări dată și oră.

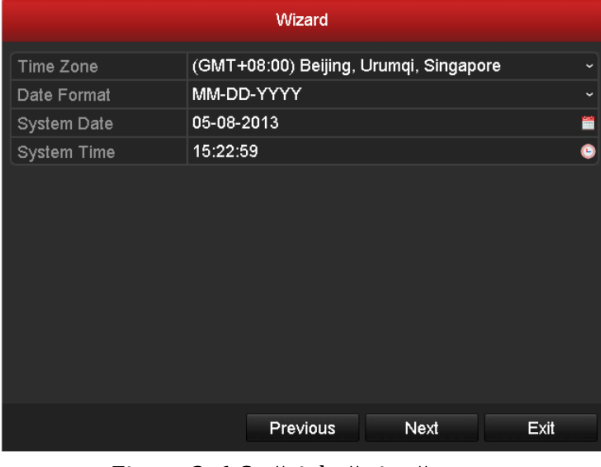

Figure 2. 6 Setări dată și oră

**3.** După configurarea orei, faceți clic pe butonul **Înainte** care vă va duce înapoi la Asistentul de configurare a funcțiilor generale pentru rețea, așa cum este prezentat în Figure 2. 7.

|                      | Wizard                       |
|----------------------|------------------------------|
| Working Mode         | Multi-address ~              |
| Select NIC           | LAN1 ~                       |
| NIC Type             | 10M/100M/1000M Self-adaptive |
| Enable DHCP          |                              |
| IPv4 Address         | 172 .6 .21 .110              |
| IPv4 Subnet Mask     | 255 .255 .255 .0             |
| IPv4 Default Gateway | 172 .6 .21 .1                |
| Preferred DNS Server |                              |
| Alternate DNS Server |                              |
| Default Route        | LAN1 ~                       |
|                      |                              |
|                      |                              |
|                      | Previous Next Exit           |

Figure 2.7 Configurare generală rețea

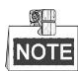

1 interfață de rețea autoadaptivă de 10M/100M pentru DS-7100, DS-7204/7208HGHI-SH și DS-7200HGHI-E1/E2; 2 interfețe de rețea autoadaptive de 10M/100M/1000M pentru seriile DS-8100HQHI&HGHI-SH cu trei moduri de lucru configurabile: adrese multiple, echilibrare încărcare, toleranță la defecțiune rețea; și l o interfață de rețea autoadaptivă de 10M/100M/1000M pentru celelalte modele.

Faceți clic pe butonul Înainte după ce ați configurat parametrii de rețea. Acest lucru vă va duce la fereastra Asistentului de configurare a funcțiilor avansate pentru rețea, așa cum este prezentat în Figure 2.
 8.

|                   | Wizard         |      |      |
|-------------------|----------------|------|------|
| Server Port       | 8000           |      |      |
| HTTP Port         | 80             |      |      |
| RTSP Port         | 554            |      |      |
| Enable UPnP       | ~              |      |      |
| Enable EZVIZ Clou |                |      |      |
| Custom            |                |      |      |
| Server Address    | dev.ezviz7.com |      |      |
| Verification Code | ABCDEF         |      |      |
| Status            | Offline        |      |      |
|                   |                |      |      |
|                   | Previous       | Next | Exit |

Figure 2. 8 Configurare avansată rețea

- 5. Dacă este necesar, setați parametrii numărului portului, EZVIZ Cloud P2P, Auto UPnP sau DDNS.
- 6. Faceți clic pe butonul **Înainte** după ce ați configurat parametrii avansați de rețea. Acest lucru vă va duce la fereastra **Gestionare HDD**, așa cum este prezentat în Figure 2. 9.

|          | Wizard   |        |          |       |       |            |  |  |
|----------|----------|--------|----------|-------|-------|------------|--|--|
| <b>.</b> | Capacity | Status | Pro      | perty | Туре  | Free Space |  |  |
| 1        | 931.51GB | Normal | RA       | N     | Local | 910GB      |  |  |
|          |          |        |          |       |       |            |  |  |
|          |          |        |          |       |       | Init       |  |  |
|          |          |        |          |       |       |            |  |  |
|          |          |        | Previous |       | Next  | Cancel     |  |  |

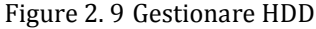

- 7. Pentru a inițializa HDD-ul, faceți clic pe butonul **Inițializare**. Inițializarea va șterge toate datele salvate pe HDD.
- 8. Faceți clic pe **Înainte** pentru a accesa fereastra Gestionare cameră IP (se acceptă doar de seriile HDVR).
- 9. Faceți clic pe Căutare pentru a găsi camera IP online iar starea Securitate indică dacă este activă sau nu. Înainte de adăuga camera, Camera IP de adăugat trebuie să fie în starea activă.

În cazul în care camera este în starea inactivă, puteți face clic pe pictograma inactivă a camerei pentru a seta parolei pentru a activa. De asemenea, puteți selecta mai multe camere din listă și faceți clic pe **Activare One-touch** pentru a activa camerele n lot.

Faceți clic pe Adăugare pentru a adăuga camera.

|          |              | Wiza     | ard       |          |           |
|----------|--------------|----------|-----------|----------|-----------|
| No.      | IP Address   | Security | Amount of | Device M | Protocol  |
| <b>1</b> | 10.16.1.93   | Active   | 1         | (null)   | HIKVISION |
| 2        | 192.168.1.64 | Active   | 1         | DS-2ZMN  | HIKVISION |
| ■3       | 10.16.1.14   | Active   | 1         | DS-2CD2  | HIKVISION |
|          |              |          |           |          |           |
| <        |              |          |           |          | >         |
|          |              | One-tou  | ch A      | Add      | Search    |
|          |              |          |           |          |           |
|          |              | Previ    | ous       | Next     | Exit      |

Figure 2. 10 Gestionare cameră IP

10. După finalizarea setărilor pentru Camera IP, faceți clic pe **Înainte** pentru a accesa fereastra Setări

#### înregistrare.

11. Faceți clic pe pictograma iș și puteți activa înregistrarea continuă sau înregistrarea la detecție mișcare pentru toate canalele dispozitivului.

|                                      |          | Wizard   |    |      |
|--------------------------------------|----------|----------|----|------|
| Camera                               | Analog 1 |          |    |      |
| Start Recording                      |          |          |    |      |
| <ul> <li>Continuous</li> </ul>       |          |          |    |      |
| <ul> <li>Motion Detection</li> </ul> |          |          |    |      |
|                                      |          |          |    |      |
|                                      |          |          |    |      |
|                                      |          |          |    |      |
|                                      |          |          |    |      |
|                                      |          |          |    | Сору |
|                                      |          |          |    |      |
|                                      |          |          |    |      |
|                                      |          |          |    |      |
|                                      |          | Previous | OK | Exit |

Figure 2. 11 Setări înregistrare

12. Faceți clic pe OK pentru a finaliza setările din asistent.

# 2.4 Conectare și deconectare

### 2.4.1 Conectare utilizator

#### Scop:

Dacă dispozitivul v-a deconectat, trebuie să vă conectați din nou pe dispozitiv înainte de a utiliza meniul și alte funcții.

Pașii:

1. Selectați Nume utilizator din lista verticală.

| Login     |       |    |        |  |  |
|-----------|-------|----|--------|--|--|
| User Name | admin |    |        |  |  |
| Password  |       |    |        |  |  |
|           |       |    |        |  |  |
|           |       |    |        |  |  |
|           |       | оĸ | Cancel |  |  |

Figure 2. 12 Interfața de autentificare

- 2. Introduceți Parola.
- 3. Faceți clic pe OK pentru a vă conecta.

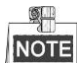

Din caseta de dialog Conectare, dacă ați introdus parola de 7 ori greșit, contul de utilizator curent va fi blocat timp de 60 de secunde.

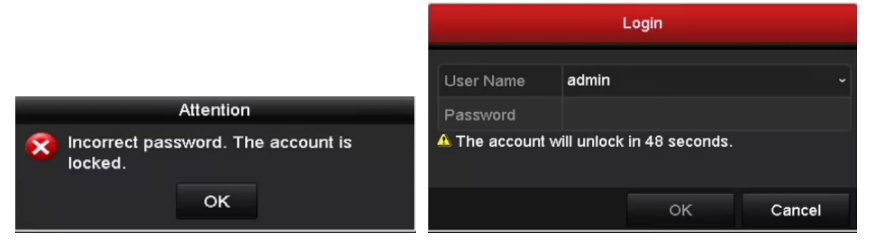

Figure 2. 13 Protecție cont utilizator

### 2.4.2 Deconectare utilizator

Scop:

După deconectare, monitorul comută pe modul vizualizare live și dacă doriți să efectuați operațiuni, trebuie să introduceți numele de utilizator și parola pentru a vă conecta din nou.

#### Pașii:

1. Accesați meniul Oprire.

Meniu > Oprire

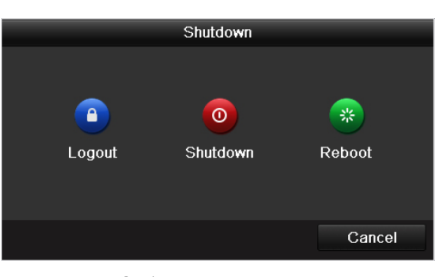

Figure 2. 14 Deconectare

#### 2. Faceți clic pe Deconectare.

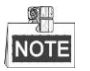

După ce v-ați deconectat de pe sistem, utilizarea meniului de pe ecran nu este posibilă. Este necesară introducerea unui nume de utilizator și a unei parole pentru a debloca sistemul.

# 2.5 Adăugarea și conectarea camerelor IP

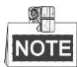

Această secțiune nu este disponibilă pentru DVR-urile din seria DS-7100.

### 2.5.1 Setare parolă administrator pentru Cameră IP

#### Scop:

Înainte de adăuga camera, Camera IP de adăugat trebuie să fie în starea activă.

#### Pașii:

 Selectați opțiunea Adăugare cameră IP din meniul de clic dreapta din modul vizualizare live sau prin clic pe Meniu > Cameră > Camera de introdus pentru a accesa interfața de gestionare a camerei IP. Pentru camera IP detectată online din același segment de rețea, starea Securitate indică dacă este activă sau nu.

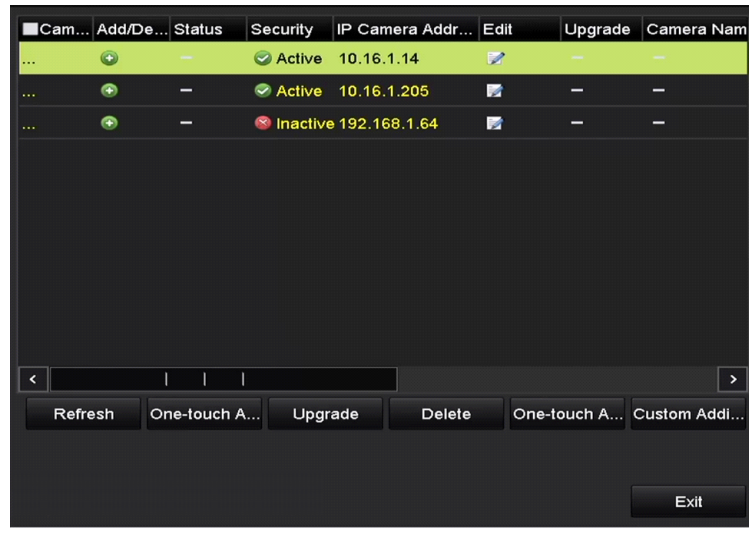

Figure 2.15 Interfața de gestionare a camerei IP

2. Faceți clic pe pictograma inactivă a camerei pentru a accesa interfața următoarea şi a o activa. De asemenea, puteți selecta mai multe camere din listă şi faceți clic pe Activare One-touch pentru a activa camerele î lot.

| Activation                                                                                                    | One-touch Activate                                                                                                    |
|----------------------------------------------------------------------------------------------------|----------------------------------------------------------------------------------------------------|
| Use Admin Password                                                                                                    | Use Admin Password                                                                                                    |
| Create New P                                                                                                    | Create New P                                                                                                    |
| Confirm New P                                                                                                    | Confirm New P                                                                                                    |
| Valid password range [8-16]. You can use a combination<br>of numbers, lowercase, uppercase and special character<br>for your password with at least two kinds of them<br>contained. | Valid password range [8-16]. You can use a combination<br>of numbers, lowercase, uppercase and special character<br>for your password with at least two kinds of them<br>contained. |
| OK Cancel                                                                                                    | OK Cancel                                                                                                    |

Figure 2. 16 Activarea camerei IP

3. Setați parola pentru cameră pentru a o activa.

Utilizare parolă administrator: când bifați caseta de selectare, camera/camerele vor fi configurate cu aceeași parolă de administrator cu cea a NVR-ului.

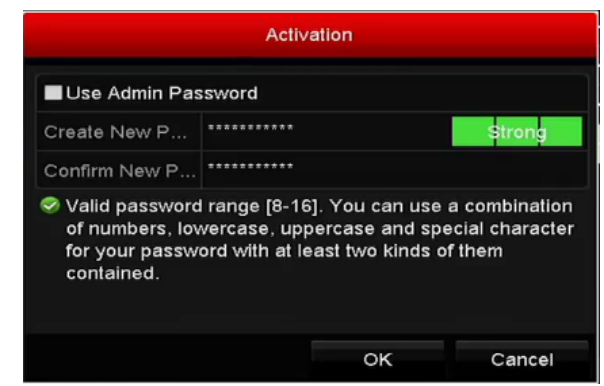

Figure 2.17 Setare parolă nouă

**Creare parolă nouă:** Dacă parola de administrator nu este utilizată, trebuie să creați noua parolă pentru cameră și apoi să o confirmați.

|          | <u>SE RECOMANDĂ O PAROLĂ PUTERNICĂ</u> – Recomandăm crearea unei parole                     |
|----------|---------------------------------------------------------------------------------------------|
| <u> </u> | puternice (utilizați minimum 8 caractere, incluzând litere mari, litere mici, numere și     |
|          | caractere speciale) pentru a spori securitatea produsului. De asemenea, recomandă să vă     |
|          | resetați parola în mod regulat, în special pentru sisteme cu un grad ridicat de securitate. |
|          | Resetarea parolei lunar sau săptămânal vă poate proteja mai bine produsul.                  |

4. Faceți clic pe OK pentru a finaliza activarea camerei IP. Starea de securitate a camerei va fi modificată la Activă.

### 2.5.2 Adăugarea camerele IP online

#### Scop:

Înainte de a obține o vizualizare live sau pentru a înregistra video, trebuie să adăugați camerele de rețea la lista de conexiunea a dispozitivului.

#### Înainte de pornire:

Verificați conexiunea de rețea să fie validă și corectă. Pentru o verificare și configurare detaliate a rețelei, consultați *Capitolul 11*.

#### • **OPŢIUNEA 1:**

#### Pașii:

 Selectați opțiunea Adăugare cameră IP din meniul de clic dreapta din modul vizualizare live sau prin clic pe Meniu > Cameră > Camera de introdus pentru a accesa interfața de gestionare a camerei IP.

| Can | n Add/D | e Status  | Security                   | IP Camera Addr | Edit     | Upgrade | Camera Nam  |
|-----|---------|-----------|----------------------------|----------------|----------|---------|-------------|
|     | ۲       |           | <ul> <li>Active</li> </ul> | 192.168.1.64   | 2        |         | -           |
|     | O       | -         | Active                     | 10.16.1.14     |          | -       | -           |
|     | $\odot$ | -         | Active                     | 10.16.1.205    | <b>1</b> | -       | -           |
|     |         |           |                            |                |          |         |             |
|     |         |           |                            |                |          |         |             |
|     |         |           |                            |                |          |         |             |
|     |         |           |                            |                |          |         |             |
|     |         |           |                            |                |          |         |             |
|     |         |           |                            |                |          |         |             |
|     |         |           |                            |                |          |         |             |
| <   |         | 1 1       | 1                          |                |          |         | >           |
|     |         | • •       | •                          |                |          |         |             |
| R   | efresh  | One-touch | A Upgi                     | rade Delet     | te One-t | ouch A  | Custom Addi |
|     |         |           |                            |                |          |         |             |
|     |         |           |                            |                |          |         |             |
|     |         |           |                            |                |          |         | Exit        |

Figure 2. 18 Interfața de adăugare a camerei IP

- 2. Camerele online cu același segment de rețea vor fi detectate și afișate în lista cu camere.
- 3. Selectați camera IP din listă și faceți clic pe butonul pentru a adăuga camera (cu aceeași parolă de administrator a DVR-ului). Sau, puteți face clic pe butonul Adăugare One-touch pentru a adăuga toate camerele (cu aceeași parolă de administrator a DVR-ului) din listă.

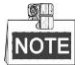

Asigurați-vă că ați activat camera pe care doriți să o adăugați prin setarea parolei de administrator și verificați ca parola de administrator a camerei să fie aceeași cu cea a DVR-ului.

4. (Doar pentru codificatorii canale multiple) Bifați caseta de selectare a portului canalului din fereastra pop-up, așa cum este prezentat în imaginea următoare și faceți clic pe **OK** pentru a adăuga canale multiple.

|              |            | Cha | annel Port | -  |    |        |
|--------------|------------|-----|------------|----|----|--------|
| Channel Port | <b>2</b> 1 | ₹2  | ₩3         | ₩4 | ₫5 |        |
|              |            |     |            |    |    |        |
|              |            |     |            |    |    |        |
|              |            |     |            |    |    |        |
|              |            |     |            |    |    |        |
|              |            |     |            |    |    |        |
|              |            |     |            |    |    |        |
|              |            |     |            | (  | ок | Cancel |

Figure 2. 19 Selectarea canalelor multiple

#### • OPȚIUNEA 2:

#### Pașii:

1) Din interfața de gestionare a camerei IP, faceți clic pe butonul Adăugare personalizată pentru a afișa

|         |             | Add IP Ca   | mera (Cu   | stom)          |            |
|---------|-------------|-------------|------------|----------------|------------|
| No.     | IP Address  | Amoun       | t of Chanr | nels Device Mo | del P      |
| 1       | 10.16.1.205 | 1           |            | DS-2ZMN3       | 8006(YF) H |
|         |             |             |            |                |            |
|         |             |             |            |                |            |
|         |             |             |            |                |            |
|         |             |             |            |                |            |
| <       |             |             |            |                | >          |
| IP Cam  | era Address | 10.16.1.205 |            |                |            |
| Protoco | ol          | HIKVISION   |            |                |            |
| Manage  | ement Port  | 8000        |            |                |            |
| User N  | ame         | admin       |            |                |            |
| Admin F | Password    |             |            |                |            |
|         |             |             |            | -              |            |
|         |             | S           | earch      | Add            | Báck       |

interfața de Adăugare cameră IP (Personalizare).

Figure 2. 20 Interfața de adăugare personalizată a camerei IP

2) Puteți edita adresa IP, protocolul, portul de gestionare și alte informații pentru camera IP de adăugat.

| _ | 1 | 0 |   | - | _ |
|---|---|---|---|---|---|
| [ | N | 0 | 1 | E |   |

În cazul în care camera IP de adăugat nu a fost activată, o puteți activa din lista de camere IP din interfața de gestionare a camerelor.

3) Faceți clic pe Adăugare pentru a adăuga camera.

Pentru camerele IP adăugate cu succes, starea de Securitate afișează nivelul de securitate a parolei camerei: parolă puternică, parolă slabă sau parolă cu risc.

| C | am A   | dd/De | Status     | Security | IP Camer  | a Addr | Edit | Upgrade    | Camera Na | ame |
|---|--------|-------|------------|----------|-----------|--------|------|------------|-----------|-----|
|   | 1 1    | 1     | 0          | Strong P | 10.16.1.2 | :16    |      | 1          | IPdome    |     |
| D | 2 1    | đ     | ٢          | Strong P | 10.16.1.2 | :05    | 1    | 1          | Camera 01 |     |
|   | (      | Ð     | -          | Active   | 10.16.1.1 | 4      | M    | -          | -         |     |
|   |        |       |            |          |           |        |      |            |           |     |
|   |        |       |            |          |           |        |      |            |           |     |
|   |        |       |            |          |           |        |      |            |           |     |
|   |        |       |            |          |           |        |      |            |           |     |
|   |        |       |            |          |           |        |      |            |           |     |
|   |        |       |            |          |           |        |      |            |           |     |
|   |        |       |            |          |           |        |      |            |           |     |
| < |        |       | 1 1        |          |           |        |      |            |           | >   |
|   | Refres | h Or  | ne-touch A | Upgr     | ade       | Delete | 0    | ne-touch A | Custom Ad | di  |
|   |        |       |            |          |           |        |      |            |           |     |
|   |        |       |            |          |           |        |      |            |           |     |
|   |        |       |            |          |           |        |      |            | Back      |     |
|   |        |       |            |          |           |        |      |            | Dack      |     |

Figure 2. 21 Camerele IP adăugate cu succes

Pentru DVR-urile din seria DS-7200, se pot adăuga camere IP cu 1 sau 2 canale, iar pentru DVR-urile din seriile DS-7300/8100/9000, se poate adăuga încă 1 cameră IP dezactivând 1 canal analogic și până la 32 de camere IP se pot adăuga. Consultați următorul tabel pentru numărul de camere IP care pot fi conectate pentru diferitele modele.

Table 2. 1 Camere IP care pot fi conectate pentru diferitele modele

|                |                | Numărul de camere IP care po | t fi conectate       |
|----------------|----------------|------------------------------|----------------------|
| Court:         | Madala         | Implicit (fără a dezactiva   | Număr maxim (prin    |
| Serii          | Modele         | canalul analogic)            | dezactivarea tuturor |
|                |                |                              | canalelor analogice) |
|                | DS-7204HGHI-E1 | 1-ch                         | 1-ch                 |
| DS-7200HGHI-E1 | DS-7208HGHI-E1 | 2-ch                         | 2-ch                 |
|                | DS-7216HGHI-E1 | 2-ch                         | 2-ch                 |
| DS 7200HCHI E2 | DS-7208HGHI-E2 | 2-ch                         | 2-ch                 |
| DS-7200H0HI-E2 | DS-7216HGHI-E2 | 2-ch                         | 2-ch                 |
| DS-7200HGHI-SH | DS-7204HGHI-SH | 1-ch                         | 1-ch                 |
|                | DS-7208HGHI-SH | 2 ch                         | 2 ch                 |
|                | DS-7216HGHI-SH | 2-01                         | 2-011                |
|                | DS-7204HQHI-SH |                              |                      |
| DS-7200HQHI-SH | DS-7208HQHI-SH | 2-ch                         | 2-ch                 |
|                | DS-7216HQHI-SH |                              |                      |
|                | DS-7304HGHI-SH | 1-ch                         | 5-ch                 |
|                | DS-7308HGHI-SH | 2-ch                         | 10-ch                |
| DS-7300HGHI-SH | DS-7316HGHI-SH | 2-ch                         | 18-ch                |
|                | DS-7324HGHI-SH | 9 ab                         | 20 sh                |
|                | DS-7332HGHI-SH | 8-CH                         | 52-01                |
|                | DS-7304HQHI-SH |                              | 6-ch                 |
| DS-7300HQHI-SH | DS-7308HQHI-SH | 2-ch                         | 10-ch                |
|                | DS-7316HQHI-SH |                              | 18-ch                |
|                | DS-8104HGHI-SH | 1-ch                         | 5-ch                 |
|                | DS-8108HGHI-SH | 2-ch                         | 10-ch                |
| DS-8100HGHI-SH | DS-8116HGHI-SH | 2-ch                         | 18-ch                |
|                | DS-8124HGHI-SH | 16 ab                        | 32-ch                |
|                | DS-8132HGHI-SH | 10-01                        |                      |
|                | DS-8104HQHI-SH |                              | 6-ch                 |
| DS-8100HQHI-SH | DS-8108HQHI-SH | 2-ch                         | 10-ch                |
|                | DS-8116HQHI-SH |                              | 18-ch                |
|                | DS-9004HQHI-SH | 6-ch                         | 10-ch                |
| DS-9000HQHI-SH | DS-9008HQHI-SH | 10-ch                        | 18-ch                |
|                | DS-9016HQHI-SH | 18-ch                        | 32-ch                |

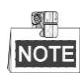

Consultați Anexă pentru lista completă cu camere IP compatibile.

Table 2. 2 Explicarea pictogramelor

| Pictogramă | Explicație                               | Pictogramă | Explicație                    |
|------------|------------------------------------------|------------|-------------------------------|
|            | Editarea parametrilor de bază ai camerei | ۲          | Adăugați camera IP detectată. |
|            | Camera este deconectată; puteți          | Ē          | Ștergerea camerei IP          |

|   | face clic pe pictogramă pentru a<br>obține informații de excepție<br>pentru cameră. |            |                                                                                                    |
|---|-------------------------------------------------------------------------------------|------------|----------------------------------------------------------------------------------------------------|
| ۲ | Redați video live pentru camera conectată.                                          | 翻          | Setări avansate pentru cameră.                                                                                    |
|   | Actualizați camera IP conectată.                                                    | Securitate | Afișează starea de securitate a<br>camerei activă/inactivă sau puterea<br>parolei (puternică/medie/slabă/cu risc) |

# 2.5.3 Editarea camerelor IP conectate și configurarea protocoalelor personalizate

NOTE

Această secțiune este dedicată doar modelelor DS-7300 și DS-8100 care acceptă protocolul ONVIF.

După adăugarea camerelor IP, a informațiilor de bază din lista de camere de pe pagină, puteți configura setarea de bază a camerelor IP.

#### Pașii:

1. Faceți clic pe pictograma 📝 pentru a edita parametrii; puteți edita adresa IP, protocolul și alți parametrii.

|                   | Edit IP Camera |    |        |
|-------------------|----------------|----|--------|
| IP Camera No.     | D1             |    |        |
| IP Camera Address | 10.16.1.2      |    |        |
| Protocol          | ONVIF          |    |        |
| Management Port   | 80             |    |        |
| Channel Port      | 1              |    |        |
| Transfer Protocol | Auto           |    |        |
| User Name         | admin          |    |        |
| Admin Password    |                |    |        |
|                   |                |    |        |
|                   |                |    |        |
|                   |                |    |        |
|                   | Protocol       | ок | Cancel |

Figure 2. 22 Editarea parametrilor

**Port canal:** Dacă dispozitivul conectat este un dispozitiv de codificare cu canale multiple, puteți alege canalul pentru conectare prin selectarea numărului portului de canal din lista verticală.

2. Faceți clic pe OK pentru a salva setările și pentru a părăsi interfața de editare.

#### Pentru a edita parametrii avansați:

1. Glisați bara de derulare orizontală în partea dreaptă și faceți clic pe pictograma 👼.

|                   | Advance Set  |    |        |
|-------------------|--------------|----|--------|
| Network Password  |              |    |        |
| IP Camera No.     | D3           |    |        |
| IP Camera Address | 172.6.23.124 |    |        |
| Management Port   | 8000         |    |        |
|                   |              |    |        |
|                   |              |    |        |
|                   |              |    |        |
|                   |              |    |        |
|                   |              |    |        |
|                   |              |    |        |
|                   |              |    |        |
|                   | Apply        | ОК | Cancel |

Figure 2. 23 Configurare de rețea a camerei

2. Puteți edita informațiile de rețea și parola camerei.

|                                                                   | Advance Set                                                                 |                                  |                         |
|-------------------------------------------------------------------|-----------------------------------------------------------------------------|----------------------------------|-------------------------|
| Network Password                                                  |                                                                             |                                  |                         |
| IP Camera No.                                                     | D3                                                                          |                                  |                         |
| Current Password                                                  |                                                                             |                                  |                         |
| New Password                                                      |                                                                             |                                  |                         |
| Confirm                                                           |                                                                             |                                  |                         |
| Valid password ran<br>lowercase, upperca<br>least two kinds of th | ge [8-16]. You can use a c<br>use and special character f<br>tem contained. | combination of<br>for your passw | numbers,<br>ord with at |
|                                                                   | Apply                                                                       | OK                               | Cancel                  |

Figure 2. 24 Configurare parolă pentru cameră

3. Faceți clic pe OK pentru a salva setările și pentru a părăsi interfața.

#### Configurarea protocoalelor personalizate

#### Scop:

Pentru a conecta camerele de rețea care nu sunt configurate cu protocoale standard, puteți configura

protocoalelor personalizate.

#### Pașii:

1. Faceți clic pe butonul **Protocol** din interfața de adăugare personalizată cameră IP pentru a accesa interfața de gestionare a protocolului.

|                                                                                           | Pro    | tocol Managem | ent |           |        |
|-------------------------------------------------------------------------------------------|--------|---------------|-----|-----------|--------|
| Custom Protocol                                                                           | Custon | n Protocol 1  |     |           |        |
| Protocol Name                                                                             | ipc1   |               |     |           |        |
| Stream Type                                                                               | Main S | tream         |     | Substream |        |
| Enable Substream                                                                          |        |               |     |           |        |
| Туре                                                                                      | RTSP   |               |     | RTSP      |        |
| Transfer Protocol                                                                         | Auto   |               |     | Auto      |        |
| Port                                                                                      | 554    |               |     | 554       |        |
| Path                                                                                      |        |               |     |           |        |
| Example: [Type]://[IP Address]:[Port]/[Path]<br>rtsp://192.168.0.1:554/ch1/main/av_stream |        |               |     |           |        |
|                                                                                           |        | Apply         |     | ок        | Cancel |

Figure 2. 25 Interfață de gestionare protocol

Există 16 protocoale personalizate oferite în sistem, puteți edita numele de protocol și puteți alege dacă doriți să activați subfluxul.

2. Alegeți tipul protocolului de transmisie și alegeți protocoalele de transfer.

| _  | _ | (C | L | R  |   |
|----|---|----|---|----|---|
| F  | • | -  |   | IJ |   |
| 11 | ŝ | C  | נ | u  | Ξ |

Înainte de personalizarea protocolului pentru camera de rețea trebuie să contactați producătorul camerei de rețea pentru a consulta URL-ul (localizator resurse uniforme) pentru a obține fluxul și subfluxul principale.

Formatul URL este: [Tip]://[Adresă IP pentru camera de rețea·]:[Port]/[Cale].

*Exemplu:* rtsp://192.168.1.55:554/ch1/main/av\_stream.

- Nume protocol: Editați numele pentru protocolul personalizat.
- Activare subflux: În cazul în care camera de rețea nu acceptă subflux sau subfluxul nu este necesar, lăsați această casetă de selectare debifată.
- **Tip:** Camera de rețea care adoptă protocol personalizat trebuie să accepte obținerea fluxului prin standard RTSP.
- Protocol de transfer: Selectați protocolul de transfer pentru protocolul personalizat.
- Port: Setați numărul de port pentru protocolul personalizat.
- Cale: Setați calea de resurse pentru protocolul personalizat. De exemplu., ch1/main/av\_stream.

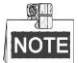

Tipul de protocol și protocoalele de transfer trebuie să fie acceptate de camera de rețea conectată.

După adăugarea protocoalelor personalizate, puteți consulta numele de protocol din lista verticală. Consultați Figure 2. 26.

#### User Manual of Digital Video Recorder

|          |             | Add IP Ca  | amera (Custom) |                |   |
|----------|-------------|------------|----------------|----------------|---|
| No.      | IP Address  | Amour      | t of Channels  | Device Model   | F |
| 1        | 10.16.1.62  | 1          |                | DS-2CD864FWD-E | H |
| 2        | 10.16.1.199 | 1          |                | DS-2DE5220I-AE | F |
| <        |             |            |                |                | > |
| IP Came  | era Address | 10.16.1.62 |                |                |   |
| Protocol |             | ONVIF      |                | k              | ~ |
| Manage   | ment Port   | CANON      |                |                | ^ |
| Transfer | r Protocol  | HUNT       |                |                |   |
| User Na  | ime         | ONVIF      |                |                |   |
| Admin P  | assword     | PANASONI   | <b>b</b>       |                |   |
| Contin   | ue to add   | PELCO      |                |                |   |
|          | Proto       | PSIA       |                |                | ~ |

Figure 2.26 Setarea protocolului

3. Alegeți protocoalele abia adăugate pentru validarea conexiunii camerei de rețea.

# **Chapter 3 Vizualizare live**

### 3.1 Introducere Vizualizare live

Vizualizarea live afișează în timp real imaginea video primită de la fiecare cameră. DVR-ul comută automat în modul Vizualizare live la pornire. De asemenea, se află la nivelul cel mai de sus din ierarhia meniului și, prin urmare, apăsarea tastei ESC de mai multe ori (în funcție de meniul activ) vă comută în modul Vizualizare live.

#### Pictograme Vizualizare live

În modul Vizualizare live există pictograme în partea dreaptă sus a ecranului pentru fiecare canal afişând starea înregistrării și a alarmei din canal pentru a putea a afla dacă se înregistrează pe canal sau dacă există alarme active, în cel mai timp posibil.

| Pictogra | Descriere                                                                            |  |  |  |  |  |  |
|----------|--------------------------------------------------------------------------------------|--|--|--|--|--|--|
| me       |                                                                                      |  |  |  |  |  |  |
|          | Alarmă (pierdere video, corupere, detecție mișcare sau alarmă senzor)                |  |  |  |  |  |  |
| 8        | Înregistrare (înregistrare manuală, înregistrare programată, detecție mișcare sau    |  |  |  |  |  |  |
|          | înregistrare declanșată de alarmă)                                                   |  |  |  |  |  |  |
|          | Alarmă & Înregistrare                                                                |  |  |  |  |  |  |
|          | Eveniment/Excepție (informații detecție mișcare, alarmă senzor sau excepție). Pentru |  |  |  |  |  |  |
|          | detalii, consultați Capitolul 8.7Gestionare excepții.                                |  |  |  |  |  |  |

|                  |            |            |                            |        | -     |
|------------------|------------|------------|----------------------------|--------|-------|
| T-LL 0 1         | D          |            | <b>T</b> <i>T</i> <b>:</b> | 1      | 1     |
| $12nio \times 1$ | LIDCCTIDTD | nictograme | V17113                     | uzaro. | 11170 |
| I a D I C J I I  | DUSUIUUU   | Dictograme | vizua.                     | nzai c | IIVC  |

# 3.2 Operațiuni în modul Vizualizare live

Există multe funcții oferite în modul Vizualizare live. Funcțiile sunt listate mai jos.

- Ecran unic: afișează doar un ecran pe monitor.
- Ecran multiplu: afișează în același timp mai multe ecrane pe monitor.
- Comutare automată: ecranul este comutat automat la următorul. De asemenea, trebuie să setați temporizarea pentru fiecare ecran din meniul de configurare înainte de activarea comutării automate. Meniu > Configurare > Vizualizare live > Temporizare.
- Pornire înregistrare: înregistrare normală și înregistrare la detecție mișcare sunt acceptate.
- Setare rapidă: selectați modul de ieșire între Standard, Luminat, Blând sau Aprins.
- Redare: redă clipurile video pentru ziua curentă.
- **Comutare ieșire auxiliară/principală:** DVR-ul verifică conexiunea interfețelor de ieșire pentru a defini interfețele principale și cele auxiliare. Dacă este activată ieșirea auxiliară, ieșirea principală nu poate funcționa și puteți efectua anumite operațiuni de bază din modul de vizualizare live pentru ieșirea auxiliară.

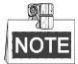

Modele din seriile DS-7100, DS-7200 și DS-7324/7332HGHI-SH nu acceptă comutarea ieșire auxiliară/principală.

Nivelul de prioritate pentru ieșirea principală și cea auxiliară pentru alte modele este următoarea:

#### Pentru DS-8124/8132HGHI-SH

DS-8124/8132HGHI-SH oferă interfețe HDMI1, HDMI2 și VGA iar nivelul de prioritate pentru ieșirea principală și cea auxiliară este HDMI1/VGA>HDMI2. Consultați tabelul de mai jos.

| S.N | VGA/HDMI1 | HDMI2        | Ieșire<br>principală | Ieșire auxiliară |
|-----|-----------|--------------|----------------------|------------------|
| 1   |           | $\checkmark$ | VGA/HDMI1            | HDMI2            |
| 2   |           | ×            | VGA/HDMI1            |                  |
| 3   | ×         | $\checkmark$ |                      | HDMI2            |

Table 3. 2 Prioritate interfețe

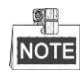

Semnul  $\sqrt{}$  înseamnă că interfața este în uz, × înseamnă că interfața nu este în uz sau conexiunea nu este validă. HDMI1, VGA și HDMI2 pot fi utilizate în același timp.

#### Pentru DS-7308/7316HQHI-SH și DS-8108/8116HQHI-SH

DS-7308/7316HQHI-SH și DS-8108/8116HQHI-SH oferă ieșiri HDMI și VGA independente și ieșire CVBS. Nivelul de prioritate pentru ieșirea principală și cea auxiliară este HDMI>VGA>CVBS. Consultați tabelul de mai jos.

Table 3. 3 Prioritate interfete

| S.N | HDMI         | VGA          | CVBS         | Ieșire<br>principală | Ieșire auxiliară |
|-----|--------------|--------------|--------------|----------------------|------------------|
| 1   | $\checkmark$ | $\checkmark$ | $\checkmark$ | HDMI                 | VGA              |

| 2 |   | ×            | $\checkmark$ | HDMI | CVBS |
|---|---|--------------|--------------|------|------|
| 3 | × | $\checkmark$ | $\checkmark$ | VGA  | CVBS |
| 4 | × | ×            | $\checkmark$ | CVBS |      |

### NOTE

Semnul √ înseamnă că interfața este în uz, × înseamnă că interfața nu este în uz sau conexiunea nu este validă. HDMI, VGA și CVBS pot fi utilizate în același timp.

#### Pentru alte modele

Pentru alte modele, nivelul de prioritate pentru ieșirea principală și cea auxiliară este HDMI/VGA>CVBS. Consultați tabelul de mai jos.

| Table 3. 4 Prioritate interfețe |              |              |                      |                  |  |  |
|---------------------------------|--------------|--------------|----------------------|------------------|--|--|
| S.N                             | VGA/HDMI     | CVBS         | Ieșire<br>principală | Ieșire auxiliară |  |  |
| 1                               | $\checkmark$ | $\checkmark$ | VGA/HDMI             | CVBS             |  |  |
| 2                               | $\checkmark$ | ×            | VGA/HDMI             |                  |  |  |
| 3                               | ×            | $\checkmark$ | CVBS                 |                  |  |  |

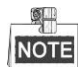

Semnul  $\sqrt{}$  înseamnă că interfața este în uz, × înseamnă că interfața nu este în uz sau conexiunea nu este validă. HDMI, VGA și CVBS pot fi utilizate în același timp.

### 3.2.1 Utilizarea panoului frontal

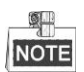

Această funcție nu este acceptată de seriile DS-7200HGHI și DS-7100.

Table 3. 5 Utilizarea panoului frontal în Vizualizare live

| Funcții           | Utilizarea panoului frontal                                                     |
|-------------------|---------------------------------------------------------------------------------|
| Afișare un singur | Apăsați butonul alfanumeric corespunzător. De exemplu, apăsați 2 pentru a afișa |
| ecran             | doar ecranul pentru canalul 2.                                                  |
| Afișare ecran     | Apăsați butonul ÎNAPOI.                                                         |
| multiplu          |                                                                                 |
| Comutare manuală  | Ecranul următor: buton direcție dreapta.                                        |
| ecrane            | Ecranul anterior: buton direcție stânga.                                        |
| Comutare automată | Apăsați butonul <b>Enter</b> .                                                  |
| Redare            | Apăsați butonul <b>Redare</b> .                                                 |

### 3.2.2 Utilizarea mouse-ului în Vizualizare live

| Nume | Descriere |
|------|-----------|

| Meniu                | Accesează meniul principal al sistemului prin clic dreapta pe mouse.                                        |
|----------------------|----------------------------------------------------------------------------------------------------|
| Ecran unic           | Comută la ecranul unic complet prin alegerea numărului canalului din lista                                  |
|                      | verticală.                                                                                                  |
| Ecran multiplu       | Reglează layoutul ecranului prin selecție din lista verticală.                                              |
| Ecran anterior       | Comută la ecranul anterior.                                                                                 |
| Ecran următor        | Comută la ecranul următor.                                                                                  |
| Comutare automată    | Activare/Dezactivare comutare automată a ecranelor.                                                         |
| pornire/oprire       | NOTE <i>Temporizarea</i> configurării vizualizării live trebuie setată înainte de utilizarea <b>Pornire</b> |
|                      | comutare automată.                                                                                          |
| Pornire îrregistrare | Pornire înregistrare pentru toate canalele, Înregistrare normală și Înregistrare la                         |
|                      | detecție mișcare pot fi selectate din lista verticală.                                                      |
| Adăugare cameră IP   | O comandă rapidă pentru a accesa interfața Gestionare cameră IP.(Doar pentru                                |
|                      | seria HDVR)                                                                                                 |
| Setare rapidă        | Mod ieșire poate fi configurat la Standard, Luminos, Blând și Aprins.                                       |
| Redare               | Accesați interfața de redare și porniți imediat redarea clipului video pentru                               |
| Control PTZ          | O comandă ranidă nentru a accesa interfata de control PTZ pentru camerele                                   |
|                      | selectate.                                                                                                  |
| Monitor auxiliar     | Comutare la modul de ieșire auxiliară și utilizarea ieșirii principale este                                 |
|                      | dezactivată.                                                                                                |
|                      | Dacă accesați modul Monitor auxiliar și monitorul auxiliar nu este conectat, utilizarea                     |
|                      | mouse-ului este dezactivată; va trebuie să comutați înapoi la Ieșire principală cu ajutorul                 |
|                      | butonului F1 de pe panoul frontal sau cu ajutorul butonului VOIP/MON de pe telecomanda prin                 |
|                      | infraroșu și apoi apăsați butonul Enter.                                                                    |

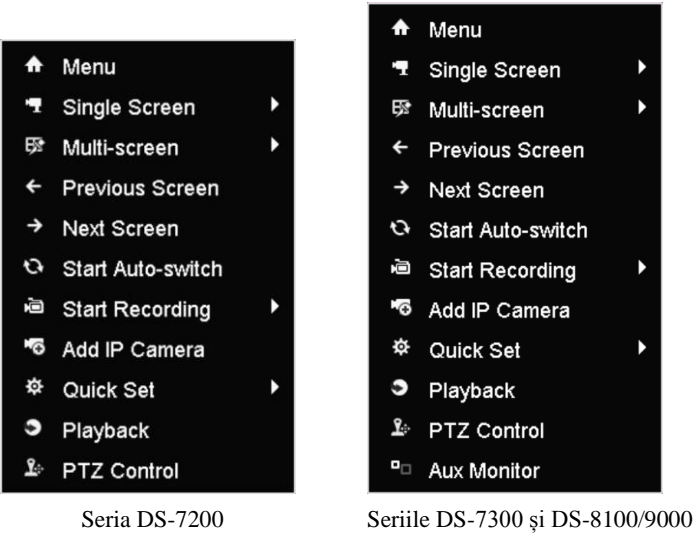

Figure 3. 1 Meniu prin clic dreapta

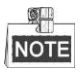

Funcția Adăugare cameră IP nu este acceptată de DVR-uri din seria DS-7100.

### 3.2.3 Comutare ieșire principală/auxiliară

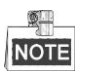

Modele din seriile DS-7100-SH, DS-7200-SH, şi DS-7324/7332HGHI-SH nu acceptă comutarea ieșire auxiliară/principală.

Atunci când sunt configurate ieșirile HDMI, HDMI/VGA sau HDMI1/VGA (DS-8124/8132HGHI-SH) ca ieșiri principale, puteți efectua următoarele operațiuni pentru a comuta ieșirile CVBS, VGA sau HDMI2 (DS-8124/8132HGHI-SH) ca ieșiri principale.

#### Pașii:

 Utilizați rotița mouse-ului pentru a face dublu clic pe ecranul ieşirii HDMI (1)/VGA şi va apărea următoarea casetă de mesaj:

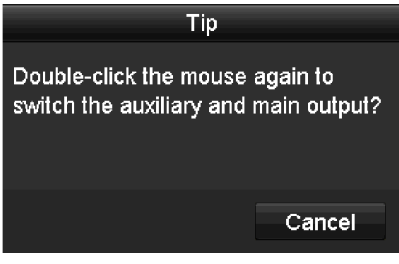

Figure 3. 2 Comutare între ieșire principală și auxiliară

- 2. Utilizați rotița mouse-ului pentru a face dublu clic pe ecran din nou pentru a comuta la ieșirea Auxiliară sau faceți clic pe **Anulare** pentru a anula operațiunea.
- 3. Selectați Mod ieșire meniu la CVBS sau HDMI2 principale din meniul clic dreapta de pe monitor.
- **4.** În caseta de mesaj care apare faceți clic pe **Da** pentru a reporni dispozitivul pentru a activa ieșirile CVBS sau HDMI2 ca ieșiri principale.

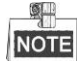

Puteți comuta Mod ieșire meniu din Meniu > Configurare > Mai multe setări la Automat sau HDMI (1)/VGA și apoi reporniți dispozitivul pentru a comuta ieșirea principală înapoi la HDMI (1)/VGA.

# 3.2.4 Bara de instrumente cu setări rapide în modul Vizualizare live

Pe ecranul fiecărui canal există o bară de instrumente cu setări rapide care este afișată în momentul în care îndreptați cursorul mouse-ului spre partea inferioară a ecranului.

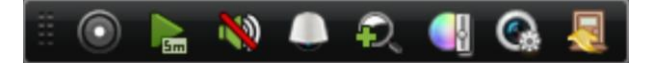

Figure 3.3 Bară de setări rapide

| Table 3 7  | Descriere  | nictograme | hară de | setări r | anide |
|------------|------------|------------|---------|----------|-------|
| Table J. / | Descritere | pictograme | Dara uc | Sciarri  | apiuc |

|            |           |            |           |            | -         |  |
|------------|-----------|------------|-----------|------------|-----------|--|
| Pictograme | Descriere | Pictograme | Descriere | Pictograme | Descriere |  |

| 0 | Activare/Dezactiv<br>are îrregistrare<br>manuală |          | Redare<br>instantanee        | <b>N</b> | Audio oprit/pornit |
|---|--------------------------------------------------|----------|------------------------------|----------|--------------------|
|   | Control PTZ                                      | Q´       | Zoom digital                 |          | Setări imagine     |
| 0 | Strategie<br>Vizualizare live                    | <b>1</b> | ĥchidere<br>Vizualizare live |          |                    |

Redare instantanee afișează doar înregistrarea pentru ultimele cinci minute. Dacă nu există nicio

îrregistrare, înseamnă că nu există nicio înregistrare în ultimele cinci minute.

Zoom digital poate mări zona selectată pe ecran complet. Faceți clic și desenați pentru a selecta zona pe care să o măriți, așa cum este prezentat în Figure 3. 4.

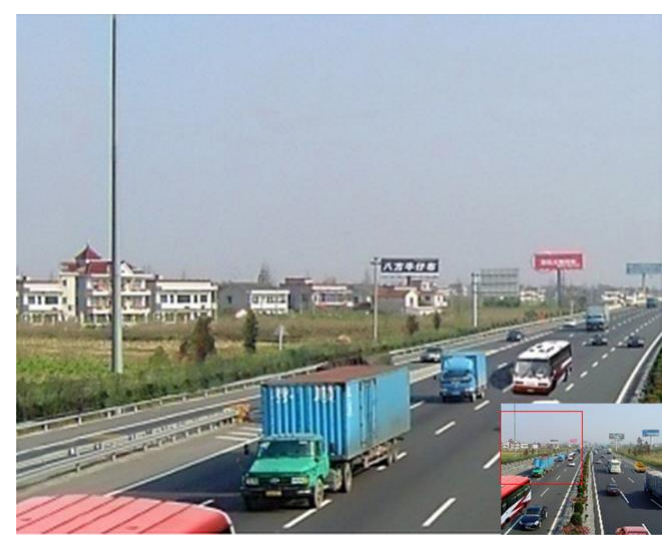

Figure 3.4 Zoom digital

Pictograma Setări imagine poate fi selectată pentru a accesa meniul Setări imagine. Se pot selecta patru moduri, conform situației reale:

- Standard: pentru condiții de iluminare generale (implicit).
- Interior: imaginea este mai fină.
- Lumină redusă: imaginea este mai fină decât la celelalte două moduri.
- Exterior: imaginea este mai clară și mai exactă. Nivelul de contrast și saturați este ridicat.

|            | Image Settings |     | ×  |
|------------|----------------|-----|----|
| Period 1 ~ | 00:00-24:00    |     | 6  |
| Mode       | Standard       |     |    |
| *          |                | 128 | \$ |
| •          |                | 129 | 0  |
| •          |                | 132 | 0  |
| ۰          |                | 128 | 0  |
| <b>A</b> O |                | 0   | 0  |
| 200        |                | 2   | ۵  |
| Restore    | Сору           | ок  |    |

Figure 3. 5 Setări imagine

Puteți regla parametrii imaginii, inclusiv luminozitate, contrast, saturație, nuanță, claritatea și eliminare zgomot. De asemenea, puteți face clic Implicit pentru a restaura setările implicite și faceți pe Copiere pentru a copia setările de imagine pe alte camere analogice.

Consultați Capitolul 11.3 Configurare Parametri video pentru detalii.

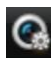

Strategia Vizualizare live poate fi selectată pentru a seta strategia, inclusiv În timp real, Balansat, Fluență.

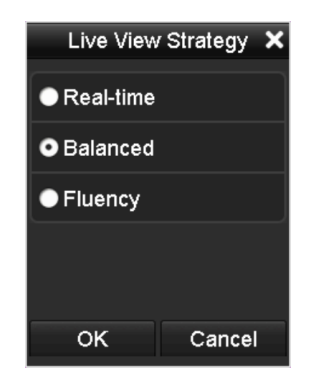

Figure 3.6 Strategie Vizualizare live

# 3.3 Codificare canal zero

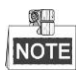

Acest capitol nu se aplică DVR-urilor din seriile DS-7100 și DS-7200

#### Scop:

Uneori, trebuie să obțineți o vizualizare de la distanță pentru mai multe canale în timp real, de pe un browser sau un software de CMS (Client Management System), pentru a reduce cerința de lungime de bandă, fără a afecta calitatea imaginii. Codificarea canalului zero este acceptată ca opțiune în acest caz.

#### Pașii:

- 1. Accesați interfața de setări pentru Vizualizare live.
- Meniu > Configurare > Vizualizare live
- 2. Selectați fișa Codificare canal zero.

| Enable Channel-Zero Enc |         |  |
|-------------------------|---------|--|
| Frame Rate              | 12fps   |  |
| Max. Bitrate Mode       | General |  |
| Max. Bitrate(Kbps)      | 1024    |  |

Figure 3.7 Vizualizare live - Codificare canal zero

- 3. Bifați caseta de selectare după Activare Canal zero codificare.
- 4. Configurați rata de cadre, modul ratei max de biți și rata max. de biți.
- 5. Faceți clic pe butonul Aplicare pentru a activa setările.

După setarea codificării canalului zero, puteți obține o vizualizare în clientul de la distanță sau pe browserul web a 16 canale, într-un singur ecran.

# 3.4 Reglarea setărilor pentru vizualizare live

#### Scop:

Setările Vizualizare live pot fi personalizate conform diferitelor nevoi. Puteți configura interfața de ieșire, temporizarea pentru ecran de afișat, oprirea sau pornirea sunetului, numărul ecranului pentru fiecare canal etc. *Pașii:* 

1. Accesați interfața de setări pentru Vizualizare live.

Meniu > Configurare > Vizualizare live

| -                        |           |  |
|--------------------------|-----------|--|
| Video Output Interface   | VGA/HDMI  |  |
| Live View Mode           | 1 + 7     |  |
| Dwell Time               | No Switch |  |
| Enable Audio Output      |           |  |
| Volume                   |           |  |
| Event Output             | VGA/HDMI  |  |
| Full Screen Monitoring D | 10s       |  |
|                          |           |  |
|                          |           |  |
|                          |           |  |

Figure 3.8 Vizualizare live - general

Setările disponibile în acest meniu includ:

Interfață ieșire video: Desemnează ieșirea pentru care se configurează setările. DS-7100, DS-7200 și DS-7324/7332HGHI-SH oferă ieșiri HDMI/VGA; DS-8124/8132HGHI-SH oferă ieșiri HDMI1/VGA și HDMI2; DS-7308/7316HQHI-SH și DS-8108/8116HQHI-SH oferă ieșiri HDMI, VGA și CVBS; și alte modele oferă ieșiri HDMI/VGA și CVBS.

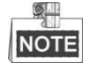

DS-7300-SH și DS-8100-SH oferă opțiunea de ieșire video Canal zero pentru configurarea parametrilor.

- Mod vizualizare live: Desemnează modul de afișare de utilizat pentru Vizualizare live.
- **Temporizare:** Timpul în secunde care să *treacă* între comutarea canalelor la activarea comutării automate din Vizualizare live.
- Activare ieșire audio: Activează/dezactivează ieșirea audio pentru camera din modul vizualizare live.
- Volum: Reglează volumul pentru ieșirea audio.
- **Ieșire eveniment:** Desemnează ieșirea pentru afișarea video eveniment. Dacă este disponibil, puteți selecta o altă interfață de ieșire video din Interfață ieșire video atunci când are loc un eveniment.
- Temporizare monitorizare ecran complet: Timpul în secunde pentru a afişa ecranul de eveniment alarmă.
- 2. Setați ordinea camerelor.
  - 1) Selectați fila Vizualizare.

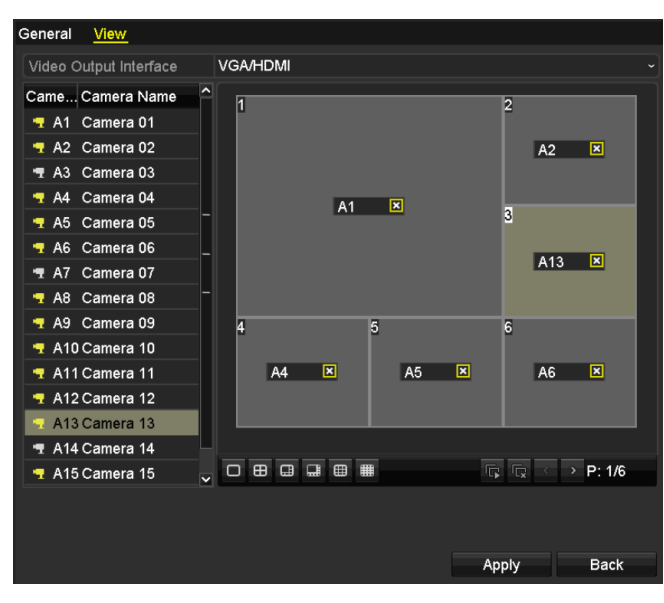

Figure 3.9 Vizualizare live - Ordine camere

- Faceți clic pe o fereastră pentru a o selecta şi, din lista de camere, faceți dublu clic pe numele camerei pe care doriți să o afişați. Setarea "X" înseamnă că fereastra nu va afişa nicio cameră.
- 3) De asemenea, puteți face clic pe butonul pentru a porni vizualizarea live pentru toate canalele, în ordine, și clic pe pentru a opri vizualizarea live pentru toate canalele. Faceți clic pe sau pe pentru a accesa pagina anterioară sau următoare.
- 4) Faceți clic pe butonul Aplicare.

# 3.5 Diagnosticare manuală calitate video

#### Scop:

Calitatea video pentru canalele analogice poate fi diagnosticată manual și puteți vizualiza rezultatele într-o listă.

#### Pașii:

1. Accesați interfața Diagnosticare manuală calitate video.

Meniu > Manual > Diagnosticare calitate video manuală

| Manual Video Qua                          | lity Diagnostic | <u>:s</u>     |               |               |               |               |               |               |
|-------------------------------------------|-----------------|---------------|---------------|---------------|---------------|---------------|---------------|---------------|
| 🗹 Analog                                  | ☑ A1<br>☑ A9    | ☑ A2<br>☑ A10 | ⊠ A3<br>⊠ A11 | ☑ A4<br>☑ A12 | ☑ A5<br>☑ A13 | ⊠ A6<br>⊠ A14 | ☑ A7<br>☑ A15 | ☑ A8<br>☑ A16 |
| Figure 3. 10 Diagnosticare calitate video |                 |               |               |               |               |               |               |               |

- 2. Bifați casetele de selectare pentru a selecta canalele pentru care doriți să faceți diagnosticarea.
- **3.** Faceți clic pe butonul **Diagnosticare** și rezultatele vor fi afișate într-o listă. Puteți vizualiza starea și timpul de diagnosticare video pentru canalele selectate.

| Manual Video Quality Diagnostics |              |               |               |               |               |               |               |               |   |
|----------------------------------|--------------|---------------|---------------|---------------|---------------|---------------|---------------|---------------|---|
| 🗹 Analog                         | ⊠ A1<br>⊠ A9 | ☑ A2<br>☑ A10 | ☑ A3<br>☑ A11 | ☑ A4<br>☑ A12 | ☑ A5<br>☑ A13 | ☑ A6<br>☑ A14 | ☑ A7<br>☑ A15 | ⊠ A8<br>⊠ A16 |   |
| Diagnostics Result               |              |               |               |               |               |               |               |               |   |
| Camera No.                       | Diagnostics  | Result        |               | Diagnos       | stics Tim     | e             |               | -             | ^ |
| A1                               | Normal       |               |               | 25-04-2       | 014 14:5      | 4:17          |               |               |   |
| A2                               | Normal       |               |               | 25-04-2       | 014 14:5      | 4:18          |               |               |   |
| A9                               | Normal       |               |               | 25-04-2       | 014 14:5      | 4:18          |               |               |   |
| A3                               | Normal       |               |               | 25-04-2       | 014 14:5      | 4:18          |               |               | - |
| A10                              | Normal       |               |               | 25-04-2       | 014 14:5      | 4:18          |               |               |   |
| A4                               | Normal       |               |               | 25-04-2       | 014 14:5      | 4:18          |               |               |   |
| A5                               | Normal       |               |               | 25-04-2       | 014 14:5      | 4:18          |               |               | - |
| A11                              | Normal       |               |               | 25-04-2       | 014 14:5      | 4:18          |               |               |   |
| A6                               | Normal       |               |               | 25-04-2       | 014 14:5      | 4:19          |               |               |   |
| A12                              | Normal       |               |               | 25-04-2       | 014 14:5      | 4:19          |               |               |   |
| A7                               | Normal       |               |               | 25-04-2       | 014 14:5      | 4:19          |               |               |   |
| A8                               | Normal       |               |               | 25-04-2       | 014 14:5      | 4:19          |               |               |   |
| A13                              | Normal       |               |               | 25-04-2       | 014 14:5      | 4:19          |               |               |   |
| A14                              | Normal       |               |               | 25-04-2       | 014 14:5      | 4:19          |               |               | ~ |
|                                  |              |               |               |               |               | Diagnos       | e             | Back          |   |

Figure 3. 11 Rezultat diagnosticare

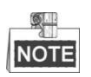

- Conectați camera la dispozitiv pentru diagnosticare calitate video.
- Pot fi diagnosticate trei tipuri de excepție: Imagine neclară, Luminozitate anormală şi Culoare predominantă.

# 3.6 Deconectare utilizator

#### Scop:

După deconectare, monitorul comută pe modul vizualizare live și dacă doriți să efectuați operațiuni, trebuie să introduceți numele de utilizator și parola pentru a vă conecta din nou.

#### Pașii:

3. Accesați meniul Oprire.

Meniu > Oprire

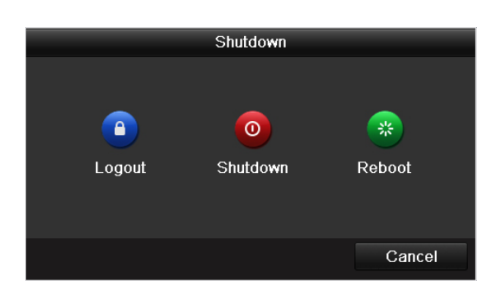

Figure 3. 12 Oprire

4. Faceți clic pe Deconectare.

# **Chapter 4 Controale PTZ**

# 4.1 Configurare setări PTZ

#### Scop:

Urmați procedura pentru a seta parametrii pentru PTZ. Configurarea parametrilor PTZ trebuie efectuată înainte de a controla camera PTZ.

#### Pașii:

1. Accesați interfața de setări pentru PTZ.

Meniu > Cameră > PTZ

| PTZ       |           |              |   |             |           |  |
|-----------|-----------|--------------|---|-------------|-----------|--|
| Camera    | Analog 1  |              |   |             |           |  |
|           |           | Preset       |   |             |           |  |
|           |           | Set          |   | Clear       | Clear All |  |
| -Îl-stanu | in the    | Patrol       | 1 |             |           |  |
|           |           | Set          |   | Clear       | Clear All |  |
|           |           | Pattern      | 1 |             |           |  |
|           |           | Start        |   | Stop        | Clear All |  |
| 10 mg     |           | Linear Scan  |   |             |           |  |
|           |           | Left Limit   |   | Right Limit |           |  |
|           |           | RS-485 Setti |   |             |           |  |
|           | + Zoom -  |              |   |             |           |  |
|           | + Focus - |              |   |             |           |  |
|           | T Ins     |              |   |             |           |  |
| Speed     |           |              |   |             |           |  |
|           |           |              |   |             |           |  |
|           |           |              |   |             |           |  |
|           |           |              |   |             |           |  |
|           |           |              |   | DTZ         | Baala     |  |
|           |           |              |   | PIZ         | Васк      |  |

Figure 4.1 Setări PTZ

- 2. Alegeți camera pentru setarea PTZ din lista verticală Cameră.
- 3. Faceți clic pe butonul Setări RS-485 pentru a seta parametrii RS-485.

| RS-485 Settings      |        |      |    |        |  |  |
|----------------------|--------|------|----|--------|--|--|
| Baud Rate            | 9600   |      |    |        |  |  |
| Data Bit             | 8      |      |    |        |  |  |
| Stop Bit             | 1      |      |    |        |  |  |
| Parity               | None   |      |    |        |  |  |
| Flow Ctrl            | None   |      |    |        |  |  |
| PTZ Protocol         | HIKVIS | ION  |    |        |  |  |
| Address              | 0      |      |    |        |  |  |
| Address range: 0~255 |        |      |    |        |  |  |
|                      |        |      |    |        |  |  |
|                      |        |      |    |        |  |  |
|                      |        |      |    |        |  |  |
|                      |        |      |    |        |  |  |
|                      |        |      |    |        |  |  |
|                      |        | Сору | ок | Cancel |  |  |

Figure 4.2 PTZ - General

4. Introduceți parametrii pentru camera PTZ.

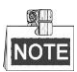

Toți parametrii trebuie să fie aceeași cu parametrii camerei PTZ.

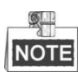

Pentru camera/domul Coaxitron conectate, puteți selecta protocolul PTZ la HIKVISION-C (Coaxitron).

Asigurați-vă că protocolul selectat aici este acceptat de camera/domul conectat.

Dacă se selectează protocolul Coaxitron, toți ceilalți parametri, precum rată de transfer, bit date, bit de oprire, paritate și control flux se pot configura.

5. Faceți clic pe butonul Aplicare pentru a salva setările.

### 4.2 Setare presetări, patrulări și tipare PTZ

#### Înainte de pornire:

Asigurați-vă că presetările, patrulările și tipare sunt acceptate de protocoalele PTZ.

### 4.2.1 Personalizare presetări

#### Scop:

Urmați pașii pentru a seta Locația presetată spre care să fie orientată camera PTZ în momentul în care are loc un eveniment.

#### Pașii:

1. Accesați interfața de control PTZ.

Meniu > Cameră > PTZ

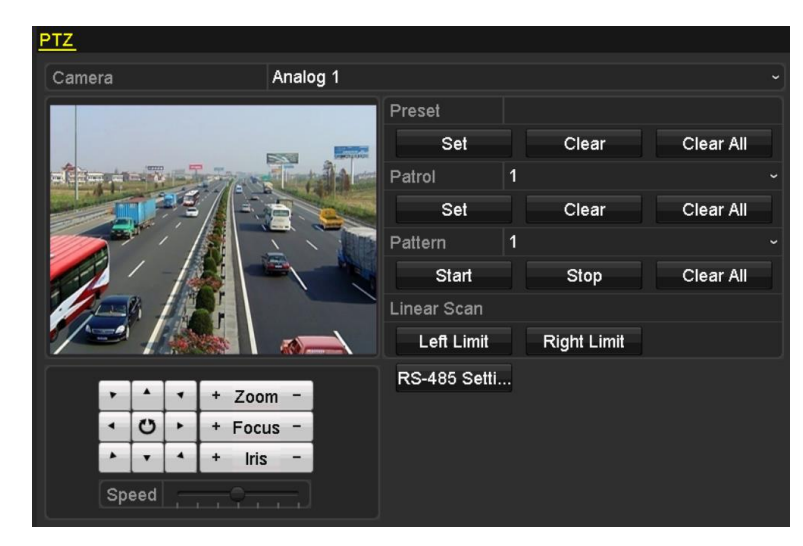

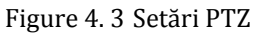

- 2. Utilizați butonul direcțional pentru a muta camera spre locația pe care doriți să o setați ca presetare. De asemenea, operațiunile de zoom și focalizare pot fi înregistrate în presetare.
- **3.** Introduceți nr. de presetare (1~255) în câmpul text presetat și faceți clic pe butonul **Setare** pentru a lega locația de presetare.

Repetați pașii 2-3 pentru a salva mai multe presetări.

Puteți face clic pe butonul **Ștergere** pentru a șterge informațiile de locație ale presetării sau faceți clic pe butonul **Ștergere toate** pentru a șterge toate informațiile de locație de la toate presetările.

### 4.2.2 Presetări apelare

#### Scop:

Această caracteristică permite camerei să fie orientată spre o anumită poziție, precum o fereastră, unde un eveniment are loc.

#### Pașii:

1. Faceți clic pe butonul PTZ din colțul dreapta-jos al interfeței de setare PTZ;

Sau apăsați butonul PTZ de pe panoul frontal sau faceți clic pe pictograma de control PTZ — din bara de setări rapide, sau selectați opțiunea PTZ din meniul clic dreapta pentru a afișa panoul de control PTZ.

- 2. Selectați Camera din lista verticală.
- 3. Faceți clic pe butonul D pentru a afișa setările generale pentru controlul PTZ.

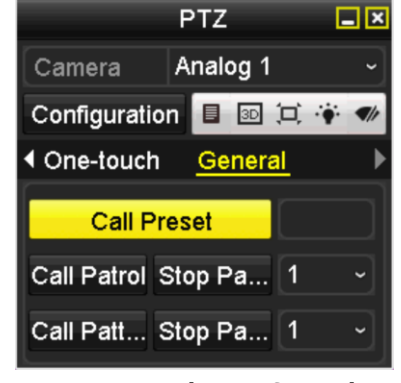

Figure 4. 4 Panoul PTZ - General

- 4. Faceți clic pentru a introduce numărul de presetare în câmpul de text corespunzător.
- 5. Faceți clic pe butonul Presetare apelare pentru apelare.

### NOTE

Dacă se conectează camera/domul Coaxitron și protocolul PTZ este selectat la HIKVISION-C (Coaxitron), puteți apela presetarea 95 pentru a accesa meniul camerei/domului Coaxitron conectate. Utilizați butoanele direcționale de pe panoul de control PTZ pentru a utiliza meniul.

### 4.2.3 Personalizare patrulări

#### Scop:

Patrulările pot fi setate pentru a muta PTZ în diferite puncte cheie și pentru a-l păstra în punctul respectiv pentru o durată de timp determinată înainte de a se muta la următorul punct cheie. Punctele cheie corespund presetării. Presetările pot fi setate urmând pașii de mai sus din *Personalizare presetări*.

#### Pașii:

1. Accesați interfața de control PTZ.

Meniu > Cameră > PTZ
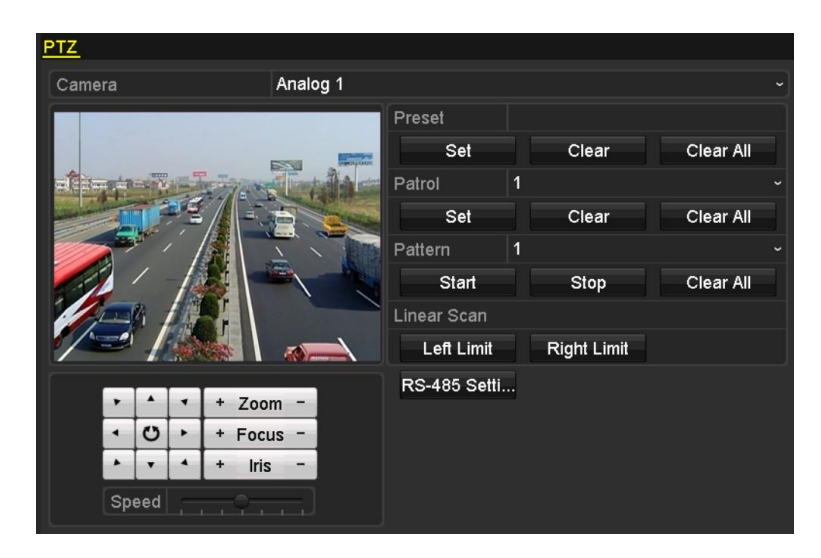

Figure 4. 5 Setări PTZ

- 2. Selectați numărul de patrulare din lista verticală a patrulării.
- 3. Faceți clic pe butonul Setare pentru a adăuga puncte cheie pentru patrulare.

| KeyPoint    |   |    |        |    |  |  |  |
|-------------|---|----|--------|----|--|--|--|
| KeyPoint: 1 |   |    |        |    |  |  |  |
| Preset      | 1 |    |        |    |  |  |  |
| Duration    | 0 |    |        | 0  |  |  |  |
| Speed       | 1 |    |        | \$ |  |  |  |
|             |   |    |        |    |  |  |  |
| Add         |   | ок | Cancel |    |  |  |  |

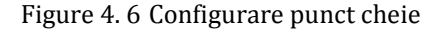

- 4. Configurare parametrii punct cheie, precum număr punct cheie, durată menținere în punctul cheie respectiv şi viteză patrulare. Punctul cheie corespunde presetării. Numărul punctului cheie determină ordinea în care PTZ se va deplasa prin patrulare. Durata se referă la intervalul de timp petrecut în punctul cheie corespunzător. Viteza defineşte viteza cu care PTZ se va deplasa de la un punct cheie la următorul.
- 5. Faceți clic pe butonul Adăugare pentru a adăuga următorul punct cheie la patrulare. Puteți face clic pe butonul OK pentru a salva punctul cheie la patrulare.
   Puteți șterge toate punctele cheie prin clic pe butonul Ștergere pentru patrularea selectată sau prin clic pe

butonul **Ştergere toate** pentru a șterge toate punctele cheie pentru toate patrulările.

### 4.2.4 Apelare patrulări

#### Scop:

Apelarea unei patrulări determina mișcarea PTZ conform traseului de patrulare predefinit.

Pașii:

1. Faceți clic pe butonul PTZ din colțul dreapta-jos al interfeței de setare PTZ;

Sau apăsați butonul PTZ de pe panoul frontal sau faceți clic pe pictograma de control PTZ ad din bara de setări rapide, sau selectați opțiunea PTZ din meniul clic dreapta pentru a afișa panoul de control PTZ.

2. Faceți clic pe butonul D pentru a afișa setările generale pentru controlul PTZ.

|               | PTZ       | _ × |
|---------------|-----------|-----|
| Camera        | Analog 1  | ~   |
| Configuratio  | n 🗉 🗉 💢 🧌 | •   |
| ◀ One-touch   | General   | ►   |
| Call Pr       | eset 👘    |     |
| Call Patrol S | Stop Pa 1 | •   |
| Call Patt S   | Stop Pa 1 | •   |
|               |           | 1   |

Figure 4. 7 Panoul PTZ - General

- 3. Selectați o patrulare din lista verticală și faceți clic pe butonul Apelare patrulare pentru apelare.
- 4. Puteți face clic pe butonul Oprire patrulare pentru a opri apelarea.

## 4.2.5 Personalizare tipare

#### Scop:

Tiparele pot fi setate prin înregistrarea mișcării PTZ. Puteți apela tiparul pentru a determina mișcarea PTZ conform traseului predefinit.

#### Pașii:

- 1. Accesați interfața de control PTZ.
  - Meniu > Cameră > PTZ

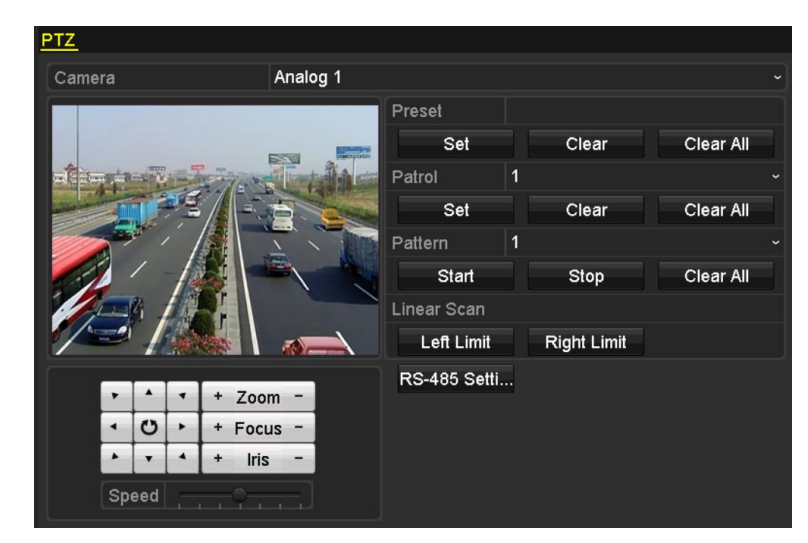

Figure 4.8 Setări PTZ

- 2. Selectați numărul de tipar din lista verticală.
- Faceți clic pe butonul Start și faceți clic pe butoanele corespunzătoare din panoul de control pentru a muta camera PTZ și apoi faceți clic pe butonul Stop pentru a o opri. Mișcarea PTZ este înregistrată ca un tipar.

## 4.2.6 Tipare de apelare

#### Scop:

Urmați procedura pentru a muta camera PTZ conform tiparelor predefinite.

#### Pașii:

1. Faceți clic pe butonul PTZ din colțul dreapta-jos al interfeței de setare PTZ;

Sau apăsați butonul PTZ de pe panoul frontal sau faceți clic pe pictograma de control PTZ ad din bara de setări rapide, sau selectați opțiunea PTZ din meniul clic dreapta pentru a afișa panoul de control PTZ.

2. Faceți clic pe butonul D pentru a afișa setările generale pentru controlul PTZ.

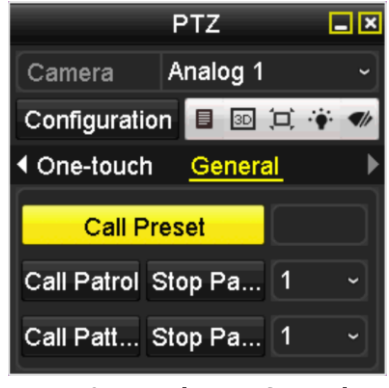

Figure 4.9 Panoul PTZ - General

- 3. Faceți clic pe butonul Tipar apelare pentru apelare.
- 4. Faceți clic pe butonul Oprire tipar pentru a opri apelarea.

### 4.2.7 Personalizare limită scanare liniară

#### Scop:

Scanarea liniară poate fi activată să declanșeze scanarea pe direcție orizontală în intervalul predefinit.

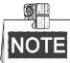

Această funcție este acceptată doar de anumite modele.

Pașii:

1. Accesați interfața de control PTZ.

Meniu > Cameră > PTZ

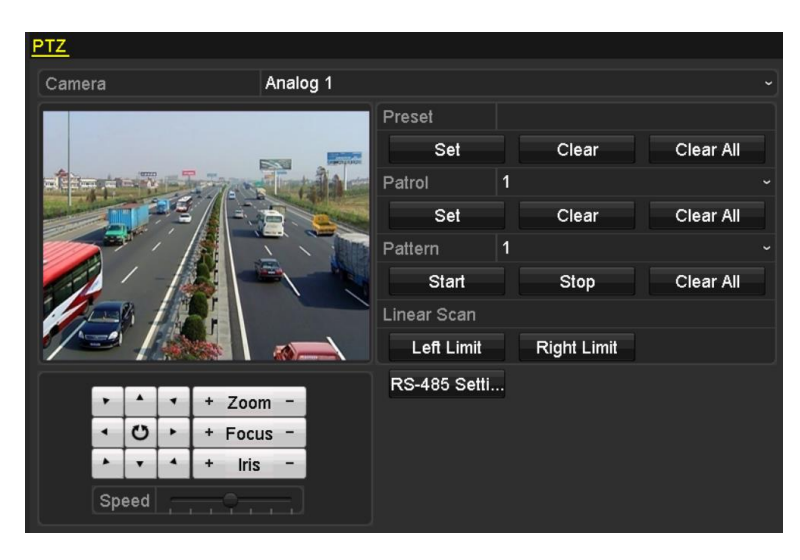

Figure 4. 10 Setări PTZ

 Utilizați butonul direcțional pentru a muta camera spre locația unde doriți să setați limita și faceți clic pe butoanele Limită stânga sau Limită dreapta pentru a lega locația de limita corespunzătoare.

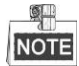

Camera tip Speed dome inițiază scanarea de la limita din stânga spre cea din dreapta și trebuie să setați limita stânga în stânga limitei din dreapta. De asemenea, unghiul între limita din stânga și cea din dreapta nu trebuie să depășească 180°.

### 4.2.8 Apelare scanare liniară

#### Scop:

Urmați procedura pentru a apela scanarea liniară în intervalul de scanare predefinit.

Pașii:

1. Faceți clic pe butonul PTZ din colțul dreapta-jos al interfeței de setare PTZ;

Sau apăsați butonul PTZ de pe panoul frontal sau faceți clic pe pictograma de control PTZ — din bara de setări rapide pentru a accesa meniul de setări PTZ din modul Vizualizare live.

2. Faceți clic pe butonul D pentru a afișa funcția one-touch pentru controlul PTZ.

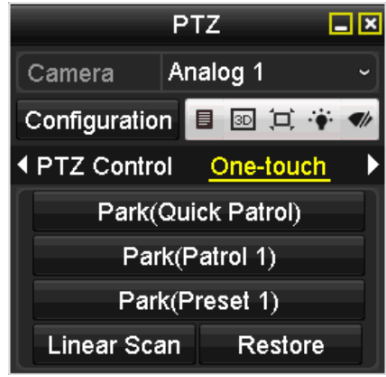

Figure 4. 11 Panoul PTZ - One-touch

3. Faceți clic pe butonul Scanare liniară pentru a porni scanarea liniară și faceți clic din nou pe butonul

Scanare liniară pentru a o opri.

Puteți face clic pe butonul **Restaurare** pentru a șterge datele limitelor stânga și dreapta definite iar domul trebuie să repornească pentru a aplica setările.

## 4.2.9 În așteptare one-touch

#### Scop:

Pentru anumite modele de cameră de tip Speed dome, această funcție poate fi configurată pentru a porni automat o acțiune În așteptare predefinită (scanare, presetare, patrulare etc.) după o perioadă de inactivitate (timp În așteptare).

#### Pașii:

1. Faceți clic pe butonul PTZ din colțul dreapta-jos al interfeței de setare PTZ;

Sau apăsați butonul PTZ de pe panoul frontal sau faceți clic pe pictograma de control PTZ — din bara de setări rapide pentru a accesa meniul de setări PTZ din modul Vizualizare live.

2. Faceți clic pe butonul D pentru a afișa funcția one-touch pentru controlul PTZ.

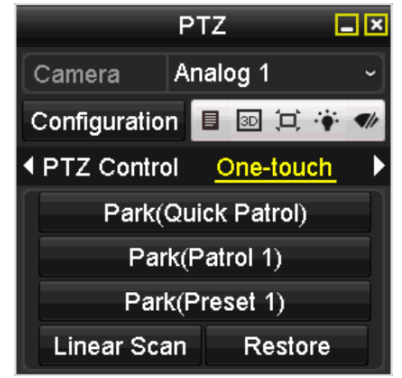

Figure 4. 12 Panoul PTZ - One-touch

Există 3 tipuri de În aşteptare one-touch care pot fi selectate. Faceți clic pe butonul corespunzător pentru a
activa acțiunea În aşteptare.

**În așteptare (Patrulare rapidă):** Domul pornește patrularea de la presetarea predefinită 1 la presetarea 32, în ordine, după timpul În așteptare. Presetarea nedefinită va fi ignorată.

În așteptare (Patrulare 1): Domul începe mișcarea conform traseului de patrulare predefinit 1, după timpul În așteptare.

În așteptare (Presetare 1): Domul se mută la locația presetării predefinite 1 după timpul În așteptare.

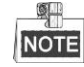

Timpul În așteptare poate fi setat doar prin interfața de configurare a domului de viteză. În mod implicit, valoarea este de 5 s.

4. Faceți clic din nou pe buton pentru dezactivare.

## 4.3 Panou de control PTZ

Există două metode acceptate pentru a accesa panoul de control PTZ.

#### **OPȚIUNEA 1:**

Din interfața de setări PTZ, faceți clic pe butonul PTZ din colțul dreapta-jos, imediat lângă butonul Înapoi.

#### **OPȚIUNEA 2:**

Din modul Vizualizare live, puteți apăsa butonul Control PTZ de pe panoul frontal sau de pe telecomandă, sau puteți selecta pictograma de control PTZ (a sau selectați opțiunea PTZ din meniul clic dreapta. Faceți clic pe butonul **Configurare** de pe panoul de control și puteți accesa interfața Setări PTZ.

NOTE

În modul Control PTZ, panoul PTZ va fi afișat când un mouse va fi conectat la dispozitiv. Dacă nu există mouse conectat, apare pictograma PTZ în colțul stânga-jos al ferestrei, indic ând comutarea camerei în modul Control PTZ.

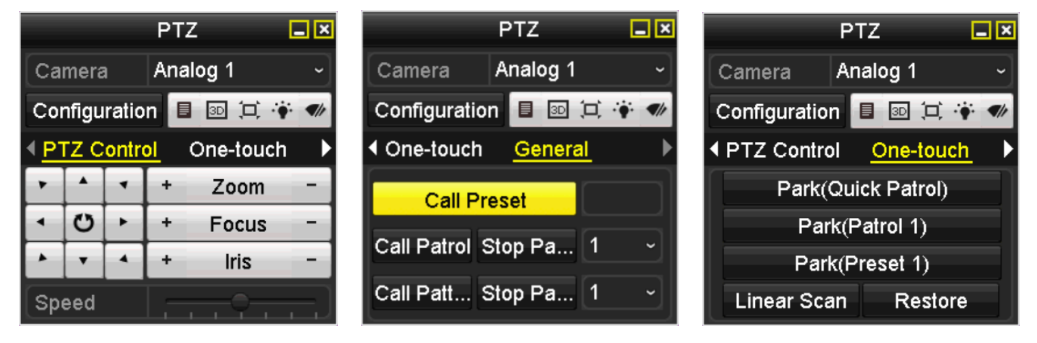

Figure 4. 13 Panoul PTZ

| Pictogramă       | nă Descriere Pictog                               |           | Descriere                                   | Pictogram<br>ă | Descriere                                 |  |  |  |  |
|------------------|---------------------------------------------------|-----------|---------------------------------------------|----------------|-------------------------------------------|--|--|--|--|
| * * * *<br>* 9 * | Buton de direcție și<br>buton de ciclu<br>automat | +         | Zoom+, Focalizare+,<br>Iris+                | I              | Zoom-, Focalizare-,<br>Iris-              |  |  |  |  |
| 0                | Viteza mișcării PTZ                               | ·•        | Lumină<br>aprinsă/oprită                    |                | Ştergător pornit/oprit                    |  |  |  |  |
| 8                | 3D-Zoom                                           | Ţ         | Centralizare imagine                        |                | Meniu                                     |  |  |  |  |
| PTZ Control      | Comută la interfața<br>de control PTZ             | One-touch | Comută la interfața<br>de control One-touch | General        | Comută la interfața<br>de setări generale |  |  |  |  |
|                  | Elementul anterior                                |           | Elementul următor                           |                | Pornire<br>tipar/patrulare                |  |  |  |  |
| 0                | Oprire mişcare<br>tipar/patrulare                 | ×         | Ieșire                                      |                | Minimizare ferestre                       |  |  |  |  |

Table 4. 1 Descrierea pictogramelor de pe Panoul PTZ

# Chapter 5 Setări înregistrare

## 5.1 Configurare Parametrii îrregistrare

#### Înainte de pornire:

Asigurați-vă că HDD-ul a fost deja instalat. În caz contrar, instalați un HDD şi inițializați-l. (Meniu > HDD > General)

| HDD Inf | ormation |        |          |   |       |            |    |      |   |
|---------|----------|--------|----------|---|-------|------------|----|------|---|
| L       | Capacity | Status | Property |   | Туре  | Free Space | Gr | Edit | D |
| 1       | 931.51GB | Normal | R/W      |   | Local | 928GB      | 1  | -    | - |
|         |          |        |          |   |       |            |    |      |   |
|         |          |        |          | ~ | ,     |            |    |      |   |

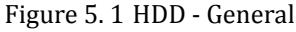

- 2. Faceți clic pe Avansat și verificați modul de stocare al HDD-ului.
  - Dacă modul HDD este Cotă, setați capacitatea maximă de înregistrare. Pentru informații detaliate, consultați Capitolul 10.5 Configurare Mod cotă.
  - Dacă modul HDD este Grup, trebuie să setați grupul HDD. Pentru informații detaliate, consultați Capitolul 5.9 Configurare grup HDD pentru îrregistrare.

| Storage Mode        |      |       |       |       |       |        |       |       |  |
|---------------------|------|-------|-------|-------|-------|--------|-------|-------|--|
| Mode                | Gr   | oup   |       |       |       |        |       |       |  |
|                     |      |       |       |       |       |        |       |       |  |
| Record on HDD Group | 1    |       |       |       |       |        |       |       |  |
|                     |      |       |       |       |       |        |       |       |  |
| Analog              | ✓ A1 | ✓ A2  | ✓ A3  | ✓ A4  | ✓ A5  | ✓ A6   | ✓ A7  | 🗹 A8  |  |
|                     | M 49 | 🗹 A10 | 🗹 A11 | ✓ A12 | 🗹 A13 | 🗹 A 14 | 🗹 A15 | ✓ A16 |  |
|                     |      |       |       |       |       |        |       |       |  |

Figure 5. 2 HDD - Avansat

Pașii:

1. Accesați interfața de setări codificare pentru a codifica parametrii de înregistrare:

 $Meniu > \ {\bf \hat{h}}registrare > Parametri$ 

| Record Substream        |                         |                    |  |  |  |  |  |  |
|-------------------------|-------------------------|--------------------|--|--|--|--|--|--|
| Camera                  | Analog 1                |                    |  |  |  |  |  |  |
| Input Resolution        | PAL                     |                    |  |  |  |  |  |  |
| Encoding Parameters     | Main Stream(Continuous) | Main Stream(Event) |  |  |  |  |  |  |
| Stream Type             | Video & Audio 🛛 🗸 🗸     | Video & Audio ~    |  |  |  |  |  |  |
| Resolution              | 960*576(WD1) ~          | 960*576(WD1) ~     |  |  |  |  |  |  |
| Bitrate Type            | Variable ~              | Variable ~         |  |  |  |  |  |  |
| Video Quality           | Medium ~                | Medium ~           |  |  |  |  |  |  |
| Frame Rate              | Full Frame ~            | Full Frame ~       |  |  |  |  |  |  |
| Max. Bitrate Mode       | General ~               | General ~          |  |  |  |  |  |  |
| Max. Bitrate(Kbps)      | 1792 ~                  | 1792 ~             |  |  |  |  |  |  |
| Max. Bitrate Range Reco | 1152~1920(Kbps)         | 1152~1920(Kbps)    |  |  |  |  |  |  |
| Pre-record              | 5s                      |                    |  |  |  |  |  |  |
| Post-record             | 5s                      |                    |  |  |  |  |  |  |
| Expired Time (day)      | 0                       |                    |  |  |  |  |  |  |
| Redundant Record        |                         |                    |  |  |  |  |  |  |
| Record Audio            | ☑                       |                    |  |  |  |  |  |  |
| Video Stream            | Main Stream             |                    |  |  |  |  |  |  |
| Enable 960 Mode         |                         |                    |  |  |  |  |  |  |

Figure 5.3 Parametri înregistrare

2. Setați parametrii pentru înregistrare.

- 1) Selectați fila **Înregistrare** pentru configurare.
- Selectați un număr de cameră din lista verticală cu camere.
   Puteți configura tipul fluxului, rezoluția, calitatea video şi alți parametri pentru Flux principal (Continuu) şi Flux principal (Eveniment).

**Rezoluția de intrare** pentru camera conectată va fi afișată în vizualizare live timp de 5 secunde atunci când camera este conectată sau când se pornește DVR-ul. Rezoluția de intrare include rezoluția și rata de cadre pentru cameră, de exemplu, 1080p25.

- Puteți configura parametrii de avantaj, inclusiv pre- îrregistrare, timp post- îrregistrare, timp expirare, înregistrare redundantă (această opțiune este disponibilă doar când modul HDD-ului este *Grup*) și dacă doriți să înregistrați semnalul audio.
  - Pre- înregistrare: Timpul setat pentru înregistrare înaintea orei sau evenimentului programat. De exemplu, când o alarmă a declanşat înregistrarea la 10:00, dacă ați setat timpul de pre- înregistrare la 5 secunde, camera va înregistra încep înd cu 9:59:55.
  - Post- înregistrare: Timpul setat pentru înregistrare după ora sau evenimentul programat. De exemplu, când o alarmă a declanșat înregistrarea și se oprește la 11:00, dacă ați setat timpul de post- înregistrare la 5 secunde, camera va înregistra până la 11:00:05.
  - Timp expirat: Timpul expirat este timpul cel mai lung pentru păstrarea unui fișier de înregistrare pe HDD. Dacă termenul este atins, fișierul va fi șters. Puteți seta timpul expirat la 0 și atunci fișierul nu va fi șters niciodată. Timpul efectiv de păstrare a fișierului trebuie determinat în funcție de capacitatea HDD-ului.
  - Înregistrare redundantă: Înregistrarea redundantă este folosită pentru a decide dacă doriți salvarea fișierelor de înregistrare pe HDD-ul redundant. Trebuie să configurați HDD-ul redundant în setările HDD. Pentru informații detaliate, consultați *Capitolul 5.8 Configurare înregistrare redundantă*.
  - Înregistrare audio: Bifați caseta de selectare pentru Înregistrare audio pentru a înregistra sunetul, în caz contrar, se înregistrează imaginea fără sunet.
  - Flux video: Fluxul principal și sub-fluxul pot fi selectate pentru înregistrare. Dacă selectați sub-fluxul, puteți înregistra pentru o perioadă mai lungă de timp cu același tip de spațiu de stocare.
  - Activare Mod 960: Opțiunea este acceptată de camere analogice. Activați modul 960 pentru a
    activa rezoluția WD1 pentru fluxul principal, în caz contrar, rezoluția acceptă până la 4CIF.
    Opțiunea nu este acceptată de camere TVI, în timp ce rezoluția WD1 este disponibilă mereu.
- 4) Faceți clic pe Aplicare pentru a salva setările.
- Puteți copia setările pentru alte canale prin clic pe Copiere, dacă setările pot fi utilizate pentru alte camere.

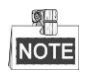

Puteți copia aceleași setări pentru camerele cu același semnal, de exemplu, canalele 1-3 se conectează la camere TVI iar canalul 4 se conectează la o cameră analogică. Setările canalului 1 pot fi copiate doar pe canalele 2 și 3.

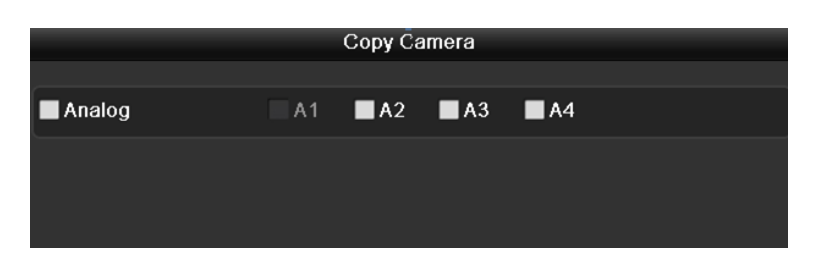

Figure 5. 4 Copiere setări cameră

- 3. Setați parametrii de codificare pentru sub-flux.
  - 1) Selectați fila Sub-flux.

| Record <u>Substream</u> |               |  |
|-------------------------|---------------|--|
| Camera                  | Analog 1      |  |
| Stream Type             | Video & Audio |  |
| Resolution              | 352*288(CIF)  |  |
| Bitrate Type            | Variable      |  |
| Video Quality           | Medium        |  |
| Frame Rate              | Full Frame    |  |
| Max. Bitrate Mode       | General       |  |
| Max. Bitrate(Kbps)      | 512           |  |
| Max. Bitrate Range Reco | 384~640(Kbps) |  |

#### Figure 5. 5 Codificare sub-flux

- 2) Selectați o cameră din lista verticală cu camere.
- 3) Configurați parametrii.
- 4) Faceți clic pe Aplicare pentru a salva setările.
- 5) (Opțional) Dacă parametrii pot fi utilizați și pentru alte camere, faceți clic pe **Copiere** pentru a copia setările pentru alte canale.

## 5.2 Configurare Program îrregistrare

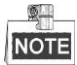

Modele DS-7100 acceptă doar înregistrare continuă și cu detecție mișcare, modelul DS-7200HGHI acceptă tipurile de înregistrare declanșată de mișcare și VCA, iar alte modele acceptă tipuri de înregistrare continuă, declanșată de alarmă, mișcare, mișcare | alarmă, mișcare & alarmă și de VCA.

#### Scop:

Setare program înregistrare și apoi camera pornește/oprește automat înregistrarea conform programului configurat.

#### Pașii:

- 1. Accesați interfața Program înregistrare.
  - $Meniu > \ {\bf \hat{h}} registrare > Program$

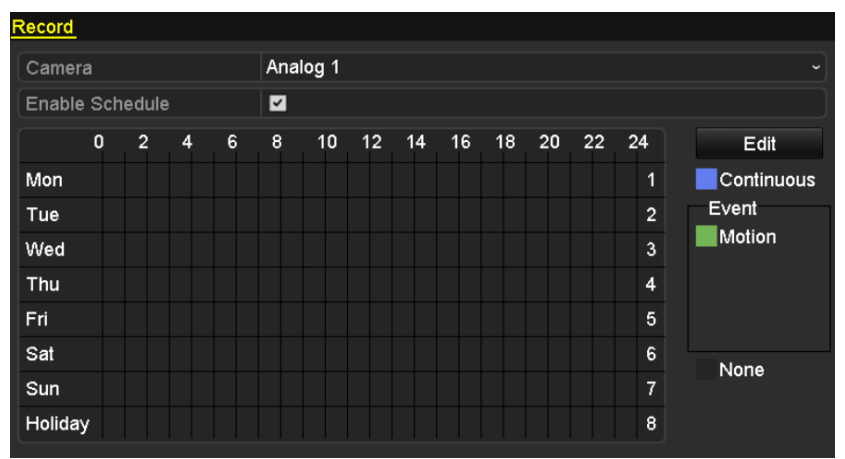

DS-7100-SH și DS-7200HGHI-SH

| Record |       |     |   |   |       |      |    |    |    |    |    |    |    |            |
|--------|-------|-----|---|---|-------|------|----|----|----|----|----|----|----|------------|
| Camera |       |     |   |   | Analo | og 1 |    |    |    |    |    |    |    |            |
| Enable | Sched | ule |   |   |       |      |    |    |    |    |    |    |    |            |
|        | 0     | 2   | 4 | 6 | 8     | 10   | 12 | 14 | 16 | 18 | 20 | 22 | 24 | Edit       |
| Mon    |       |     |   |   |       |      |    |    |    |    |    |    | 1  | Continuous |
| Tue    |       |     |   |   |       |      |    |    |    |    |    |    | 2  | Event      |
| Wed    |       |     |   |   |       |      |    |    |    |    |    |    | 3  | Motion     |
| Thu    |       |     |   |   |       |      |    |    |    |    |    |    | 4  | MIA        |
| Fri    |       |     |   |   |       |      |    |    |    |    |    |    | 5  | M&A        |
| Sat    |       |     |   |   |       |      |    |    |    |    |    |    | 6  | VCA        |
| Sun    |       |     |   |   |       |      |    |    |    |    |    |    | 7  | None       |
|        |       |     |   |   |       |      |    |    |    |    |    |    |    |            |
|        |       |     |   |   |       |      |    |    |    |    |    |    |    |            |
|        |       |     |   |   |       |      |    |    |    |    |    |    |    |            |

Alte modele Figure 5. 6 Program înregistrare

- 2. Alegeți camera pe care doriți să o configurați din lista verticală Cameră.
- **3.** Bifați caseta de selectare a Activare program.
- 4. Configurați programul de înregistrare.

#### Editare program

- 1) Faceți clic pe Editare.
- 2) Din caseta de mesaj, puteți selecta ziua pentru care doriți să setați programul.
- 3) Pentru a programa o înregistrare pe toată ziua, bifați caseta de selectare după elementul Toată ziua.

|                | Edit        |   |      |            |   |
|----------------|-------------|---|------|------------|---|
| Weekday        | Mon         |   |      |            | • |
| All Day        |             |   | Туре | Continuous | • |
| Start/End Time | 00:00-24:00 | ٩ | Туре | Motion     | ~ |
| Start/End Time | 00:00-00:00 | ٩ | Туре | Continuous | ~ |
| Start/End Time | 00:00-00:00 | 6 | Туре | Continuous | ~ |
| Start/End Time | 00:00-00:00 | ٩ | Туре | Continuous | ~ |
| Start/End Time | 00:00-00:00 | ٩ | Туре | Continuous | ~ |
| Start/End Time | 00:00-00:00 | ٩ | Туре | Continuous | ~ |
| Start/End Time | 00:00-00:00 | ٩ | Туре | Continuous | ~ |
| Start/End Time | 00:00-00:00 | ٩ | Туре | Continuous | ~ |
|                |             |   |      |            |   |
|                | Copy Apply  |   | ок   | Cancel     |   |

Figure 5. 7 Editare program - Toată ziua

4) Pentru a configura un alt program, lăsați caseta de selectare **Toată ziua** goală și setați ora de Pornire/Oprire.

| All Day        |                          | Туре | Continuous |  |
|----------------|--------------------------|------|------------|--|
| Start/End Time | 00:00-00:00              | Туре | Continuous |  |
| Start/End Time | 00 :: 00 : - 00 : : 00 : | Туре | Continuous |  |
| Start/End Time | 00:00-00:00              | Туре | Continuous |  |

Figure 5.8 Editare program - Setare perioadă de timp

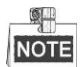

Se pot configura până la 8 perioade pentru fiecare zi. Perioadele de timp nu se pot suprapune.

Repetați pașii de 1-4 de mai sus pentru a programa înregistrarea pentru alte zile din săptămână. Dacă

programul poate fi setat și pentru alte zile, faceți clic pe Copiere.

|     |   | Copy W         | eek     |    |            |            |
|-----|---|----------------|---------|----|------------|------------|
| -   |   |                |         |    | <b>-</b>   |            |
| All | 7 | ✓ 2<br>✓ Holid | oray ay | 4  | <b>2</b> 5 | <b>V</b> 0 |
|     |   |                |         |    |            |            |
|     |   |                |         |    |            |            |
|     |   |                |         |    |            |            |
|     |   |                |         |    |            |            |
|     |   |                |         |    |            |            |
|     |   |                |         |    |            |            |
|     |   |                |         |    |            |            |
|     |   |                |         | OK |            | Cancel     |

Figure 5.9 Copiere program pentru alte zile

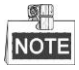

Opțiunea **Concediu** este disponibilă atunci când activați programul de concediu din **Setări concediu**. Consultați *Capitolul 5.7 Configurare îrregistrare concediu*. 5) Faceți clic pe **OK** pentru a salva setările și a reveni la elementul superior din meniu.

#### Desenare program

 Faceți clic pe pictograma colorată a tipului de înregistrare din lista de evenimente din partea dreaptă a interfeței.

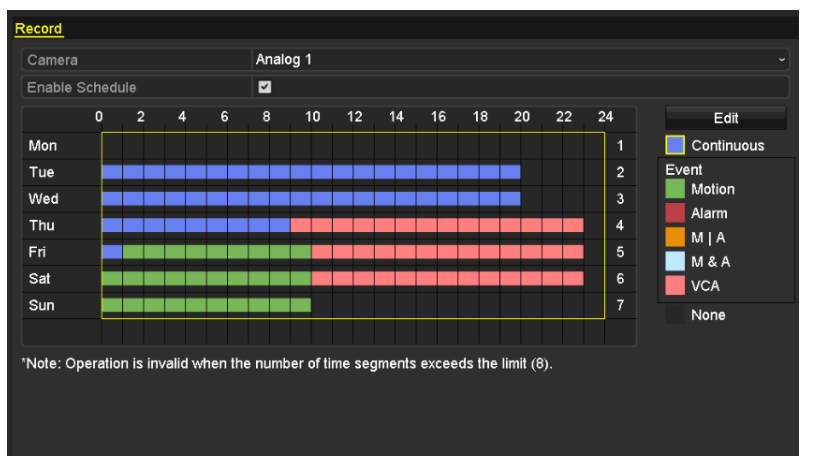

Figure 5. 10 Desenare program

Descrierile pentru pictogramele colorate sunt afișate în figura de mai jos.

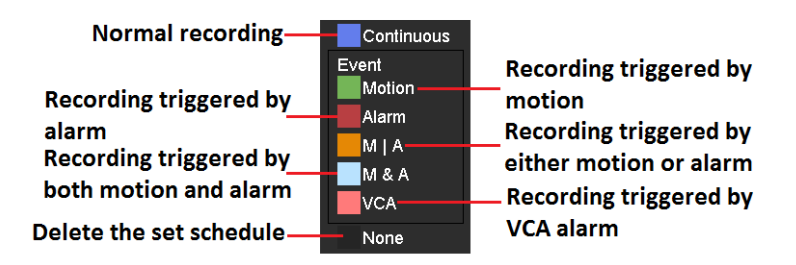

Figure 5. 11 Descriere pictograme colorate

- 2) Faceți clic și glisați mouse-ul pe program.
- 3) Faceți clic pe altă zonă decât cea pentru tabelul de program pentru a finaliza și a părăsi desenarea. Puteți repeta pasul 4 pentru a seta un program pentru alte canale. Dacă setările pot fi utilizate și pe alte canale, faceți clic pe **Copiere** și apoi selectați canalul pe care doriți să le copiați.
- 5. Faceți clic pe Aplicare din interfața de Program înregistrare pentru a salva setările.

#### Configurare înregistrare declanșată 5.3 de Detecție mișcare

#### Scop:

Urmați pașii pentru a seta parametrii de detecție mișcare. Din modul Vizualizare live, imediat ce are loc un eveniment de detecție mișcare, DVR-ul îl poate analiza și poate acționa în mai multe feluri pentru a-l gestiona. Activarea funcție detecție mișcare poate declanșa anumite canale să pornească înregistrarea sau poate declanșa monitorizarea pe ecran complet, avertisment sonor, poate notifica centrul de supraveghere sau poate trimite e-mail etc.

#### Pasii:

Men

1. Acce

| ața Detecție mișcare  |                                                                                       |                                                                                                   |                                                                                                    |
|-----------------------|---------------------------------------------------------------------------------------|---------------------------------------------------------------------------------------------------|----------------------------------------------------------------------------------------------------|
| ră > Mișcare          |                                                                                       |                                                                                                   |                                                                                                    |
| on Detection          |                                                                                       |                                                                                                   |                                                                                                    |
| mera                  | Analog 1                                                                              |                                                                                                   |                                                                                                    |
| able Motion Detection |                                                                                       |                                                                                                   |                                                                                                    |
|                       |                                                                                       | Settings                                                                                          | 0                                                                                                    |
|                       |                                                                                       | Sensitivity                                                                                       |                                                                                                    |
|                       |                                                                                       | Full Screen                                                                                       |                                                                                                    |
|                       |                                                                                       | Clear                                                                                             |                                                                                                    |
|                       | à KP                                                                                  |                                                                                                   |                                                                                                    |
|                       |                                                                                       |                                                                                                   |                                                                                                    |
|                       |                                                                                       |                                                                                                   |                                                                                                    |
|                       | tia Detecție mișcare<br>ră > Mișcare<br>on Detection<br>mera<br>able Motion Detection | tia Detecție mișcare.<br>ră > Mișcare<br>on Detection<br>mera Analog 1<br>able Motion Detection ☑ | tia Detecție mișcare.<br>ră > Mișcare<br>on Detection<br>mera Analog 1<br>able Motion Detection I<br>Settings<br>Sensitivity<br>Full Screer<br>Clear |

Figure 5. 12 Detecție mișcare

- 2. Configurare Detecție mișcare:
  - 1) Alegeți camera pe care doriți să o configurați.
  - 2) Bifați caseta de selectare după Activare detecție mișcare.
  - 3) Glisați și desenați zona pentru detecție mișcare cu ajutorul mouse-ului. Dacă doriți să setați detecția de mișcare pentru toate zonele acoperite de cameră, faceți clic pe Ecran complet. Pentru a șterge zona de detecție mișcare, faceți clic pe Ștergere.

| Motion Detection        |          |             |               |  |  |  |  |  |
|-------------------------|----------|-------------|---------------|--|--|--|--|--|
| Camera                  | Analog 1 |             |               |  |  |  |  |  |
| Enable Motion Detection | <b>Z</b> |             |               |  |  |  |  |  |
|                         |          | Settings    | *             |  |  |  |  |  |
|                         |          | Sensitivity | 1 <del></del> |  |  |  |  |  |
|                         |          |             | n             |  |  |  |  |  |
|                         |          | Clear       |               |  |  |  |  |  |
|                         |          |             |               |  |  |  |  |  |
|                         |          |             |               |  |  |  |  |  |
|                         |          |             |               |  |  |  |  |  |
|                         |          |             |               |  |  |  |  |  |

Figure 5. 13 Detecție mișcare - Mască

4) Faceți clic pe Gestionare și va apărea caseta de mesaj pentru informațiile de canal.

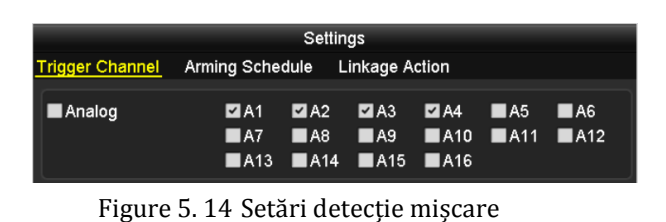

- 5) Selectați canalele pentru care doriți ca evenimentul de detecție mișcare să declanșeze înregistrarea.
- 6) Faceți clic pe Aplicare pentru a salva setările.
- 7) Faceți clic pe **OK** pentru a reveni la elementul superior din meniu.
- 8) Părăsiți meniul Detecție mișcare.
- 3. Configurați programul.

Consultați pasul 4 din *Capitolul 5.2 Configurare Program îrregistrare*. Puteți alege Mișcare ca tip de îrregistrare.

# 5.4 Configurare Înregistrare declanșată de alarmă

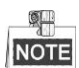

Seriile DS-7100 și DS-7200 nu acceptă intrare de alarmă.

Scop:

Urmați procedura pentru a configura înregistrarea declanșată de alarmă.

#### Pașii:

- 1. Accesați interfața de setări pentru alarmă.
  - Meniu > Configurare > Alarmă

| Alarm Status   | Alarm Input | Alarm Output |            |   |
|----------------|-------------|--------------|------------|---|
| Alarm Input Li | st          |              |            |   |
| Alarm Input N  | o.          | Alarm Name   | Alarm Type | ^ |
| Local<-1       |             | 1            | N.C        | = |
| Local<-2       |             |              | N.O        |   |
| Local<-3       |             |              | N.O        |   |
| Local<-4       |             |              | N.O        |   |
| Local<-5       |             |              | N.O        |   |
| Local<-6       |             |              | N.O        |   |
| Local<-7       |             |              | NO         | ~ |
| Alarm Output   | List        |              |            |   |
| Alarm Output   | No.         | Alarm Name   | Dwell Time |   |
| Local->1       |             |              | 5s         |   |
| Local->2       |             |              | 5s         |   |
| Local->3       |             |              | 5s         |   |
| Local->4       |             |              | 5s         |   |
|                |             |              |            |   |

Figure 5. 15 Setări alarmă

2. Faceți clic pe fila Intrare alarmă.

| Alarm Status <u>Alarm Input</u> | Alarm Output |
|---------------------------------|--------------|
| Alarm Input No.                 | Local<-1 ~   |
| Alarm Name                      | 1            |
| Туре                            | N.C ~        |
| Enable                          |              |
| Settings                        | •            |

Figure 5. 16 Setări alarmă - Intrare alarmă

- 1) Selectați numărul de Intrare alarmă și configurați parametrii alarmei.
- 2) Selectați N.O (deschis în mod normal) sau N.C (închis în mod normal) pentru tipul de alarmă.
- 3) Bifați caseta de selectare pentru Setare.
- 4) Faceți clic pe butonul

| Settings                              |             |      |           |       |           |     |  |  |  |
|---------------------------------------|-------------|------|-----------|-------|-----------|-----|--|--|--|
| Trigger Channel                       | Arming Sche | dule | Linkage A | ction | PTZ Linki | ng  |  |  |  |
| · · · · · · · · · · · · · · · · · · · |             |      |           |       |           |     |  |  |  |
| Analog                                | 🗹 A1        | ■A2  | A3        | 🗖 A4  | ■A5       | ■A6 |  |  |  |
|                                       | A7          | 🔳 A8 | 🗖 A9      | ■A10  | ■A11      | A12 |  |  |  |
|                                       | ■A13        | ■A14 | ■A15      | ■A16  |           |     |  |  |  |

Figure 5. 17 Gestionare alarmă

- 5) Alegeți canalul pentru înregistrarea declanșată de alarmă.
- 6) Bifați caseta de selectare 🗹 pentru a selecta canalul.
- 7) Faceți clic pe **Aplicare** pentru a salva setările.
- 8) Faceți clic pe **OK** pentru a reveni la elementul superior din meniu.

Repetați pașii de mai sus pentru a configura alți parametrii de intrare alarmă.

Dacă setările pot fi aplicate și altor intrări de alarmă, faceți clic pe **Copiere** și apoi selectați numărul de intrare alarmă.

| Сору            | Copy Alarm Input to |          |  |  |  |  |  |  |
|-----------------|---------------------|----------|--|--|--|--|--|--|
|                 |                     |          |  |  |  |  |  |  |
| Alarm Input No. | Alarm Name          | Â        |  |  |  |  |  |  |
| Local<-1        |                     |          |  |  |  |  |  |  |
| Local<-2        |                     | _        |  |  |  |  |  |  |
| ■Local<-3       |                     | _        |  |  |  |  |  |  |
| ■Local<-4       |                     | -        |  |  |  |  |  |  |
| Local<-5        |                     |          |  |  |  |  |  |  |
| ■Local<-6       |                     |          |  |  |  |  |  |  |
| Local<-7        |                     |          |  |  |  |  |  |  |
| Local<-8        |                     |          |  |  |  |  |  |  |
| ■Local<-9       |                     |          |  |  |  |  |  |  |
| ■Local<-10      |                     |          |  |  |  |  |  |  |
| ■Local<-11      |                     | <b>~</b> |  |  |  |  |  |  |
|                 |                     |          |  |  |  |  |  |  |
|                 | ОК                  | Cancel   |  |  |  |  |  |  |

Figure 5. 18 Copiere intrare alarmă

3. Configurați programul.

Consultați pasul 4 din *Capitolul 5.2 Configurare Program îrregistrare*. Puteți alege Alarmă ca tip de îrregistrare.

## 5.5 Configurare îrregistrare VCA

#### Scop:

DS-7200/7300/8100/9000 acceptă înregistrare declanșată de VCA (detecție trecere peste linie și detecție intrus).

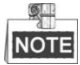

- Setările VCA şi înregistrarea declanşată de eveniment VCA sunt acceptate de 1 cameră analogică pentru modelele DS-7200/7300/8100HGHI şi 2 camere analogice pentru modelele DS-7200/7300/8100/9000HQHI.
- DS-7100-SH nu acceptă VCA.

Pașii:

- 1. Accesați interfața de setări VCA și selectați o cameră pentru setările VCA.
  - Meniu > Cameră > VCA

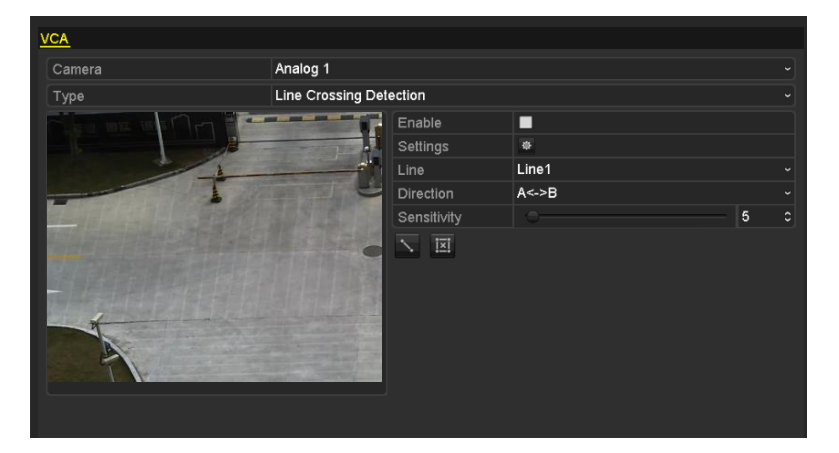

Figure 5. 19 Setări VCA

- Configurați regulile de detecție pentru evenimente VCA. Pentru detalii, consultați pasul 2 din *Capitolul* 8.5 Detecție alarmă VCA.
- 3. Faceți clic pe pictograma pentru a configura acțiunile de legătură alarmă pentru evenimente VCA. Selectați fila Canal declanşator şi selectați unul sau mai multe canale care vor porni îrregistrarea în momentul în care o alarmă VCA este declanşată.

Faceți clic pe Aplicare pentru a salva setările.

|                 |                       | Settin                | gs              |                        |               |               |
|-----------------|-----------------------|-----------------------|-----------------|------------------------|---------------|---------------|
| Trigger Channel | Arming Sche           | dule L                | inkage A        | Action F               | PTZ Linki     | ing           |
| Analog          | ■ A1<br>■ A7<br>■ A13 | ■ A2<br>■ A8<br>■ A14 | A3<br>A9<br>A15 | ■ A4<br>■ A10<br>■ A16 | ■ A5<br>■ A11 | ■ A6<br>■ A12 |
| ■IP Camera      | ■D1                   |                       |                 |                        |               |               |
|                 |                       |                       |                 |                        |               |               |
|                 |                       | Appl                  | y .             | ок                     |               | Cancel        |

Figure 5. 20 Setare Cameră declanșatoare pentru Alarmă VCA

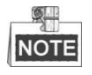

Funcția de legătură PTZ este disponibilă doar pentru setările VCA pentru camerele IP.

4. Accesați interfața de setări Program înregistrare (Meniu > Înregistrare > Program înregistrare) și apoi setați VCA ca tip de înregistrare. Pentru detalii, consultați pasul 2 din *Capitolul 5.2 Configurare Program înregistrare*.

# 5.6 Configurare Înregistrare manuală

#### Scop:

Urmați pașii pentru a seta parametrii pentru înregistrare manuală. Dacă utilizați înregistrare manuală nu este nevoie să setați un program pentru înregistrare.

#### Pașii:

1. Accesați interfața de setări pentru Manual.

Meniu > Manual

| Record                                                                           |                  |                   |                    |                   |                   |                   |                  |     |     |
|----------------------------------------------------------------------------------|------------------|-------------------|--------------------|-------------------|-------------------|-------------------|------------------|-----|-----|
| or Analog                                                                        | of A1            | on A2             | on A3              | <sup>ON</sup> A4  | <sup>on</sup> A5  | on A6             | on A7            | ON  | A8  |
|                                                                                  | <sup>ON</sup> A9 | <sup>ON</sup> A10 | <sup>o</sup> N A11 | <sup>ON</sup> A12 | <sup>on</sup> A13 | <sup>on</sup> A14 | <sup>on</sup> A1 | 5 이 | A16 |
| <sup>∞</sup> Recording by schedule<br><sup>∞</sup> Recording by manual operation |                  |                   |                    |                   |                   |                   |                  |     |     |
| Continuous                                                                       |                  | ¢                 |                    |                   |                   |                   |                  |     |     |
| Motion Detection                                                                 |                  |                   |                    |                   |                   |                   |                  |     |     |

Figure 5. 21 Înregistrare manuală

2. Activați Înregistrare manuală.

Faceți clic pe pictograma de stare din fața numărului de cameră pentru a schimba în N. Sau faceți clic pe pictograma de stare a **Analogic** pentru a activa înregistrare manuală pentru toate canalele.

3. Dezactivați Înregistrare manuală.

Faceți clic pe pictograma de stare entru a schimba în entru a dezactiva înregistrare manuală pentru toate canalele.

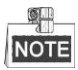

După repornire, toate înregistrările manuale activate vor fi anulate.

## 5.7 Configurare Înregistrare în concediu

#### Scop:

Urmați pașii pentru a configura programul de înregistrare pentru concediu, pentru anul respectiv. Este posibil să doriți să aveți un plan diferit pentru înregistrare pentru concediu.

#### Pașii:

1. Accesați interfața de setări pentru Înregistrare.

 $Meniu > \, {\bf \hat{h}} registrare$ 

2. Selectați Concediu din bara din stânga.

| Holiday S | Settings     |          |            |          |      |                       |
|-----------|--------------|----------|------------|----------|------|-----------------------|
| No.       | Holiday Name | Status   | Start Date | End Date | Edit | ^                     |
| 1         | Holiday1     | Enabled  | 1.Jan      | 1.Jan    | 1    |                       |
| 2         | Holiday2     | Disabled | 1.Jan      | 1.Jan    | 1    |                       |
| 3         | Holiday3     | Disabled | 1.Jan      | 1.Jan    | 1    |                       |
| 4         | Holiday4     | Disabled | 1.Jan      | 1.Jan    | 1    |                       |
| 5         | Holiday5     | Disabled | 1.Jan      | 1.Jan    |      |                       |
| 6         | Holiday6     | Disabled | 1.Jan      | 1.Jan    |      |                       |
| 7         | Holiday7     | Disabled | 1.Jan      | 1.Jan    |      |                       |
| 8         | Holiday8     | Disabled | 1.Jan      | 1.Jan    | 1    |                       |
| 9         | Holiday9     | Disabled | 1.Jan      | 1.Jan    | 1    |                       |
| 10        | Holiday10    | Disabled | 1.Jan      | 1.Jan    | 1    |                       |
| 11        | Holiday11    | Disabled | 1.Jan      | 1.Jan    | 1    |                       |
| 12        | Holiday12    | Disabled | 1.Jan      | 1.Jan    | 2    |                       |
|           |              |          |            |          | _    | $\mathbf{\mathbf{v}}$ |

Figure 5. 22 Setări concediu

- 3. Activare program Editare concediu.
  - Faceți clic pe pentru a accesa interfața de Editare.

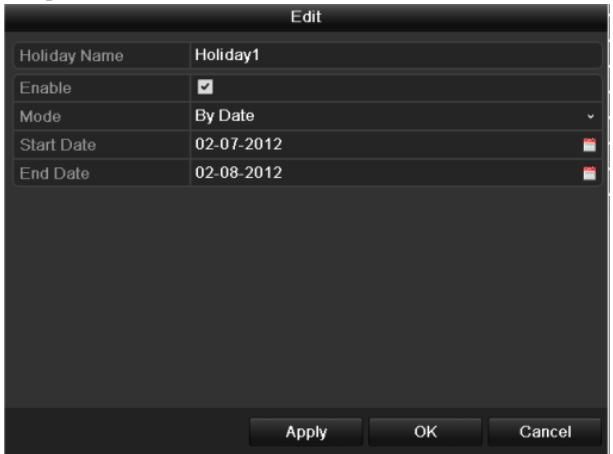

Figure 5. 23 Editare setări concediu

- 2) Bifați caseta de selectare a Activare.
- 3) Selectați Modul din lista verticală.
  - Există trei moduri diferite pentru formatul de dată pentru a configura programul de concediu. După lună, după săptămână și după zi pot fi selectate.
- 4) Setați data inițială și cea finală.
- 5) Faceți clic pe Aplicare pentru a salva setările.
- 6) Faceți clic pe **OK** pentru a părăsi interfața de Editare.

#### 4. Configurați programul de înregistrare.

Consultați *Capitolul 5.2 Configurare Program îrregistrare*. Puteți alege Concediu din lista verticală Program sau puteți desena programul pe linia de timp pentru Concediu.

| Edit           |             |         |                  |  |  |  |  |  |  |  |
|----------------|-------------|---------|------------------|--|--|--|--|--|--|--|
| Schedule       | Holida      | у       | ~                |  |  |  |  |  |  |  |
| All Day        |             | Туре    | Motion ~         |  |  |  |  |  |  |  |
| Start/End Time | 00:00-24:00 | 🕒 Туре  | Motion   Alarr ~ |  |  |  |  |  |  |  |
| Start/End Time | 00:00-00:00 | 🕒 Туре  | Continuous ~     |  |  |  |  |  |  |  |
| Start/End Time | 00:00-00:00 | 🕒 Туре  | Continuous ~     |  |  |  |  |  |  |  |
| Start/End Time | 00:00-00:00 | 🕒 Туре  | Continuous ~     |  |  |  |  |  |  |  |
| Start/End Time | 00:00-00:00 | 🕒 Туре  | Continuous ~     |  |  |  |  |  |  |  |
| Start/End Time | 00:00-00:00 | 🕒 Туре  | Continuous ~     |  |  |  |  |  |  |  |
| Start/End Time | 00:00-00:00 | 🕒 Туре  | Continuous ~     |  |  |  |  |  |  |  |
| Start/End Time | 00:00-00:00 | 🕒 Туре  | Continuous ~     |  |  |  |  |  |  |  |
|                |             |         |                  |  |  |  |  |  |  |  |
|                |             |         |                  |  |  |  |  |  |  |  |
|                |             |         |                  |  |  |  |  |  |  |  |
|                | Сору Ар     | oply OK | Cancel           |  |  |  |  |  |  |  |

Figure 5. 24 Editare concediu - Concediu

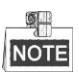

Se pot configura până la 8 perioade pentru fiecare zi. Perioadele de timp nu se pot suprapune.

În tabelul cu ore pentru canal sunt afișate programul de concediu și cel cu zile normale.

Repetați pasul 4 de mai sus pentru a seta un program de Concediu pentru alte canale. Dacă programul de concediu poate fi utilizat și pe alte canale, faceți clic pe **Copiere** și apoi selectați canalul pe care doriți să aplicați setarea.

# 5.8 Configurare Înregistrare redundantă

#### Scop:

Activarea înregistrării redundante, care înseamnă salvarea fișierelor de înregistrare nu doar pe HDD-ul R/W ci și pe un HDD redundant, va spori siguranța și exactitatea datelor.

#### Înainte de pornire:

Trebuie să setați modul de Stocare din setările avansate pentru HDD la Grup înainte de a seta proprietatea HDD-ului la Redundant. Pentru informații detaliate, consultați *Capitolul 10.4 Gestionare Grup HDD*. Trebuie să existe cel puțin încă un HDD care să fie în starea Citire/Scriere.

#### Pașii:

1. Accesați interfața cu informații HDD.

Meniu > HDD

| Н | IDD Inf | ormation_   |        |          |       |            |       |      |        |
|---|---------|-------------|--------|----------|-------|------------|-------|------|--------|
| ľ | Lab     | el Capacity | Status | Property | Туре  | Free Space | Group | Edit | Delete |
| I | 1       | 931.51GB    | Normal | R/W      | Local | 865GB      | 1     | 1    | -      |
|   | 3       | 931.51GB    | Normal | R/W      | Local | 931GB      | 1     |      | -      |

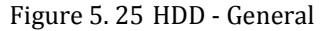

- 2. Selectați HDD și faceți clic pe 📝 pentru a accesa interfața cu setări pentru HDD local.
  - 1) Setați proprietatea HDD-ului la Redundant.

|              | Local HDD Settings |             |           |           |           |           |             |            |        |
|--------------|--------------------|-------------|-----------|-----------|-----------|-----------|-------------|------------|--------|
| HDD No.      |                    | 1           |           |           |           |           |             |            |        |
| HDD Property |                    |             |           |           |           |           |             |            |        |
| ● R/W        |                    |             |           |           |           |           |             |            |        |
| Read-only    |                    |             |           |           |           |           |             |            |        |
| Redundancy   |                    |             |           |           |           |           |             |            |        |
| Group        | ⊙1<br>●9           | ● 2<br>● 10 | ●3<br>●11 | ●4<br>●12 | ●5<br>●13 | ●6<br>●14 | ● 7<br>● 15 | ● 8<br>● 1 | 6      |
| HDD Capacity |                    | 931.51      | GB        |           |           |           |             |            |        |
|              |                    |             |           |           |           |           |             |            |        |
|              |                    |             | A         | pply      |           | ок        |             |            | Cancel |

Figure 5. 26 HDD - General - Editare

- 2) Faceți clic pe Aplicare pentru a salva setările.
- 3) Faceți clic pe **OK** pentru a reveni la elementul superior din meniu.
- 3. Accesați interfața de setări pentru Înregistrare.

 $Meniu > \ {\bf \hat{h}}registrare > Parametri$ 

1) Selectați fila Înregistrare.

| Record Substream        |                         |                    |  |  |  |
|-------------------------|-------------------------|--------------------|--|--|--|
| Camera                  | Analog 1                |                    |  |  |  |
| Input Resolution        | PAL                     |                    |  |  |  |
| Encoding Parameters     | Main Stream(Continuous) | Main Stream(Event) |  |  |  |
| Stream Type             | Video & Audio ~         | Video & Audio ~    |  |  |  |
| Resolution              | 960*576(WD1) ~          | 960*576(WD1) ~     |  |  |  |
| Bitrate Type            | Variable ~              | Variable ~         |  |  |  |
| Video Quality           | Medium ~                | Medium ~           |  |  |  |
| Frame Rate              | Full Frame ~            | Full Frame ~       |  |  |  |
| Max. Bitrate Mode       | General ~               | General ~          |  |  |  |
| Max. Bitrate(Kbps)      | 1792 ~                  | 1792 ~             |  |  |  |
| Max. Bitrate Range Reco | 1152~1920(Kbps)         | 1152~1920(Kbps)    |  |  |  |
| Pre-record              | 5s                      |                    |  |  |  |
| Post-record             | 5s                      |                    |  |  |  |
| Expired Time (day)      | 0                       |                    |  |  |  |
| Redundant Record        |                         |                    |  |  |  |
| Record Audio            |                         |                    |  |  |  |
| Video Stream            | Main Stream             |                    |  |  |  |

Figure 5. 27 Parametri codificare

- 2) Selectați camera pe care doriți să o configurați.
- 3) Bifați caseta de selectare pentru înregistrare redundantă.
- 4) Faceți clic pe Aplicare pentru a salva setările.

Dacă parametrii de codificare pot fi utilizați și pe alte canale, faceți clic pe **Copiere** și apoi selectați canalul pe care doriți să aplicați setarea.

# 5.9 Configurare Grup HDD pentru Înregistrare

Scop:

Puteți grupa HDD-urile și salva fișierele de înregistrare într-un grup de HDD-uri anume.

#### Pașii:

1. Accesați interfața cu setări pentru HDD.

Meniu > HDD > Avansat

- Selectați Avansat din bara din st ânga. Verificați dacă modul de stocare al HDD-ului este Grup. În caz contrar, setați la Grup. Pentru informații detaliate, consultați *Capitolul 10.4 Gestionare Grup HDD*.
- 3. Selectați General din bara din stânga.

Faceți clic pe 📝 pentru a accesa interfața de Editare.

- 4. Configurare Grup HDD.
  - 1) Alegeți un număr de grup pentru grupul de HDD-uri.
  - 2) Faceți clic pe Aplicare pentru a salva setările.
  - 3) Faceți clic pe **OK** pentru a reveni la elementul superior din meniu.

Repetați pașii de mai sus pentru a configura mai multe grupuri de HDD-uri.

- 5. Alegeți Canalele pentru care doriți să salvați fișierele de înregistrare în grupul de HDD-uri.
  - 1) Selectați Avansat din bara din stânga.

| Storage Mode        |          |        |               |               |               |               |               |               |               |  |
|---------------------|----------|--------|---------------|---------------|---------------|---------------|---------------|---------------|---------------|--|
| Mode                |          | Gro    | oup           |               |               |               |               |               |               |  |
| Record on HDD Group |          | 1      |               |               |               |               |               |               |               |  |
| 🗹 Analog            | ⊻A<br>⊻A | 1<br>9 | ☑ A2<br>☑ A10 | ☑ A3<br>☑ A11 | ☑ A4<br>☑ A12 | ☑ A5<br>☑ A13 | ☑ A6<br>☑ A14 | ☑ A7<br>☑ A15 | ☑ A8<br>☑ A16 |  |
|                     |          |        |               |               |               |               |               |               |               |  |
| Enable HDD Sleeping |          | 2      |               |               |               |               |               |               |               |  |

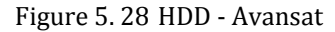

- 2) Selectați numărul de Grup din lista verticală a Înregistrare în Grup HDD
- 3) Verificați canalele pe care doriți să le salvați în acest grup.
- 4) Faceți clic pe Aplicare pentru a salva setările.

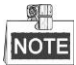

După ce ați configurat grupurile de HDD-uri, puteți configura setările de Înregistrare urmând procedura prezentată în *Capitolele 5.2-5.7*.

## 5.10 Protecție fișiere

#### Scop:

Puteți bloca fișierele înregistrate sau puteți seta proprietatea HDD-ului la Read-only pentru a proteja fișierele de îrregistrare împotriva suprascrierii.

#### Protecție fișier prin blocarea fișierelor de înregistrare

#### Pașii:

1. Accesați interfața Setări redare.

Meniu > Export

| <u>Normal</u>            |                 |               |               |            |                  |               |               |   |
|--------------------------|-----------------|---------------|---------------|------------|------------------|---------------|---------------|---|
| 🗹 Analog 🗾 A<br>V A      | 1 ⊠A2<br>9 ⊠A10 | ⊠ A3<br>⊠ A11 | ☑ A4<br>☑ A12 | ✓ A<br>✓ A | 5 ☑A6<br>13 ☑A14 | ☑ A7<br>☑ A15 | ☑ A8<br>☑ A16 |   |
| Start/End time of record | 17-04-2014      | 16:37:5       | 8 23-04       | 4-201      | 4 15:27:42       |               |               |   |
| Record Type              | All             |               |               |            |                  |               |               |   |
| File Type                | All             |               |               |            |                  |               |               |   |
| Start Time               | 23-04-2014      |               |               | *          | 00:00:00         |               |               | ۲ |
| End Time                 | 23-04-2014      |               |               | *          | 23:59:59         |               |               | ٩ |

Figure 5. 29 Export

- 2. Selectați canalele pe care doriți să le consultați prin bifarea casetei de selectare 🗹
- 3. Configurați tipul de înregistrare, ora de început/sfârșit pentru tipul fișierului.
- 4. Faceți clic pe Căutare pentru a afișa rezultatele.

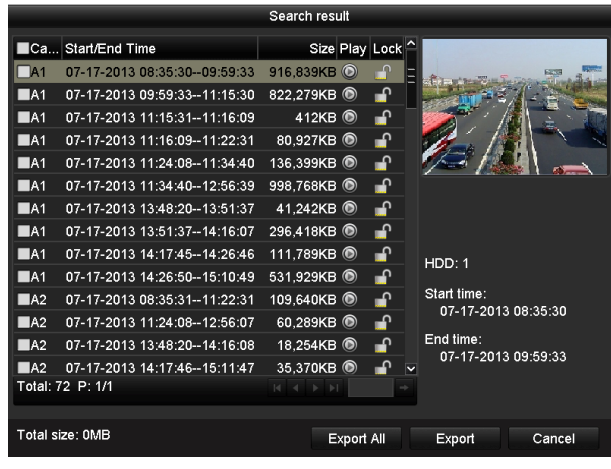

Figure 5. 30 Export - Rezultat căutare

- 5. Protejați fișierele de înregistrare.
  - Găsiți fișierele de înregistrare pe care doriți să le protejați și apoi faceți clic pe pictograma a care se va schimba în a, indicând că fișierul este blocat.

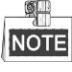

Fișierele de înregistrare pentru care înregistrarea nu a fost încheiată încă nu pot fi blocate.

2) Faceți clic pe 🔝 pentru schimbarea n 🖬 pentru a debloca fișierul. Acum, fișierul nu este protejat.

#### Protecție fișier prin setare proprietate HDD la Read-only

#### Înainte de pornire:

Pentru a edita proprietatea HDD-ului, trebuie să setați modul de stocare al HDD-ului la Grup. Consultați *Capitolul 10.4 Gestionare Grup HDD*.

Pașii:

1. Accesați interfața cu setări pentru HDD.

Meniu > HDD

| HDD Info | rmation  |        |          |       |            |       |      |        |
|----------|----------|--------|----------|-------|------------|-------|------|--------|
| Label    | Capacity | Status | Property | Туре  | Free Space | Group | Edit | Delete |
| <b>1</b> | 931.51GB | Normal | R/W      | Local | 865GB      | 1     |      | -      |
| 3        | 931.51GB | Normal | R/W      | Local | 931GB      | 1     |      | -      |

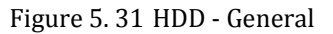

| 2. | Faceți clic pe 📝 | pentru a edita HDD-ul pe care doriți să-l protejați. |                    |        |        |       |         |      |        |  |  |
|----|------------------|------------------------------------------------------|--------------------|--------|--------|-------|---------|------|--------|--|--|
|    |                  |                                                      | Local HDD Settings |        |        |       |         |      |        |  |  |
|    |                  | HDD No.                                              |                    | 1      |        |       |         |      |        |  |  |
|    |                  | HDD Property                                         |                    |        |        |       |         |      |        |  |  |
|    |                  | ● R/W                                                |                    |        |        |       |         |      |        |  |  |
|    |                  | Read-only                                            |                    |        |        |       |         |      |        |  |  |
|    |                  | Redundancy                                           |                    |        |        |       |         |      |        |  |  |
|    |                  | Group                                                | • 1                | • 2    | •3 •4  | •     | 5 • 6   | •7   | • 8    |  |  |
|    |                  |                                                      | • 9                | • 10   | ●11 ●1 | 2 • 1 | 13 • 14 | • 15 | • 16   |  |  |
|    |                  | HDD Capacity                                         |                    | 931.51 | GB     |       |         |      |        |  |  |
|    |                  |                                                      |                    |        |        |       |         |      |        |  |  |
|    |                  |                                                      |                    |        |        |       |         |      |        |  |  |
|    |                  |                                                      |                    |        |        |       |         |      |        |  |  |
|    |                  |                                                      |                    |        | Apply  |       | ок      |      | Cancel |  |  |

Figure 5. 32 HDD - General - Editare

- 3. Setați HDD-ul la Read-only.
- 4. Faceți clic pe OK pentru a salva setările și a reveni la elementul superior din meniu.

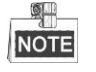

- Nu puteți salva fișiere pe un HDD Read-only. Dacă doriți să salvați fișierele de înregistrare pe HDD, schimbați proprietatea în R/W.
- Dacă există un singur HDD şi acesta este setat la Read-only, DVR-ul nu va putea îrregistra niciun fişier.
   Va fi disponibil doar modul Vizualizare live.
- Dacă setați HDD-ul la Read-only atunci c ând DVR-ul salvează fișiere pe el, fișierul va fi salvat pe următorul HDD R/W. Dacă există un sigur HDD, înregistrarea va fi oprită.

# Chapter 6 Redare

## 6.1 Redare fișiere de îrregistrare

## 6.1.1 Redare instantanee

#### Scop:

Redare fișier video înregistrate pentru un canal anume în modul de vizualizare live. Comutarea de canale este

acceptată.

#### Redare instantanee după canal

Pașii:

Alegeți un canal din modul de vizualizare live și faceți clic pe butonul 📓 din bara de setări rapide.

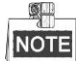

Din modul de redare instantanee, doar fișierele de înregistrare înregistrate în ultimele cinci minute pe acest canal vor fi redate.

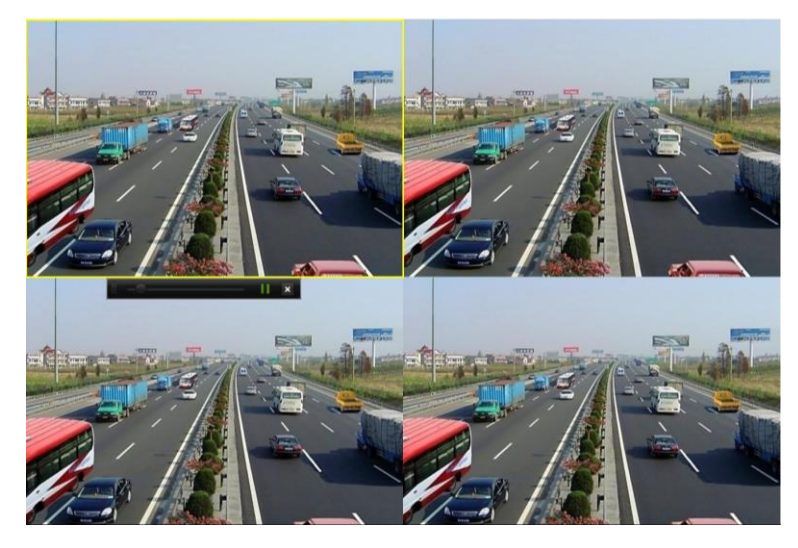

Figure 6. 1 Interfață Redare instantanee

### 6.1.2 Redare după Căutare normală

#### Redare după canal

Accesați interfața de Redare.

Mouse: clic dreapta pe un canal din modul de vizualizare live și selectați Redare din meniu, așa cum este prezentat în următoarea imagine:

|              |                   |   | A           | Menu              |   |
|--------------|-------------------|---|-------------|-------------------|---|
| ♠            | Menu              |   | •           | Single Screen     | Þ |
| •            | Single Screen     | ► | ₿\$         | Multi-screen      | Þ |
| ₿\$          | Multi-screen      | ► | ÷           | Previous Screen   |   |
| ÷            | Previous Screen   |   | →           | Next Screen       |   |
| →            | Next Screen       |   | Q           | Start Auto-switch |   |
| С            | Start Auto-switch |   | Ū,          | Start Recording   | Þ |
| Ū,           | Start Recording   | ۲ | ф           | Quick Set         | Þ |
| \$           | Quick Set         | ► | •           | Playback          |   |
| ٩            | Playback          |   | ▫□          | Aux Monitor       |   |
| <u> ?</u> :- | PTZ Control       |   | <u>r</u> :- | PTZ Control       |   |
|              |                   |   |             |                   |   |

DS-7100 și DS-7200 Alte modele Figure 6. 2 Meniu prin clic dreapta din Vizualizare live

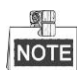

DS-7100, DS-7200 și DS-7324/7332HGHI-SH nu oferă opțiune de Monitor auxiliar.

Panou frontal: apăsați butonul **REDARE** pentru a reda fișierele de înregistrare ale canalului din modul de vizualizare live cu ecran unic.

ĥ modul de vizualizare live cu mai multe ecrane, vor fi redate fișierele înregistrate ale canalului stânga-sus.

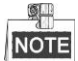

Pentru DS-7300/8100/9000, apăsarea butoanelor numerice va comuta redarea la camera corespunzătoare în timpul procesului de redare.

#### Redare după oră

#### Scop:

Redare fișiere video înregistrate într-un interval de timp specificat. Redarea simultană pe canale multiple și comutarea de canale sunt acceptate.

Pașii:

1. Accesați interfața de Redare.

Meniu > Redare

2. Bifați caseta de selectare pentru canalul(ele) din lista de canale și apoi faceți dublu clic pentru a selecta o dată din calendar.

|    | De | C  |    | 2  | 014 |    |
|----|----|----|----|----|-----|----|
| s  | м  | т  | w  | т  | F   | S  |
| -  | 1  | 2  | 3  | 4  | 5   | 6  |
| 7  | 8  | 9  | 10 | 11 | 12  | 13 |
| 14 | 15 | 16 | 17 | 18 | 19  | 20 |
| 21 | 22 | 23 | 24 | 25 | 26  | 27 |
| 28 | 29 | 30 | 31 |    |     |    |
| -  |    |    |    | -  |     | -  |

Figure 6.3 Calendar Redare

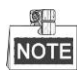

Dacă există fișiere de înregistrare pentru camera respectivă, în ziua respectivă din calendar, pictograma pentru ziua respectiva va fi afișată ca 9.  $\hat{\mathbf{h}}$  caz contrar este afișată ca 9

#### Interfață Redare

Puteți utiliza bara de instrumente din partea de jos a interfeței de Redare pentru a controla progresul de redare, așa cum este prezentat în următoarea imagine.

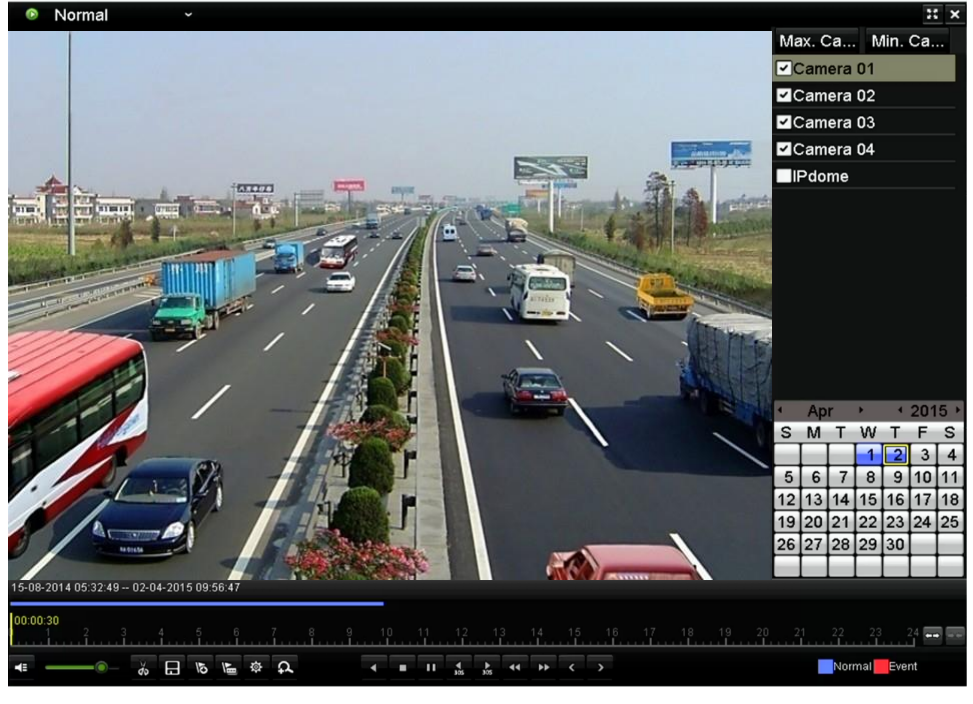

Figure 6. 4 Interfață Redare

Faceți clic pe canal(e) dacă doriți să comutați redarea la un alt canal sau pentru a executa redarea simultană a mai multor canale.

Figure 6. 5 Bară de instrumente pentru Redare

| Buton           | Operațiune                      | Buton       | Operațiune                      | Buton  | Operațiune          |
|-----------------|---------------------------------|-------------|---------------------------------|--------|---------------------|
| <b>4</b> 2   📉  | Audio oprit/pornit              | do do       | Pornire/oprire decupare         | H      | Salvare clip(uri)   |
| 15              | Adăugare<br>etichetă implicită  | H           | Adăugare etichetă personalizată | 尊      | Gestionare etichete |
| Ω               | Zoom digital                    |             | Pauză/<br>Redare inversă        |        | Oprire              |
| <b>∢</b><br>305 | 30s înapoi                      | 305         | 30s nainte                      | <      | Ziua anterioară     |
| 44              | Derulare lentă<br>înainte       | ۶           | Derulare rapidă înainte         | >      | Ziua următoare      |
| +-+ / +         | Bara de timp<br>scalare sus/jos | 10, 11, 12, | Bară de progres                 | H      | Ecran complet       |
| ×               | Ieșire                          |             | Bară tip video                  | Normal | Redare normală      |
| <b>4</b>        | Reglare volum<br>audio          |             |                                 |        |                     |

Table 6.1 Explicație detaliată a Barei de instrumente pentru

Redare

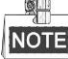

- 15-08-2014 05:32:49 -- 02-04-2015 09:56:47 indică ora de pornire şi de sfârşit pentru fişierele de îrregistrare.
- reprezintă înregistrare normală (manuală sau programată);
   reprezintă înregistrare eveniment (mișcare, alarmă, mișcare | alarmă, mișcare & alarmă).
- Bară de progres a redării: utilizați mouse-ul pentru a face clic în orice punct al barei de progres pentru a localiza cadre anume.

### 6.1.3 Redare după Căutare eveniment

#### Scop:

Redare fișiere de înregistrare pe unul sau mai multe canale căutate după tip de eveniment (de exemplu, detecție mișcare, intrare alarmă sau VCA). Comutarea de canale este acceptată.

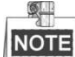

- Căutarea de redare după intrare alarmă nu este acceptată de DVR-uri din seriile DS-7100 şi DS-7200HGHI.
- DS-7100 nu acceptă VCA.

#### Pașii:

1. Accesați interfața de Redare.

Meniu > Redare

- 2. Faceți clic pe Normal v și selectați Event pentru a accesa interfața Redare eveniment.
- **3.** Selectați **Intrare alarmă**, **Mișcare**, **Detecție trecere peste linie**, **Detecție intrus** ca tipul de eveniment și specificați ora de pornire și cea de sfârșit pentru căutare.

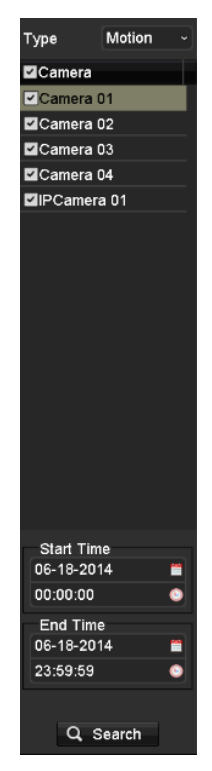

Figure 6. 6 Căutare video după Detecție mișcare

- Faceți clic pe Căutare și fișierele de înregistrare care se potrivesc cu criteriile de căutare vor fi afișate într-o listă.
- 5. Selectați și faceți clic pe butonul 🔘 pentru a reda fișierele de înregistrare.

Puteți face clic pe **Înapoi** pentru a reveni la interfața de căutare.

Dacă există doar un canal declanșat, prin clic pe butonul 🔘 accesați interfața Redare Ecran complet pentru acest canal.

Dacă sunt declanșate mai multe canale, prin clic pe butonul interfața de redare sincronizată. Bifați caseta de selectare interfața de redare sau selectați mai multe canale pentru redare sincronizată.

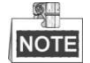

Numărul maxim de canale acceptat pentru redare sincronizată diferă în funcție de model.

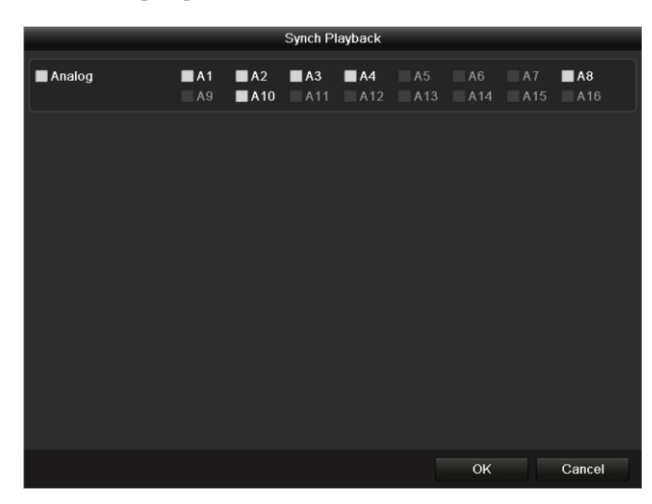

#### Figure 6.7 Selectare Canale pentru Redare sincronizată

#### 6. Interfață Redare eveniment.

Puteți utiliza bara de instrumente din partea de jos a interfeței de Redare pentru a controla procesul de redare.

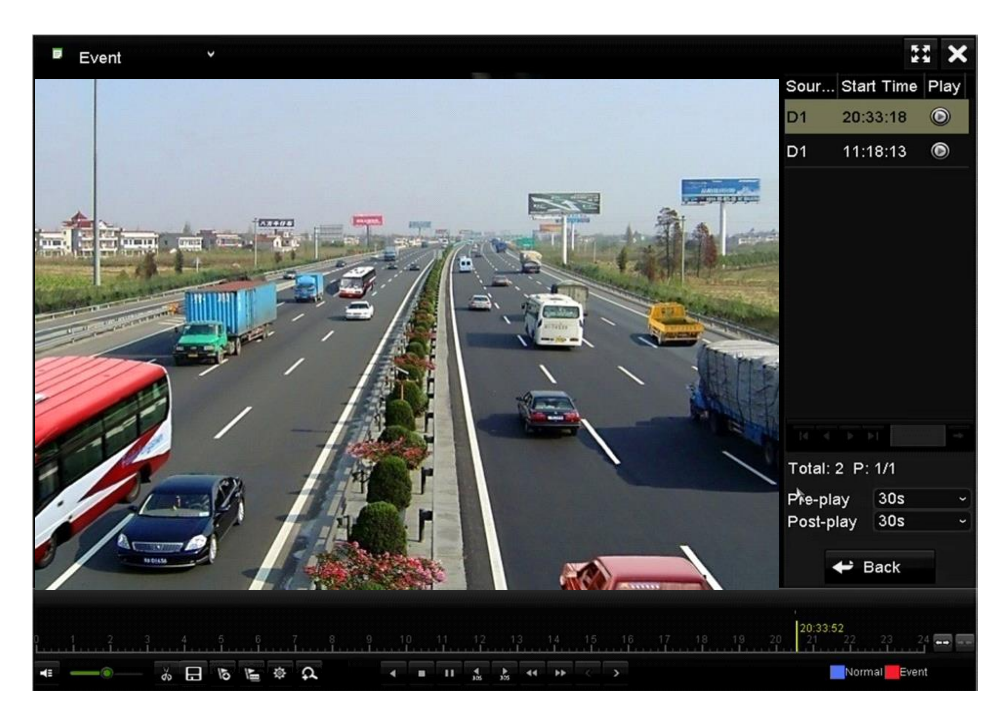

Figure 6.8 Interfață Redare după eveniment

Pre-redare și post-redare pot fi configurate pentru fișierele de înregistrare ale redării evenimentului.

**Pre-redare:** Timpul setat pentru redare înaintea evenimentului. De exemplu, când o alarmă a declanșat înregistrarea la 10:00, dacă ați setat timpul de pre-redare la 5 secunde, clipul video va fi redat de la 9:59:55.

**Post-redare:** Timpul setat pentru redare după eveniment. De exemplu, când o alarmă care a declanșat înregistrarea se oprește la 11:00, dacă ați setat timpul de post-redare la 5 secunde, clipul video va fi redat până la 11:00:05.

7. Puteți face clic pe butoanele sau pentru a selecta evenimentul anterior sau următor. Consultați Tabelul 6.1 pentru descrierea butoanelor de pe bara de instrumente.

### 6.1.4 Redare după Etichetă

#### Scop:

Etichetele video vă permit să înregistrați informații aferente, precum persoane sau locații pentru un anumit punct de timp în timpul redării. Puteți utiliza etichete video pentru a căuta fișiere de înregistrare și poziția în timp.

#### Înainte de redarea după etichetă:

1. Accesați interfața de Redare.

Meniu > Redare

 Căutați și redați fișierele de înregistrare. Consultați Capitolul 6.1.2 Redare după canal pentru informații detaliate privind căutarea și redarea fișierelor de înregistrare.

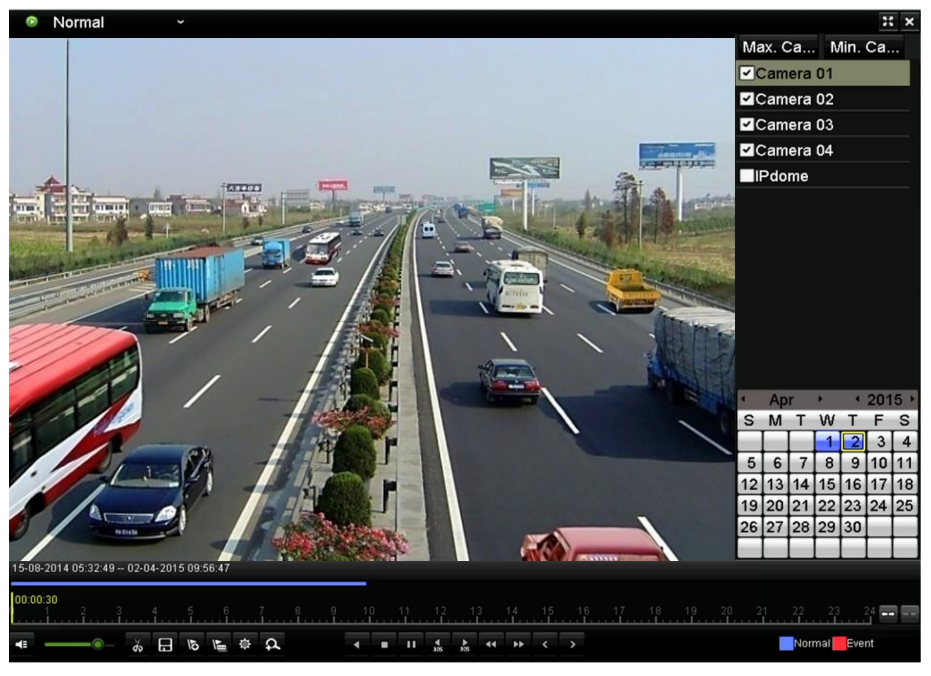

Figure 6. 9 Interfață Redare după oră

 Faceți clic pe butonul
 pentru a adăuga etichetă implicită.

 Faceți clic pe butonul
 pentru a adăuga etichetă personalizată și nume etichetă de intrare.

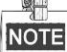

Pot fi adăugate maxim 64 de etichete la un singur fișier video.

3. Gestionare etichete.

Faceți clic pe butonul 💆 pentru a consulta, edita și șterge etichete.

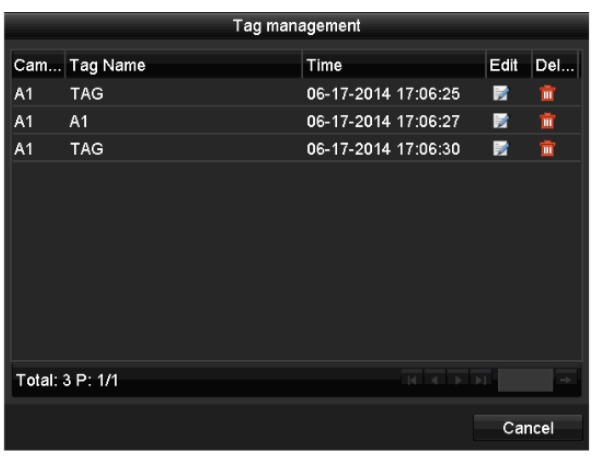

Figure 6. 10 Interfață Gestionare etichete

Pașii:

- 1. Selectați Etichetă din lista verticală din interfața de Redare.
- Alegeți canalele, editați timpul de început și de sfărșit și apoi faceți clic pe Căutare pentru a accesa interfața Rezultat căutare.

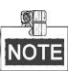

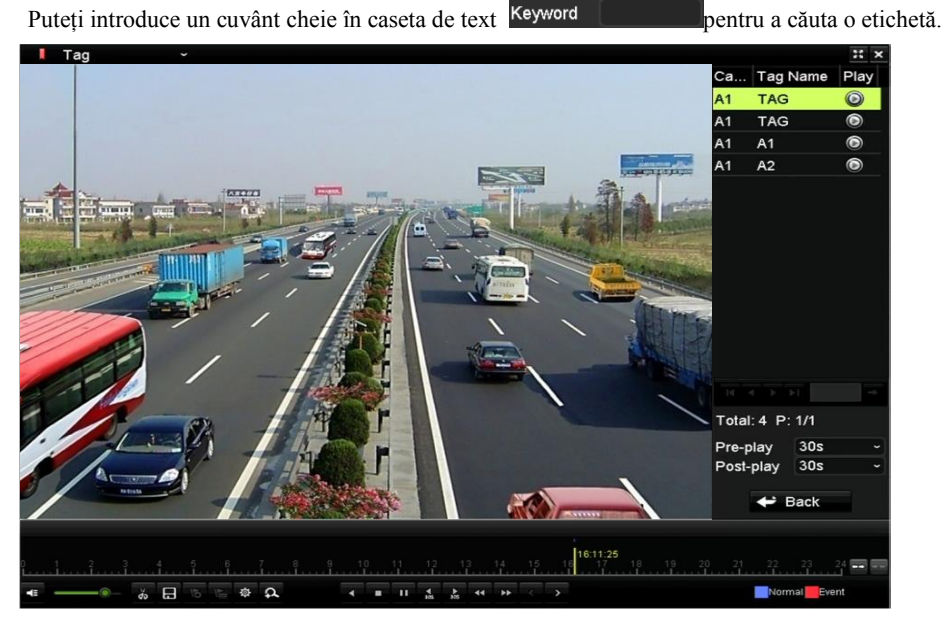

Figure 6. 11 Căutare video după Etichetă

Faceți clic pe butonul pentru a reda fișierul.
 Puteți face clic pe butonul înapoi pentru a reveni la interfața de căutare.

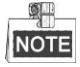

Pre-redare și post-redare pot fi configurate.

Puteți face clic pe butoanele sau pentru a selecta eticheta anterioară sau următoare. Consultați Tabelul 6.1 pentru descrierea butoanelor de pe bara de instrumente.

### 6.1.5 Redare după Căutare inteligentă

#### Scop:

Funcția de redare inteligentă oferă o modalitate ușoară de a filtra informațiile mai puțin importante. Când selectați modul de redare inteligentă, sistemul va analiza clipul video care conține informațiile de mișcare sau VCA, îl va marca cu culoare verde pe bara de progres a redării. Regula de filtrare pentru fișierele de înregistrare și viteza de redare pentru clipurile video aferente și cele care nu sunt aferente poate fi configurată.

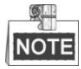

Redarea după căutare inteligentă nu este acceptată pentru camere IP.

#### Pașii:

- 1. Accesați interfața Redare inteligentă.
- Selectați o cameră din lista cu camere și selectați o dată din calendar și faceți clic pe butonul pentru redare.
- 3. Selectați o cameră din lista cu camere și selectați o dată din calendar și faceți clic pe butonul epentru redare. Apare bara de instrumente pentru căutarea inteligentă în partea de jos a ecranului.
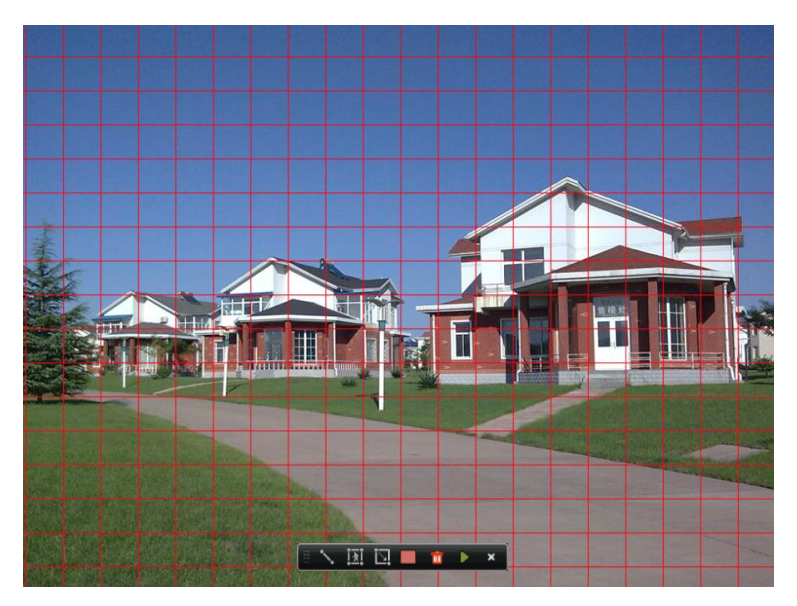

Figure 6. 12 Desenare zonă pentru Căutare inteligentă

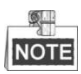

Funcția Eveniment VCA nu este acceptată de seria DS-7100.

4. Faceți clic și glisați mouse-ul pentru a desena zonele pentru căutare inteligentă a evenimentului VCA sau a unui eveniment de mișcare.

#### • Detecție trecere peste linie

Faceți clic pe butonul si faceți clic pe ecranul de afișare video pentru a specifica punctul de pornire și cel de sfârșit al liniei.

#### • Detecție intrus

Faceți clic pe butonul is și specificați 4 puncte pentru a seta o regiune patrulateră pentru detecție intrus. Doar o regiune poate fi setată.

#### • Detecție mișcare

Faceți clic pe butonul i și apoi faceți clic și desenați cu ajutorul mouse-ului pentru a seta zona de detecție manual. De asemenea, puteți face clic pe butonul pentru a seta ecranul complet ca zonă de detecție.

 Faceți clic pe pentru a căuta și apoi rezultatul va fi afișat ca in bara de progres din interfața Redare inteligentă.

Sau puteți face clic pe butonul 🔟 pentru a șterge toate zonele setate.

6. Faceți clic pe butonul D pentru redare

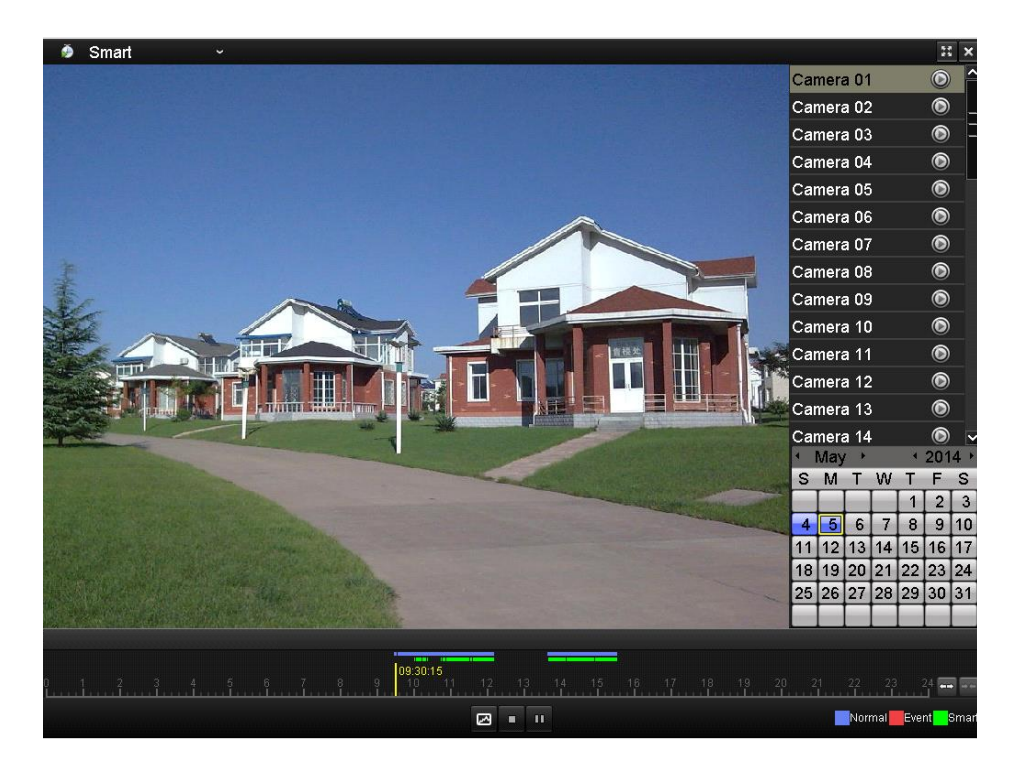

Figure 6. 13 Interfață Redare inteligentă

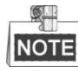

- Bară de progres a redării: utilizați mouse-ul pentru a face clic în orice punct al barei de progres sau glisați bara de progres pentru a localiza cadre anume.
- Despre bara tip video: reprezintă înregistrare normală (manuală sau programată); reprezintă înregistrare eveniment; reprezintă înregistrare căutare inteligentă.

Table 6. 2 Explicație detaliată pentru Redare inteligentă

| Buton       | Operațiune             | Buton | Operațiune                          | Buton    | Operațiune        |
|-------------|------------------------|-------|-------------------------------------|----------|-------------------|
| 3           | Căutare<br>inteligentă | •     | Oprire                              | <b>▲</b> | Pauză/Redare      |
| 10, 11, 12, | Bară de progres        | +     | Scalare sus/jos<br>a liniei de timp | Smart    | Tip video/imagine |

## 6.1.6 Redare după Jurnale de sistem

Scop:

Redare fișier(e) de înregistrare asociate cu canale după căutarea după jurnale de sistem.

#### Pașii:

 Accesați interfața de Informații jurnal. Meniu > Întreținere > Informații jurnal

| Log Sear  | <mark>ch</mark> Log Export |            |                                       |              |          |
|-----------|----------------------------|------------|---------------------------------------|--------------|----------|
| Start Ti  | me                         | 07-18-2013 | · · · · · · · · · · · · · · · · · · · | 00:00:00     | 9        |
| End Tin   | ne                         | 07-18-2013 | <b>**</b>                             | 23:59:59     | 6        |
| Major T   | уре                        | All        |                                       |              |          |
| Minor     | Туре                       |            |                                       |              | <u>^</u> |
| Alarm     | i Input                    |            |                                       |              |          |
| ⊠Alarm    | Output                     |            |                                       |              |          |
| ✓Start    | Motion Detection           |            |                                       |              |          |
| ✓Stop     | Motion Detection           |            |                                       |              |          |
| ∎Start    | Video Tampering I          | Detection  |                                       |              |          |
| El Chan I | )//des Teurneulum F        | \;         |                                       |              | ~        |
| No.       | Major Type 1               | ime        | Minor Type                            | Paramet Play | Details  |
|           |                            |            |                                       |              |          |
|           |                            |            |                                       |              |          |
|           |                            |            |                                       |              |          |
|           |                            |            |                                       |              |          |
|           |                            |            |                                       |              |          |
| Total: 0  | P: 1/1                     |            |                                       |              |          |
|           |                            |            |                                       |              |          |
|           |                            |            |                                       |              |          |
|           |                            |            | Export                                | Search       | Back     |
|           |                            |            |                                       |              |          |

Figure 6. 14 Interfață Căutare jurnal de sistem

 Faceți clic pe fila Căutare jurnal pentru a accesa Redare după Jurnale de sistem. Setați ora de căutare şi tastați şi apoi faceți clic pe butonul Căutare.

| Log Sear | <mark>ch</mark> Log Export |                     |                 |          |        |        |    |
|----------|----------------------------|---------------------|-----------------|----------|--------|--------|----|
| Start Ti | me                         | 07-18-2013          | <b>**</b>       | 00:00:00 |        |        | 6  |
| End Tin  | ne                         | 07-18-2013          | <u></u>         | 23:59:59 |        |        | ٩  |
| Major T  | уре                        | All                 |                 |          |        |        |    |
| Minor    | <sup>.</sup> Туре          |                     |                 |          |        |        | ^  |
| ■Local   | Operation: Upgr            | ade                 |                 |          |        |        |    |
| ■Local   | Operation: Start           | Recording           |                 |          |        |        | =  |
| ■Local   | Operation: Stop            | Recording           |                 |          |        |        |    |
| ■Local   | Operation: PTZ             | Control             |                 |          |        |        |    |
| ■Local   | Operation: Lock            | File                |                 |          |        |        |    |
|          | An availant 1 Inla         | -17 17 11-          |                 |          |        |        | ~  |
| No.      | Major Type                 | Time                | Minor Type      | Paramet. | . Play | Detail | s^ |
| 11       | T Operation                | 07-18-2013 08:53:23 | Local Operation | on: N/A  | -      | 0      |    |
| 12       | Information                | 07-18-2013 08:53:25 | Start Recordin  | ng N/A   | ۲      | 9      |    |
| 13       | 🔺 Exception                | 07-18-2013 08:53:25 | Record/Captu    | re N/A   | ۲      | 0      |    |
| 14       | 🚨 Alarm                    | 07-18-2013 08:53:27 | Start Motion D  | Det N/A  | ۲      | 9      |    |
| 15       | 🚨 Alarm                    | 07-18-2013 08:53:28 | Start Motion D  | Det N/A  | ۲      | 9      |    |
| Total: 9 | 73 D: 1/10                 | 07 40 0040 00-50-00 | A               | iam N110 |        | -      |    |
| Total. 5 | 73 F. 1/10                 |                     |                 |          |        |        |    |
|          |                            |                     |                 |          |        |        |    |
|          |                            |                     |                 |          |        |        |    |
|          |                            |                     | Export          | Search   |        | Back   |    |

Figure 6. 15 Rezultat căutare după Jurnal de sistem

3. Alegeți un jurnal cu fișier de înregistrare și faceți clic pe butonul 🔘 pentru a accesa interfața de Redare.

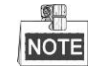

Dacă nu există niciun fișier de înregistrare la punctul de timp al jurnalului, va apărea caseta de mesaj "Niciun rezultat găsit".

4. Gestionare redare.

Puteți utiliza bara de instrumente din partea de jos a interfeței de Redare pentru a controla procesul de

redare.

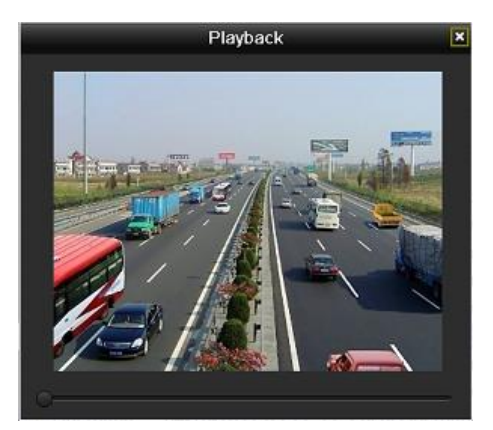

Figure 6. 16 Interfață Redare după Jurnal

## 6.1.7 Redare fișier extern

Scop:

Efectuați următorii pași pentru a căuta și reda fișiere de pe dispozitive externe.

Pașii:

 Accesați interfața de Căutare etichete. Meniu > Redare

2. Selectați Fișier extern din lista verticală din partea stângă-sus.

Fișierele sunt afișate în lista din partea dreaptă.

- Puteți face clic pe butonul 😯 Refresh pentru a reîmprospăta lista.
- 3. Selectați și faceți clic pe butonul i pentru redare.

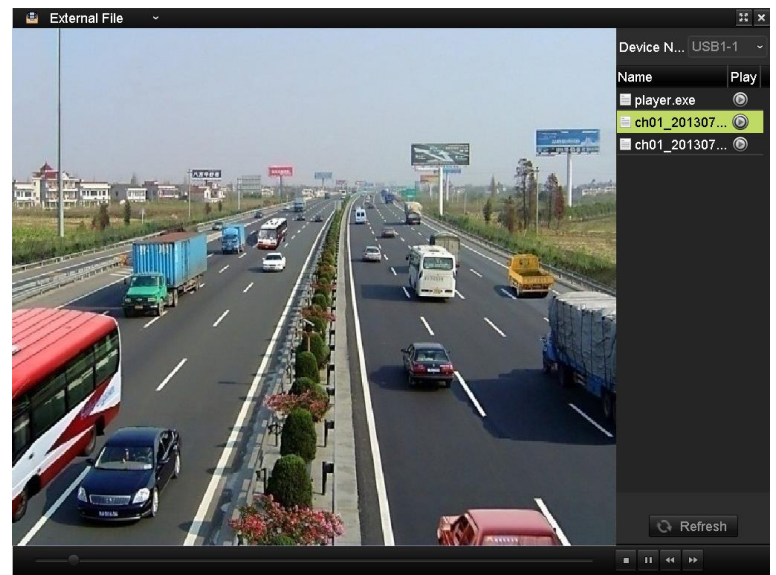

Figure 6. 17 Interfață Redare fișier extern

## 6.2 Funcții auxiliare de redare

## 6.2.8 Redare cadru cu cadru

#### Scop:

Redare fișiere video cadru cu cadru, pentru a verifica detaliile din imagine atunci când apar evenimente anormale.

Pașii:

• Utilizarea unui mouse

Accesați interfața Redare și faceți clic pe butonul **S** până când viteza se schimbă la *Cadru* unic. Un clic pe ecranul de redare înseamnă redarea sau redarea inversă a unui singur cadru. De asemenea, se poate utiliza butonul **D** din bara de instrumente.

Utilizarea panoului frontal (Nu se acceptă de DS-7100-SH și DS-7200HGHI-SH)
 Apăsați butonul v pentru a seta viteza la *Cadru* unic. Un clic pe ecranul de redare sau apăsarea

#### butonului 🗢 de pe panoul frontal înseamnă redarea sau redarea inversă a unui singur cadru.

## 6.2.9 Zoom digital

#### Pașii:

- 1. Faceți clic pe butonul 🕰 de pe bara de control a redării pentru a accesa interfața Zoom digital.
- Utilizați mouse-ul pentru a desena un dreptunghi roşu şi imaginea din interiorul acestuia va fi mărită de 16 ori.

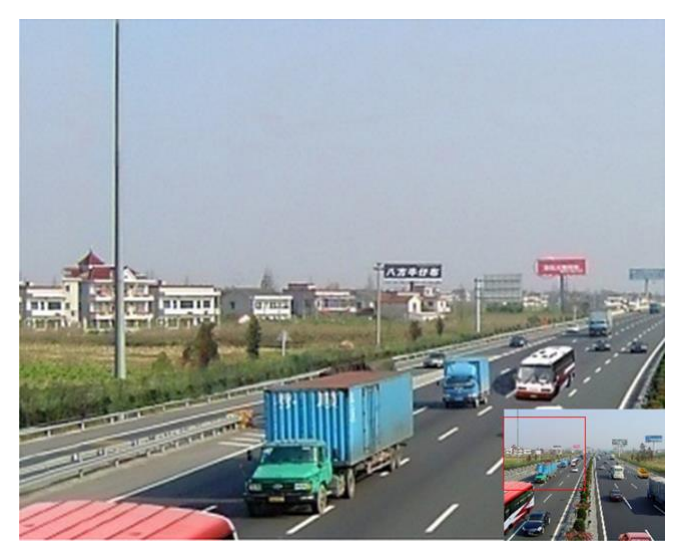

Figure 6. 18 Desenare zonă pentru Zoom digital

3. Faceți clic dreapta pe imagine pentru a părăsi interfața de zoom digital.

## 6.2.10 Redare inversă pe mai multe canale

#### Scop:

Puteți reda fișierele de înregistrare de pe mai multe canale în sens invers. Se acceptă redare simultană inversă pentru până la 16 canale.

#### Pașii:

1. Accesați interfața de Redare.

Meniu > Redare

2. Bifați mai mult de o casetă de selectare pentru a selecta mai multe canale și faceți clic pentru a selecta o dată din calendar.

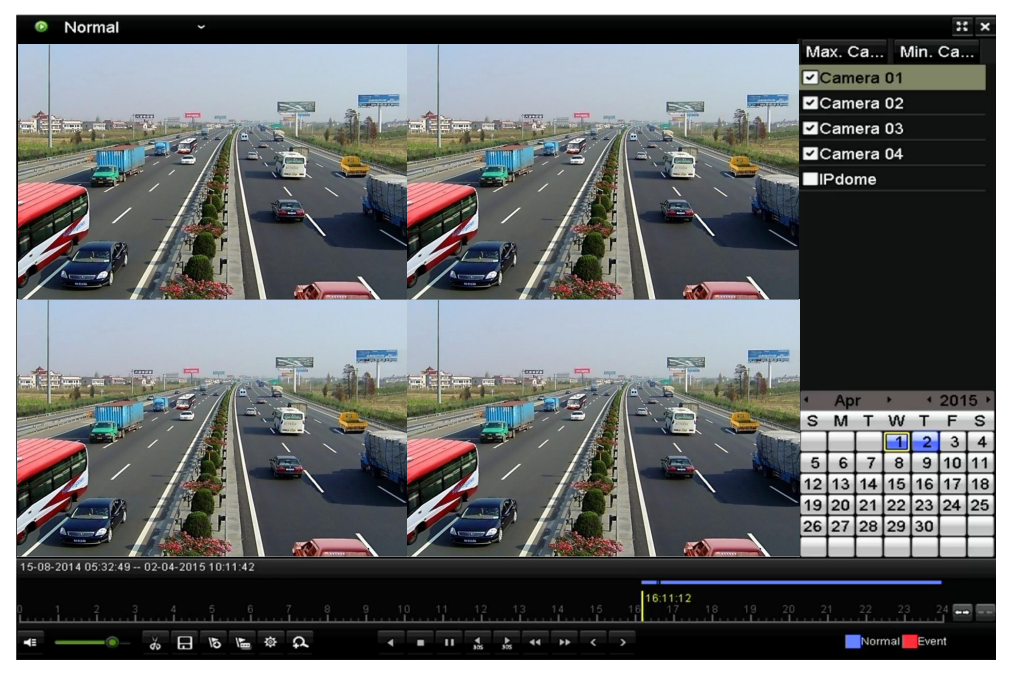

Figure 6. 19 Interfață Redare sincronizată pe 4 canale

3. Faceți clic pe pentru a reda fișierele de înregistrare în sens invers.

# **Chapter 7 Backup**

## 7.1 Backup Fișiere de înregistrare

#### Înainte de pornire:

Introduceți dispozitivele de backup în dispozitiv.

## 7.1.1 Backup după Căutare video normală

#### Scop:

Fișierele video pot fi salvate pe diferite dispozitive USB, precum unități USB, HDD-uri pe USB, scriitor pe USB).

#### Backup utilizând unități USB și HDD-uri pe USB

#### Pașii:

1. Accesați interfața de Export.

Meniu > Export > Normal

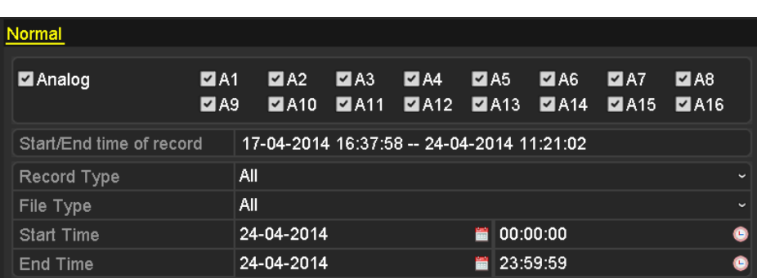

Figure 7.1 Interfață Export normal

2. Setați criteriul de căutare și faceți clic pe butonul Căutare pentru a accesa interfața rezultatului de căutare.

|          |             |                  | Searci  | result    |          |          |                     |
|----------|-------------|------------------|---------|-----------|----------|----------|---------------------|
| Ca       | Start/End T | ime              |         | Size Play | Lock     | <b>^</b> |                     |
| □A1      | 07-19-2013  | 15:02:3215:02:44 | 44      | 2КВ 🔘     |          |          |                     |
| ■A1      | 07-19-2013  | 15:03:1815:03:29 | 46      | зкв 🔘     | ſ        |          |                     |
| ■A1      | 07-19-2013  | 15:07:5115:08:03 | 59      | 5KB 🔘     | ſ        | -        |                     |
| ■A1      | 07-19-2013  | 15:08:1115:08:31 | 3,99    | 6КВ 🔘     | <b>_</b> | -        |                     |
| A1       | 07-19-2013  | 15:08:4215:09:03 | 4,22    | 28КВ 🔘    | <b>P</b> |          |                     |
| A1       | 07-19-2013  | 15:16:0615:16:20 | 3,63    | окв 🔘     | <b>_</b> |          |                     |
| A1       | 07-19-2013  | 15:16:3115:16:52 | 2 5,47  | 9КВ 🔘     | <b>_</b> | -        |                     |
| A1       | 07-19-2013  | 15:26:3515:27:16 | 5 10,10 | 5КВ 🔘     | <b>P</b> |          |                     |
| A1       | 07-19-2013  | 15:28:4715:28:57 | 3,41    | 1КВ 🔘     | <b>f</b> |          |                     |
| A1       | 07-19-2013  | 15:37:2515:37:35 | 3,56    | 9КВ 🔘     | <b>_</b> |          | 100.1               |
| A1       | 07-19-2013  | 15:38:1815:38:31 | 3,96    | окв 🔘     | <b>P</b> |          | Start time:         |
| A1       | 07-19-2013  | 15:38:4615:38:58 | 4,13    | 8КВ 🔘     | <b>_</b> |          | 07-19-2013 15:02:32 |
| A1       | 07-19-2013  | 15:51:3115:51:43 | 4,05    | 1КВ 🔘     | <b>_</b> |          | End time:           |
| A1       | 07-19-2013  | 15:56:0515:56:15 | 3,83    | 9КВ 🔘     | <b>P</b> | ~        | 07-19-2013 15:02:44 |
| Total: 2 | 27 P: 1/1   |                  |         |           |          |          |                     |
|          |             |                  |         |           |          |          |                     |
| Total s  | ize: 0MB    |                  |         | Export    | All      |          | Export Cancel       |

Figure 7.2 Rezultat Căutare video normală pentru Backup

3. Selectați fișierele de înregistrare pe are doriți să le salvați.

Faceți clic pe butonul i pentru a reda fișierul de înregistrare dacă doriți să îl verificați. Bifați caseta de selectare din dreptul fișierelor de înregistrare pe care doriți să le salvați.

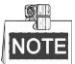

Dimensiunea fișierelor selectate este afișată în colțul stânga-jos al ferestrei.

#### 4. Export.

Faceți clic pe butonul Export și porniți backupul.

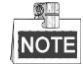

Dacă dispozitivul USB introdus nu este recunoscut:

- Faceți clic pe butonul **Reîmprospătare**.
- Reconectați dispozitivul.
- Verificați compatibilitatea cu furnizorul.

De asemenea, puteți formata dispozitivul USB prin clic pe Formatare.

|                    |         | Export |            |          |          |      |
|--------------------|---------|--------|------------|----------|----------|------|
| Device Name        | USB1-1  |        |            |          | Refre    | esh  |
| Name               | Size    | Туре   | Edit Date  |          | Delete   | Play |
| a01_md_ch01_130    | 2,626KB | File   | 07-23-2013 | 10:17:28 | â        | ۲    |
| 🖹 ch01_20130722084 | . 22KB  | File   | 07-22-2013 | 17:13:00 | <b>T</b> | ٢    |
| 🖬 ch01_20130722084 | . 22KB  | File   | 07-22-2013 | 17:13:00 | <b>†</b> | ۲    |
| 🖬 ch01_20130722084 | . 22КВ  | File   | 07-22-2013 | 17:13:00 | <b>†</b> | ۲    |
| 🖬 player.exe       | 786KB   | File   | 07-23-2013 | 10:17:28 | <b>†</b> | ۲    |
|                    |         |        |            |          |          |      |
| Free Space         | 7,660MB |        |            |          |          |      |
|                    |         |        |            |          |          |      |
|                    | New     | Folder | Format     | Export   | Can      | cel  |

Figure 7.3 Export după Căutare video normală utilizând o unitate USB

|                                        |               | Ехро  | rt        |              |     |        |     |
|----------------------------------------|---------------|-------|-----------|--------------|-----|--------|-----|
| Device Name                            | USB CD/DVD-RW |       |           |              |     | Refres | n   |
| Name                                   | Size T        | уре   | Edit Date |              |     | Delete | Pla |
| 🔁 11                                   |               | older | 06-23-201 | 1 20:07:22   |     | Ť      |     |
| 📹 Backup                               |               | older | 06-23-201 | 1 20:07:28   |     | Ť      |     |
| Export record files to                 | m€ 0KB F      | ile   | 06-23-201 | 1 20:07:58   |     | îî 👘   | ۲   |
| Welcome to use back                    | up 0KB F      | ile   | 06-23-201 | 1 20:07:36   |     | Ť.     | ۲   |
| 📑 ch03_201106230000                    | 00 267MB F    | ile   | 06-23-201 | 1 20:15:02   |     | Ť      | ۲   |
| 🔤 ch03_201106230429                    | 32 280MB F    | ile   | 06-23-201 | 1 20:11:14   |     | Ť      | ۲   |
| 🔲 ch03_201106230914                    | 03 4,423KB F  | ile   | 06-23-201 | 1 20:11:20   |     | ii     | ۲   |
| ch03_201106230923                      | 23 127MB F    | ile   | 06-23-201 | 1 20:12:12   |     | Ê.     | ۲   |
| ch03_201106231133                      | 25 110MB F    | ile   | 06-23-201 | 1 20:12:54   | - A | Ť      | ۲   |
| ch03_201106231328                      | 00 18,367KB F | ile   | 06-23-201 | 1 20:13:02   |     | Ť      | ۲   |
| 🖬 ch03_201106231347                    | 43 37,305KB F | ile   | 06-23-201 | 1 20:13:12   |     | ii i   | ۲   |
| 🖬 player.exe                           | 608KB F       | ile   | 06-23-201 | 1 20:09:40   |     | Ť      | ۲   |
| 💼 🏘 k. an dari dhk. a a line a li<br>K |               | il    | 05 94 004 | 4 4 4 9 9 40 |     | -      | ^   |
| Free Space                             | 150MB         |       |           |              |     |        |     |
|                                        |               |       |           |              |     |        |     |
|                                        |               |       | Erase     | Export       |     | Cance  | 1   |

Figure 7.4 Export după Căutare video normală utilizând un Scriitor pe USB

Rămâneți în interfața de Export până când toate fișierele de înregistrare sunt exportate și apare caseta de mesaj "Export finalizat".

5. Verificați rezultatul.

Alegeți fișierul de înregistrare din interfața Export și faceți clic pe butonul 🔘 pentru a-l bifa.

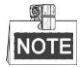

Playerul player.exe va fi exportat automat în timpul exportului fișierului de înregistrare.

#### Backup utiliz ând HDD-uri eSATA

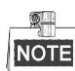

Această funcție este acceptată de DVR-urile din seriile DS-7300/8100/9000.

Pașii:

1. Accesați Înregistrare > Avansat și setați utilizarea unui HDD eSATA HDD din "Export".

Meniu >  $\hat{\mathbf{h}}$ registrare > Avansat

Alegeți eSATA și setați utilizarea din Export. Faceți clic pe **Da** c ând apare caseta de mesaj "Sistemul va reporni automat dacă este schimbată utilizarea eSATA. Continuați?"

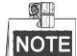

Operațiunile pentru un HDD eSATA sunt Înregistrare și Export. Schimbările în utilizare vor fi active după repornirea dispozitivului.

2. Accesați interfața de Export.

Meniu > Export > Normal

Setați criteriul de căutare și faceți clic pe butonul Căutare pentru a accesa interfața rezultatului de căutare.

3. Selectați fișierele de înregistrare pe are doriți să le salvați.

Faceți clic pe butonul pentru a reda fișierul de înregistrare dacă doriți să îl verificați. Bifați fișierele de înregistrare pe are doriți să le salvați.

NOTE

Dimensiunea fișierelor selectate este afișată în colțul stânga-jos al ferestrei.

|          |                             | Search result |          |                     |      |
|----------|-----------------------------|---------------|----------|---------------------|------|
| ■Ca      | . Start/End Time            | Size Play Lo  | ock ^    |                     |      |
| □A1      | 07-19-2013 15:02:3215:02:44 | 442KB 🔘 🔡     | n l      | A                   | Real |
| ■A1      | 07-19-2013 15:03:1815:03:29 | 463KB 🔘 🛁     | <u>ہ</u> | 1                   |      |
| ■A1      | 07-19-2013 15:07:5115:08:03 | 595KB 🔘 🔒     | ף –      |                     | The  |
| ■A1      | 07-19-2013 15:08:1115:08:31 | 3,996KB 🔘 🔒   | ր –      |                     |      |
| ■A1      | 07-19-2013 15:08:4215:09:03 | 4,228KB 🔘 🔒   | P        |                     | -    |
| ∎A1      | 07-19-2013 15:16:0615:16:20 | 3,630KB 🔘 🧉   | P        |                     |      |
| ∎A1      | 07-19-2013 15:16:3115:16:52 | 5,479KB 🔘 🔒   | P -      |                     |      |
| ■A1      | 07-19-2013 15:26:3515:27:16 | 10,105KB 💿 🖬  | <u>م</u> |                     |      |
| ■A1      | 07-19-2013 15:28:4715:28:57 | 3,411KB 💿  🚽  | <u>م</u> |                     |      |
| A1       | 07-19-2013 15:37:2515:37:35 | 3,569KB 💿 🚽   | P        | 1.00.1              |      |
| ∎A1      | 07-19-2013 15:38:1815:38:31 | 3,960KB 💿 🖬   | P        | Start time:         |      |
| ■A1      | 07-19-2013 15:38:4615:38:58 | 4,138KB 🔘 🧉   | P        | 07-19-2013 15.02.32 |      |
| ∎A1      | 07-19-2013 15:51:3115:51:43 | 4,051KB 🔘 🛁   | P        | End time:           |      |
| ■A1      | 07-19-2013 15:56:0515:56:15 | 3,839KB 🔘 🛁   | n 🗸      | 07-19-2013 15.02.44 |      |
| Total: : | 27 P: 1/1                   |               |          |                     |      |
|          |                             |               |          |                     |      |
| Total s  | ize: 0MB                    | Export All    |          | Export Canc         | el   |

Figure 7.5 Rezultat Căutare video normală pentru Backup

#### 4. Export.

Faceți clic pe butonul Export și porniți backupul.

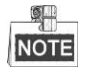

- Formatați mai întâi HDD-ul eSATA dacă îl utilizați pentru prima oară.
- Dacă HDD-ul eSATA introdus nu este recunoscut:
  - Faceți clic pe butonul **Reîmprospătare**.
  - Reconectați dispozitivul.
  - Verificați compatibilitatea cu furnizorul.

De asemenea, puteți formata HDD-ul eSATA prin intermediul dispozitivului.

|             | Export             |               |
|-------------|--------------------|---------------|
| Device Name | ESATA0-1           | ~ Refresh     |
| Name        | Size Type Edit Dat | e Delete Play |
|             |                    |               |
|             |                    |               |
|             |                    |               |
|             |                    |               |
|             |                    |               |
|             |                    |               |
|             |                    |               |
|             |                    |               |
|             |                    |               |
|             |                    |               |
| Free Space  | 76,279MB           |               |
|             | New Folder Format  | Export Cancel |

Figure 7.6 Export după Căutare video normală utilizând un HDD eSATA

Rămâneți în interfața de Export până când toate fișierele de înregistrare sunt exportate și apare caseta de mesaj "Export finalizat".

5. Verificați rezultatul.

Alegeți fișierul de înregistrare din interfața Export și faceți clic pe butonul 🔘 pentru a-l bifa.

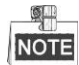

Playerul player.exe va fi exportat automat în timpul exportului fișierului de înregistrare.

|                     | Đ             | ¢port               |             |
|---------------------|---------------|---------------------|-------------|
| Device Name         | ESATA0-1      |                     | ~ Refresh   |
| Name                | Size Type     | Edit Date           | Delete Play |
| ■ CHO1_20110031130. |               | 2011-00-31 10.34.37 | <b>—</b> •  |
| 📄 ch01_20110831132. | 43,013KB File | 2011-08-31 16:54:59 | <u> </u>    |
| 🔲 ch01_20110831141. | 39,825KB File | 2011-08-31 16:55:00 | 📋 💿         |
| 🔲 ch01_20110831143. | 10,606KB File | 2011-08-31 16:55:01 | <u> </u>    |
| 🔲 ch01_20110831143. | 28,707KB File | 2011-08-31 16:55:02 | 📋 💿         |
| 🔲 ch01_20110831145. | 17,163KB File | 2011-08-31 16:55:02 | 📋 💿         |
| 🗏 ch01_20110831150. | 302KB File    | 2011-08-31 16:55:02 | 📩 📋         |
| 📄 ch01_20110831150. | 18,860KB File | 2011-08-31 16:55:03 | 📋 💿 –       |
| 📄 ch01_20110831163. | 3,410KB File  | 2011-08-31 16:55:03 | 📋 💿 -       |
| 🔲 ch01_20110831164. | 265KB File    | 2011-08-31 16:55:03 | 📋 🔘 -       |
| 📄 ch01_20110831164. | 2,361KB File  | 2011-08-31 16:55:03 | 📋 💿         |
| 🔲 ch01_20110831164. | 266KB File    | 2011-08-31 16:55:03 | - 📋 💿       |
| 📄 ch01_20110831164. | 14,025KB File | 2011-08-31 16:55:04 | <u>†</u> 💿  |
| 🗎 player.exe        | 538KB File    | 2011-08-31 16:54:54 | 💼 💿 🗸       |
| Free Space          | 76,013MB      |                     |             |
|                     | New Folder    | Format Expo         | ort Cancel  |

Figure 7.7 Verificare rezultat Export utilizând HDD eSATA

## 7.1.2 Backup după Căutare eveniment

#### Scop:

Faceți un backup pentru fișierele de înregistrare aferente unui eveniment utilizând dispozitive USB, precum unități USB, HDD-uri pe USB, scriitor pe USB).

#### Pașii:

1. Accesați interfața de Export.

Meniu > Export > Eveniment

- 2. Căutare evenimente.
  - 1) Selectați Mișcare, Intrare alarmă, Detecție trecere peste linie sau Detecție intrus ca tipul

evenimentului.

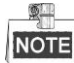

- Backup după detecție mișcare este prezentat ca exemplu.
- Backup după intrare alarmă nu este acceptată de DVR-uri din seriile DS-7100 și DS-7200HGHI.
- Căutare backup după VCA (Detecție trecere peste linie, Detecție intrus) nu este acceptată de DS-7100.
- 2) Bifați caseta de selectare pentru camere și setați ora de căutare.
- 3) Faceți clic pe butonul Căutare pentru a accesa interfața rezultatului de căutare.

| <u>Event</u> |              |               |               |               |               |             |               |               |   |
|--------------|--------------|---------------|---------------|---------------|---------------|-------------|---------------|---------------|---|
| Event Type   | M            | otion         |               |               |               |             |               |               | ~ |
| Start Time   | 24           | -04-2014      |               |               | <b>=</b> 00   | :00:00      |               |               | ٩ |
| End Time     | 24           | -04-2014      |               |               | 🛅 23          | :59:59      |               |               | ٩ |
| 🗹 Analog     | ☑ A1<br>☑ A9 | ☑ A2<br>☑ A10 | ☑ A3<br>☑ A11 | ☑ A4<br>☑ A12 | ⊿ A5<br>⊿ A13 | ⊠A6<br>⊠A14 | ☑ A7<br>☑ A15 | ☑ A8<br>☑ A16 |   |

Figure 7.8 Căutare eveniment pentru Backup

- 3. Selectați fișierele de înregistrare de exportat.
  - Selectați o intrare de alarmă din listă şi faceți clic pe butonul Export rapid pentru a accesa interfața Export.
  - Prin clic pe butonul **Detalii** veți accesa interfața cu informații detaliate privind canalele declanşate de eveniment.

|                 | M                   | otion        |               |        |
|-----------------|---------------------|--------------|---------------|--------|
| Source          | Start Time          | End Ti       | me            |        |
| ⊡A1             | 07-22-2013 08:50:45 | 07-22-       | 2013 08:50:55 |        |
| ■A1             | 07-22-2013 08:50:57 | 07-22-       | 2013 08:51:05 |        |
| ■A1             | 07-22-2013 10:26:05 | 07-22-       | 2013 10:26:21 |        |
| ■A1             | 07-22-2013 10:58:37 | 07-22-       | 2013 10:58:43 |        |
|                 |                     |              |               |        |
| Total: 4 P: 1/1 |                     |              |               | ⇒ →    |
| Pre-play        | 30s                 |              |               |        |
| Post-play       | 30s                 |              |               |        |
|                 |                     | Quick Export | Details       | Cancel |

Figure 7.9 Rezultat Căutare evenimente

 Faceți clic pe butonul **Detalii** pentru a vizualiza informații detaliate despre fișierul de înregistrare, de exemplu, ora de pornire și cea de sfârșit, dimensiunea fișierului etc.

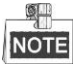

Dimensiunea fișierelor selectate este afișată în colțul dreapta-jos al ferestrei.

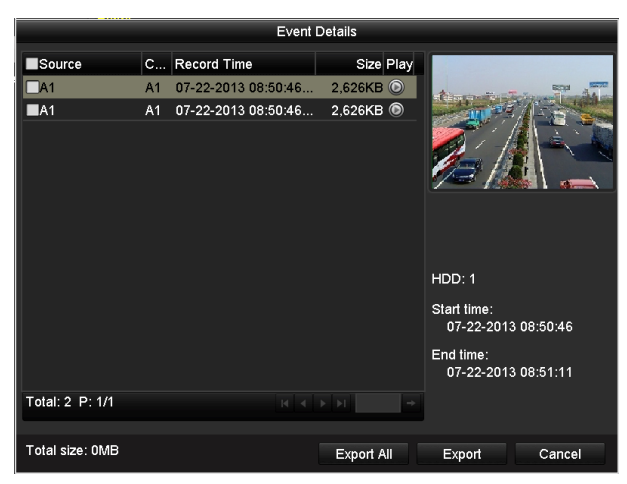

Figure 7. 10 Interfață Detalii eveniment

#### 4. Export.

Faceți clic pe butonul **Export** și porniți backupul.

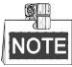

Dacă dispozitivul USB introdus nu este recunoscut:

- Faceți clic pe butonul Reîmprospătare.
- Reconectați dispozitivul.
- Verificați compatibilitatea cu furnizorul.

De asemenea, puteți formata unitățile USB sau HDD-ul pe USB prin intermediul dispozitivului.

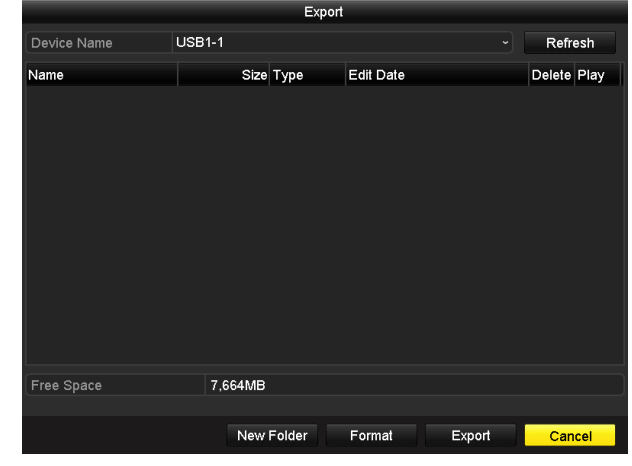

Figure 7. 11 Export după Eveniment utilizând o unitate USB

Rămâneți în interfața de Export până când toate fișierele de înregistrare sunt exportate și apare caseta de mesaj "Export finalizat".

5. Verificați rezultatul.

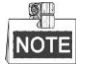

Playerul player.exe va fi exportat automat în timpul exportului fișierului de înregistrare.

|                 | Exp          | ort                 |             |
|-----------------|--------------|---------------------|-------------|
| Device Name     | USB1-1       |                     | ~ Refresh   |
| Name            | Size Type    | Edit Date           | Delete Play |
| a01_md_ch01_130 | 2,626KB File | 07-22-2013 14:04:17 | <b>†</b> () |
| 📄 player.exe    | 786KB File   | 07-22-2013 14:04:17 | <u> </u>    |
|                 |              |                     |             |
| Free Space      | 7,660MB      |                     |             |
|                 | New Folder   | Format Expo         | ort Cancel  |

Figure 7.12 Verificare Rezultat export după Eveniment utilizând o unitate USB

## 7.1.3 Backup clipuri video

#### Scop:

De asemenea, puteți selecta clipuri video în modul de redare pentru a le exporta direct din timpul redării utiliz ând dispozitive USB, precum unități USB, HDD-uri pe USB, scriitor pe USB.

#### Pașii:

- 1. Accesați interfața de Redare.
  - Consultați Capitolul 6 Redare.

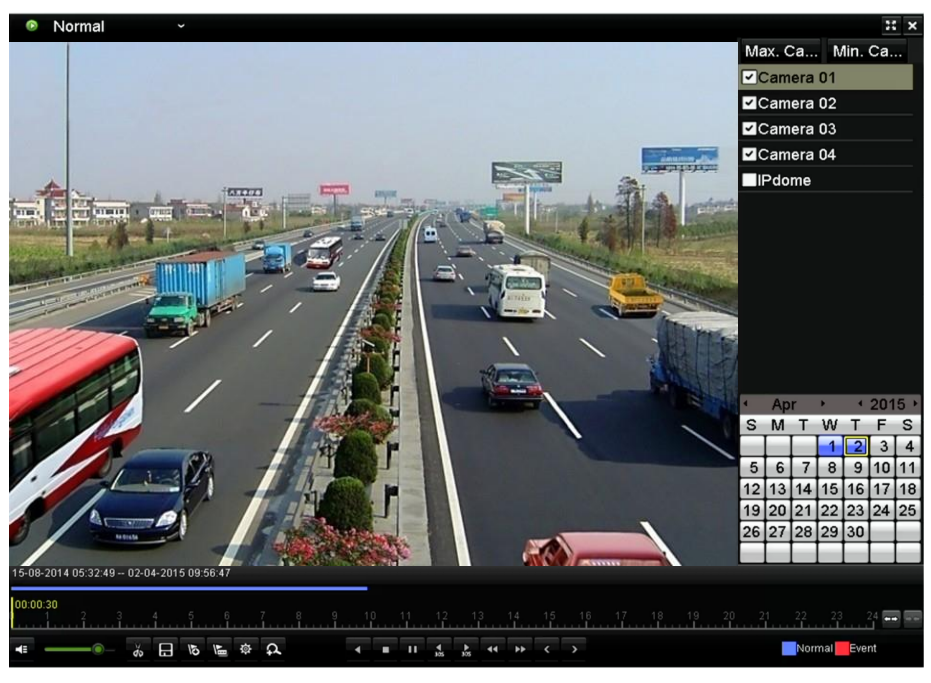

Figure 7. 13 Interfață Redare

- 2. În timpul redării, utilizați butoanele 💑 și 💹 din bara de instrumente de redare pentru a porni și opri decuparea fișierelor de înregistrare.
- 3. Faceți clic pe pictograma 🔳 pentru a accesa interfața Export clipuri.

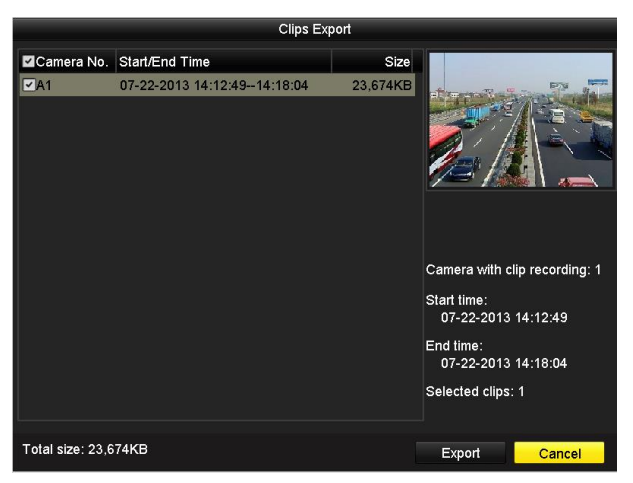

Figure 7. 14 Export clipuri

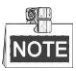

Se pot selecta până la 30 de elemente de clipuri video odată.

4. Faceți clic pe butonul **Export** pentru a exporta clipurile video selectate pe dispozitivul de backup.

| _ | _ | 2 | H  | L  | _ |
|---|---|---|----|----|---|
|   |   | ( |    |    |   |
| ł | Л | C | Υī | T. |   |

Dacă dispozitivul USB introdus nu este recunoscut:

- Faceți clic pe butonul **Reîmprospătare**.
- Reconectați dispozitivul.
- Verificați compatibilitatea cu furnizorul.

De asemenea, puteți formata dispozitive USB prin clic pe Formatare.

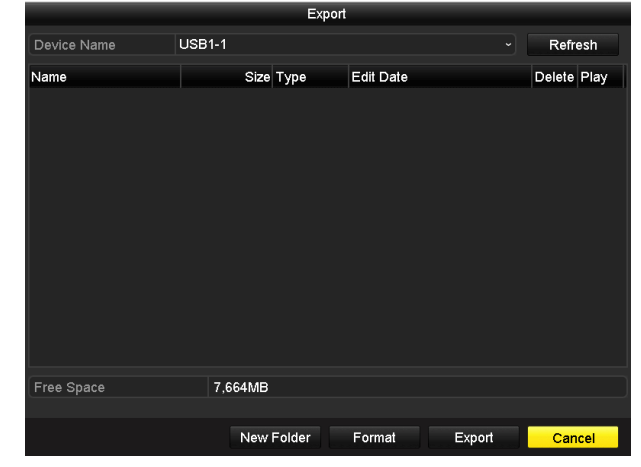

Figure 7.15 Export Clipuri video utilizând o unitate USB

Rămâneți în interfața de Export până când toate fișierele de înregistrare sunt exportate și apare caseta de mesaj "Export finalizat".

5. Sau va apărea o fereastră atunci când părăsiți interfața Redare dacă există clipuri video nesalvate.

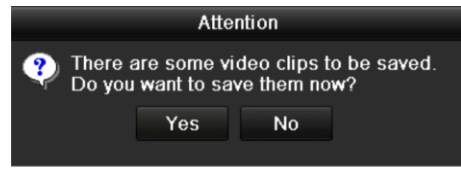

#### Figure 7.16 Atenționare pentru Salvare clipuri video

- Faceți clic pe Da pentru a salva clipurile video și pentru a accesa interfața Export sau faceți clic pe Nu pentru a părăsi fără a salva clipurile video.
- 7. Verificați rezultatul.

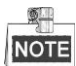

Playerul player.exe va fi exportat automat în timpul exportului fișierului de înregistrare.

|                   |          | Expor  | t          |          |          |      |
|-------------------|----------|--------|------------|----------|----------|------|
| Device Name       | USB1-1   |        |            |          | Refre    | esh  |
| Name              | Size     | Туре   | Edit Date  |          | Delete   | Play |
| Ch01_20130722141. | 23,684KB | File   | 07-22-2013 | 15:50:20 | â        | -    |
| Ch01_20130722145. | 489KB    | File   | 07-22-2013 | 15:50:20 | <b>T</b> | -    |
| 🗎 player.exe      | 786KB    | File   | 07-22-2013 | 15:50:14 | T        |      |
|                   |          |        |            |          |          |      |
| Free Space        | 7,639MB  |        |            |          |          |      |
|                   |          |        |            |          |          |      |
|                   | New      | Folder | Format     | Export   | Can      | cel  |

Figure 7. 17 Verificare Rezultat export Clipuri video utilizând o unitate USB

## 7.2 Gestionare dispozitive de backup

#### Pașii:

1. Accesați interfața Rezultat căutare pentru fișierele de înregistrare.

Meniu > Export > Normal

Setați criteriul de căutare și faceți clic pe butonul Căutare pentru a accesa interfața rezultatului de

#### căutare.

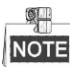

Trebuie selectat cel puțin un Canal.

| N | lormal_                  |          |               |               |               |                    |                  |               |               |   |
|---|--------------------------|----------|---------------|---------------|---------------|--------------------|------------------|---------------|---------------|---|
|   | 🖬 Analog 🔹 🖬             | A1<br>A9 | ☑ A2<br>☑ A10 | ⊠ A3<br>⊠ A11 | ☑ A4<br>☑ A12 | ⊠ A9<br>⊠ A1       | 5 ⊠A6<br>13 ⊠A14 | ☑ A7<br>☑ A15 | ☑ A8<br>☑ A16 |   |
| ĺ | Start/End time of record | 17       | -04-2014      | 16:37:5       | 8 24-0        | 4-201 <sup>,</sup> | 4 11:21:02       |               |               |   |
| ſ | Record Type              | All      |               |               |               |                    |                  |               |               |   |
|   | File Type                | All      |               |               |               |                    |                  |               |               |   |
|   | Start Time               | 24       | -04-2014      |               |               | 😁 C                | 00:00:00         |               |               | ٩ |
|   | End Time                 | 24       | -04-2014      |               |               | 2                  | 23:59:59         |               |               | ٩ |

Figure 7. 18 Căutare video normală pentru Backup

- 2. Selectați fișierele de înregistrare pe are doriți să le salvați.
  - Faceți clic pe butonul **Export** pentru a accesa interfața Export.

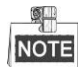

Trebuie selectat cel puțin un fișier de înregistrare.

|                                 | Search result |          |             |               |
|---------------------------------|---------------|----------|-------------|---------------|
| Ca Start/End Time               | Size Play     | Lock ^   |             |               |
| A1 07-29-2013 08:29:09-09:06:54 | 48,765KB 🔘    | <u>_</u> |             | -             |
| A1 07-29-2013 09:06:54-10:56:24 | 140,575KB 🔘   | ſ        |             | 1 and a state |
| A1 07-29-2013 10:58:0711:09:44  | 14,959KB 🔘    | •        |             |               |
| A1 07-29-2013 11:11:27-11:13:21 | 2,530KB 🔘     | <b>•</b> | - A         |               |
| A1 07-29-2013 11:15:05-12:52:01 | 124,144KB 🔘   | <b>f</b> | 13 1        | 1             |
| A1 07-29-2013 13:51:35-15:50:29 | 152,191KB 🔘   | •        |             |               |
| A2 07-29-2013 08:29:09-10:56:24 | 190,535KB 🔘   | -        |             |               |
| A2 07-29-2013 10:58:0711:09:44  | 15,038KB 🔘    | -        |             |               |
| A2 07-29-2013 11:11:27-11:13:21 | 2,556KB 🔘     | -        |             |               |
| A2 07-29-2013 11:15:05-12:52:01 | 124,846KB 🔘   | -        |             |               |
| A2 07-29-2013 13:51:35-15:21:30 | 115,848KB 🔘   | ſ        | HDD. 3      |               |
| A2 07-29-2013 15:21:30-15:49:29 | 35,997KB 🔘    | -        | Start time: |               |
| A3 07-29-2013 08:29:0910:56:24  | 190,169KB 🔘   | •        | 07-29-2013  | 08.58.08      |
| A3 07-29-2013 10:58:07-11:09:44 | 15,005KB 🔘    | <b>•</b> | End time:   |               |
| A3 07-29-2013 11:11:27-11:13:21 | 2,553KB 🔘     | •        | 07-29-2013  | 09:06:54      |
| Total: 95 P: 1/1                |               |          |             |               |
| Total size: 7,533MB             |               |          | Export      | Cancel        |

Figure 7. 19 Rezultat Căutare video normală pentru Backup

- **3.** Gestionare dispozitiv de backup.
  - > Gestionare unități USB, HDD-uri pe USB și HDD-uri eSATA

|                     | Ex           | port                |     |             |
|---------------------|--------------|---------------------|-----|-------------|
| Device Name         | USB1-1       |                     |     | Refresh     |
| Name                | Size Type    | Edit Date           |     | Delete Play |
| a01_md_ch01_130     | 2,626KB File | 07-23-2013 10:17:28 |     | <u> </u>    |
| 🖹 ch01_20130722084. | 22KB File    | 07-22-2013 17:13:00 |     | <u> </u>    |
| Ech01_20130722084.  | 22KB File    | 07-22-2013 17:13:00 |     | <u></u>     |
| E ch01_20130722084. | 22KB File    | 07-22-2013 17:13:00 |     | <u> </u>    |
| 🗎 player.exe        | 786KB File   | 07-23-2013 10:17:28 |     | <u> </u>    |
|                     |              |                     |     |             |
| Free Space          | 7,660MB      |                     |     |             |
|                     | New Folder   | Format Expo         | ort | Cancel      |

Figure 7. 20 Gestionare unitate USB

Faceți clic pe butonul Folder nou dacă doriți să creați un folder nou pe dispozitivul de backup.

Selectați un fișier de înregistrare sau un folder de pe dispozitivul de backup și faceți clic pe butonul acă doriți ștergerea.

Selectați un fișier de înregistrare de pe dispozitivul de backup și faceți clic pe butonul De pentru redare.

Faceți clic pe butonul Formatare pentru a format dispozitivul de backup.

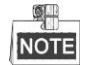

Dacă dispozitivul USB introdus nu este recunoscut:

- Faceți clic pe butonul Reîmprospătare.
- Reconectați dispozitivul.
- Verificați compatibilitatea cu furnizorul.
- Gestionare scriitoare USB

| Export                    |               |                     |   |            |  |  |  |  |
|---------------------------|---------------|---------------------|---|------------|--|--|--|--|
| Device Name USE           | 3 CD/DVD-RW   |                     |   | Refresh    |  |  |  |  |
| Name                      | Size Type     | Edit Date           |   | Delete Pla |  |  |  |  |
| <b>11</b>                 | Folder        | 06-23-2011 20:07:22 |   | 🗰 –        |  |  |  |  |
| 📹 Backup                  | Folder        | 06-23-2011 20:07:28 |   | 👚 –        |  |  |  |  |
| Export record files to me | 0KB File      | 06-23-2011 20:07:58 |   | <u> </u>   |  |  |  |  |
| Welcome to use backup     | 0KB File      | 06-23-2011 20:07:36 |   | 💼 💿 –      |  |  |  |  |
| 📄 ch03_20110623000000     | 267MB File    | 06-23-2011 20 15 02 |   | 💼 💿 –      |  |  |  |  |
| 🔲 ch03_20110623042932     | 280MB File    | 06-23-2011 20:11:14 |   | 💼 💿 –      |  |  |  |  |
| 📑 ch03_20110623091403     | 4,423KB File  | 06-23-2011 20:11:20 |   | <b>1</b>   |  |  |  |  |
| ch03_20110623092323       | 127MB File    | 06-23-2011 20:12:12 | ! |            |  |  |  |  |
| ch03_20110623113325       | 110MB File    | 06-23-2011 20:12:54 | l | <b>(1)</b> |  |  |  |  |
| ch03_20110623132800       | 18,367KB File | 06-23-2011 20:13:02 |   | <b>1</b>   |  |  |  |  |
| Ch03_20110623134743       | 37,305KB File | 06-23-2011 20:13:12 |   | 💼 💿 –      |  |  |  |  |
| 📑 player.exe              | 608KB File    | 06-23-2011 20:09:40 |   | <u> </u>   |  |  |  |  |
| Ab and width antimation   |               | DE 94 0044 44 90 40 |   | <u> </u>   |  |  |  |  |
| Free Space                | 150MB         |                     |   |            |  |  |  |  |
|                           |               |                     |   |            |  |  |  |  |
|                           |               | Erase Export        | t | Cancel     |  |  |  |  |

Figure 7. 21 Gestionare scriitoare USB

Faceți clic pe butonul **Ștergere** dacă doriți să ștergeți fișierele de pe un CD/DVD ce poate fi rescris.

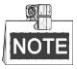

- Trebuie să existe un CD/DVD care poate fi rescris atunci când efectuați această operațiune.
- Dacă scriitorul USB introdus nu este recunoscut:
  - Faceți clic pe butonul **Re împrospătare**.

- Reconectați dispozitivul.
- Verificați compatibilitatea cu furnizorul.

## Chapter 8 Setări alarmă

## 8.1 Setare Detecție mișcare

#### Pașii:

1. Accesați interfața de Detecție mișcare pentru Gestionare camere și alegeți o cameră pentru care doriți să setați detecție mișcare.

Meniu > Cameră > Mișcare

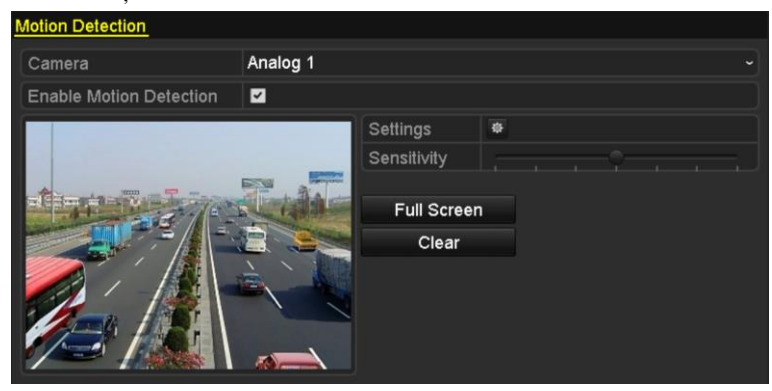

Figure 8.1 Interfață de configurare Detecție mișcare

2. Setați zonă de detecție și sensibilitatea.

Bifați caseta de selectare 🗹 pentru activare detecție mișcare și utilizați mouse-ul pentru a desena zona de detecție și glisați bara de sensibilitate pentru a seta sensibilitatea.

Faceți clic pe 🚊 pentru a seta acțiunile de răspuns în caz de alarmă.

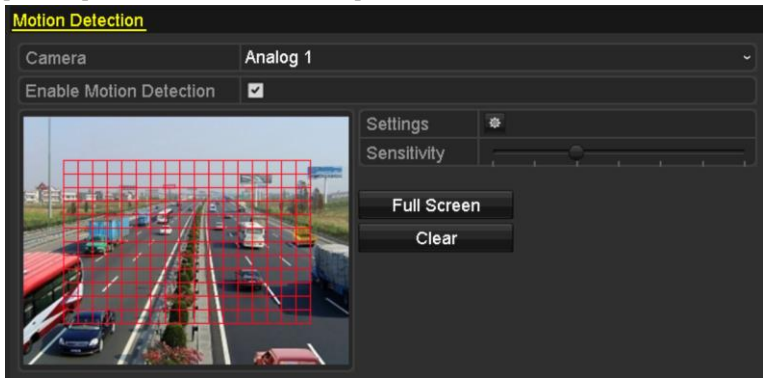

Figure 8. 2 Setare Zonă de detecție și Sensibilitate

3. Faceți clic pe fila **Canal declanșator** și selectați unul sau mai multe canale care vor iniția înregistrarea sau care să treacă în modul de monitorizare pe ecran complet atunci când este declanșată o alarmă de mișcare.

| Settings        |                       |                       |                       |                        |               |               |  |  |
|-----------------|-----------------------|-----------------------|-----------------------|------------------------|---------------|---------------|--|--|
| Trigger Channel | Arming Schee          | dule l                | Linkage A             | ction                  |               |               |  |  |
| Analog          | ✓ A1<br>■ A7<br>■ A13 | ✓ A2<br>● A8<br>● A14 | ✓ A3<br>● A9<br>● A15 | ✓ A4<br>● A10<br>● A16 | ■ A5<br>■ A11 | ■ A6<br>■ A12 |  |  |

Figure 8. 3 Setați Camera declanșatoare pentru Detecție mișcare

4. Configurați programul de armare pentru canal.

Selectați fila Program armare pentru a seta programul de armare al canalului.

Alegeți o zi a săptămânii și până la opt perioade în fiecare zi. Sau puteți face clic pe butonul **Copiere** pentru a copia setările de perioade de timp la alte zile.

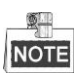

Perioadele de timp nu trebuie repetate sau suprapuse.

| Settings        |            |           |              |        |   |  |  |  |
|-----------------|------------|-----------|--------------|--------|---|--|--|--|
| Trigger Channel | Arming Sch | edule Lii | nkage Action |        |   |  |  |  |
| Week            | Mon        |           |              |        |   |  |  |  |
| 1               | 00:00-     | 24:00     |              |        | 0 |  |  |  |
| 2               | 00:00-     | 00:00     |              |        | 6 |  |  |  |
| 3               | 00:00-     | 00:00     |              |        | 6 |  |  |  |
| 4               | 00:00-     | 00:00     |              |        | ٩ |  |  |  |
| 5               | 00:00-     | 00:00     |              |        | 6 |  |  |  |
| 6               | 00:00-     | 00:00     |              |        | 6 |  |  |  |
| 7               | 00:00-     | 00:00     |              |        | 6 |  |  |  |
| 8               | 00:00-     | 00:00     |              |        | Ŀ |  |  |  |
|                 |            |           |              |        |   |  |  |  |
|                 |            |           |              |        |   |  |  |  |
|                 |            |           |              |        |   |  |  |  |
|                 | Сору       | Apply     | ок           | Cancel |   |  |  |  |

Figure 8.4 Setare Program armare pentru Detecție mișcare

5. Faceți clic pe fila Acțiune de legătură pentru a configura acțiunile de răspuns în caz de alarmă de detecție mişcare (consultați *Capitolul 8.8 Setare acțiuni de răspuns* în caz de alarmă). Repetați paşii de mai sus pentru a seta programul de armare pentru alte zile din săptămână.

Faceți clic pe butonul **OK** pentru a configura setările pentru detecție mișcare pentru canal.

6. Dacă doriți să setați detecție mișcare pentru un alt canal, repetați pașii de mai sus sau copiați setările de mai sus.

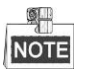

Nu puteți copia acțiunea "Canal declanșator".

## 8.2 Setare Alarme senzor

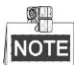

Această funcție nu este acceptată de DVR-uri din seriile DS-7100 și DS-7200HGHI.

Scop:

Setare metodă de gestionare pentru o alarmă senzor extern.

Pașii:

1. Accesați Setări de alarmă din Configurare sistem și selectați o intrare de alarmă.

Meniu > Configurare > Alarmă

Selectați fila de Intrare alarmă pentru a accesa interfața cu setări pentru Intrare alarmă.

| Alarm Status   | Alarm Input | Alarm Output |            |   |
|----------------|-------------|--------------|------------|---|
| Alarm Input Li | st          |              |            |   |
| Alarm Input N  | lo.         | Alarm Name   | Alarm Type | ^ |
| Local<-1       |             | 1            | N.C        | = |
| Local<-2       |             |              | N.O        |   |
| Local<-3       |             |              | N.O        |   |
| Local<-4       |             |              | N.O        |   |
| Local<-5       |             |              | N.O        |   |
| Local<-6       |             |              | N.O        |   |
| Local<-7       |             |              | NO         | ~ |
| Alarm Output   | List        |              |            |   |
| Alarm Output   | No.         | Alarm Name   | Dwell Time |   |
| Local->1       |             |              | 5s         |   |
| Local->2       |             |              | 5s         |   |
| Local->3       |             |              | 5s         |   |
| Local->4       |             |              | 5s         |   |
|                |             |              |            |   |

Figure 8. 5 Interfață Stare alarmă din Configurare sistem

2. Configurați metoda de gestionare pentru intrarea de alarmă selectată.

Bifați caseta de selectare **Setare** și faceți clic pe butonul pentru a configura acțiunile de răspuns în caz de alarmă.

| Alarm Status  | Alarm Input | Alarm Output |  |
|---------------|-------------|--------------|--|
| Alarm Input N | lo.         | Local<-1     |  |
| Alarm Name    |             | 1            |  |
| Туре          |             | N.C          |  |
| Enable        |             |              |  |
| Settings      |             | •            |  |

Figure 8. 6 Interfață Setări intrare alarmă

- 3. Selectați fila Canal declanșator și selectați unul sau mai multe canale care vor iniția înregistrarea sau care să treacă în modul de monitorizare pe ecran complet atunci când este declanșată o ieșire de alarmă externă.
- Selectați fila Program armare pentru a seta programul de armare al canalului. Alegeți o zi a săptămânii şi până la opt perioade în fiecare zi.

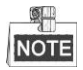

Perioadele de timp nu trebuie repetate sau suprapuse.

|                 | Settings     |                         |           |             |      |  |  |  |  |
|-----------------|--------------|-------------------------|-----------|-------------|------|--|--|--|--|
| Trigger Channel | Arming Scheo | <mark>lule</mark> Linka | ge Action | PTZ Linking |      |  |  |  |  |
| Week            | Mon          |                         |           |             |      |  |  |  |  |
| 1               | 00:00-24     | 1:00                    |           |             | 0    |  |  |  |  |
| 2               | 00:00        | 0:00                    |           |             | 9    |  |  |  |  |
| 3               | 00:00-00     | 0:00                    |           |             | ٩    |  |  |  |  |
| 4               | 00:00-00     | 0:00                    |           |             | 9    |  |  |  |  |
| 5               | 00:00        | 0:00                    |           |             | 9    |  |  |  |  |
| 6               | 00:00-00     | 0:00                    |           |             | 9    |  |  |  |  |
| 7               | 00:00-00     | 00:00                   |           |             | 9    |  |  |  |  |
| 8               | 00:00-00     | 00:00                   |           |             | 9    |  |  |  |  |
|                 |              |                         |           |             |      |  |  |  |  |
|                 |              |                         |           |             |      |  |  |  |  |
|                 |              |                         |           |             |      |  |  |  |  |
|                 | Сору         | Apply                   | ОК        | Car         | ncel |  |  |  |  |

Figure 8.7 Setare Program armare pentru Intrare alarmă

 Selectați fila Acțiune de legătură pentru a configura acțiunile de răspuns pentru intrare alarmă (consultați Capitolul 8.8 Setare acțiuni de răspuns în caz de alarmă).

Repetați pașii de mai sus pentru a seta programul de armare pentru alte zile din săptămână. De asemenea, puteți utiliza butonul **Copiere** pentru a copia un program de armare pentru celelalte zile.

6. Dacă e cazul, selectați fila Legătură PTZ și setați Legătura PTZ pentru intrarea de alarmă. Setați parametrii de Legătură PTZ și faceți clic pe butonul OK pentru a finaliza setările intrării de alarmă.

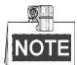

Verificați dacă PTZ sau domul de viteză acceptă Legătură PTZ.

O intrare de alarmă poate declanșa presetări, patrulare sau tipare pentru mai mult de un canal. În schimb, presetările, patrulările și tiparele sunt exclusive.

|                 | Set             | tings          |              |         |
|-----------------|-----------------|----------------|--------------|---------|
| Trigger Channel | Arming Schedule | Linkage Action | <u>PTZ L</u> | .inking |
| PTZ Linking     | Analog 1        |                |              |         |
| Call Preset     | •               |                |              |         |
| Preset          |                 |                |              |         |
| Call Patrol     | •               |                |              |         |
| Patrol          |                 |                |              |         |
| Call Pattern    | $\bullet$       |                |              |         |
| Pattern         |                 |                |              |         |
|                 |                 |                |              |         |
|                 |                 |                |              |         |
|                 |                 |                |              |         |
|                 |                 |                |              |         |
|                 |                 |                |              |         |
|                 | A               | oply O         | К            | Cancel  |

Figure 8.8 Setare Legătură PTZ pentru Intrare alarmă

 Dacă doriți să setați acțiunea de gestionare pentru o altă intrare de alarmă, repetați paşii de mai sus sau copiați setările de mai sus.

| Сору А          | larm Input to |        |
|-----------------|---------------|--------|
| Alarm Input No. | Alarm Name    | ^      |
| Local<-1        |               |        |
| ■Local<-2       |               | _      |
| ■Local<-3       |               | _      |
| ■Local<-4       |               | -      |
| ■Local<-5       |               |        |
| ■Local<-6       |               |        |
| ■Local<-7       |               |        |
| ■Local<-8       |               |        |
| ■Local<-9       |               |        |
| ■Local<-10      |               |        |
| ■Local<-11      |               | ~      |
|                 |               |        |
|                 | ок            | Cancel |

Figure 8. 9 Copiere setări Intrare alarmă

## 8.3 Detecție Pierdere video

#### Scop:

Detectarea de pierdere video pentru un canal și aplicare acțiuni de răspuns.

#### Pașii:

1. Accesați interfața Pierdere video din Gestionare cameră și selectați un canal pe care doriți să-l detectați.

Meniu > Cameră > Pierdere video

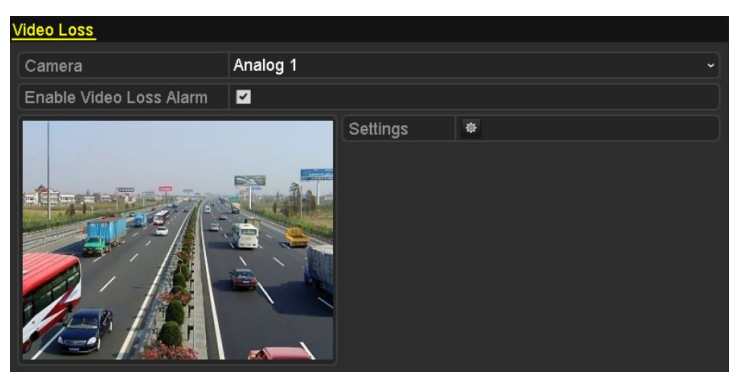

Figure 8. 10 Interfață de configurare Pierdere video

2. Configurați metoda de gestionare pentru pierdere video.

Bifați caseta de selectare a "Activare alarmă Pierdere video".

Faceți clic pe butonul 🖉 pentru a configura metoda de gestionare pentru pierdere video.

3. Configurați programul de armare pentru canal.

Selectați fila **Program armare** pentru a seta programul de armare al canalului.

Alegeți o zi a săptămânii și până la opt perioade în fiecare zi. Sau puteți face clic pe butonul **Copiere** pentru a copia setările de perioade de timp la alte zile.

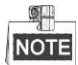

Perioadele de timp nu trebuie repetate sau suprapuse.

| Settings                       |               |       |    |        |
|--------------------------------|---------------|-------|----|--------|
| Arming Schedule Linkage Action |               |       |    |        |
| Week                           | Mon           |       |    | ~      |
| 1                              | 00:00-        | 24:00 |    | 0      |
| 2                              | 00:00-        | 00:00 |    | •      |
| 3                              | 00:00-        | 00:00 |    | 9      |
| 4                              | 00:00-        | 00:00 |    | ٩      |
| 5                              | 00:00-        | 00:00 |    | ٩      |
| 6                              | 00:00-        | 00:00 |    | 9      |
| 7                              | 00:00-00:00 💿 |       |    |        |
| 8                              | 00:00-        | 00:00 |    | 9      |
|                                |               |       |    |        |
|                                |               |       |    |        |
|                                |               |       |    |        |
|                                | Сору          | Apply | ОК | Cancel |

Figure 8. 11 Setare Program armare pentru Pierdere video

Repetați pașii de mai sus pentru a seta programul de armare pentru alte zile din săptămână. De asemenea, puteți utiliza butonul **Copiere** pentru a copia un program de armare pentru celelalte zile.

- **4.** Selectați fila **Acțiune de legătură** pentru a configura o acțiune de răspuns pentru pierdere video (consultați *Capitolul 8.8 Setare acțiuni de răspuns* în caz de alarmă).
- Faceți clic pe butonul OK pentru a configura setările pentru pierdere video pentru canal. Repetați paşii de mai sus pentru a finaliza setările pentru alte canale sau faceți clic pe butonul Copiere pentru a copia setările de mai sus.

## 8.4 Detecție Corupere video

#### Scop:

Declanșează o alarmă când obiectivul este acoperit și aplică acțiuni de răspuns.

#### Pașii:

 Accesați interfața Corupere video din Gestionare cameră şi selectați un canal pe care doriți să detectați corupere video.

Meniu > Cameră > Detecție Corupere Video

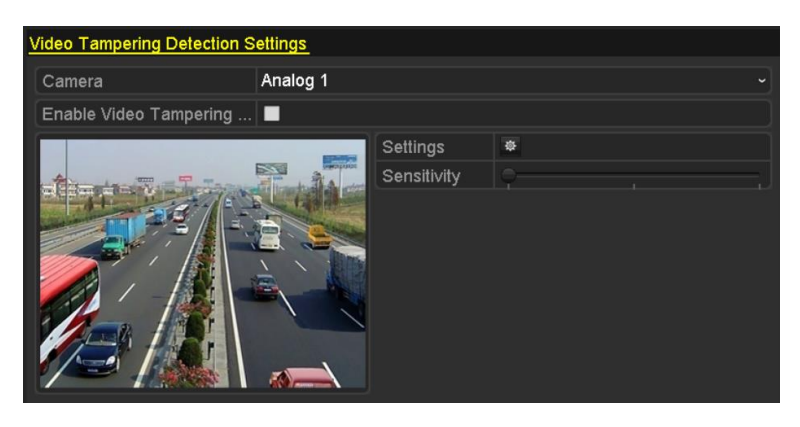

Figure 8. 12 Interfață Corupere video

- 2. Bifați caseta de selectare "Activare corupere video".
- 3. Glisați bara de sensibilitate și alegeți un nivel de sensibilitate corespunzător.
- 4. Faceți clic pe pentru a configura metoda de corupere video. Setați programul de armare și acțiunile de răspuns în caz de alarmă pentru canal.
  - 1) Faceți clic pe fila **Program armare** pentru a seta programul de armare pentru acțiunea de răspuns.
  - 2) Alegeți o zi a săptămânii și până la opt perioade în fiecare zi.

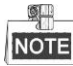

Perioadele de timp nu trebuie repetate sau suprapuse.

| Settings       |             |       |    |        |
|----------------|-------------|-------|----|--------|
| Arming Schedul | Linkage Ac  | tion  |    |        |
| Week           | Mon         |       |    | ~      |
| 1              | 00:00-      | 24:00 |    | 9      |
| 2              | 00:00-      | 00:00 |    | 0      |
| 3              | -00:00      | 00:00 |    | 9      |
| 4              | -00:00      | 00:00 |    | 9      |
| 5              | -00:00      | 00:00 |    | 0      |
| 6              | -00:00      | 00:00 |    | 9      |
| 7              | 00:00-00:00 |       |    |        |
| 8              | -00:00      | 00:00 |    | 9      |
|                |             |       |    |        |
|                |             |       |    |        |
|                |             |       |    |        |
|                | Сору        | Apply | ок | Cancel |

Figure 8. 13 Setare Program armare pentru Corupere video

3) Selectați fila Acțiune de legătură pentru a configura acțiunile de răspuns pentru alarmă corupere

video (consultați *Capitolul* 8.8*Setare acțiuni de răspuns* în caz de alarmă).

Repetați pașii de mai sus pentru a seta programul de armare pentru alte zile din săptămână. De asemenea, puteți utiliza butonul **Copiere** pentru a copia un program de armare pentru celelalte zile.

- Faceți clic pe butonul OK pentru a configura setările pentru corupere video pentru canal. Repetați paşii de mai sus pentru a finaliza setările pentru alte canale sau faceți clic pe butonul Copiere pentru a copia setările de mai sus.
- 5. Faceți clic pe butonul Aplicare pentru a salva și activa setările.

## 8.5 Detecție alarmă VCA

#### Scop:

DVR-urile din seriile DS-7200/7300/8100/9000 pot primi alarme VCA trimise de camera analogică. Detecția VCA trebuie să fie mai întâi activată și configurată în interfața de setări pentru cameră. Efectuați pașii de mai jos pentru a seta configurarea VCA. Dispozitivul poate oferi capabilitate VCA prin activarea acțiunilor de legătură la detectarea unui eveniment excepțional, precum trecerea peste o linie virtuală a

persoanelor, vehiculelor și a obiectelor sau pătrunderea într-o regiune predefinită.

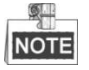

- Setările VCA şi alarma VCA sunt acceptate de 1 cameră analogică pentru modelele DS-7200/7300/8100HGHI şi 2 camere analogice pentru modelele DS-7200/7300/8100/9000HQHI.
- DS-7100-SH nu acceptă VCA.

#### Pașii:

 Accesați interfața Alarmă VCA din Gestionare cameră şi selectați o cameră pe care doriți să detectați alarma VCA.

Meniu > Cameră > VCA

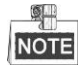

Camera selectată trebuie să accepte funcția VCA.

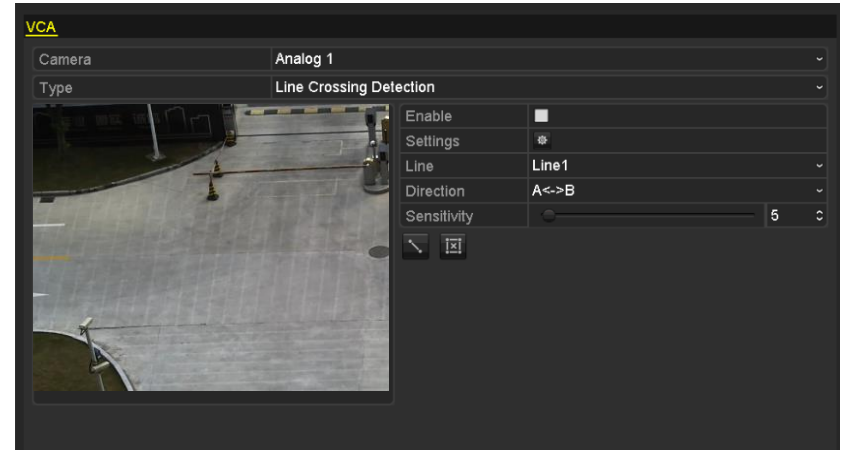

Figure 8. 14 Interfață Setări alarmă VCA

- 2. Selectați camera analogică pentru care să configurați VCA.
- 3. Selectați tipul de detecție la Detecție trecere peste linie sau Detecție intrus.

**Detecție trecere peste linie**: Această funcție poate fi utilizată pentru a detecta persoane, vehicule și obiecte care trec peste o linie virtuală setată. Direcția de trecere a liniei poate fi setată ca fiind bidirecțională, de la stânga la dreapta sau de la dreapta la stânga. Puteți seta durata pentru acțiunile de răspuns în caz de alarmă, dar și monitorizarea pe ecran complet, avertismentul sonor etc.

**Detecție intrus**: Această funcție poate fi utilizată pentru a detecta dacă există persoane, vehicule și obiecte care stau în regiunea predefinită mai mult decât durata setată. Puteți seta durata pentru acțiunile de răspuns în caz de alarmă, dar și monitorizarea pe ecran complet, avertismentul sonor.

4. Bifați caseta de selectare Activare pentru a activa detecția VCA selectată.

5. Faceți clic pe 🔯 pentru a configura canalul de declanșare, programul de armare și acțiunile de legătură.

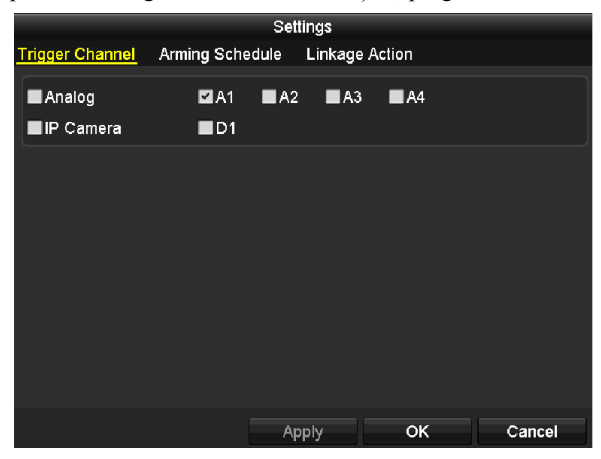

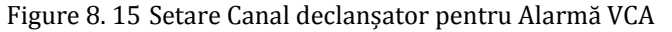

- Selectați fila Canal declanşator și selectați unul sau mai multe canale care vor iniția înregistrarea/captura sau care să treacă în modul de monitorizare pe ecran complet atunci c ând este declanşată o alarmă VCA și faceți clic pe Aplicare pentru a salva setările.
- 2) Selectați fila **Program armare** pentru a seta programul de armare pentru gestionarea acțiunilor.

| Settings        |            |                  |              |        |
|-----------------|------------|------------------|--------------|--------|
| Trigger Channel | Arming Scl | <u>nedule</u> Li | nkage Action |        |
| Week            | Mon        |                  |              |        |
|                 | 00:00      | -24:00           |              | 0      |
|                 | 00:00      | -00:00           |              | 9      |
|                 | 00:00      | -00:00           |              | ٩      |
|                 | 00:00      | -00:00           |              | ٩      |
|                 | 00:00      | -00:00           |              | ٩      |
| 6               | 00:00      | -00:00           |              | ٩      |
|                 | 00:00      | -00:00           |              | 9      |
| 8               | 00:00      | -00:00           |              | 9      |
|                 |            |                  |              |        |
|                 |            |                  |              |        |
|                 |            |                  |              |        |
|                 | Сору       | Appl             | ок           | Cancel |

Figure 8. 16 Setare Program armare pentru Alarmă VCA

Alegeți o zi a săptămânii și până la 8 perioade în fiecare zi. Faceți clic pe **Aplicare** pentru a salva setările.

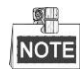

Perioadele de timp nu trebuie repetate sau suprapuse.

Repetați pașii de mai sus pentru a seta programul de armare pentru alte zile din săptămână. De asemenea, puteți utiliza butonul **Copiere** pentru a copia un program de armare pentru celelalte zile.

- Selectați fila Acțiune de legătură pentru a configura acțiunile de răspuns pentru intrare alarmă (consultați *Capitolul 8.7 Setare acțiuni răspuns alarmă*).
- 4) Faceți clic pe butonul OK pentru a configura setările pentru alarmă VCA pentru canal.
- 6. Configurați regiunea și alte setări pentru detecția VCA selectată.

#### Task1: Configurați Detecție trecere peste linie.

1) Selectați linia virtuală din lista verticală. Se pot selecta maxim 4 linii.

2) Selectați direcția la A<->B, A->B sau A<-B.

| Enable      |         |
|-------------|---------|
| Settings    | ¢       |
| Line        | Line1 ~ |
| Direction   | A<->B ~ |
| Sensitivity | A<->B   |
|             | A->B    |
| · · · · ·   | B->A    |

Figure 8. 17 Setare direcție pentru Detecție trecere peste linie

- 3) Setați sensibilitatea pentru detecție trecere peste linie între 1 și 100.
- 4) Faceți clic pe 🄊 și setați două puncte în fereastra de previzualizare pentru a desena o linie virtuală.

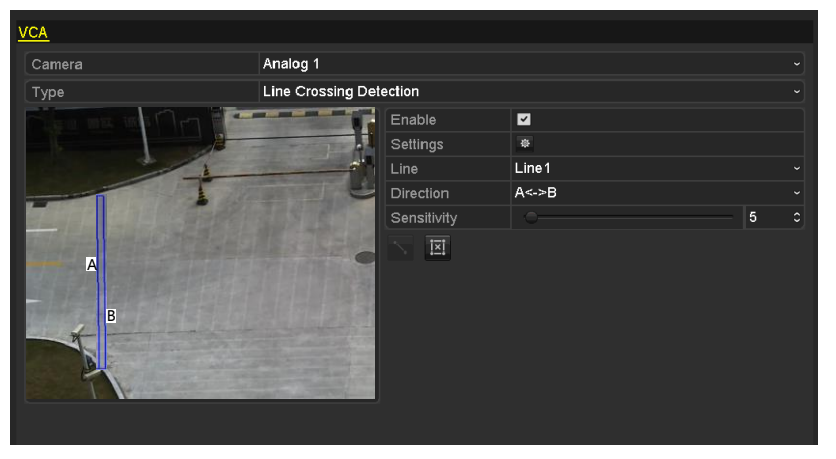

Figure 8. 18 Desenare Linie virtuală pe Imagine

Puteți utiliza 🔟 pentru a șterge linia virtuală existentă și apoi să o redesenați.

5) Faceți clic pe Aplicare pentru a salva setările.

#### Task2: Configurați Detecție intrus.

- 1) Selectați regiunea de intruziune din lista verticală. Se pot selecta maxim 4 regiuni.
- 2) Setați sensibilitatea pentru detecție intrus între 1 și 100.
- Setați procentul între 1 şi 100. Procentul definește raportul regiunii în care obiectul pătrunde, care poate declanşa alarma. De exemplu, dacă setați procentul la 50%, atunci când ținta pătrunde în jumătate de regiune, alarma este declanşată.

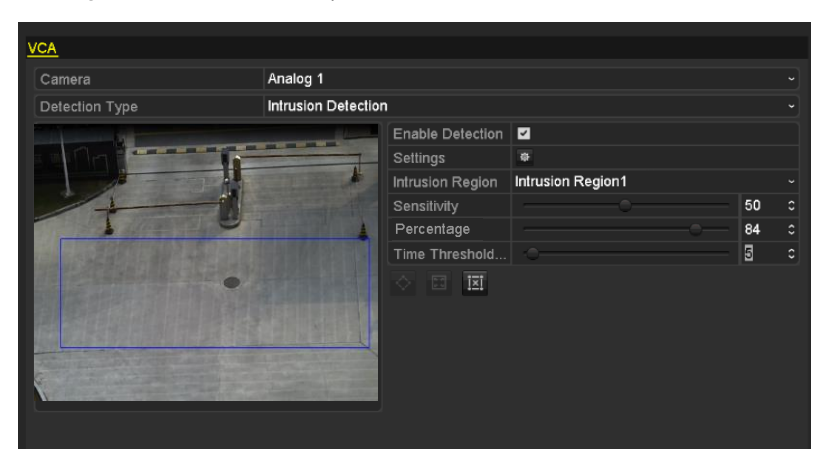

Figure 8. 19 Setare Detecție intrus

- Setați pragul de timp între 0 şi 10 sec. Dacă durata pentru un obiect din zona de detecție definită este mai mare decât timpul setat, alarma va fi declanşată.
- 5) Faceți clic pe i și desenați un patrulater sau faceți clic pe i pentru a desena ecranul complet "din fereastra de previzualizare pentru regiunea de intruziune selectată.

Puteți utiliza 🔟 pentru a șterge regiunea existentă și apoi să o redesenați.

- 6) Repetați pașii de mai sus pentru a seta alte regiuni de intruziune.
- 7) Faceți clic pe **Aplicare** pentru a salva setările.

# 8.6 Setare Diagnosticare manuală calitate video toată ziua

#### Scop:

Dispozitivul oferă două moduri de a diagnostica calitatea video: manual sau toată ziua. Efectuați pașii următori pentru a seta pragul pentru diagnosticare și acțiunile de legătură.

#### Pașii:

 Accesați interfața de setări pentru Diagnosticare calitate video şi selectați un canal pe care doriți să detectați corupere video.

Meniu > Cameră > Diagnosticare manuală calitate video

- 2. Bifați caseta de selectare "Activare Diagnosticare calitate video".
- Activați și setați pragul pentru tipurile de diagnosticare: Imagine neclară, Luminozitate anormală și Culoare predominantă.

Bifați caseta de selectare corespunzătoare pentru tipul de diagnosticare și reglați pragul prin clic și glisarea barei.

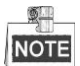

Cu cât setați pragul mai sus, cu atât mai greu va fi de detectat excepția.

- 4. Faceți clic pe pentru a configura metoda de corupere video. Setați programul de armare și acțiunile de răspuns în caz de alarmă pentru canal.
  - 1) Faceți clic pe fila **Program armare** pentru a seta programul de armare pentru acțiunea de răspuns.
  - 2) Alegeți o zi a săptămânii și până la opt perioade în fiecare zi.

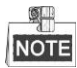

Perioadele de timp nu trebuie repetate sau suprapuse.

| Settings       |                |             |    |        |
|----------------|----------------|-------------|----|--------|
| Arming Schedul | Linkage Action |             |    |        |
| Week           | Mon            |             |    | ~      |
|                | 00:00-         | 24:00       |    | 0      |
|                | 00:00-         | 00:00       |    | 0      |
|                | 00:00-         | 00:00       |    | 9      |
|                | 00:00-         | 00:00-00:00 |    | 9      |
|                | 00:00-         | 00:00       |    | ٩      |
|                | 00:00-         | 00:00       |    | 0      |
|                | 00:00-00:00    |             | 0  |        |
| 8              | 00:00-00:00 💿  |             |    |        |
|                |                |             |    |        |
|                |                |             |    |        |
|                |                |             |    |        |
|                | Сору           | Apply       | ОК | Cancel |

Figure 8. 20 Setare Program armare pentru Diagnosticare calitate video

- Selectați fila Acțiune de legătură pentru a configura acțiunile de răspuns pentru alarmă corupere video (consultați *Capitolul 8.8Setare acțiuni de răspuns* în caz de alarmă). Repetați pașii de mai sus pentru a seta programul de armare pentru alte zile din săptămână. De asemenea, puteți utiliza butonul Copiere pentru a copia un program de armare pentru celelalte zile.
- 4) Faceți clic pe butonul OK pentru a configura setările pentru corupere video pentru canal.

- 5. Faceți clic pe butonul Aplicare pentru a salva și activa setările.
- 6. (Opțional) Puteți copia aceleași setări la alte camere prin clic pe butonul Copiere.

## 8.7 Gestionare excepții

#### Scop:

Setările de excepție se referă la metoda de gestionare a diferitelor excepții, de exemplu,

- **HDD plin:** HDD-ul este plin.
- Eroare HDD: Eroare de scriere pe HDD, HDD neformatat etc.
- Rețea deconectată: Cablu de rețea deconectat.
- IP cu conflict: Adresă IP duplicată.
- Conectare nepermisă: ID utilizator sau parolă incorecte.
- Nepotrivire rezoluție intrare/înregistrare: Rezoluția de intrare este mai mică decât cea de înregistrare.
- Excepție înregistrare: Lipsă spațiu pentru salvarea fișierelor înregistrate.

#### Pașii:

1. Accesați interfața Excepții și gestionați diferitele excepții.

Meniu > Configurare > Excepții

| Exception                  |            |
|----------------------------|------------|
| Enable Event Hint          | 2          |
| Event Hint Settings        | *          |
| Exception Type             | HDD Full ~ |
| Audible Warning            |            |
| Notify Surveillance Center |            |
| Send Email                 |            |

#### DS-7100HGHI-SH și DS-7200HGHI-SH

| Exception                  |            |
|----------------------------|------------|
| Enable Event Hint          | <b>⊻</b>   |
| Event Hint Settings        | <b>#</b>   |
| Exception Type             | HDD Full ~ |
| Audible Warning            |            |
| Notify Surveillance Center |            |
| Send Email                 |            |
| Trigger Alarm Output       |            |

Alte modele Figure 8. 21 Interfață Setări excepție

2. Bifați caseta de selectare a Activare informare eveniment pentru a afișa (pictograma eveniment/excepție) atunci când are loc un eveniment excepțional. Faceți clic pe pictograma pentru a selecta evenimentul detaliat de afișat.

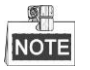

Faceți clic pe pictograma a care apare în interfața de vizualizare live și puteți vizualiza informațiile detaliate pentru eveniment. Faceți clic pe butonul **Setare** și apoi puteți selecta și afișa informarea detaliată privind evenimentul.
| Alarm/E>         | ception Information    | _           |
|------------------|------------------------|-------------|
| Alarm/Exception  | Information(Camera No. | , Alarm Inp |
| Motion Detection | A1                     |             |
|                  |                        |             |
|                  |                        |             |
|                  |                        |             |
|                  |                        |             |
|                  |                        |             |
|                  |                        |             |
|                  |                        |             |
|                  |                        |             |
|                  |                        |             |
|                  |                        |             |
|                  | Set                    | Exit        |
|                  |                        |             |

Figure 8. 22 Eveniment detaliat

- **3.** Setați acțiunile de legătură alarmă. Pentru detalii, consultați *Capitolul 8.8 Setare acțiuni de răspuns* în caz de alarmă.
- 4. Faceți clic pe Aplicare pentru a salva setările.

# 8.8 Setare acțiuni de răspuns în caz de alarmă

#### Scop:

Luați acțiuni de răspuns în caz de alarmă vor fi activate atunci când apare o alarmă sau o excepție, inclusiv Monitorizare ecran complet, Avertisment sonor (sonerie), Notificare Centru de supraveghere, Trimitere e-mail și Ieșire declanșare alarmă.

#### Monitorizare ecran complet

C ând este declanșată o alarmă, monitorul local (HDMI, VGA sau CVBS) afișează pe ecran complet imaginea video de pe canalul de alarmă configurat pentru monitorizare pe ecran complet.

Dacă alarmele sunt declanșate simultan pe mai multe canale, imaginile acestora pe ecran complet vor fi comutate la un interval de 10 secunde (temporizarea implicită). O temporizare diferită poate fi setată prin accesarea Meniu > Configurare > Vizualizare live.

Comutarea automată se va încheia în momentul în care alarma se oprește și veți fi redirecționat la interfața Vizualizare live.

#### Avertisment sonor

Declanșează un avertisment sonor când este detectată o alarmă.

#### Notificare Centru de supraveghere

Trimite un semnal de excepție sau de alarmă la o gazdă de alarmă de la de la distanță atunci când are loc un eveniment. Gazda de alarmă se referă la un PC cu un Client de la distanță instalat.

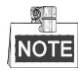

Semnalul de alarmă va fi transmis automat în modul de detecție atunci când este configurată o gazdă de alarmă de la distanță. Consultați *Capitolul 9.2.6* pentru detalii privind configurarea unei gazde de alarmă.

#### Trimite e-mail

Trimite un e-mail cu informații despre alarmă către un utilizat sau mai mulți utilizatori atunci când este detectată o alarmă.

Consultați Capitolul 9.2.8 pentru detalii privind configurarea E-mail.

#### Ieșire declanșare alarmă

Declanșează o ieșire de alarmă când este declanșată o alarmă.

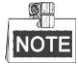

Această funcție nu este acceptată de DVR-uri din seriile DS-7100 și DS-7200HGHI.

#### Pașii:

1. Accesați Interfață ieșire alarmă.

Meniu > Configurare > Alarmă > Ieșire alarmă

Selectați o ieșire de alarmă și setați numele și temporizarea alarmei. Faceți clic pe butonul i pentru a seta programul de armare pentru ieșirea de alarmă.

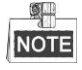

Dacă se selectează "Ștergere manuală" din lista verticală Temporizare, puteți șterge alarma doar prin accesarea Meniu > Manual > Alarmă.

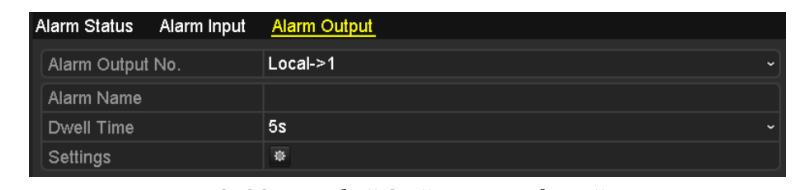

Figure 8. 23 Interfață Setări ieșire alarmă

2. Configurați programul de armare pentru ieșirea de alarmă.

Alegeți o zi a săptămânii și până la 8 perioade în fiecare zi.

| ſ |      |
|---|------|
|   | NOTE |

Perioadele de timp nu trebuie repetate sau suprapuse.

|                 |          | Settings |    |        |
|-----------------|----------|----------|----|--------|
| Arming Schedule | <u>e</u> |          |    |        |
| Week            | Mon      |          |    |        |
| 1               | 00:00-   | 24:00    |    | 0      |
| 2               | 00:00-   | 00:00    |    | 0      |
| 3               | 00:00-   | 00:00    |    | 9      |
| 4               | 00:00-   | 00:00    |    | 0      |
| 5               | 00:00-   | 00:00    |    | 9      |
| 6               | 00:00-   | 00:00    |    | 9      |
| 7               | 00:00-   | 00:00    |    | 9      |
| 8               | 00:00-   | 00:00    |    | 9      |
|                 |          |          |    |        |
|                 |          |          |    |        |
|                 |          |          |    |        |
|                 | Сору     | Apply    | ОК | Cancel |

Figure 8. 24 Setare Program armare pentru Ieșire alarmă

 Repetați paşii de mai sus pentru a seta programul de armare pentru alte zile din săptămână. De asemenea, puteți utiliza butonul Copiere pentru a copia un program de armare pentru celelalte zile.

Faceți clic pe butonul OK pentru a finaliza setarea programului de armare pentru ieșirea de alarmă.

4. Faceți clic pe butonul Aplicare pentru a salva setările.

# 8.9 Declanșare sau ștergere manuală a ieșirii de alarmă

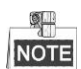

Această funcție nu este acceptată de DVR-uri din seriile DS-7100 și DS-7200HGHI.

Scop:

Alarma de senzor poate fi declanșată sau ștearsă manual. Dacă se selectează "Ștergere manuală" din lista verticală a temporizării ieșirii de alarmă, alarma poate fi ștearsă doar pin clic pe butonul **Ștergere** din următoarea interfață.

#### Pașii:

Selectați ieșirea de alarmă pe care doriți să o declanșați sau ștergeți și efectuați operațiunile aferente.

Meniu > Manual > Alarmă

Faceți clic pe butonul Declanșare/Ștergere dacă doriți să declanșați sau să ștergeți o ieșire de alarmă.

Faceți clic pe butonul Declanșare toate dacă doriți să declanșați toate ieșirile de alarmă.

Faceți clic pe butonul Ștergere toate dacă doriți să ștergeți toate ieșirile de alarmă.

| <u>Alarm</u>     |            |         |
|------------------|------------|---------|
| Alarm Output No. | Alarm Name | Trigger |
| Local->1         |            | No      |
| Local->2         |            | No      |
| Local->3         |            | No      |
| Local->4         |            | No      |
|                  |            |         |

Figure 8. 25 Ștergere sau declanșare manuală Ieșire alarmă

# Chapter 9 Setări rețea

# 9.1 Configurare setări generale

#### Scop:

Setările de rețea trebuie să fie configurare corespunzător înainte de a utiliza DVR-ul în rețea.

#### Pașii:

1. Accesați interfața Setări rețea.

Meniu > Configurare > Rețea

| Working Mode         | Net Fault-tolerance                   |
|----------------------|---------------------------------------|
| Select NIC           | bond0 ~                               |
| NIC Type             | 10M/100M/1000M Self-adaptive          |
| Enable DHCP          |                                       |
| IPv4 Address         | 172 .6 .21 .159                       |
| IPv4 Subnet Mask     | 255 .255 .0                           |
| IPv4 Default Gateway | 172 .6 .21 .1                         |
| IPv6 Address 1       | fec0::a:240:48ff:fe62:dcd/64          |
| IPv6 Address 2       | 2002:ac06:1578:a:240:48ff:fe62:dcd/64 |
| IPv6 Default Gateway |                                       |
| MAC Address          | 00:40:48:62:0d:cd                     |
| MTU(Bytes)           | 1500                                  |
| Preferred DNS Server |                                       |
| Alternate DNS Server |                                       |
| Main NIC             | LAN1 ~                                |

#### DS-8100/9000-SH

| NIC Type             | 10M/100M Self-adaptive ~    |
|----------------------|-----------------------------|
| Enable DHCP          |                             |
| IPv4 Address         | 10 .16 .1 .72               |
| IPv4 Subnet Mask     | 255.255.255.0               |
| IPv4 Default Gateway | 10 .16 .1 .254              |
| IPv6 Address 1       | fe80::240:4eff:fe04:acf8/64 |
| IPv6 Address 2       |                             |
| IPv6 Default Gateway |                             |
| MAC Address          | 00:40:4e:04:ac:f8           |
| MTU(Bytes)           | 1500                        |
| Preferred DNS Server |                             |
| Alternate DNS Server |                             |
|                      |                             |

#### DS-7100 și DS-7200HGHI

| NIC Type             | 10M/100M/1000M Self-adaptive ~ |
|----------------------|--------------------------------|
| Enable DHCP          |                                |
| IPv4 Address         | 172 .6 .23 .216                |
| IPv4 Subnet Mask     | 255 .255 .255 .0               |
| IPv4 Default Gateway | 172 .6 .23 .1                  |
| IPv6 Address 1       | fe80::8ee7:48ff:fe24:4214/64   |
| IPv6 Address 2       |                                |
| IPv6 Default Gateway |                                |
| MAC Address          | 8c:e7:48:24:42:14              |
| MTU(Bytes)           | 1500                           |
| Preferred DNS Server |                                |
| Alternate DNS Server |                                |

Alte modele Figure 9.1 Interfață Setări rețea

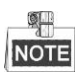

Se oferă 1 interfață de rețea autoadaptivă de 10M/100M pentru DS-7100 și DS-7200HGHI; 2 interfețe de rețea autoadaptive de 10M/100M/1000M pentru seriile DS-8100/9000 cu trei moduri de lucru configurabile: adrese multiple, echilibrare încărcare, toleranță la defecțiune rețea; și 1 o interfață de rețea autoadaptivă de 10M/100M/1000M pentru celelalte modele.

- 2. Selectați fila General.
- Din interfața Setări generale puteți configura următoarele setări: Mod de lucru (se aplică doar seriilor DS-8100/9000), Tip NIC, Adresă IPv4, Gateway IPv4, MTU şi Server DNS.

Dacă serverul DHCP este disponibil, puteți bifa caseta de selectare a **DHCP** pentru a obține automat o adresă IP și celelalte setări de la server.

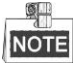

Intervalul cu valori valid pentru MTU este 500 ~ 1500.

4. După ce ați configurat setările generale, faceți clic pe butonul Aplicare pentru a salva setările.

#### Mod de lucru

Sunt asigurate două plăci NIC 10M/100M/1000M de dispozitivele din seriile DS-8100HGHI&HQHI-SH care permit dispozitivului să funcționeze în modurile Adrese multiple, Echilibrare încărcare și Toleranță la defecțiuni de rețea.

**Modul adrese multiple:** Parametrii celor două plăci NIC pot fi configurați independent. Puteți selecta LAN1 sau LAN2 din c âmpul de introducere NIC pentru setările parametrului.

Puteți selecta o placă NIC ca ruta implicită. În momentul în care sistemul se conectează la extranet, datele vor fi trimise prin ruta implicită.

**Mod Toleranță la defecțiuni de rețea:** Cele două plăci NIC utilizează aceeași adresă IP și puteți selecta NIC principal la LAN1 sau LAN2. În acest fel, în cazul în care una dintre plăci NIC se defectează, dispozitivul va activa automat cealaltă placă NIC pentru a asigura funcționarea normală a întregului sistem.

**Mod Echilibrare încărcare:** Prin utilizarea aceeași adresă IP și a două plăci NIC, puteți împărți încărcarea lungimii de bandă totală, permițând sistemului să ofere o capacitate de rețea Gigabit dublă.

# 9.2 Configurare Setări avansate

### 9.2.1 Configurare Acces extranet

### **Configurare EZVIZ Cloud P2P**

Scop:

EZVIZ Cloud P2P asigură o aplicație pentru telefoane mobile și o pagină pentru o platformă de servicii pentru a accesa și gestiona DVR-ul conectat, permițând un acces comod și de la distanță la sistemul de supraveghere. *Pașii:* 

- Accesați interfața Setări rețea. Meniu > Configurare > Rețea
- 2. Selectați fila Acces extranet pentru a accesa interfața Setări EZVIZ Cloud P2P.
- **3.** Adresa de server implicită este *dev.ezviz7.com*. Dacă doriți să personalizați serverul, puteți activa **Personalizare** și apoi introduceți adresa serverului c ânpul de text.
- 4. Bifați caseta de selectare Activare EZVIZ Cloud P2P pentru a activa această caracteristică.
- 5. Dacă este necesar, bifați caseta de selectare Activare criptare flux pentru a cripta fluxul video.
- **6.** Introduceți codul de verificare al dispozitivului.

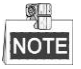

Codul de verificare conține 6 litere mari și este amplasat pe partea inferioară a DVR-ului. De asemenea, puteți utiliza instrumentul de scanare al telefonului pentru a obține codul rapid prin scanarea codului QR de mai jos.

| Enable EZVIZ Cloud P2P   |                    |       |      |
|--------------------------|--------------------|-------|------|
| Custom                   |                    |       |      |
| Server Address           | dev.ezviz7.com     |       |      |
| Enable Stream Encryption |                    |       |      |
| Verification Code        | ABCDEF             |       |      |
| Status                   | Offline            |       |      |
| Enable DDNS              |                    |       |      |
| DDNS Type                | HIDDNS             |       |      |
| Continent                | Custom             |       |      |
| Country                  |                    |       |      |
| Server Address           | www.hik-online.com |       |      |
| Device Domain Name       |                    |       |      |
| User Name                |                    |       |      |
| Password                 |                    |       |      |
|                          |                    | Arch  | Book |
|                          |                    | Apply | Back |

Figure 9. 2 Interfață Setări EZVIZ Cloud P2P

7. Faceți clic pe butonul Aplicare pentru a salva și a părăsi interfața.

După configurare, puteți accesa și gestiona DVR-ul de la un telefon mobil care are aplicația EZVIZ Cloud P2P

instalată sau de pe site-ul web EZVIZ (http://http://www.ezviz7.com).

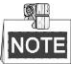

Pentru mai multe instrucțiuni de utilizare, consultați fișierul de ajutor de pe site-ul web oficial al EZVIZ (http://www.ezviz7.com).

### **Configurare DDNS**

Scop:

Dacă DVR-ul este setat să utilizeze PPPoE drept conexiunea implicită la rețea, puteți seta DNS Dinamic (DDNS) pentru a fi utilizat pentru accesul la rețea.

O înregistrare anterioară cu ISP-ul este necesară înainte de a configura sistemul pentru a utiliza DDNS.

#### Pașii:

1. Accesați interfața Setări rețea.

Meniu > Configurare > Rețea

2. Selectați fila DDNS pentru a accesa interfața Setări DDNS.

| Enable DDNS        |                    |      |
|--------------------|--------------------|------|
| DDNS Type          | HIDDNS             |      |
| Continent          | Custom             |      |
| Country            |                    |      |
| Server Address     | www.hik-online.com |      |
| Device Domain Name |                    |      |
| User Name          |                    |      |
| Password           |                    |      |
|                    |                    |      |
|                    |                    |      |
|                    |                    |      |
|                    |                    |      |
|                    |                    |      |
|                    | Apply              | Back |
|                    | Арріу              | Dack |

Figure 9. 3 Interfață Setări DDNS

- 3. Bifați caseta de selectare DDNS pentru a activa această caracteristică.
- **4.** Selectați **Tipul DDNS**. Pot fi selectate cinci tipuri de DDNS diferite: IPServer, DynDNS, PeanutHull, NO-IP și HiDDNS.
  - IPServer: Introduceți Adresă server pentru IPServer.

| Enable DDNS        |           |  |
|--------------------|-----------|--|
| DDNS Type          | IPServer  |  |
| Continent          | Custom    |  |
| Country            |           |  |
| Server Address     | 172.1.1.0 |  |
| Device Domain Name |           |  |
| User Name          |           |  |
| Password           |           |  |
|                    |           |  |

Figure 9. 4 Interfață Setări IPServer

- DynDNS:
  - 1) Introduceți Adresă server pentru DynDNS (de exemplu, members.dyndns.org).

- 2) În câmpul de text Nume domeniu DVR, introduceți domeniul obținut de pe site-ul web DynDNS.
- 3) Introduceți Nume utilizator și Parolă îrregistrate pe site-ul web DynDNS.

| DynDNS             |
|--------------------|
| Custom             |
|                    |
| members.dyndns.org |
| 123.dyndns.com     |
| test               |
| ****               |
|                    |

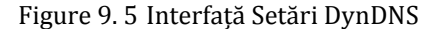

PeanutHull: Introduceți Nume utilizator și Parolă obținute de pe site-ul web PeanutHull.

| Enable DDNS        |              |  |
|--------------------|--------------|--|
| DDNS Type          | PeanutHull   |  |
| Continent          | Custom       |  |
| Country            |              |  |
| Server Address     |              |  |
| Device Domain Name |              |  |
| User Name          | 123.gicp.net |  |
| Password           | ***          |  |
|                    |              |  |

Figure 9. 6 Interfață Setări PeanutHull

#### • NO-IP:

Introduceți informațiile de cont în câmpurile corespunzătoare. Consultați setările DynDNS.

- 1) Introduceți Adresă server pentru NO-IP.
- În câmpul de text Nume domeniu DVR, introduceți domeniul obținut de pe site-ul web NO-IP (www.no-ip.com).
- 3) Introduceți Nume utilizator și Parolă îrregistrate pe site-ul web NO-IP.

| Enable DDNS        |               |  |
|--------------------|---------------|--|
| DDNS Type          | NO-IP         |  |
| Continent          | Custom        |  |
| Country            |               |  |
| Server Address     | no-ip.org     |  |
| Device Domain Name | 123.no-ip.org |  |
| User Name          | test          |  |
| Password           | *****         |  |

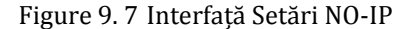

#### • HiDDNS:

- Selectați continentul/țara serverului pe are dispozitivul este înregistrat. De asemenea, puteți selecta opțiunea **Personalizare** pentru setări personalizate.
- Adresa de server a serverului HiDDNS este setată în mod implicit: <u>www.hik-online.com</u>. Pentru opțiunea Personalizare, introduceți adresa de server.
- 3) Introduceți Nume domeniu dispozitiv. Puteți utiliza aliasul cu care v-ați înregistrat pe serverul HiDDNS sau puteți defini un nou nume de domeniu pentru dispozitiv. Dacă este definit un alias nou pentru numele de domeniu al dispozitivului în DVR, acesta î va înlocui pe cel vechi

înregistrat pe server. Puteți înregistra mai întâi aliasul numelui de domeniul al dispozitivului pe serverul HiDDNS și apoi să introduceți aliasul în **Nume domeniu dispozitiv** în DVR. De asemenea, puteți introduce numele de domeniu direct în DVR pentru a crea unul nou.

| Enable DDNS        |                    |  |
|--------------------|--------------------|--|
| DDNS Type          | HIDDNS             |  |
| Continent          | Europe             |  |
| Country            | Andorra            |  |
| Server Address     | www.hik-online.com |  |
| De∨ice Domain Name | dvr-test           |  |
| User Name          |                    |  |
| Password           |                    |  |
|                    |                    |  |

Figure 9. 8 Interfață Setări HiDDNS

- Înregistrați dispozitivul pe serverul HiDDNS.
- 1) Accesați site-ul web HiDDNS: www.hik-online.com.

| User Name/Email   |                        |
|-------------------|------------------------|
| Input the passwor | d.                     |
|                   | Forget password?       |
| L                 | .ogin                  |
|                   |                        |
|                   |                        |
| Did you register  | r? Please register nov |
|                   |                        |

Figure 9.9 Interfața de autentificare

2) Faceți clic pe Register pentru a înregistra un cont în cazul în care nu aveți unul și utilizați

contul pentru a vă conecta.

| -                                     |                                                                                                    |
|---------------------------------------|----------------------------------------------------------------------------------------------------|
| Add User                              |                                                                                                    |
| * User Name:                          | Only Chinese, numeric, English letter, underline and non-white space are allowed. Length Range[6=64].                                                                 |
| * Password:                           |                                                                                                    |
|                                       | I ne password must contain as least two or the required character types: Uppercase letter, lowercase<br>letter, special characters, and numeric. Length Range (6–32). |
| <ul> <li>Confirm Password:</li> </ul> | The password must contain at least two of the required character types: uppercase letter, lowercase letter, some control character and numeric Lenoth Barren (6-32)   |
| * Code:                               | TRŠE                                                                                                    |
| Nickname:                             | Lenoth Ranze (2-64)                                                                                                    |
| * Country:                            |                                                                                                    |
|                                       | The country cannot be changed once saved, please select it prudently,                                                                                                 |
| Cellphone:                            | Length Range:[1-20]                                                                                                    |
| * Email:                              |                                                                                                    |
| Remark                                |                                                                                                    |
|                                       | I have read and sores to the (terms)                                                                                                    |
|                                       |                                                                                                    |
|                                       | Register                                                                                                    |

Figure 9. 10 Înregistrare cont

 Din interfața Gestionare dispozitiv, faceți clic pe Add pentru a îregistra dispozitivul.

| Add Device            |                                                                                                    | × |
|-----------------------|----------------------------------------------------------------------------------------------------|---|
| * Device Serial No. : |                                                                                                    |   |
| * Device Domain:      | Only numeric lower care letters and 'll are supported, and the                                                                                                    |   |
|                       | string cannot be ended with '_' or space, The length range [1-64]                                                                                                    |   |
| * HTTP Port:          | 0                                                                                                    |   |
|                       | Normally please do not change the default port value '0',<br>unless NAT function is enabled on the router and the external<br>http port is of different value from the internal. In that case<br>please input the value of external port here. |   |
|                       | OK                                                                                                    |   |

Figure 9. 11 Înregistrare dispozitiv

- Introduceți Număr de serie dispozitiv, Domeniu dispozitiv (Nume dispozitiv) şi Port HTTP. Şi faceți clic pe OK pentru a adăuga dispozitivul.
- > Acces la Dispozitiv prin Browser web sau Software client

După ce v-ați înregistrat cu succes dispozitivul pe serverul HiDDNS, puteți accesa dispozitivul prin browser web sau prin Software client cu ajutorul Domeniu dispozitiv (Nume dispozitiv).

• OPŢIUNEA 1: Acces la Dispozitiv prin Browser web

Deschideți un browser web și introduceți *http://www.hik-online.com/alias* în bara de adrese. Aliasul se referă la **Domeniu dispozitiv** de pe dispozitiv sau la **Nume dispozitiv** de pe serverul HiDDNS.

Exemplu: http://www.hik-online.com/nvr

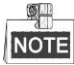

Dacă ați mapat portul HTTP pe router și l-ați schimbat la un număr de port diferit de 80, trebuie să introduceți *http://www.hik-online.com/alias:port HTTP* în bara de adrese pentru a accesa dispozitivul. Puteți consulta *Capitolul 11.2.8* pentru a afla numărul de port HTTP mapat.

• OPŢIUNEA 2: Acces la Dispozitiv prin iVMS-4200

Pentru iVMS-4200, din fereastra Adăugare dispozitiv, selectați e HIDDNS și apoi editați informațiile dispozitivului.

Poreclă: Editați un nume pentru dispozitiv.

Adresă server: www.hik-online.com

**Nume domeniu dispozitiv**: Se referă la **Nume domeniu dispozitiv** de pe dispozitiv sau la **Nume dispozitiv** de pe serverul HiDDNS.

Nume utilizator: Introduceți numele de utilizator al dispozitivului.

Parolă: Introduceți parola dispozitivului.

|                     | Add                |              |            | × |
|---------------------|--------------------|--------------|------------|---|
| Adding Mode:        | O IP/Domain        | O IP Segment | HIDDNS     |   |
| Nickname:           |                    |              |            |   |
| Server Address:     | www.hik-online.com |              |            |   |
| Device Domain Name: |                    |              |            |   |
| User Name:          |                    |              |            |   |
| Password:           |                    |              |            |   |
| Group:              | Default Group      | •            |            |   |
|                     |                    |              |            |   |
|                     |                    |              |            |   |
|                     |                    |              |            |   |
|                     |                    |              |            |   |
|                     |                    |              | Add Cancel |   |

Figure 9. 12 Acces la Dispozitiv prin iVMS-4200

5. Faceți clic pe butonul Aplicare pentru a salva și a părăsi interfața.

### 9.2.2 Configurare setări PPPoE

#### Scop:

DVR-ul vă permite accesul la Protocolul Punct-la-Punct prin Ethernet (PPPoE).

#### Pașii:

1. Accesați interfața Setări rețea.

Meniu > Configurare > Rețea

2. Selectați fila PPPoE pentru a accesa interfața Setări PPPoE.

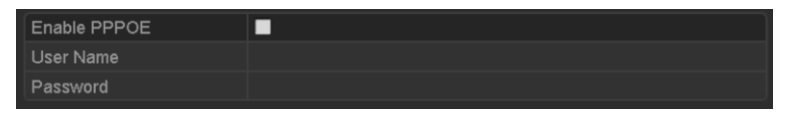

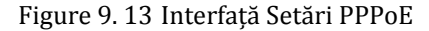

- 3. Bifați caseta de selectare PPPoE pentru a activa această caracteristică.
- 4. Introduceți Nume utilizator și Parolă pentru accesul PPPoE.

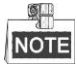

Numele utilizator și Parola trebuie să fie atribuite de ISP.

- 5. Faceți clic pe butonul Aplicare pentru a salva setările.
- **6.** După configurarea cu succes a setărilor, sistemul va solicita o repornire a dispozitivului pentru a activa noile setări iar conexiunea PPPoE se va conecta automat după repornire.

Puteți accesa Meniu > Întreținere > Informații sistem > Interfață rețea pentru a consulta starea conexiunii PPPoE.

### 9.2.3 Configurare Server NTP

#### Scop:

Un server Network Time Protocol (NTP) poate fi configurat pe DVR pentru a asigura acuratețe datei/orei sistemului.

#### Pașii:

1. Accesați interfața Setări rețea.

Meniu > Configurare > Rețea

2. Selectați fila NTP pentru a accesa interfața Setări NTP.

| Enable NTP     |               |
|----------------|---------------|
| Interval (min) | 60            |
| NTP Server     | 210.72.145.44 |
| NTP Port       | 123           |

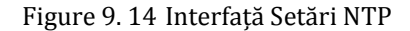

- 3. Bifați caseta de selectare Activare NTP pentru a activa această caracteristică.
- 4. Configurați următoarele setări NTP:
  - Interval: Intervalul de timp între cele două acțiuni de sincronizare cu serverul NTP. Unitatea este minutul.
  - Server NTP: Adresă IP a serverului NTP.
  - **Port NTP:** Port server NTP.
- 5. Faceți clic pe butonul Aplicare pentru a salva și a părăsi interfața.

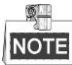

Intervalul de timp pentru sincronizare poate fi setat de la 1 la 10.080 min, iar valoarea implicită este 60 min. Dacă DVR-ul este conectat la o rețea publică, trebuie să utilizați un server NTP care are o funcție de sincronizare oră, precum un server găzduit în National Time Center (Adresă IP: 210.72.145.44). Dacă DVR-ul este instalat într-o rețea personalizată, software-ul NTP poate fi utilizat pentru a stabili un server NTP utilizat pentru sincronizarea orei.

### 9.2.4 Configurare SNMP

#### Scop:

Puteți utiliza protocolul SNMP pentru a obține informații privind starea dispozitivului și parametrii. *Pașii:* 

1. Accesați interfața Setări rețea.

Meniu > Configurare > Rețea

2. Selectați fila SNMP pentru a accesa interfața Setări SNMP.

| V2     |
|--------|
|        |
| public |
|        |
|        |
| 162    |
|        |

Figure 9. 15 Interfață Setări SNMP

- 3. Bifați caseta de selectare Activare SNMP pentru a activa această caracteristică.
- 4. Configurați următoarele setări SNMP:
  - Interceptare adresă: Adresă IP a gazdei SNMP.
  - Port interceptare: Port al gazdei SNMP.

| Enable SNMP     | 2       |
|-----------------|---------|
| SNMP Version    | V2 ~    |
| SNMP Port       | 161     |
| Read Community  | public  |
| Write Community | private |
| Trap Address    |         |
| Trap Port       | 162     |

Figure 9.16 Configurare Setări SNMP

5. Faceți clic pe butonul Aplicare pentru a salva și a părăsi interfața.

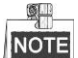

Înainte de setarea SNMP, descărcați software-ul SNMP și gestionați primirea de informații despre dispozitiv prin portul SNMP. Prin setarea unei Adrese de interceptare, DVR-ul poate trimite mesajul de eveniment și excepție alarmă la centrul de supraveghere.

### 9.2.5 Configurare NAT

#### Scop:

Universal Plug and Play (UPnP<sup>™</sup>) permite dispozitivelor să descopere prezența altor dispozitive de rețea în rețea și să stabilească servicii funcționale de rețea pentru partajare de date, comunicații etc. Puteți utiliza funcția UPnP<sup>™</sup> pentru a activa conexiunea rapidă a dispozitivului la WAN via un router fără a fi necesară maparea.

#### Înainte de pornire:

Dacă doriți să activați funcția UPnP<sup>™</sup> a dispozitivului, trebuie să activați funcția UPnP<sup>™</sup> a routerului la care dispozitivul este conectat. În momentul în care modul de lucru în rețea al dispozitivului este setat ca adresă multiplă, Ruta implicită a dispozitivului trebuie să fie în același segment de rețea cu cel al adresei IP LAN a routerului.

#### Pașii:

1. Accesați interfața Setări rețea.

Meniu > Configurare > Rețea

2. Selectați fila NAT pentru a accesa interfața Setări UPnP™.

| General   | PPPOE  | DDNS         | NTP      | Email       | SNMP    | NAT  | More Settings |         |
|-----------|--------|--------------|----------|-------------|---------|------|---------------|---------|
| Enable L  | JPnP   |              | <b>Z</b> |             |         |      |               |         |
| Mapping   | Туре   |              | Auto     |             |         |      |               |         |
| Port Type | e E    | dit Exte     | rnal     | External IP | Address | Port | UPnP State    | us      |
| HTTP Po   | ort 🛛  | 80           |          | 0.0.0.0     |         | 80   | Inactive      |         |
| RTSP Po   | ort 🛛  | 554          |          | 0.0.0.0     |         | 554  | Inactive      |         |
| Server P  | ort 🛛  | 800          | 0        | 0.0.0.0     |         | 8000 | Inactive      |         |
| HTTPS F   | Port 🛛 | <b>a</b> 443 |          | 0.0.0.0     |         | 443  | Inactive      |         |
|           |        |              |          |             |         |      |               | Refresh |

Figure 9. 17 Interfață Setări UPnP™

- 4. Selectați Tipul de mapare ca Manual sau Automat din lista verticală.

#### **OPŢIUNEA 1: Auto**

Dacă selectați Automat, elementele pentru Mapare port sunt read-only și porturile externe sunt setate automat de router.

- 1) Faceți clic pe butonul Aplicare pentru a salva setările.
- 2) Puteți face clic pe butonul Reîmprospătare pentru a obține cea mai recentă stare a mapării de porturi.

| Enable UPnP  |      |               |                    |      |        |         |
|--------------|------|---------------|--------------------|------|--------|---------|
| Mapping Type |      | Auto          |                    |      |        |         |
| Port Type    | Edit | External Port | Mapping IP Address | Port | Status |         |
| Server Port  |      |               | 172.6.21.31        | 8000 | Active |         |
| HTTP Port    |      |               | 172.6.21.31        |      |        |         |
| RTSP Port    |      | 59826         | 172.6.21.31        | 554  | Active |         |
| HTTPS Port   |      | 31231         | 172.6.21.31        | 443  | Active |         |
|              |      |               |                    |      |        |         |
|              |      |               |                    |      |        | Dofroch |

Figure 9. 18 Setări UPnP™ finalizate - Automat

#### **OPȚIUNEA 2: Manual**

Dacă selectați Manual ca tipul de mapare, puteți edita portul extern la cerere prin clic pe in pentru a activa caseta de dialog Setări Port extern.

#### Pașii:

1) Faceți clic pe pentru a activa caseta de dialog Setări Port extern. Configurați numărul portului extern pentru portul serverului, portul HTTP și portul RTSP.

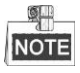

- Puteți utiliza numărul de port implicit sau îl puteți schimba conform cerințelor reale.
- Portul extern indică numărul portului pentru maparea portului în router.
- Valoarea numărului portului RTSP trebuie să fie 554 sau să fie între 1024 şi 65535, iar valoarea celorlalte porturi trebuie să fie între 1 şi 65535 şi toate valorile trebuie să fie diferite între ele. Dacă sunt configurate mai multe dispozitive pentru setările UPnP<sup>™</sup> pentru acelaşi router, valoarea numărului portului pentru fiecare dispozitiv trebuie să fie unică.

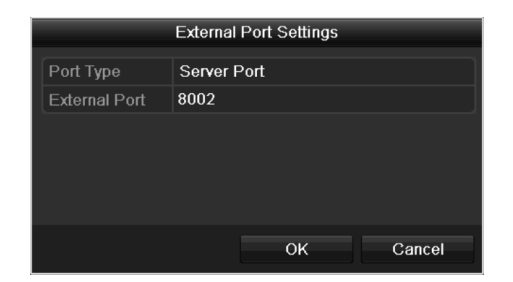

Figure 9. 19 Casetă de dialog Setări Port extern

- 2) Faceți clic pe butonul Aplicare pentru a salva setările.
- 3) Puteți face clic pe butonul **Reîmprospătare** pentru a obține cea mai recentă stare a mapării de porturi.

| Enable UPnP  |      | <b>Z</b>      |                    |      |        |         |
|--------------|------|---------------|--------------------|------|--------|---------|
| Mapping Type |      | Manual        |                    |      |        |         |
| Port Type    | Edit | External Port | Mapping IP Address | Port | Status |         |
| Server Port  | 1    | 8002          | 172.6.21.31        | 8000 | Active |         |
| HTTP Port    |      | 80            | 172.6.21.31        | 80   | Active |         |
| RTSP Port    | 1    | 554           | 172.6.21.31        | 554  | Active |         |
| HTTPS Port   | 1    | 443           | 172.6.21.31        | 443  | Active |         |
|              |      |               |                    |      |        |         |
|              |      |               |                    |      |        | Refresh |

Figure 9. 20 Setări UPnP finalizate - Manual

### 9.2.6 Configurare Mai multe setări

#### Pașii:

1. Accesați interfața Setări rețea.

Meniu > Configurare > Rețea

2. Selectați fila Mai multe setări pentru a accesa interfața Mai multe setări.

| Alarm Host IP   |      |
|-----------------|------|
| Alarm Host Port | 0    |
| Server Port     | 8000 |
| HTTP Port       | 80   |
| Multicast IP    |      |
| RTSP Port       | 554  |

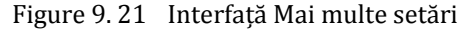

- 3. Configurați gazda alarmei de la distanță, portul serverului, portul HTTP, difuzare multiplă, portul RTSP.
  - IP/port gazdă alarmă: Cu o gazdă de alarmă de la distanță configurată, dispozitivul va trimite mesajul de eveniment sau excepție alarmă la gazdă în momentul în care o alarmă este declanşată. Gazda alarmă de la distanță trebuie să conțină software-ul CMS (Client Management System).
     IP gazdă alarmă se referă la adresa IP a PC-ului de la distanță pe care este instalat software-ul CMS (Client Management System) (de exemplu, iVMS-4200) iar Port gazdă alarmă trebuie să fie acelaşi cu portul de monitorizare alarmă configurat în software (portul implicit este 7200).
  - IP difuzare multiplă: Difuzarea multiplă poate fi configurată pentru a realiza vizualizarea live pentru mai mult de numărul maxim de camere prin rețea. Intervalul unei adrese de difuzare multiplă este cuprins în Clasa D, între 224.0.0.0 și 239.255.255.255. Se recomandă utilizarea intervalului de adrese IP 239.252.0.0 - 239.255.255.255.

La adăugarea unui dispozitiv la software-ul CMS (Client Management System), adresa de difuzare multiplă trebuie să fie aceeași cu adresa IP de difuzare multiplă a dispozitivului.

• **Port RTSP**: RTSP (Real Time Streaming Protocol) este un protocol de control rețea conceput pentru a fi utilizat în sistemele de divertisment și comunicații pentru a controla servere de transmitere **n** flux a conținutului media.

Introduceți portul RTSP în câmpul de text al **Port RTSP**. Portul RTSP implicit este 554 și îl puteți schimba conform diferitelor cerințe.

Port server şi Port HTTP: Introduceți Port server şi Port HTTP în c âmpurile de text. Portul de server implicit este 8000 iar portul de HTTP implicit este 80 şi le puteți schimba conform diferitelor cerințe.

NOTE

Portul de server trebuie să fie setat în intervalul 2000-65535 și este utilizat pentru accesul de la distanță prin software client. Porul HTTP este utilizat pentru acces de la distanță prin browserul IE.

| Alarm Host IP   | 192.0.0.10   |
|-----------------|--------------|
| Alarm Host Port | 7200         |
| Server Port     | 8000         |
| HTTP Port       | 80           |
| Multicast IP    | 239.252.2.50 |
| RTSP Port       | 554          |

Figure 9. 22 Configurare Mai multe setări

4. Faceți clic pe butonul Aplicare pentru a salva și a părăsi interfața.

### 9.2.7 Configurare Port HTTPS

#### Scop:

HTTPS oferă autentificare a site-ului web și a serverului web asociat cu care se comunică, protejând astfel înpotriva atacurilor Man-in-the-middle. Efectuați pașii următori pentru a seta numărul portului pentru https.

#### Exemplu:

Dacă setați numărul portului la 443 și adresa IP este 192.0.0.64, puteți accesa dispozitivul prin introducerea https://192.0.0.64:443 cu ajutorul browserului web.

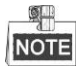

Portul HTTPS poate fi configurat doar prin browserul web.

Pașii:

- 1. Deschideți browserul web, introduceți adresa IP a dispozitivului și serverul web va selecta automat limba conform cu limba sistemului și va maximiza browserul web.
- Introduceți numele de utilizator și parola corecte și faceți pe butonul Conectare pentru a că conecta la dispozitiv.
- 3. Accesați interfața Setări HTTPS.
  - Configurare > Configurare de la distanță > Setări rețea > HTTPS
- 4. Creați certificatul auto-semnat sau certificatul autorizat.

| HTTPS                                 |        |          |
|---------------------------------------|--------|----------|
| Enable HTTPS                          |        |          |
| Create                                |        |          |
| Create Create Self-signed Certificate |        |          |
| Create Create Certificate Request     |        |          |
| Install Signed Certificate            |        |          |
| Certificate Path                      | Browse | Upload   |
| Created Request                       |        |          |
| Created Request                       | Delete | Download |
| Installed Certificate                 |        |          |
| installed Certificate                 | Delete |          |
| Save                                  |        |          |
| Figure 9, 23 Setări HTTPS             |        |          |

#### **OPŢIUNEA 1:** Creare certificat auto-semnat

1) Faceți clic pe butonul **Creare** pentru a crea următoarea casetă de dialog.

| Country             | CN          | * example:CN       |
|---------------------|-------------|--------------------|
| Hostname/IP         | 172.6.23.67 | *                  |
| Validity            | 200         | Day* range :1-5000 |
| Password            |             |                    |
| State or province   |             |                    |
| Locality            |             |                    |
| Organization        |             |                    |
| Organizational Unit |             |                    |
| Email               |             |                    |
|                     |             | OK Cancel          |

Figure 9.24 Creare certificat auto-semnat

- 2) Introduceți țara, IP/numele gazdei, valabilitatea și alte informații.
- 3) Faceți clic pe **OK** pentru a salva setările.
- **OPŢIUNEA 2**: Creare certificat autorizat
- 1) Faceți clic pe butonul Creare pentru a crea solicitarea de certificat.
- Descărcați solicitarea de certificat şi trimiteți-l la autoritatea pentru certificate de încredere pentru semnare.
- 3) După primirea certificatului semnat, importați-l în dispozitiv.
- 5. Informațiile de certificat vor fi disponibile după crearea și instalarea cu succes a certificatului.

| Installed Certificate |                                                                                                    |        |
|-----------------------|----------------------------------------------------------------------------------------------------|--------|
| Installed Certificate | C=CN, H/IP=172.6.23.110                                                                                                    | Delete |
| Property              | Subject: C=CN, H/IP=172.6.23.110<br>Issuer: C=CN, H/IP=172.6.23.110<br>Validity: 2013-06-28 10:42:40 ~ 2013-06-30 10:42:40 |        |

Figure 9.25 Proprietate Certificat instalat

- 6. Bifați caseta de selectare pentru a activa funcția HTTPS.
- 7. Faceți clic pe butonul Salvare pentru a salva setările.

### 9.2.8 Configurare e-mail

#### Scop:

Sistemul poate fi configurat să trimită o notificare prin e-mail la toți utilizatorii setați în cazul în care este detectat un eveniment, de exemplu, o alarmă sau un eveniment de mișcare etc.

Înainte de a configura setările de E-mail, DVR-ul trebuie să fie conectat la o rețea locală (LAN) care include un server de e-mail SMTP. Rețeaua trebuie să fie conectat la intranet sau la internet, în funcție de locația conturilor de e-mail la care se dorește trimiterea notificării. În plus, serverul DNS preferat trebuie să fie configurat.

#### Înainte de pornire:

Asigurați-vă că ați configurat Setați Adresă IPv4, Mască subrețea IPv4, Gateway IPv4 și Server DNS preferat în meniul Setări rețea. Pentru informații detaliate, consultați *Capitolul 9.1 Configurare setări generale. Paşii:* 

1. Accesați interfața Setări rețea.

Meniu > Configurare > Rețea

2. Selectați fila E-mail pentru a accesa interfața Setări e-mail.

| Enable Server Authentica |                |
|--------------------------|----------------|
| User Name                |                |
| Password                 |                |
| SMTP Server              | 126.smtp.com   |
| SMTP Port                | 25             |
| Enable SSL               | 2              |
| Sender                   | test01         |
| Sender's Address         | test01@126.com |
| Select Receivers         | Receiver 1 ~   |
| Receiver                 | test02         |
| Receiver's Address       | test02@163.com |
| Enable Attached Picture  |                |
| Interval                 | 2s ~           |

Figure 9. 26 Interfață Setări e-mail

3. Configurați următoarele setări de e-mail:

Activare Autentificare server (opțional): Bifați caseta de selectare pentru a activa caracteristica de autentificare pe server.

**Nume utilizator**: Contul de utilizator pentru expeditorul e-mailului pentru autentificarea pe serverul SMTP.

Parolă: Parola pentru expeditorul e-mailului pentru autentificarea pe serverul SMTP.

Server SMTP: Adresa IP a serverului SMTP sau numele gazdei (de exemplu, smtp.263xmail.com).

Nr. port SMTP: Portul SMTP. Portul TCP/IP implicit utilizat pentru SMTP este 25.

Activare SSL (opțional): Bifați caseta de selectare pentru a activa SSL dacă este necesar pentru serverul SMTP.

Expeditor: Numele expeditorului.

Adresă expeditor: Adresă de e-mail a expeditorului.

Selectare destinatari: Selectați destinatarul. Se pot configura până la 3 destinatari.

Destinatar: Numele destinatarului pentru e-mail.

Adresă destinatar: Adresă de e-mail a destinatarului.

Activare imagini atașate: Bifați caseta de selectare pentru Activare imagini atașate dacă doriți să trimiteți un e-mail cu imagini de alarmă atașate. Intervalul este timpul între două capturi de imagini de

#### alarmă.

Interval: Intervalul este timpul între două acțiuni de trimitere de imagini atașate.

Testare e-mail: Trimite un mesaj de test pentru a verifica că serverul SMTP poate fi contactat.

- 4. Faceți clic pe butonul Aplicare pentru a salva setările de e-mail.
- 5. Puteți face clic pe butonul Testare pentru a testa dacă setările de e-mail funcționează corect. Caseta de

mesaj de Atenționare corespunzătoare va fi afișată.

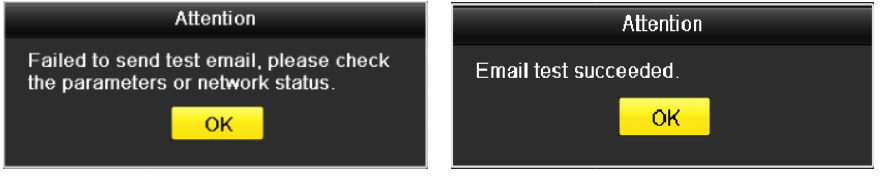

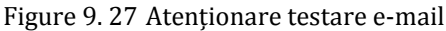

# 9.3 Verificarea traficului de rețea

#### Scop:

Puteți verifica traficul de rețea pentru a obține informații în timp real despre DVR, precum starea legăturii, rata de trimitere/primire etc.

#### Pașii:

1. Accesați Interfața Trafic Rețea.

Meniu > Întreținere > Detecție rețea

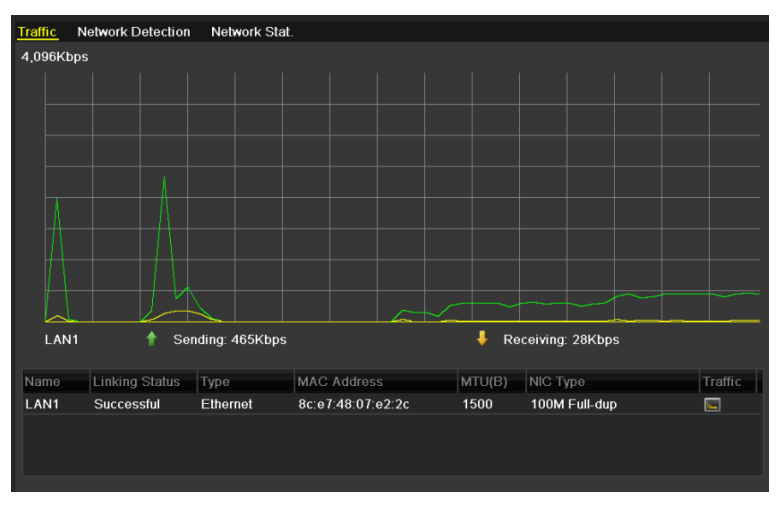

Figure 9. 28 Interfață Trafic Rețea

 Puteți vizualiza informațiile privind rata de trimitere şi primire din interfață. Datele de trafic sunt reîmprospătate la fiecare 1 secundă.

# 9.4 Configurare Detecție rețea

Scop:

Puteți obține starea conexiunii la rețea a DVR-ului cu ajutorul funcției de detecție rețea, inclusiv întârzierea în rețea, pierderile de pachete etc.

# 9.4.1 Testare Întârziere în rețea și Pierdere de pachete

#### Pașii:

1. Accesați Interfața Trafic Rețea.

Meniu > Întreținere > Detecție rețea

2. Faceți clic pe fila Detecție rețea pentru a accesa meniul Detecție rețea.

| Traffic Network Detection  | Network Stat. |           |         |
|----------------------------|---------------|-----------|---------|
| Network Delay, Packet Loss | Test          |           |         |
| Select NIC                 | LAN1          |           |         |
| Destination Address        |               |           | Test    |
| Network Packet Export      |               |           |         |
| Device Name                | USB1-4        |           | Refresh |
| LAN1 172                   | .6.23.213     | 1,976Kbps | Export  |

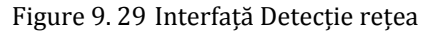

- 3. Selectați un NIC pentru a testa Întârziere în rețea și Pierdere de pachete.
- 4. Introduceți adresa de destinație în câmpul de text pentru Adresă destinație.
- 5. Faceți clic pe butonul Testare pentru a porni testarea Întârziere în rețea și Pierdere de pachete.

### 9.4.2 Export Pachet de rețea

#### Scop:

Prin conectarea DVR-ului la rețea, pachetele de date capturate în rețea pot fi exportate pe o unitate USB, SATA și alte dispozitive de backup locale.

#### Pașii:

1. Accesați Interfața Trafic Rețea.

Meniu > Întreținere > Detecție rețea

- 2. Faceți clic pe fila Detecție rețea pentru a accesa interfața Detecție rețea.
- 3. Selectați dispozitivul de backup din lista verticală Nume dispozitiv.

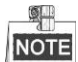

Faceți clic pe butonul **Reîmprospătare** dacă dispozitivul de backup local nu poate fi afișat. Dacă nu se poate detecta dispozitivul de backup, verificați dacă acesta este compatibil cu DVR-ul. Puteți formata dispozitivul de backup dacă formatul acestui este incorect.

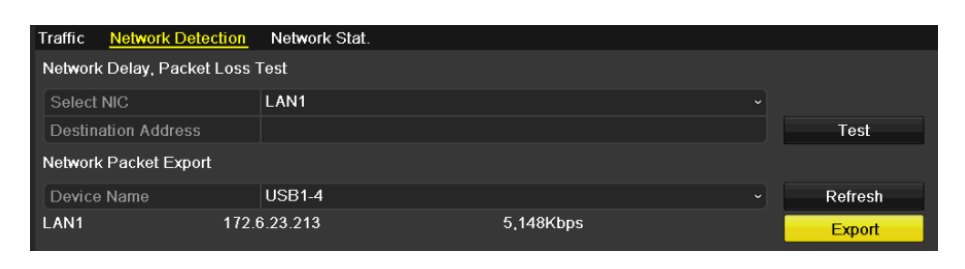

Figure 9. 30 Export Pachet de rețea

- 4. Faceți clic pe butonul Export pentru a porni exportul.
- 5. După finalizarea exportului, faceți clic pe OK pentru a finaliza exportul pachetului.

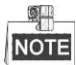

Se poate exporta până la 1 Mb de date la fiecare operațiune.

## 9.4.3 Verificare Stare rețea

#### Scop:

De asemenea, puteți verifica starea rețelei și puteți seta rapid parametrii de rețea din această interfață.

#### Pașii:

Faceți clic pe Stare din partea dreapta-jos a paginii.

| Traffic Network Detection  | Network Stat. |           |         |
|----------------------------|---------------|-----------|---------|
| Network Delay, Packet Loss | s Test        |           |         |
| Select NIC                 | LAN1          |           |         |
| Destination Address        |               |           | Test    |
| Network Packet Export      |               |           |         |
| Device Name                | USB1-4        |           | Refresh |
| LAN1 172                   | 2.6.23.213    | 1,976Kbps | Export  |

Figure 9.31 Verificare Stare rețea

Dacă rețeaua funcționează normal va apărea următoarea casetă de mesaj.

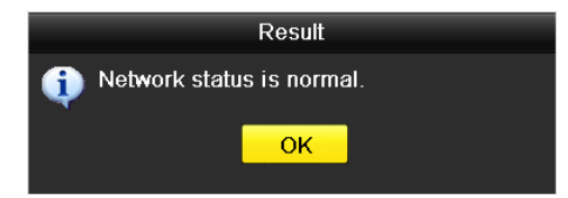

Figure 9. 32 Rezultat Verificare stare rețea

Dacă caseta de mesaj apare cu alte informații în locul acestora, puteți face clic pe butonul **Rețea** pentru a afișa interfața de setări rapide pentru parametrii de rețea.

|                      |      |       | Netw   | ork    |           |        |
|----------------------|------|-------|--------|--------|-----------|--------|
|                      | 1011 |       |        |        |           |        |
| NIC Type             | 10M  | 100   | //1000 | M Self | -adaptive |        |
| Enable DHCP          |      |       |        |        |           |        |
| IPv4 Address         | 172  | . 6   | .23    | .213   |           |        |
| IPv4 Subnet Mask     | 255  | . 255 | .255   | .0     |           |        |
| IPv4 Default Gateway | 172  | .6    | .23    | .1     |           |        |
| Preferred DNS Server |      |       |        |        |           |        |
| Alternate DNS Server |      |       |        |        |           |        |
|                      |      |       |        |        |           |        |
|                      |      |       |        |        |           |        |
|                      |      |       |        |        |           |        |
|                      |      |       |        |        |           |        |
|                      |      |       |        |        |           |        |
|                      |      |       |        |        |           |        |
|                      |      |       | Арр    | ly     | ок        | Cancel |

Figure 9.33 Configurare Parametri rețea

### 9.4.4 Verificare Statistici rețea

Scop:

Puteți verifica statisticile rețelei pentru a obține informații în timp real despre dispozitiv. *Pașii:* 

1. Accesați interfața Statistici rețea.

Meniu > Întreținere > Detecție rețea

2. Faceți clic pe fila Statistici rețea pentru a accesa meniul Statistici rețea.

| Traffic | Network Detection | Network Stat. |           |         |
|---------|-------------------|---------------|-----------|---------|
| Туре    |                   |               | Bandwidth |         |
| Remote  | e Live View       |               | Obps      |         |
| Remote  | e Playback        |               | Obps      |         |
| Net To  | tal Idle          |               | 128Mbps   |         |
|         |                   |               |           |         |
|         |                   |               |           |         |
|         |                   |               |           |         |
|         |                   |               |           |         |
|         |                   |               |           | Refresh |
|         |                   |               |           |         |

Figure 9. 34 Statistici rețea Interfață

- Vizualizați lungimea de bandă pentru Vizualizare live de la distanță, lungimea de bandă pentru Redare de la distanță și lungimea de bandă pentru Total inactivitate rețea.
- 4. Faceți clic pe butonul Reîmprospătare pentru a obține cele mai recente statistici de lungime de bandă.

# Chapter 10 Gestionare HDD

# 10.1 Inițializare HDD-uri

#### Scop:

Un hard disk (HDD) instalat de curând trebuie să fie inițializat înainte ca acesta să poată fi utilizat cu DVR-ul.

#### Pașii:

1. Accesați interfața cu informații HDD.

Meniu > HDD > General.

| HDD Inf  | ormation |        |          |       |            |    |      |   |
|----------|----------|--------|----------|-------|------------|----|------|---|
| <b>L</b> | Capacity | Status | Property | Туре  | Free Space | Gr | Edit | D |
| <b>1</b> | 931.51GB | Normal | R/W      | Local | 906GB      | 1  |      | - |
|          |          |        |          |       |            |    |      |   |

Figure 10. 1 Interfață Informații HDD

- 2. Selectați HDD-ul de inițializat.
- 3. Faceți clic pe butonul Inițializare.

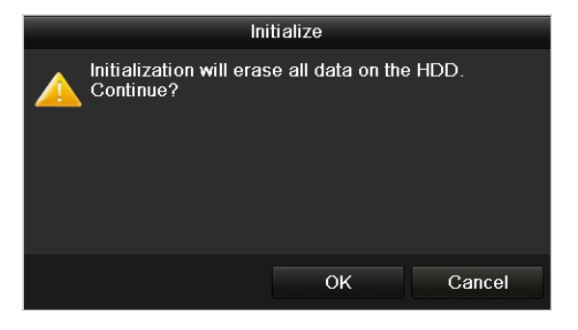

Figure 10. 2 Confirmare inițializare

4. Faceți clic pe butonul OK pentru a porni inițializarea.

| L | Capacity | Status         | Property | Туре  | Free Space | Gr | Edit | D |
|---|----------|----------------|----------|-------|------------|----|------|---|
|   | 931.51GB | Formatting 34% | R/W      | Local | 0MB        |    | 1    | - |

Figure 10. 3 Inițializare Pornire

5. După ce HDD-ul a fost inițializat, starea acestuia se va schimba din Neinițializat în Normal.

| HDD Inf | ormation |        |          |       |            |    |      |   |
|---------|----------|--------|----------|-------|------------|----|------|---|
| L       | Capacity | Status | Property | Туре  | Free Space | Gr | Edit | D |
| 1       | 931.51GB | Normal | R/W      | Local | 927GB      | 1  | 1    | - |
|         |          |        |          |       |            |    |      |   |

Figure 10. 4 Starea HDD-ului se schimbă în Normal

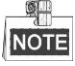

Inițializarea HDD-ului va șterge toate datele de pe acesta.

HDD-urile care nu sunt active pentru o perioadă lungă de timp pot comutate în modul repaus pentru a reduce

consumul de energie al dispozitivului și pentru a spori durata de viață a HDD-urilor.

Faceți clic pe Meniu > HDD > Avansat.

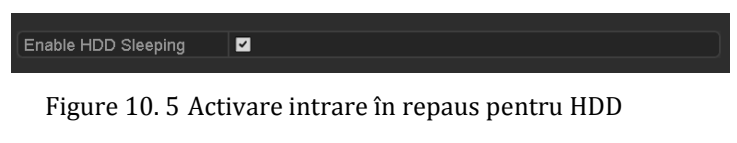

Bifați caseta de selectare a **Activare mod Repaus HDD** (implicit) și HDD-urile care nu sunt active pentru o perioadă lungă de timp vor fi setate la modul Repaus.

Debifați caseta de selectare a **Activare mod Repaus HDD** (implicit) și HDD-urile vor fi comutate la modul de funcționare tot timpul.

# 10.2 Gestionare HDD de rețea

#### Scop:

Puteți adăuga NAS-ul sau disk-ul alocat pentru IP SAN sau DVR și utiliza ca HDD de rețea.

#### Pașii:

1. Accesați interfața cu informații HDD.

Meniu > HDD > General

| HDD Inf    | ormation |        |          |       |            |    |      |   |
|------------|----------|--------|----------|-------|------------|----|------|---|
| <b>_</b> L | Capacity | Status | Property | Туре  | Free Space | Gr | Edit | D |
| <b>1</b>   | 931.51GB | Normal | R/W      | Local | 906GB      | 1  | 1    | - |
|            |          |        |          |       |            |    |      |   |

Figure 10. 6 Interfață Informații HDD

 Faceți clic pe butonul Adăugare pentru a accesa interfața Adăugare NetHDD, așa cum este prezentat în Figure 10. 7.

| Add NetHDD        |                  |  |  |  |  |  |  |  |  |
|-------------------|------------------|--|--|--|--|--|--|--|--|
| NetHDD            | NetHDD 1 ~       |  |  |  |  |  |  |  |  |
| Туре              | NAS ~            |  |  |  |  |  |  |  |  |
| NetHDD IP Address |                  |  |  |  |  |  |  |  |  |
| NetHDD Directory  |                  |  |  |  |  |  |  |  |  |
|                   |                  |  |  |  |  |  |  |  |  |
|                   |                  |  |  |  |  |  |  |  |  |
|                   |                  |  |  |  |  |  |  |  |  |
|                   |                  |  |  |  |  |  |  |  |  |
|                   |                  |  |  |  |  |  |  |  |  |
|                   | Search OK Cancel |  |  |  |  |  |  |  |  |

Figure 10. 7 Interfață Informații HDD

- 3. Adăugați NetHDD-ul alocat.
- 4. Selectați tipul la NAS sau IP SAN.
- 5. Configurați setările NAS sau IP SAN.
  - Adăugare disk NAS:
    - 1) Introduceți adresa IP NetHDD în câmpul de text.
    - 2) Faceți clic pe Căutare pentru a căuta disk-urile NAS disponibile.
    - 3) Selectați disk-ul NAS din lista afișată mai jos.

Sau puteți să introduceți manual folderul în câmpul de text al Folderului NetHDD.

4) Faceți clic pe OK pentru a adăuga disk-ul NAS configurat.

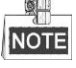

Se pot adăuga până la 8 disk-uri NAS.

|        | Add NetHDD     |                  |  |  |  |  |  |  |  |
|--------|----------------|------------------|--|--|--|--|--|--|--|
| NetHD  | )              | NetHDD 1         |  |  |  |  |  |  |  |
| Туре   |                | NAS ~            |  |  |  |  |  |  |  |
| NetHD  | DIP Address    | 172.6 .24 .201   |  |  |  |  |  |  |  |
| NetHDI | D Directory    | /dvr/dvr_1       |  |  |  |  |  |  |  |
| No.    | No. Directory  |                  |  |  |  |  |  |  |  |
| 1      | /dvr/dvr_2     |                  |  |  |  |  |  |  |  |
| 2      | /dvr/dvr_1     |                  |  |  |  |  |  |  |  |
| 3      | /mnt/backup/ir | ndexbackup       |  |  |  |  |  |  |  |
|        |                |                  |  |  |  |  |  |  |  |
|        |                |                  |  |  |  |  |  |  |  |
|        |                |                  |  |  |  |  |  |  |  |
|        |                |                  |  |  |  |  |  |  |  |
|        |                | Search OK Cancel |  |  |  |  |  |  |  |

Figure 10. 8 Adăugare disk NAS

- Adăugare IP SAN:
  - 1) Introduceți adresa IP NetHDD în câmpul de text.
  - 2) Faceți clic pe butonul Căutare pentru a căuta disk-urile IP SAN disponibile.
  - 3) Selectați disk-ul IP SAN din lista afișată mai jos.
  - 4) Faceți clic pe butonul OK pentru a adăuga disk-ul IP SAN selectat.

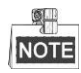

Se pot adăuga până la 1 disk IP SAN.

|                  | Add NetHDD             |  |  |  |  |  |  |  |  |
|------------------|------------------------|--|--|--|--|--|--|--|--|
| NetHDD           | NetHDD 1 ~             |  |  |  |  |  |  |  |  |
| Туре             | IP SAN V               |  |  |  |  |  |  |  |  |
| NetHDD IP Addres | s 172 .9 .2 .210       |  |  |  |  |  |  |  |  |
| NetHDD Directory | iqn.2004-05.storos.t-8 |  |  |  |  |  |  |  |  |
| No. Directory    |                        |  |  |  |  |  |  |  |  |
| 1 iqn.2004-0     | 5.storos.t-8           |  |  |  |  |  |  |  |  |
| 2 iqn.2004-0     | 5.storos.t-41          |  |  |  |  |  |  |  |  |
| 3 iqn.2004-0     | 5.storos.t-1000        |  |  |  |  |  |  |  |  |
|                  |                        |  |  |  |  |  |  |  |  |
|                  |                        |  |  |  |  |  |  |  |  |
|                  |                        |  |  |  |  |  |  |  |  |
|                  |                        |  |  |  |  |  |  |  |  |
|                  | Search OK Cancel       |  |  |  |  |  |  |  |  |

Figure 10. 9 Adăugare disk IP SAN

 După adăugarea cu succes a NAS-ului sau a disk-ului IP SAN, reveniți la meniul cu informații HDD. NetHDD adăugat va fi afişat în listă.

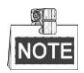

Dacă NetHDD este neinițializat, selectați-l și faceți clic pe butonul Inițializare pentru a-l inițializa.

| HDD Inf    | HDD Information |        |          |        |            |    |      |   |  |  |  |
|------------|-----------------|--------|----------|--------|------------|----|------|---|--|--|--|
| L          | Capacity        | Status | Property | Туре   | Free Space | Gr | Edit | D |  |  |  |
| <b>1</b>   | 931.51GB        | Normal | R/W      | Local  | 906GB      | 1  |      | - |  |  |  |
| <b>1</b> 7 | 40,000MB        | Normal | R/W      | IP SAN | 22,528MB   | 1  | 1    | Ť |  |  |  |

Figure 10. 10 Inițializare NetHDD adăugat

# **10.3 Gestionare eSATA**

#### Scop:

Atunci când un dispozitiv eSATA extern este conectat la DVR, puteți configura eSATA pentru utilizare de Înregistrare sau Export și puteți gestiona eSATA din DVR.

Pașii:

1. Accesați interfața Setări Înregistrare avansată.

 $Meniu > \ \mathbf{\hat{h}}registrare > Avansat$ 

2. Selectați tipul eSATA pentru Export sau Înregistrare din lista verticală eSATA.

**Export**: utilizați eSATA pentru backup. Consultați *Backup utiliz înd HDD-uri eSATA* din *Capitolul 7.1.1 Backup după Căutare video normală* pentru instrucțiuni de utilizare.

Înregistrare: utilizați eSATA pentru înregistrare. Consultați următorii pași pentru instrucțiunile de utilizare.

| Overwrite     |        |       |
|---------------|--------|-------|
| eSATA/MiniSAS | eSATA1 |       |
| Usage         | Record |       |
|               |        | 1.0.0 |

Figure 10. 11 Setare mod eSATA

- Setați tipul eSATA la Înregistrare și accesați interfața Informații HDD. Meniu > HDD > General
- 4. Editați proprietate pentru eSATA selectat sau inițializați, dacă este necesar.

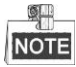

Se pot configura două moduri de stocare pentru eSATA când este utilizat pentru Înregistrare. Pentru informații detaliate, consultați *Capitolul 10.4 Gestionare Grup HDD* și *Capitolul 10.5 Configurare Mod cotă*.

| Label | Capacity | Status        | Property | Туре  | Free Space | Gro | Edit     | Del                                       |
|-------|----------|---------------|----------|-------|------------|-----|----------|-------------------------------------------|
| ■ 4   | 931.51GB | Normal        | R/W      | Local | 921GB      | 1   | 1        | -                                         |
| 18    | 10,048MB | Uninitialized | R/W      | NAS   | 0MB        | 1   | <b>1</b> | <b>İ</b>                                  |
| 25    | 931.51GB | Normal        | R/W      | eSATA | 894GB      | 1   | 1        | ti di di di di di di di di di di di di di |

Figure 10. 12 Inițializare eSATA adăugat

# **10.4 Gestionare Grup HDD**

### 10.4.1 Setare Grupuri HDD

#### Scop:

Pot fi gestionate mai multe HDD-uri în grupuri. Video de la canalele specificate pot fi înregistrate pe un grup anume de HDD-uri prin setările de HDD.

#### Pașii:

- Accesați interfața Mod stocare. Meniu > HDD > Avansat
- 2. Setați Modul la Grup, așa cum este prezentat în Figure 10. 13.

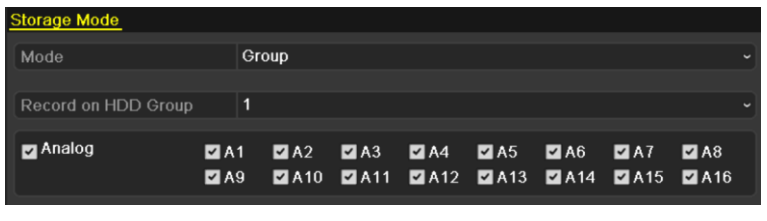

Figure 10. 13 Interfață Mod stocare

3. Faceți clic pe butonul Aplicare și va fi afișată următoarea casetă de Atenționare.

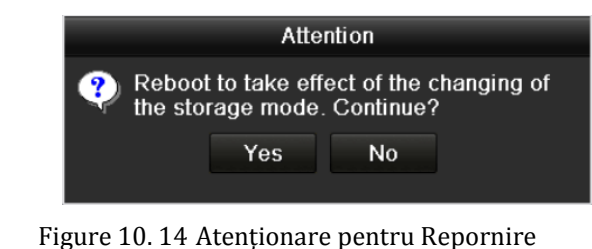

- 4. Faceți clic pe butonul Da pentru a reporni dispozitivul pentru a activa schimbările.
- După repornirea dispozitivului, accesați interfața cu informații HDD. Meniu > HDD > General
- 6. Selectați HDD-ul din listă și faceți clic pe pictograma 📝 pentru a accesa interfața cu setări pentru HDD local, așa cum este prezentat în Figure 10. 15.

|              |          | Lo   | cal HD | )D Sei | ttings |     |     |     |        |
|--------------|----------|------|--------|--------|--------|-----|-----|-----|--------|
| HDD No.      | 5        | 5    |        |        |        |     |     |     |        |
| HDD Property |          |      |        |        |        |     |     |     |        |
| • R/W        |          |      |        |        |        |     |     |     |        |
| Read-only    |          |      |        |        |        |     |     |     |        |
| Redundancy   |          |      |        |        |        |     |     |     |        |
|              | • •      | • •  |        | ~ .    |        | • • |     |     |        |
| Group        | 01       | 02   | • 3    | •4     | 05     | 06  | 01  | 08  |        |
|              | <u> </u> | 010  | • 11   | 012    | 013    | 014 | 015 | 010 | )      |
| HDD Capacity | ç        | 31GB |        |        |        |     |     |     |        |
|              |          |      |        |        |        |     |     |     |        |
|              |          |      |        |        |        |     |     |     |        |
|              |          |      |        |        |        |     |     |     |        |
|              |          |      |        |        |        |     |     |     |        |
|              |          |      | A      | pply   |        | OK  |     | (   | Cancel |

Figure 10. 15 Interfață Setării HDD local

7. Selectați numărul de Grup pentru HDD-ul curent.

# NOTE

Numărul de grup implicit pentru fiecare HDD este 1.

8. Faceți clic pe butonul OK pentru a confirma setările.

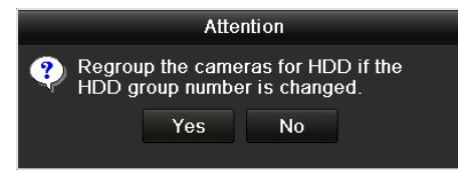

Figure 10. 16 Confirmare setări grup HDD

9. Din caseta de Atenționare faceți clic pe butonul Da pentru a finaliza setările.

### 10.4.2 Setare Proprietate HDD

#### Scop:

Proprietatea HDD-ului poate fi setată la Redundant, Read-only sau Citire/Scriere (R/W). Înainte de a seta proprietatea HDD-ului, setați modul de stocare la Grup (consultați pașii 1-4 din *Capitolul 10.4.1 Setare Grupuri HDD*).

Un HDD poate fi setat la read-only pentru a preveni suprascrierea în modul de înregistrare a unor fișiere îrregistrate importante atunci c ând HDD-ul devine plin.

Atunci c ând proprietatea HDD-ului este setată la Redundant, clipul video poate fi înregistrat simultan pe HDD și pe HDD-ul R/W pentru a asigura securitatea și corectitudinea datelor video.

#### Pașii:

- 1. Accesați interfața cu informații HDD.
  - Meniu > HDD > General
- Selectați HDD-ul din listă și faceți clic pe pictograma pentru a accesa interfața cu setări pentru HDD local, așa cum este prezentat în Figure 10. 17.

|              |            | Lo          | ocal HE   | DD Set    | tings     |           |             |             |       |
|--------------|------------|-------------|-----------|-----------|-----------|-----------|-------------|-------------|-------|
| HDD No.      |            | 1           |           |           |           |           |             |             |       |
| HDD Property |            |             |           |           |           |           |             |             |       |
| O R/W        |            |             |           |           |           |           |             |             |       |
| Read-only    |            |             |           |           |           |           |             |             |       |
| Redundancy   |            |             |           |           |           |           |             |             |       |
| Group        | ● 1<br>● 9 | ● 2<br>● 10 | ●3<br>●11 | ●4<br>●12 | ●5<br>●13 | ●6<br>●14 | ● 7<br>● 15 | ● 8<br>● 16 |       |
| HDD Capacity |            | 931.51      | GB        |           |           |           |             |             |       |
|              |            |             |           |           |           |           |             |             |       |
|              |            |             | A         | pply      |           | ок        |             | Ca          | incel |

Figure 10. 17 Setare Proprietate HDD

- 3. Setați proprietatea HDD-ului la R/W, Read-only sau Redundant.
- 4. Faceți clic pe butonul OK pentru a salva setările și pentru a părăsi interfața.
- 5. Din meniul Informații HDD, proprietatea HDD va fi afișată în listă.

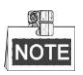

Trebuie instalate cel puțin 2 hard disk-uri pe DVR atunci când doriți să setați un HDD la Redundant iar celălalt HDD la proprietatea R/W.

# 10.5 Configurare Mod cotă

#### Scop

Fiecare cameră poate fi configurată cu cota alocată pentru stocarea fișierelor înregistrate.

#### Pașii

1. Accesați interfața Mod stocare.

Meniu > HDD > Avansat

2. Setați Modul la Cotă, așa cum este prezentat în Figure 10. 18.

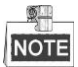

DVR-ul trebuie să fie repornit pentru a aplica schimbările.

| Storage Mode                                   |          |  |
|------------------------------------------------|----------|--|
| Mode                                           | Quota    |  |
| Camera                                         | Analog 1 |  |
| Used Record Capacity                           | 6,144MB  |  |
| HDD Capacity (GB)                              | 1131     |  |
| Max. Record Capacity (G                        | 0        |  |
| A Free Quota Space 1131<br>Enable HDD Sleeping | GB       |  |

Figure 10. 18 Interfață Setări mod stocare

- 3. Selectați o cameră pentru care doriți să configurați cota.
- 4. Introduceți capacitatea de stocare în câmpul de text Capacitate max. de înregistrare (GB).
- 5. Dacă este necesar, puteți copia setările de cotă pentru camera curentă la alte camere. Faceți clic pe butonul

Copiere pentru a accesa interfața Copiere cameră, așa cum este prezentat în Figure 10. 19.

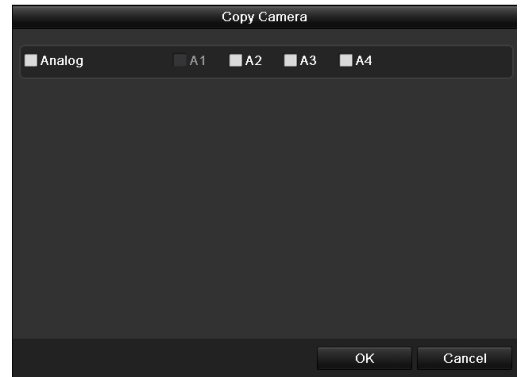

Figure 10. 19 Copiere setări la alte camere

- 6. Selectați camera/camerele de configurat cu aceleași setări de cotă. De asemenea, puteți face clic pe caseta de selectare Analogic pentru a selecta toate camerele.
- 7. Faceți clic pe butonul OK pentru a finaliza setările de Copiere și a reveni la interfața Mod stocare.
- 8. Faceți clic pe butonul Aplicare pentru a aplica setările.

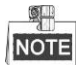

În cazul în care cota de capacitate este setată la 0, toate camerele vor utiliza capacitatea totală a HDD-ului pentru a îrregistra.

# **10.6 Verificare Stare HDD**

#### Scop:

Puteți verifica starea HDD-urilor instalate pe DVR pentru a putea lua măsuri de verificare și întreținere în cazul unei defecțiuni a HDD-ului.

#### Verificare Stare HDD din interfața Informații HDD

#### Pașii:

1. Accesați interfața cu informații HDD.

Meniu > HDD > General

2. Verificați starea fiecărui HDD afișat în listă, așa cum este prezentat în Figure 10. 20.

| HDD In   | HDD Information |        |            |       |            |    |      |   |  |  |
|----------|-----------------|--------|------------|-------|------------|----|------|---|--|--|
| <b>L</b> | Capacity        | Status | Property   | Туре  | Free Space | Gr | Edit | D |  |  |
| ■1       | 931.51GB        | Normal | R/W        | Local | 900GB      | 1  | 1    | - |  |  |
| ■17      | 199.97GB        | Normal | Redundancy | NAS   | 182GB      | 1  |      | Ť |  |  |

Figure 10. 20 Vizualizare Stare HDD (1)

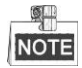

Dacă starea HDD-ului este *Normal* sau  $\hat{h}$  *repaus*, acesta funcționează normal. Dacă starea este *Neinițializat* sau *Anormal*, inițializați HDD-ul înainte de utilizare. Dacă inițializarea HDD-ului a eșuat, înlocuiți-l cu unul nou.

#### Verificare Stare HDD din interfața Informații HDD

#### Pașii:

1. Accesați interfața Informații sistem.

Meniu > Întreținere > Informații sistem

 Faceți clic pe fila HDD pentru a vizualiza starea fiecărui HDD afișat în listă, așa cum este prezentat în Figure 10. 21.

| Device Info Camera Record Network <u>HDD</u> |        |          |            |            |       |       |
|----------------------------------------------|--------|----------|------------|------------|-------|-------|
| Label                                        | Status | Capacity | Free Space | Property   | Туре  | Group |
| 1                                            | Normal | 931.51GB | 900GB      | R/W        | Local | 1     |
| 17                                           | Normal | 199.97GB | 182GB      | Redundancy | NAS   | 1     |

Figure 10. 21 Vizualizare Stare HDD (2)
### 10.7 Verificare informații S.M.A.R.T.

#### Scop:

S.M.A.R.T. (Self-Monitoring, Analysis and Reporting Technology) este un sistem de monitorizare pentru HDD pentru *a* detecta și raporta diferiți indicatori de funcționare corectă cu scopul de a anticipa defecțiunile.

Pașii:

1. Accesați interfața Detecție HDD.

Meniu > HDD > Detecție HDD

2. Faceți clic pe S.M.A.R.T. Selectați fila Setări pentru a accesa interfața.

3. Selectați HDD pentru vizualizarea listei de informații S.M.A.R.T., așa cum este prezentat în Figure 10. 22.

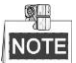

Dacă doriți să utilizați HDD-ul chiar și atunci când verificarea S.M.A.R.T. a eșuat, puteți bifa caseta de selectare pentru elementul **Continuare utilizare disk atunci când autoevaluarea a eșuat**.

| S.M.A.R                                                   | S.M.A.R.T. Settings Bad Sector Detection |            |          |                      |        |       |       |           |   |  |
|-----------------------------------------------------------|------------------------------------------|------------|----------|----------------------|--------|-------|-------|-----------|---|--|
| Continue to use this disk when self-evaluation is failed. |                                          |            |          |                      |        |       |       |           |   |  |
| HDD                                                       | 1                                        |            |          |                      |        |       | •     |           |   |  |
| Self-te                                                   | Gelf-test Status S                       |            |          | Self-test successful |        |       |       |           |   |  |
| Self-te                                                   | est Type                                 | Sho        | ort Test |                      |        |       |       |           | ~ |  |
| S.M.A                                                     | A.R.T. 🔹                                 |            |          |                      |        |       |       |           |   |  |
| Tempe                                                     | Temperature (°C) 33                      |            |          |                      |        |       |       |           |   |  |
| Power                                                     | Power On (days)                          |            |          | 185                  |        |       |       |           |   |  |
| Self-e                                                    | Self-evaluation Pass                     |            |          |                      |        |       |       |           |   |  |
| All-eva                                                   | aluation                                 | Functional |          |                      |        |       |       |           |   |  |
| S.M.A.I                                                   | R.T. Information                         |            |          |                      |        |       |       |           |   |  |
| ID                                                        | Attribute Name                           |            | Status   | Flags                | Thresh | Value | Worst | Raw Value | ^ |  |
| 0x1                                                       | Raw Read Error Rate                      | •          | OK       | 2f                   | 51     | 200   | 200   | 418       | = |  |
| 0x3                                                       | Spin Up Time                             |            | ок       | 27                   | 21     | 132   | 107   | 6366      |   |  |
| 0x4                                                       | Start/Stop Count                         |            | OK       | 32                   | 0      | 100   | 100   | 294       |   |  |
| 0x5                                                       | Reallocated Sector Co                    |            | OK       | 33                   | 140    | 200   | 200   | 0         | _ |  |
| 0x7                                                       | Seek Error Rate                          |            | OK       | 2e                   | 0      | 200   | 200   | 0         | _ |  |
| 0x9                                                       | Power-on Hours Cour                      | nt         | OK       | 32                   | 0      | 94    | 94    | 4452      |   |  |
| 0xa                                                       | Spin Up Retry Count                      |            | ок       | 32                   | 0      | 100   | 100   | 0         | ~ |  |

Figure 10. 22 Interfață Setări S.M.A.R.T.

### **10.8 Detectare Sectoare corupte**

#### Scop:

Puteți detecta sectoarele corupte ale HDD-ului pentru a verifica starea HDD-ului.

#### Pașii:

1. Accesați interfața Detecție HDD.

Meniu > HDD > Detecție HDD

| S.M.A.R.T. Settings Bad Sector Detection                  |       |            |         |        |       |       |           |   |
|-----------------------------------------------------------|-------|------------|---------|--------|-------|-------|-----------|---|
| Continue to use this disk when self-evaluation is failed. |       |            |         |        |       |       |           |   |
| HDD                                                       | 1 ~   |            |         |        |       |       |           |   |
| Self-test Status                                          | Self- | -test sı   | uccessf | ul     |       |       |           |   |
| Self-test Type                                            | Shor  | t Test     |         |        |       |       |           |   |
| S.M.A.R.T.                                                |       |            |         |        |       |       |           |   |
| Temperature (°C)                                          | 33    |            |         |        |       |       |           |   |
| Power On (days)                                           | 185   |            |         |        |       |       |           |   |
| Self-evaluation                                           | Pass  |            |         |        |       |       |           |   |
| All-evaluation                                            | Fund  | Functional |         |        |       |       |           |   |
| S.M.A.R.T. Information                                    |       |            |         |        |       |       |           |   |
| ID Attribute Name                                         |       | Status     | Flags   | Thresh | Value | Worst | Raw Value | ^ |
| 0x1 Raw Read Error Rate                                   | ) (   | Ж          | 2f      | 51     | 200   | 200   | 418       | = |
| 0x3 Spin Up Time                                          | 0     | ЭК         | 27      | 21     | 132   | 107   | 6366      |   |
| 0x4 Start/Stop Count                                      | 0     | ЭК         | 32      | 0      | 100   | 100   | 294       |   |
| 0x5 Reallocated Sector C                                  | Co (  | ЭК         | 33      | 140    | 200   | 200   | 0         |   |
| 0x7 Seek Error Rate                                       | (     | ЭK         | 2e      | 0      | 200   | 200   | 0         |   |
| 0x9 Power-on Hours Cou                                    | nt (  | ЭК         | 32      | 0      | 94    | 94    | 4452      |   |
| 0xa Spin Up Retry Count                                   | (     | Ж          | 32      | 0      | 100   | 100   | 0         | ~ |

Figure 10. 23 Detecție sectoare corupte

- 2. Faceți clic pe fila Detecție sectoare corupte pentru a accesa interfața.
- 3. Selectați un HDD și faceți clic pe butonul Detecție pentru a iniția detecția.

| S.M.A.R.T. Setti | ngs | Bad Sector Detection |      |          |        |      |          |        |
|------------------|-----|----------------------|------|----------|--------|------|----------|--------|
| HDD No.          |     |                      |      | ~ Key    | y Ar   | ea D | etection | Detect |
|                  |     |                      | HD   | D Capad  |        | 931  | .51GB    |        |
|                  |     |                      | Blo  | ck Capa  |        | 232  | мв       |        |
|                  |     |                      | Sta  | tus      |        | Tes  | ting 23% |        |
|                  |     |                      | Erro | or Count | t      | 0    |          |        |
|                  |     |                      |      | Error    | r info | D    | Pause    | Cancel |
|                  |     |                      |      |          |        |      |          |        |
|                  |     |                      |      |          |        |      |          |        |
|                  |     |                      |      |          |        |      |          |        |
|                  |     |                      |      |          |        |      |          |        |
|                  |     |                      |      |          |        |      |          |        |
| Normal           |     |                      |      |          |        |      |          |        |
| Damaged          |     |                      |      |          |        |      |          |        |
| Shield           |     |                      |      |          |        |      |          |        |

Figure 10. 24 Detectare sectoare corupte

- 4. Puteți face clic pe butonul **Pauză** pentru o opri temporar detecția și faceți clic pe butonul **Reluare** pentru a relua detecția.
- 5. Dacă există informații de eroare despre HDD, puteți face clic pe butonul Informații eroare pentru a vizualiza informațiile.

## **10.9 Configurare Alarme Eroare HDD**

#### Scop:

Puteți configura alarmele de eroare HDD atunci când starea HDD-ului este Neinițializat sau Anormal.

#### Pașii:

1. Accesați interfața Excepție.

Meniu > Configurare > Excepții

- 2. Selectați Tip excepție la Eroare HDD din lista verticală.
- **3.** Bifați casetele de selectare de mai jos pentru a selecta acțiunile de legătură pentru eroare HDD, așa cum este prezentat în Figure 10. 25.

Acțiunile de legătură pot fi selectat dintre: Avertisment sonor, Notificare centru supraveghere, Trimitere e-mail și Ieșire declanșare alarmă.

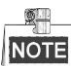

Ieșire declanșare alarmă se aplică DVR-urilor din seriile DS-7300/8100/9000.

Consultați Capitolul 8.8 Setare acțiuni răspuns alarmă.

| Exception                  |          |                |
|----------------------------|----------|----------------|
| Enable Event Hint          | <b>v</b> |                |
| Event Hint Settings        | ÷        |                |
| Exception Type             | HDD Full |                |
| Audible Warning            |          |                |
| Notify Surveillance Center |          |                |
| Send Email                 |          |                |
| Trigger Alarm Output       |          |                |
| Alarm Output No.           |          | Alarm Name     |
| Local->1                   |          | Alarm          |
| Local->2                   |          | Critical Alert |
| Local->3                   |          |                |
| Local->4                   |          |                |
|                            |          |                |
|                            |          |                |
|                            |          |                |

Figure 10. 25 Configurare Alarme Eroare HDD

- Atunci când se selectează Ieşire declanşare alarmă, puteți selecta şi ieşirea de alarmă de declanşat din lista de mai jos.
- 5. Faceți clic pe butonul Aplicare pentru a salva setările.

# Chapter 11 Setări cameră

### 11.1 Configurare Setări OSD

#### Scop:

Puteți configura setările OSD (On-screen Display) pentru cameră, inclusiv data/ora, numele camerei etc.

#### Pașii:

- 1. Accesați interfața Configurare OSD.
  - Meniu > Cameră > OSD
- 2. Selectați camera pentru care să configurați setările OSD.
- 3. Editați Nume cameră în câmpul de text.
- 4. Configurați Numele de afișare, Data de afișare și Săptămâna de afișare prin bifarea casetei de selectare.
- 5. Selectați Format dată, Format oră, Mod afișare și fontul de pe OSD.

| OSD Configuration       |                                                                                                    |              |                                |  |
|-------------------------|----------------------------------------------------------------------------------------------------|--------------|--------------------------------|--|
| Camera                  | Analog 1                                                                                                    |              |                                |  |
| Camera Name             | Camera 01                                                                                                    |              |                                |  |
| 01-01-2010 Fri 11:55:55 | and the second second se | Display Name | ☑                              |  |
|                         |                                                                                                    | Display Date |                                |  |
|                         |                                                                                                    | Display Week |                                |  |
|                         |                                                                                                    | Date Format  | MM-DD-YYYY                     |  |
|                         |                                                                                                    | Time Format  | 24-hour                        |  |
|                         |                                                                                                    | Display Mode | Non-Transparent & Not Flashing |  |
|                         | . /                                                                                                    | OSD font     | 64x64                          |  |
|                         | Camera 01                                                                                                    |              |                                |  |
|                         |                                                                                                    |              |                                |  |

Figure 11. 1 Interfață Configurare OSD

- **6.** Puteți utiliza mouse-ul pentru a face clic și a glisa la următorul cadru din fereastra de previzualizare pentru a regla poziția OSD.
- 7. Copiere setări cameră
  - 1) Dacă doriți să copiați setările OSD ale camerei curente la alte camere, faceți clic pe butonul **Copiere** pentru a accesa interfața Copiere cameră, așa cum este prezentat în Figure 11. 2.

|        |    | Сору Са | mera       |      |        |
|--------|----|---------|------------|------|--------|
| Analog | A1 | A2      | <b>A</b> 3 | ■ A4 |        |
|        |    |         |            |      |        |
|        |    |         |            |      |        |
|        |    |         |            |      |        |
|        |    |         |            |      |        |
|        |    |         |            |      |        |
|        |    |         |            |      |        |
|        |    |         |            |      | Concol |
|        |    |         |            | OK   | Cancel |

Figure 11. 2 Copiere setări la alte camere

- Selectați camera/camerele de configurat cu aceleași setări de OSD. De asemenea, puteți bifa caseta de selectare Analogic pentru a selecta toate camerele.
- 3) Faceți clic pe butonul **OK** pentru a finaliza setările de Copiere și a reveni la interfața Configurare OSD.
- 8. Faceți clic pe butonul Aplicare pentru a aplica setările.

### 11.2 Configurare Mască de confidențialitate

#### Scop:

Puteți configura zonele cu patru laturi ale măștii de confidențialitate care nu pot fi vizualizate sau înregistrate de operator.

Pașii:

1. Accesați interfața Setări Mască de confidențialitate.

Meniu > Cameră > Mască de confidențialitate

- 2. Selectați camera pentru setarea măștii de confidențialitate.
- 3. Bifați caseta de selectare Activare mască confidențialitate pentru a activa această caracteristică.

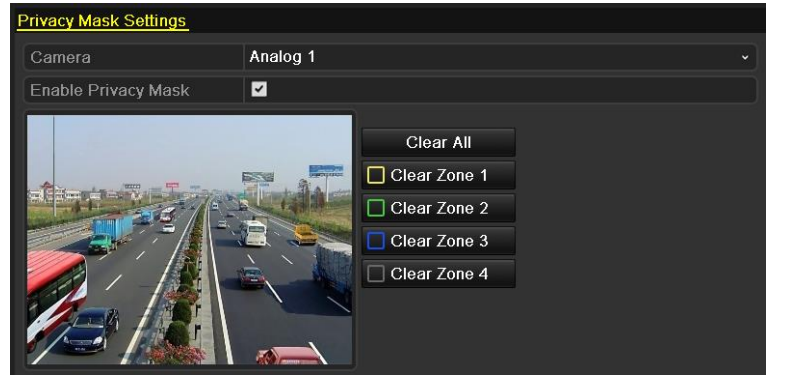

Figure 11.3 Interfață Setări Mască de confidențialitate

4. Utilizați mouse-ul pentru a desena o zonă pe fereastră. Zonele vor fi marcate cu cadre de diferite culori.

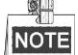

Se pot configura până la 4 zone de mască de confidențialitate iar dimensiunea fiecăreia poate fi reglată.

**5.** Zonele de mască de confidențialitate de pe fereastră pot fi șterse prin clic pe pictogramele Ștergere zonă 1-4 corespunzătoare, din partea dreaptă a ferestrei sau prin clic pe **Ștergere toate**, pentru a șterge toate zonele.

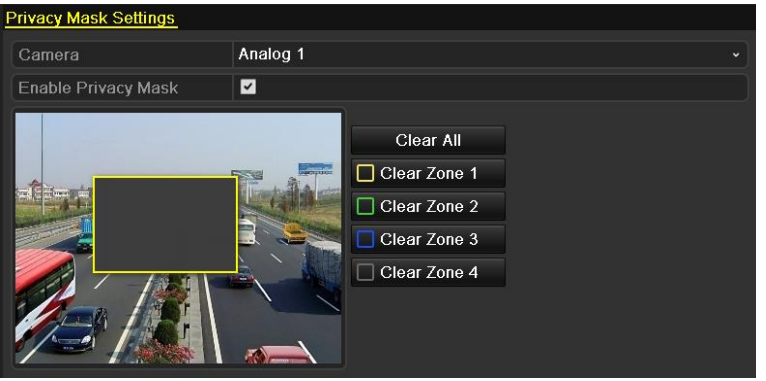

Figure 11. 4 Setare Zonă Mască de confidențialitate

6. Puteți face clic pe butonul **Copiere** pentru a copia setările de mască de confidențialitate ale camerei curente la alte camere.

Pentru informații detaliate, consultați pasul 7 din Capitolul 11.1 Configurare setări OSD.

7. Faceți clic pe butonul Aplicare pentru a salva setările.

### 11.3 Configurare Parametri video

#### Pașii:

1. Accesați interfața Setări imagine.

#### Meniu > Cameră > Imagine

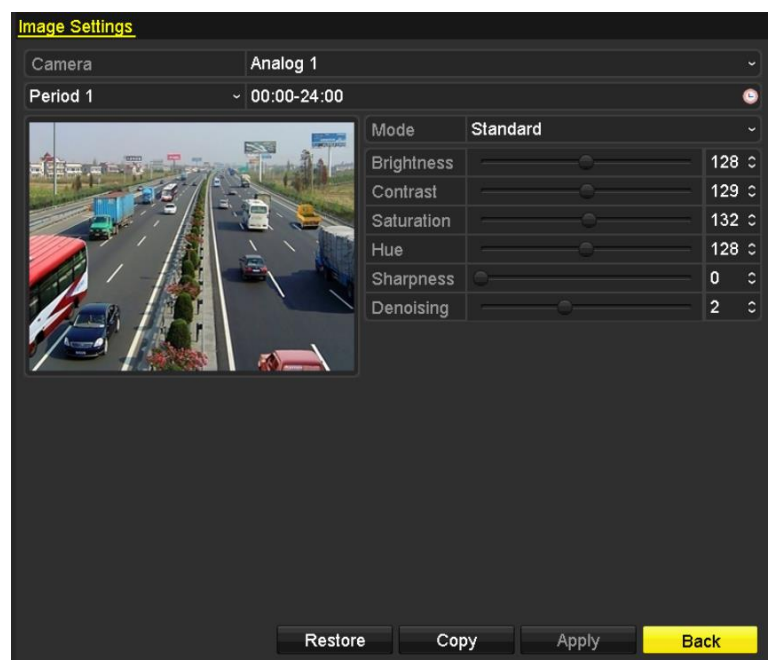

Figure 11. 5 Interfață Setări imagine

- 2. Selectați camera pentru a selecta parametrii de imagine.
- 3. Sunt oferite două perioade pentru diferite setări de imagine. Selectați numele perioadei din lista verticală.

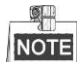

Perioadele de timp nu se pot suprapune.

- Selectați modul din lista verticală a Mod. Există patru moduri care pot fi selectate: Standard, Interior, Lumină redusă şi Exterior.
- Reglați parametrii imaginii în conformitate cu situația reală. Parametrii includ Luminozitate, Contrast, Saturație, Nuanță, Claritatea şi Eliminare zgomot. Puteți face clic pe **Restaurare** pentru a seta parametrii la setările implicite.
- 6. Puteți face clic pe butonul **Copiere** pentru a copia setările de imagine ale camerei curente la alte camere analogice.
- 7. Faceți clic pe Aplicare pentru a salva setările.

# Chapter 12 Gestionare și întreținere DVR

### 12.1 Vizualizare informații de sistem

#### Pașii:

- 1. Accesați interfața Informații sistem.
  - Meniu > Întreținere > Informații sistem
- 2. Puteți face clic pe filele Informații dispozitiv, Cameră, Înregistrare, Alarmă, Rețea și HDD pentru a vizualiza informațiile de sistem ale dispozitivului.

| Device Info | Camera | Record | Network     | HDD   |
|-------------|--------|--------|-------------|-------|
| Device Nan  | ıe     | Emb    | edded Net [ | OVR   |
| Model       |        | XX-X   | XXXXXXX     | xx    |
| Serial No.  |        | XXX    | xxxxxxx     | ****  |
| Firmware V  | ersion | Vx.x   | .x, Build x | xxxxx |
| Encoding V  | ersion | Vx.x   | , Build xxx | xxx   |

Figure 12. 1 Interfață Informații sistem

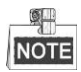

Aceste informații nu sunt disponibile pentru DVR-urile din seriile DS-7100 și DS-7200HGHI.

# 12.2 Căutare și export Fișiere de jurnal

#### Scop:

Utilizarea, alarmele, excepții și informațiile DVR-ului pot fi stocate în fișiere de jurnal care pot fi vizualizate și exportate oric ând.

#### Pașii:

- 1. Accesați interfața Căutare jurnal de sistem.
  - Meniu > Întreținere > Căutare jurnal

| Log Search Log Export    |            |            |              |         |
|--------------------------|------------|------------|--------------|---------|
| Start Time               | 07-29-2013 |            | 00:00:00     | 9       |
| End Time                 | 07-29-2013 | <b>**</b>  | 23:59:59     | 9       |
| Major Type               | All        |            |              |         |
| Minor Type               |            |            |              |         |
| ☑Alarm Input             |            |            |              |         |
| ☑Alarm Output            |            |            |              |         |
| Start Motion Detection   |            |            |              |         |
| Stop Motion Detection    |            |            |              |         |
| Start Video Tampering De | tection    |            |              |         |
| Polan Midaa Tannaning Da | ·** ·      |            |              | ×       |
| No. Major Type Tin       | ne         | Minor Type | Paramet Play | Details |
|                          |            |            |              |         |
|                          |            |            |              |         |
|                          |            |            |              |         |
| Total: 0 P: 1/1          |            |            |              |         |
|                          |            |            |              |         |
|                          |            |            |              |         |
|                          |            | Export     | Search       | Back    |

Figure 12. 2 Interfață Căutare jurnal

- 2. Setați criteriile de căutare jurnal pentru a filtra căutarea, inclusiv Ora de început, Ora de sfârșit, Tip principal și Tip secundar.
- 3. Faceți clic pe butonul Căutare pentru a iniția căutarea de fișiere de jurnal.
  - 4. Fișierele de jurnal potrivite vor fi afișate în lista prezentată mai jos.

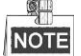

Pot fi afișate până la 2.000 de fișiere de jurnal la fiecare căutare.

| Log Sear | r <mark>ch</mark> Log Export |                     |                 |          |        |          |
|----------|------------------------------|---------------------|-----------------|----------|--------|----------|
| Start Ti | ime                          | 07-29-2013          |                 | 00:00:00 |        | 9        |
| End Tir  | ne                           | 07-29-2013          | <u></u>         | 23:59:59 |        | 9        |
| Major T  | Гуре                         | All                 |                 |          |        |          |
| Minor    | r Туре                       |                     |                 |          |        | _        |
| Alarm    | n Input                      |                     |                 |          |        |          |
| Alarm    | 1 Output                     |                     |                 |          |        |          |
| ∎Start   | Motion Detection             | 1                   |                 |          |        |          |
| ∎Stop    | Motion Detection             |                     |                 |          |        |          |
| ∎Start   | Video Tampering              | Detection           |                 |          |        |          |
| El Olan  | 16daa Taunaulua              | Detection           |                 |          |        | ×        |
| No.      | Major Type                   | Time                | Minor Type      | Paramet  | Play D | etails ^ |
| 1        | 👕 Operation                  | 07-29-2013 10:22:12 | Local Operation | on: N/A  | - 6    | 2        |
| 2        | Information                  | 07-29-2013 10:22:12 | Start Recordin  | ng N/A   | •      | >        |
| 3        | Information                  | 07-29-2013 10:22:12 | Start Capture   | N/A      | 6      | <u>ک</u> |
| 4        | Information                  | 07-29-2013 10:22:12 | Start Capture   | N/A      | ۵ (    | <u>ک</u> |
| 5        | Information                  | 07-29-2013 10:22:12 | Start Capture   | N/A      | 6      | <u>ک</u> |
| Total: 4 | •6 P: 1/1                    | 07 00 0040 40:00:40 | 01-14-0-14      | NDA 4    |        |          |
|          |                              |                     |                 |          |        |          |
|          |                              |                     |                 |          |        |          |
|          |                              |                     | Export          | Search   | Ba     | ick      |

Figure 12. 3 Rezultate Căutare jurnal

5. Puteți face clic pe butonul pentru fiecare jurnal sau puteți face dublu clic pe el pentru a vizualiza informațiile detaliate, așa cum este prezentat în Figure 12. 4. De asemenea, puteți face clic pe butonul pentru a vizualiza fișierele videoe aferente, dacă sunt disponibile.

|                                                                                                    | Log Info          | ormation        |      |    |
|----------------------------------------------------------------------------------------------------|-------------------|-----------------|------|----|
| Time                                                                                                    | 25-04-2014 09:58: | 17              |      |    |
| Туре                                                                                                    | InformationSyste  | m Running Statu | s    |    |
| Local User                                                                                                    | N/A               |                 |      |    |
| Host IP Address                                                                                                    | N/A               |                 |      |    |
| Parameter Type                                                                                                    | N/A               |                 |      |    |
| Camera No.                                                                                                    | N/A               |                 |      |    |
| Description:                                                                                                    |                   |                 |      |    |
| System status: 2<br>User: 0%<br>Sys: 1%<br>Iowat: 0%<br>Soft: 0%<br>Ide: 97%<br>Total memory: 288MB<br>Free memory: 124MB<br>Buffer: 21.976KB<br>Cached: 41.668KB<br>Main output: HDMI(2)<br>Main output status: 0 |                   |                 |      |    |
|                                                                                                    |                   | Previous        | Next | ОК |

Figure 12. 4 Detalii jurnal

**6.** Dacă doriți să exportați fișierele de jurnal, faceți clic pe butonul **Export** pentru a accesa meniul Export, așa cum este prezentat în Figure 12. 5.

|                     |          | Ex     | port         |         |   |          |      |
|---------------------|----------|--------|--------------|---------|---|----------|------|
| Device Name         | USB1-1   |        |              |         |   | Refre    | sh   |
| Name                | Size     | Туре   | Edit Date    |         | I | Delete   | Play |
| EOUND.000           |          | Folder | 2010-09-17 1 | 1:19:04 |   | <b>İ</b> |      |
| EOUND.001           |          | Folder | 2011-04-02 1 | 7:45:24 |   | <b>İ</b> | -    |
| C RECYCLER          |          | Folder | 2010-08-04 1 | 7:35:20 |   | <u>i</u> | -    |
| d Work              |          | Folder | 2011-06-21 1 | 7:55:42 |   | <u>à</u> |      |
| Book1.xls           | 23KB     | File   | 2011-05-26 1 | 8:32:14 |   | <b>İ</b> | ۲    |
| Compare Excel.exe   | 129KB    | File   | 2011-04-20 0 | 9:51:42 |   | <b>İ</b> | ۲    |
| Recycled            | 4KB      | File   | 2011-02-22 1 | 4:16:18 |   | <u>i</u> | ۲    |
| 📄 bond0_20110624172 | 1,024KB  | File   | 2011-06-24 1 | 7:20:48 |   | <u>i</u> | ۲    |
| 🔚 digicap.mav       | 19,790KB | File   | 2011-06-23 0 | 9:05:20 |   | <b>İ</b> | ۲    |
|                     |          |        |              |         |   |          |      |
| Free Space          | 180MB    |        |              |         |   |          |      |
|                     |          |        |              |         |   |          |      |
|                     | New      | Folder | Format       | Export  |   | Cano     | el   |

Figure 12. 5 Export Fișiere de jurnal

- 7. Selectați dispozitivul de backup din lista verticală Nume dispozitiv.
- Faceți clic pe Export pentru a exporta fișierele de jurnal pe dispozitivul de backup selectat.
   Puteți face clic pe butonul Folder nou pentru a crea un folder nou pe dispozitivul de backup sau puteți face clic pe butonul Formatare pentru a format dispozitivul de backup înainte de exporta jurnalul.

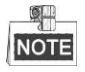

- Conectați dispozitivul de backup la DVR înainte de a exporta jurnalul.
- Fișierele de jurnal exportate pe dispozitivul de backup au denumirea în funcție de ora la care au fost exportate, De exemplu, 20110514124841logBack.txt.

## 12.3 Import/Export informații Cameră IP

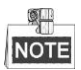

Conexiunea la camera de rețea nu este acceptată de seria DS-7100.

#### Scop:

Informațiile pentru camera IP pot fi generate într-un fișier excel și exportate pe dispozitivul local de backup, inclusiv adresa IP, porturi, parola administratorului etc. Fișierul exportat poate fi editat pe PC, precum adăugarea sau ștergerea de conținut, și puteți copia setările pe alte dispozitive prin importul fișierului excel pe acestea.

#### Pașii:

1. Accesați interfața de gestionare a camerei.

Meniu > Cameră > Import/Export cameră IP

- 2. Faceți clic pe fila Import/Export cameră IP și va apărea conținutul dispozitivului extern conectat.
- **3.** Faceți clic pe butonul **Export** pentru a exporta fișierele de configurare pe dispozitivul local de backup selectat.
- **4.** Pentru a importa fișierul de configurare, selectați fișierul din dispozitivul de backup selectat și faceți clic pe butonul **Import**. După finalizarea procesului de import, trebuie să reporniți DVR-ul.

## 12.4 Import/Export fișiere de configurare

#### Scop:

Fișierele de configurare pentru DVR pot fi exportate pe dispozitivul de backup local. Fișierele de configurare ale unui DVR pot fi importate pe mai multe dispozitive DVR dacă acestea sunt configurate cu aceeași parametri.

#### Pașii:

1. Accesați interfața Import/Export fișiere de configurare.

 $Meniu > \hat{I}ntretinere > Import/Export$ 

| Import/Export Config File | <u>)</u> |            |      |            |          |       |      |
|---------------------------|----------|------------|------|------------|----------|-------|------|
| Device Name               | USB1-1   |            |      |            | •        | Refre | sh   |
| Name                      |          | Size Typ   | e l  | Edit Date  |          | Del   | Play |
| i 20120509170953I         |          | 24KB File  | . (  | 05-09-2012 | 17:09:52 | Ē     | ۲    |
| 20120509171101I           |          | 24KB File  | . (  | 05-09-2012 | 17:11:00 | â     | ۲    |
| 📔 20120509171610I         |          | 24KB File  | : (  | 05-09-2012 | 17:16:10 | Ť     | ۲    |
|                           |          |            |      |            |          |       |      |
| Free Space                | 1,3      | 09MB       |      |            |          |       |      |
|                           |          |            |      |            |          |       |      |
|                           |          | New Folder | Impo | rt         | Export   | Ba    | ck   |

Figure 12. 6 Import/Export fișiere de configurare

- 2. Faceți clic pe butonul **Export** pentru a exporta fișierele de configurare pe dispozitivul local de backup selectat.
- **3.** Pentru a importa fișierul de configurare, selectați fișierul din dispozitivul de backup selectat și faceți clic pe butonul **Import**. După finalizarea procesului de import, trebuie să reporniți DVR-ul.

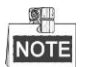

După ce ați importat fișierele de configurare, dispozitivul va reporni automat.

### 12.5 Actualizare sistem

#### Scop:

Firmware-ul de pe DVR poate fi actualizat de pe dispozitivul de backup local sau de pe serverul FTP de la distanță.

### 12.5.1 Actualizare de pe Dispozitiv de backup local

#### Pașii:

- 1. Conectați DVR-ul la un dispozitiv de backup local pe care se găsește fișierul de firmware.
- 2. Accesați interfața Actualizare.

Meniu > Întreținere > Actualizare

 Faceți clic pe fila Actualizare locală pentru a accesa meniul de actualizare locală, aşa cum este prezentat în Figure 12. 7.

| Local Upgrade | FTP |        |          |      |    |                |     |       |      |
|---------------|-----|--------|----------|------|----|----------------|-----|-------|------|
| Device Name   |     | USB1-1 |          |      |    |                |     | Refre | sh   |
| Name          |     |        | Size     | Туре | Ed | lit Date       |     | Del   | Play |
| 📕 digicap.mav |     |        | 21,872KB | File | 07 | -02-2013 11:47 | :30 | Ť     | ۲    |
|               |     |        |          |      |    |                |     |       |      |
|               |     |        |          |      |    |                |     |       |      |

Figure 12. 7 Interfață Actualizare locală

- 4. Selectați fișierul de actualizare de pe dispozitivul de backup.
- 5. Faceți clic pe butonul Actualizare pentru a iniția actualizarea.
- 6. După finalizarea actualizării, reporniți DVR pentru a activa noul firmware.

### 12.5.2 Actualizare de pe FTP

#### Înainte de pornire:

Configurare în același timp PC (care rulează serverul FTP) și DVR în aceeași Rețea locală. Rulați software TFTP de la terți de pe PC și copiați firmware-ul în folderul rădăcină de pe TFTP.

#### Pașii:

1. Accesați interfața Actualizare.

 $Meniu > \hat{I}ntreținere > Actualizare$ 

2. Faceți clic pe fila FTP pentru a accesa interfața de actualizare locală, așa cum este prezentat în Figure 12.8.

| Local Upgrade FTP  |       |   |  |
|--------------------|-------|---|--|
| FTP Server Address |       |   |  |
|                    |       |   |  |
|                    |       |   |  |
|                    |       |   |  |
|                    | <br>a | • |  |

Figure 12. 8 Interfață Actualizare FTP

- 3. Introduceți adresa serverului FTP în c âmpul de text.
- 4. Faceți clic pe butonul Actualizare pentru a iniția actualizarea.

5. După finalizarea actualizării, reporniți DVR pentru a activa noul firmware.

### 12.6 Restaurare setări implicite

#### Pașii:

- 1. Accesați interfața Implicit.
  - Meniu > Întreținere > Implicit

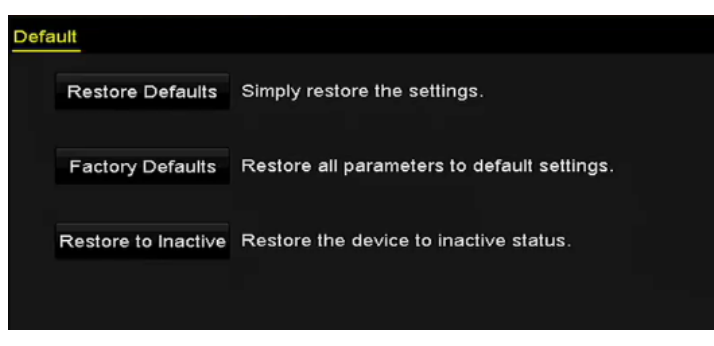

Figure 12. 9 Restaurare setări implicite

2. Selectați tipul de restaurare din următoarele trei opțiuni.

**Restaurare setări implicite:** Restaurare toți parametrii, cu excepția celor de rețea (inclusiv adresă IP, mască subrețea, gateway, MTU, mod de lucru NIC, rută implicită, port server etc.) și a celor aferenți contului utilizatorului, la setările implicite din fabrică.

Setări implicite din fabrică: Restaurare toți parametrii la setările implicite din fabrică.

Restaurare la inactiv: Restaurare dispozitiv la starea de inactiv.

3. Faceți clic pe butonul OK pentru a restaura setările implicite.

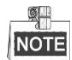

Dispozitivul va reporni automat după restaurarea la setările implicite.

# Chapter 13 Altele

### 13.1 Configurare port serial RS-232

#### Scop:

Portul RS-232 poate fi utilizat în două moduri:

**Configurare parametri:** Conectați un PC la dispozitiv prin intermediul portului serial de la PC. Parametrii dispozitivului pot fi configurați prin utilizarea unui software, precum HyperTerminal. Parametrii portului serial trebuie să fie aceeași cu cei ai dispozitivului în momentul conectării la portul serial al PC-ului.

**Canal transparent:** Conectați un dispozitiv serial direct la dispozitiv. Dispozitivul serial va fi controlat de la distanță de PC prin intermediul rețelei.

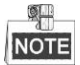

Portul serial RS-232 nu este disponibil pentru seriile DS-7100 și DS-7200.

#### Pașii:

1. Accesați interfața Setări RS-232.

Meniu > Configurare > RS-232

| RS-232 Settings |         |  |
|-----------------|---------|--|
| Baud Rate       | 115200  |  |
| Data Bit        | 8       |  |
| Stop Bit        | 1       |  |
| Parity          | None    |  |
| Flow Ctrl       | None    |  |
| Usage           | Console |  |
|                 |         |  |

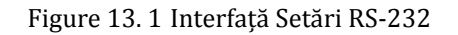

- 2. Configurați parametrii RS-232, inclusiv rata de transfer, biți de date, biți de oprire, paritate, control flux și utilizare.
- 3. Faceți clic pe Aplicare pentru a salva setările.

### 13.2 Configurare setări generale

#### Scop:

Puteți configura rezoluția de ieșire, ora sistemului, viteza pointerului mouse-ului etc.

#### Pașii:

1. Accesați interfața Setări generale.

Meniu > Configurare > General

2. Selectați fila General.

| General DST Settings | More Settings                         |   |
|----------------------|---------------------------------------|---|
| Language             | English                               |   |
| CVBS Output Standard | PAL                                   |   |
| Resolution           | 1024*768/60HZ                         |   |
| Time Zone            | (GMT+00:00) Dublin, Edinburgh, London |   |
| Date Format          | DD-MM-YYYY ~                          |   |
| System Date          | 20-05-2013                            | 1 |
| System Time          | 11:41:12                              | ) |
| Mouse Pointer Speed  |                                       |   |
| Enable Wizard        |                                       |   |
| Enable Password      |                                       |   |

Figure 13. 2 Interfață Setări generale

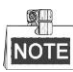

DS-8124/8132HGHI-SH oferă ieșirile HDMI1, HDMI2 și VGA.

- 3. Configurați următoarele setări:
  - Limbă: Limba implicită este Engleza.
  - **Standard ieșire CVBS:** Setați standardul de ieșire la NTSC sau PAL, care trebuie să fie același cu standardul de intrare video.

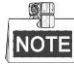

DS-7100, DS-7200, DS-7324/7332HGHI și DS-8124/8132HGHI nu oferă ieșire CVBS.

- Rezoluție: Selectați rezoluția de ieșire, care trebuie să fie aceeași cu rezoluția afișajului VGA/HDMI.
- Fus orar: Selectați fusul orar.
- Format dată: Selectați formatul datei.
- Dată sistem: Selectați data sistemului.
- Oră sistem: Selectați ora sistemului.
- Viteză pointer mouse: Setați viteza pointerului mouse-ului. Se pot configura 4 niveluri.
- Activare Asistent: Activare/Dezactivare asistent la pornirea dispozitivului.
- Activare Autentificare cu ID: Activare/Dezactivare utilizarea unei parole de conectare.
- 4. Faceți clic pe butonul Aplicare pentru a salva setările.

## 13.3 Configurare setări DST

#### Pașii:

- Accesați interfața Setări generale. Meniu > Configurare > General
- 2. Selectați fila Setări DST.

| General  | DST Settings N | Aore Settin | gs |      |     |   |      |  |
|----------|----------------|-------------|----|------|-----|---|------|--|
| Auto D   | ST Adjustment  |             |    |      |     |   |      |  |
| Enable D | ST             | <b>Z</b>    |    |      |     |   |      |  |
| From     |                | Apr         |    | 1st  | Sun | 2 | : 00 |  |
| То       |                | Oct         |    | last | Sun | 2 | : 00 |  |
| DST Bias |                | 60 Minute   | s  |      |     |   |      |  |
|          |                |             |    |      |     |   |      |  |

Figure 13. 3 Interfață Setări DST

Puteți bifa caseta de selectare din dreptul Reglare DST automată.

Sau, puteți bifa manual caseta de selectare Activare DST și apoi puteți alege data pentru perioada DST.

### 13.4 Configurare Mai multe setări

#### Pașii:

1. Accesați interfața Setări generale.

Meniu > Configurare > General

 Faceți clic pe fila Mai multe setări pentru a accesa interfața Mai multe setări, așa cum este prezentat în Figura 13.3.

| G | eneral DST  | Settings 🔒 | More Settings    |   |
|---|-------------|------------|------------------|---|
|   | Device Name |            | Embedded Net DVR | ٦ |
|   | Device No.  |            | 1                | 1 |
|   | Auto Logout |            | Never            | · |

DS-7100-SH, DS-7200-SH, DS-7324/7332HGHI și DS-8124/8132HGHI

| General DST S  | ettings <u>More Settings</u> |  |
|----------------|------------------------------|--|
| Device Name    | Embedded Net DVR             |  |
| Device No.     | 255                          |  |
| Auto Logout    | 30 Minutes                   |  |
| Menu Output Mo | de Auto                      |  |
| Encode Mode    | Non-Real Mode                |  |
|                |                              |  |
|                |                              |  |

#### DS-7100/7200-E1(E2)

| General DST Settings   | More Settings    |
|------------------------|------------------|
| Device Name            | Embedded Net DVR |
| Device No.             | 255              |
| CVBS Output Brightness |                  |
| Auto Logout            | Never ~          |
| Menu Output Mode       | Auto ~           |

#### Alte modele

Figure 13. 4 Interfață Mai multe setări

- 3. Configurați următoarele setări:
  - Nume dispozitiv: Editați numele DVR-ului.
  - **Nr. dispozitiv:** Editați numărul de serie al DVR-ului. Numărul dispozitivului poate fi setat în intervalul 1~255 iar numărul implicit este 255.
  - Luminozitate ieșire CVBS: Reglați luminozitatea ieșirii video prin interfața CVBS.

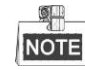

DS-7100, DS-7200, DS-7324/7332HGHI și DS-8124/8132HGHI nu oferă ieșire CVBS.

- Deconectare automată: Setați timpul de expirare pentru inactivitatea în meniu. De exemplu, dacă
  timpul de expirare este setat la 5 minute, atunci sistemul va ieși din meniul de acțiuni curent la ecranul de
  vizualizare live după 5 minute de inactivitate în meniu.
- Mod ieșire meniu: Puteți alege afișarea meniului pe diferite ieșiri de video.
- Mod de codificare: Pentru modele DS-7100HGHI-E1, DS-7200HGHI-E1 şi DS-7200HGHI-E2, puteți selecta modul de codificare sau modul non-real. Dacă se selectează modul non-real, rata de cadre maximă (Meniu > Înregistrare > Parametri) poate fi setată doar la 15fps.
- Faceți clic pe butonul Aplicare pentru a salva setările.

### 13.5 Mapare Conturi de utilizator

#### Scop:

Există un cont implicit în NVR: *Administrator*. Numele de utilizator pentru *Administrator* este *admin* și parola este setată în momentul în care porniți dispozitivul pentru prima dată. *Administratorul* poate adăuga și șterge utilizatori și poate configura parametrii acestor utilizatori.

### 13.5.1 Adăugare utilizator

#### Pașii:

1. Accesați interfața Gestionare utilizator.

Meniu > Configurare > Utilizator

| User N | lanagement |          |         |             |         |    |      |     |
|--------|------------|----------|---------|-------------|---------|----|------|-----|
| No.    | User Name  | Security | Level   | User's MAC  | Address | Pe | Edit | Del |
| 1      | admin      | Strong P | . Admin | 00:00:00:00 | 0:00:00 |    |      | -   |
|        |            |          |         |             |         |    |      |     |
|        |            |          |         |             |         |    |      |     |
|        |            |          |         |             |         |    |      |     |
|        |            |          |         |             |         |    |      |     |
|        |            |          |         |             |         |    |      |     |
|        |            |          |         |             |         |    |      |     |
|        |            |          |         |             |         |    |      |     |
| ļ      |            |          |         |             |         |    |      |     |
|        |            |          |         |             |         |    |      |     |
|        |            |          |         |             |         |    |      |     |
|        |            |          |         |             |         |    |      |     |
|        |            |          |         |             |         |    |      |     |
|        |            |          |         |             |         |    |      |     |
|        |            |          |         |             | Add     |    | Bad  | ck  |

Figure 13. 5 Interfață Gestionare utilizator

2. Faceți clic pe butonul Adăugare pentru a accesa interfața Adăugare utilizator.

|                                                                   | Add User                                                                                      |                                  |
|-------------------------------------------------------------------|-----------------------------------------------------------------------------------------------|----------------------------------|
| User Name                                                         | example1                                                                                      |                                  |
| Password                                                          |                                                                                               | Strong                           |
| Confirm                                                           |                                                                                               |                                  |
| Level                                                             | Operator                                                                                      |                                  |
| User's MAC Address                                                | 00 :00 :00 :00 :00 :00                                                                        |                                  |
| Valid password ran<br>lowercase, upperca<br>least two kinds of th | ge [8-16]. You can use a combinatio<br>se and special character for your pa<br>rem contained. | n of numbers,<br>assword with at |
|                                                                   | ок                                                                                            | Cancel                           |

Figure 13. 6 Meniu Adăugare utilizator

3. Introduceți informațiile pentru noul utilizator, inclusiv Nume utilizator, Parolă, Confirmare, Nivel și

#### Adresă MAC utilizator.

Parolă: Setați parola pentru contul de utilizator.

SE RECOMANDĂ O PAROLĂ PUTERNICĂ – Recomandăm crearea unei parole puternice (utilizați minimum 8 caractere, incluzând litere mari, litere mici, numere și caractere speciale) pentru a spori securitatea produsului. De asemenea, recomandă să vă resetați parola în mod regulat, în special pentru sisteme cu un grad ridicat de securitate. Resetarea parolei lunar sau săptămânal vă poate proteja mai bine produsul.

**Nivel:** Setați nivelul utilizatorului la Operator sau Vizitator. Niveluri de utilizator diferite au acces la diferite permisiuni.

- **Operator:** Nivelul de utilizator *Operator* are permisiunea implicită pentru Configurare Audio pe două căi și la toate permisiunile de utilizare din Configurare cameră.
- **Vizitator:** Nivelul de utilizator Vizitator nu are permisiune, în mod implicit, pentru Configurare Audio pe două căi și are acces doar la redare locală/de la distanță din Configurare cameră.

Adresă MAC utilizator: Adresa MAC a PC-ului de la distanță cu care se conectează la NVR. Dacă este configurată și activată, va permite doar utilizatorului de la distanță cu respectiva adresă MAC să acceseze NVR-ul.

**4.** Faceți clic pe butonul **OK** pentru a salva setările și pentru a reveni la interfața Gestionare utilizator. Utilizatorul adăugat va fi afișat în listă, așa cum este prezentat în Figure 13. 7.

| User Ma | nagement  |          |                    |    |      |     |
|---------|-----------|----------|--------------------|----|------|-----|
| No.     | User Name | Level    | User's MAC Address | Pe | Edit | Del |
| 1       | admin     | Admin    | 00:00:00:00:00:00  | -  | 1    | _   |
| 2       | 01        | Operator | 00:00:00:00:00:00  | 0  | 1    | Û   |
|         |           |          |                    |    |      |     |
|         |           |          |                    |    |      |     |
|         |           |          |                    |    |      |     |
|         |           |          |                    |    |      |     |
|         |           |          |                    |    |      |     |
|         |           |          |                    |    |      |     |
|         |           |          |                    |    |      |     |
|         |           |          |                    |    |      |     |
|         |           |          |                    |    |      |     |
|         |           |          |                    |    |      |     |

Figure 13.7 Utilizator adăugat prezentat în interfața Gestionare utilizator

- 5. Puteți atribui permisiuni pentru utilizatorul adăugat.
  - Selectați utilizatorul din listă și apoi faceți clic pe butonul pentru a accesa interfața de setări Permisiune, așa cum este prezentat în Figure 13. 8.

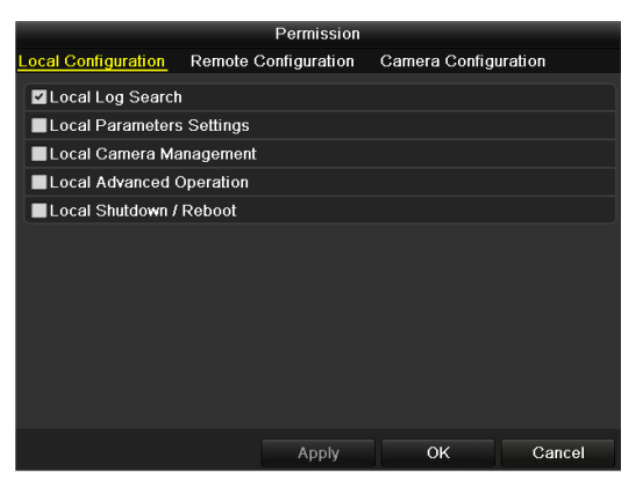

Figure 13. 8 Interfață Setări permisiune utilizator

(2) Setați permisiunea de utilizare pentru Configurare locală, Configurare de la distanță şi Configurare cameră, pentru utilizator.

#### Configurare locală

- Căutare jurnal local: Căutare și vizualizare jurnale și informații de sistem ale dispozitivului.
- Setări parametri locali: Configurare parametri, restaurare parametri impliciți din fabrică şi import/export fişiere de configurare.
- Gestionare cameră locală: Activare și dezactivare camere analogice. Adăugare, ștergere și editare camere de rețea. Această funcție este acceptată de seria HDVR.
- Operațiuni avansate locale: Utilizare gestionare HDD (inițializare HDD, setare proprietate HDD), actualizare firmware sistem, ștergere ieșire alarmă I/O.
- Oprire/Repornire locală: Oprire sau repornire dispozitiv.

#### Configurare de la distanță

- Căutare jurnal la distanță: Vizualizare jurnale de la distanță care sunt salvate pe dispozitiv.
- Setări parametri de la distanță: Configurare parametri, restaurare parametri impliciți din fabrică și import/export fișiere de configurare de la distanță.
- Gestionare cameră de la distanță: Activare şi dezactivare camere analogice de la distanță şi adăugare, stergere şi editare camere de rețea. Această funcție este acceptată de seria HDVR.
- Control port serial de la distanță: Configurare setări pentru porturile RS-232 și RS-485.
- Control ieșire video de la distanță: Trimitere semnal de control panou de la distanță.
- Audio pe două căi: Activare audio pe două căi între clientul de la distanță și dispozitiv.
- Control alarmă de la distanță: Armare (mesaj alarmă de notificare şi excepție către clientul de la distanță) și control al ieșirii alarmei de la distanță.
- Utilizare avansată de la distanță: Utilizare gestionare HDD (inițializare HDD, setare proprietate HDD), actualizare firmware sistem, ştergere ieșire alarmă I/O de la distanță.
- Închidere/Repornire de la distanță: Oprire sau repornire dispozitiv de la distanță.

#### Configurare cameră

- Vizualizare live de la distanță: Vizualizare live a clipului video pentru camerele selectate de la distanță.
- Utilizare manuală locală: Pornire/oprire înregistrare manuală, capturare imagine şi ieşire alarmă pentru camerele selectate, local.
- Utilizare manuală de la distanță: Pornire/oprire înregistrare manuală, capturare imagine și ieșire alarmă pentru camerele selectate, de la distanță.
- Redare locală: Redare locală a fișierelor înregistrate pentru camerele selectate.
- Redare de la distanță: Redare de la distanță a fișierelor înregistrate pentru camerele selectate.

- Control PTZ local: Control local al mișcării PTZ pentru camerele selectate.
- Control PTZ de la distanță: Control de la distanță al mișcării PTZ pentru camerele selectate.
- Export video local: Export local al fisierelor înregistrate pentru camerele selectate.

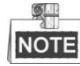

Gestionare cameră locală este oferită local doar pentru camere IP.

(3) Faceți clic pe **OK** pentru a salva setările și pentru a părăsi interfața.

### 13.5.2 Ștergere utilizator

#### Pașii:

1. Accesați interfața Gestionare utilizator.

Meniu > Configurare > Utilizator

2. Selectați un utilizator pe care doriți să-l ștergeți din listă, așa cum este prezentat în Figure 13.9.

| <u>User Man</u> | agement_  |          |                    |            |      |          |
|-----------------|-----------|----------|--------------------|------------|------|----------|
| No.             | User Name | Level    | User's MAC Address | Pe         | Edit | Del      |
| 1               | admin     | Admin    | 00:00:00:00:00:00  | -          | 1    | -        |
| 2               | 01        | Operator | 00:00:00:00:00:00  | $\bigcirc$ | 1    | <b>T</b> |
|                 |           |          |                    |            |      |          |
|                 |           |          |                    |            |      |          |
|                 |           |          |                    |            |      |          |
|                 |           |          |                    |            |      |          |
|                 |           |          |                    |            |      |          |
|                 |           |          |                    |            |      |          |
|                 |           |          |                    |            |      |          |
|                 |           |          |                    |            |      |          |
|                 |           |          |                    |            |      |          |

Figure 13.9 Listă utilizatori

3. Faceți clic pe pictograma 🔟 pentru a șterge contul de utilizator selectat.

### 13.5.3 Editare utilizator

Puteți edita parametrii pentru conturile de utilizator adăugate.

#### Pașii:

1. Accesați interfața Gestionare utilizator.

Meniu > Configurare > Utilizator

- 2. Selectați un utilizator pe care doriți să-l editați din listă, așa cum este prezentat în Figure 13. 9.
- 3. Faceți clic pe pictograma in pentru a accesa interfața Editare utilizator, așa cum este prezentat în Figure 13. 10.

|                                                                   | Edit User                                                                                                    | Edit User                                                                                    |                                                                                                    |  |
|-------------------------------------------------------------------|----------------------------------------------------------------------------------------------------|----------------------------------------------------------------------------------------------|----------------------------------------------------------------------------------------------------|--|
| User Name                                                         | example1                                                                                                    | User Name                                                                                    | admin                                                                                                    |  |
| Change Password                                                   |                                                                                                    | Old Password                                                                                 |                                                                                                    |  |
| Password                                                          | Strong                                                                                                    | Change Password                                                                              |                                                                                                    |  |
| Confirm                                                           |                                                                                                    | Password                                                                                     | Strong                                                                                                    |  |
| Level                                                             | Operator ~                                                                                                    | Confirm                                                                                      |                                                                                                    |  |
| User's MAC Address                                                | 00 :00 :00 :00 :00 :00                                                                                                    | User's MAC Address                                                                           | 00 :00 :00 :00 :00 :00                                                                                                    |  |
|                                                                   |                                                                                                    |                                                                                              |                                                                                                    |  |
| Valid password ran<br>lowercase, upperca<br>least two kinds of ti | ge (8-16). You can use a combination of numbers,<br>ise and special character for your password with at<br>nem contained. | Valid password ran<br>lowercase, upperca<br>least two kinds of the<br>least two kinds of the | ge (8-16). You can use a combination of numbers,<br>ase and special character for your password with al<br>nem contained. |  |

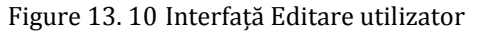

- 4. Editare parametri corespunzători.
  - Operator și Vizitator

Puteți edita informațiile de utilizator, inclusiv numele de utilizator, parola, nivelul de permisiune și adresa MAC. Bifați caseta de selectare **Schimbare parolă** dacă doriți să schimbați parola și introduceți noua parolă în câmpul text pentru **Parolă** și **Confirmare**. Se recomandă o parolă puternică.

• Admin

Vă este permis doar să editați parola și adresa MAC. Bifați caseta de selectare **Schimbare parolă** dacă doriți să schimbați parola și introduceți parola veche corectă și apoi noua parolă în câmpul text pentru **Parolă** și **Confirmare**.

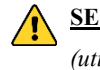

**SE RECOMANDĂ O PAROLĂ PUTERNICĂ** – Recomandăm crearea unei parole puternice (utilizați minimum 8 caractere, incluzând litere mari, litere mici, numere și caractere speciale) pentru a spori securitatea produsului. De asemenea, recomandă să vă resetați parola în mod regulat, în special pentru sisteme cu un grad ridicat de securitate. Resetarea parolei lunar sau săptămânal vă poate proteja mai bine produsul.

- 5. Faceți clic pe butonul **OK** pentru a salva setările și pentru a părăsi meniul.
- 6. Pentru conturile de utilizator **Operator** și **Vizitator**, puteți face clic pe butonul **a** din interfața gestionare utilizator pentru a edita permisiunea.

# Anexă

### Glosar

- Flux dual: Fluxul dual este o tehnologie utilizată pentru a înregistra video la rezoluție înaltă local în timpul în care se transmite un flux la rezoluție mică prin rețea. Cele două fluxuri sunt generate de DVR, cu fluxul principal având o rezoluție maximă 1080p și sub-fluxul o rezoluție maximă CIF.
- **DVR:** Acronim pentru Digital Video Recorder. Un DVR este un dispozitiv care poate accepta semnale video de la camere analogice, comprimă semnalul și îl stochează pe unitățile hard.
- **HDD:** Acronim pentru Hard Disk Drive. Un mediu de stocare care stochează date codificate digital pe platane cu suprafețe magnetice.
- **DHCP:** Dynamic Host Configuration Protocol (DHCP) este un protocol de aplicație de rețea utilizat de dispozitive (clienți DHCP) pentru a obține informații de configurare pentru utilizare într-o rețea cu protocol pentru internet.
- HTTP: Acronim pentru Hypertext Transfer Protocol. Un protocol pentru transferul de solicitări de hipertext și informații între servere și browsere prin rețea
- **PPPoE:** PPPoE, Point-to-Point Protocol over Ethernet, este un protocol de rețea pentru încapsularea cadrelor Point-to-Point Protocol (PPP) în interiorul cadrelor Ethernet. Este utilizat în principal cu servicii ADSL unde utilizatorii individuali se conectează la un transmițător ADSL (modem) prin Ethernet și în rețele Metro Ethernet simple.
- DDNS: Dynamic DNS este o metodă, un protocol sau un serviciu de rețea care oferă posibilitatea ca un dispozitiv de rețea, precum un router sau un computer care utilizează Internet Protocol Suite, să notifice un nume de domeniu să se schimbe, în timp real (ad-hoc), configurarea activă DNS pentru numelor de gazdă, adresele sau alte informații configurate stocate în DNS.
- **DVR hibrid:** Un DVR hibrid este o combinație între un DVR și un NVR.
- NTP: Acronim pentru Network Time Protocol. Un protocol conceput pentru a sincroniza ceasurile de pe computere prin rețea.
- NTSC: Acronim pentru National Television System Committee. NTSC este un standard de televiziune analogică utilizat anumite țări precum Statele Unite ale Americii și Japonia. Fiecare cadru al unui semnal NTSC conține 525 linii de scanare la 60Hz.
- **NVR:** Acronim pentru Network Video Recorder. Un NVR poate fi un dispozitiv pe bază de PC sau un sistem încorporat utilizate pentru gestionarea și stocarea centralizată pentru camere IP, domuri IP și alte DVR-uri.
- **PAL:** Acronim pentru Phase Alternating Line. PAL este un alt standard video utilizat în sisteme de difuzare de televiziune în majoritatea țărilor din lume. Semnalul PAL conține 625 de linii de scanare la 50Hz.
- **PTZ:** Acronim pentru Pan, Tilt, Zoom. Camerele PTZ au sisteme acționate de un motor care permite camerei să panorameze la stânga și la dreapta, să se încline în sus și în jos și să mărească sau să micșoreze imaginea.
- USB: Acronim pentru Universal Serial Bus. USB este un standard de bus serial de tip plug-and-play pentru a face legătura între dispozitive și un computer gazdă.

### Depanare

#### Nu este afișată nicio imagine pe monitor după o pornire normală a dispozitivului. Motive posibile:

- a) Lipsă conexiuni VGA sau HDMI.
- b) Cablul conexiunii este deteriorat.
- c) Modul de intrare al monitorului este incorect.

#### Pașii:

- 1. Verificați că dispozitivul este conectat la monitor cu ajutorul unui cablu HDMI sau VGA. În caz contrar, conectați dispozitivul la monitor și reporniți.
- 2. Verificați că este în regulă cablul conexiunii.

Dacă tot nu apare nicio imagine pe monitor după repornire, verificați dacă este în regulă cablul conexiunii și schimbați cablul și conectați-l din nou.

3. Verificați că modul de intrare al monitorului este corect.

Verificați că modul de intrare al monitorului se potrivește cu modul de ieșire al dispozitivului (de exemplu, dacă modul de ieșire al DVR-ului este o ieșire HDMI și modul de intrare al monitorului trebuie să fie o intrare HDMI). În caz contrar, modificați modul de intrare al monitorului.

4. Verificați dacă defecțiunea a fost soluționată de pașii 1 - 3.

Dacă este soluționată, finalizați procesul.

ĥ caz contrar, contactați inginerul din cadrul companiei pentru a efectua un proces suplimentar.

#### • Veți auzi un sunet când porniți un dispozitiv nou cumpărat.

#### Motive posibile:

- a) Niciun HDD instalat în dispozitiv.
- b) HDD-ul instalat nu a fost inițializat.
- c) HDD-ul instalat nu este compatibil cu dispozitivul sau acesta este deteriorat.

#### Pașii:

- 1. Verificați că cel puțin un HDD este instalat în dispozitiv.
  - 1) În caz contrar, instalați un HDD compatibil.

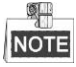

Consultați "Ghidul rapid de utilizare" pentru pașii de instalare a HDD-ului.

- Dacă nu doriți să instalați un HDD, selectați "Meniu > Configurare > Excepții" şi debifați caseta de selectare pentru Avertisment sonor a "Eroare HDD".
- 2. Verificați că HDD-ul este inițializat.
  - 1) Selectați "Meniu > HDD > General".
  - Dacă starea HDD-ului este "Neinițializat" bifați caseta de selectare pentru HDD-ul corespunzător şi faceți clic pe butonul "Inițializare".
- 3. Verificați că HDD-ul este detectat sau că este într-o condiție bună.
  - 1) Selectați "Meniu > HDD > General".
  - Dacă HDD-ul nu este detectat sau starea este "Anormal", înlocuiți HDD-ul dedicat conform cerintelor.
- 4. Verificați dacă defecțiunea a fost soluționată de pașii 1 3.
  - 1) Dacă este soluționată, finalizați procesul.

- 2) În caz contrar, contactați inginerul din cadrul companiei pentru a efectua un proces suplimentar.
- Vizualizare live blocată cu ieșire video locală. *Motive posibile:*

a) Rata de cadre nu a atins rata de cadre în timp real.

#### Paşii:

- Verificați parametrii Flux principal (Normal) și Flux principal (Eveniment). Selectați "Meniu > Înregistrare > Codificare > Înregistrare" și setați rezoluția pentru Flux principal (Eveniment) să fie aceeași cu cea pentru Flux principal (Normal).
- Verificați că rata de cadre a atins rata de cadre în timp real. Selectați "Meniu > Înregistrare > Parametri > Înregistrare" și setați Rata de cadre la Cadru complet.
- 3. Verificați dacă defecțiunea a fost soluționată de pașii de mai sus.

Dacă este soluționată, finalizați procesul.

În caz contrar, contactați inginerul din cadrul companiei pentru a efectua un proces suplimentar.

• La utilizarea dispozitivului pentru a obține audio vizualizare live, nu există sunet sau este prea mult zgomot sau volumul este prea redus.

#### Motive posibile:

- a) Cablul între pickup și cameră nu este conectat corect. Nepotrivire sau incompatibilitate impedanță.
- b) Tipul fluxului nu este setat ca "Video & Audio".

Pașii:

- 1. Verificați corectitudinea conexiunii cablului între pickup și camera și dacă impedanța se potrivește și este compatibilă.
- 2. Verificați că este corectă setarea parametrilor.

Selectați "Meniu > Înregistrare > Parametri > Înregistrare" și setați Tipul fluxului la "Audio & Video".

- 3. Verificați dacă defecțiunea a fost soluționată de pașii de mai sus.
  - Dacă este soluționată, finalizați procesul.

În caz contrar, contactați inginerul din cadrul companiei pentru a efectua un proces suplimentar.

#### • Imaginea se blochează atunci când DVR-ul redă camere cu canal unic sau multiplu. *Motive posibile:*

- a) Rata de cadre nu a atins rata de cadre în timp real.
- b) DVR-ul acceptă redare sincronizată pe până la 16 canale la rezoluție 4CIF. Dacă doriți redare sincronizată pe 16 canale la rezoluție 720p, există posibilitatea de extragere de cadre, ceea ce duce la o uşoară blocare.

#### Paşii:

1. Verificați că rata de cadre a atins rata de cadre în timp real.

Selectați "Meniu > Înregistrare > Parametri > Înregistrare" și setați Rata de cadre la Cadru complet.

- 2. Verificați că performanțele hardware sunt suficiente pentru redare.
  - Reduceți numărul de canale de redare.

Selectați "Meniu > Înregistrare > Codificare > Înregistrare" și setați rezoluția și rata de biți la un nivel mai mic.

3. Reduceți numărul de canale de redare locale.

Selectați "Meniu > Redare" și debifați caseta de selectare pentru canalele care nu sunt necesare.

4. Verificați dacă defecțiunea a fost soluționată de pașii de mai sus.

Dacă este soluționată, finalizați procesul.

În caz contrar, contactați inginerul din cadrul companiei pentru a efectua un proces suplimentar.

### • Niciun fișier de înregistrare găsit pe HDD-ul local al dispozitivului și apare mesajul "Niciun fișier de înregistrare găsit" atunci când căutați fișiere de înregistrare.

#### Motive posibile:

- a) Setarea orei pentru sistem este incorectă.
- b) Criteriile de căutare sunt incorecte.
- c) HDD-ul are o eroare sau nu este detectat.

#### Pașii:

- Verificați că ora sistemului este setată corect.
   Selectați "Meniu > Configurare > General > General" și verificați că "Oră dispozitiv" este corect setată.
- Verificați că criteriile de căutare sunt corecte.
   Selectați "Redare" și verificați corectitudinea canalului și a orei.
- 3. Verificați că starea HDD-ului este normală.

Selectați "Meniu > HDD > General" pentru a vizualiza starea HDD-ului și verificați că HDD-ul este detectat și că operațiunile de citire și scriere decurg normal.

4. Verificați dacă defecțiunea a fost soluționată de pașii de mai sus.

Dacă este soluționată, finalizați procesul.

În caz contrar, contactați inginerul din cadrul companiei pentru a efectua un proces suplimentar.

### Listă cu camere IP Hikvision compatibile

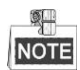

Conexiune IPC nu este acceptată de DVR-urile din seria DS-7100.

| Tip                             | Model               | Versiune             | Max.<br>Rezoluție | Sub-flux     | Audio        |
|---------------------------------|---------------------|----------------------|-------------------|--------------|--------------|
| Cameră de rețea<br>HD           | DS-2CD7153-E        | V5.1.0 build 131202  | 1600×1200         | $\checkmark$ | ×            |
|                                 | DS-2CD754F-EI       | V5.1.0 build 131202  | 2048×1536         | $\checkmark$ | $\checkmark$ |
|                                 | DS-2CD783F-EI       | V5.1.0 build 131202  | 2560×1920         | $\checkmark$ | $\checkmark$ |
|                                 | DS-2CD7164-E        | V5.1.0 build 131202  | 1280×720          | $\checkmark$ | ×            |
|                                 | DS-2CD864FWD-E      | V5.1.0 build 131202  | 1600×1200         | $\checkmark$ | $\checkmark$ |
|                                 | DS-2CD4026FWD 14,33 | V5.1.0 build5 131202 | 1920×1080         | $\checkmark$ | $\checkmark$ |
|                                 | DS-2CD6233F 14,24   | V5.1.0 build5 131202 | 2048×1536         | $\checkmark$ | ×            |
|                                 | DS-2CD2012-I        | V5.1.0build131202    | 1280×960          | $\checkmark$ | ×            |
|                                 | DS-2CD4012F         | V5.1.0 build 131202  | 1280×1024         | $\checkmark$ | $\checkmark$ |
|                                 | DS-2CD4232FWD-I     | V5.1.0 build 131202  | 2048×1536         | $\checkmark$ | $\checkmark$ |
| Cameră de rețea<br>SD           | DS-2CD793PFWD-EI    | V5.1.0 build 131202  | 704×576           | $\checkmark$ | $\checkmark$ |
| Cameră de trafic<br>inteligentă | iDS-2CD9122         | V3.5.0 build131012   | 1920×1080         | ×            | ×            |
|                                 | iDS-2CD9121         | V3.4.2 build 130718  | 1600×1200         | ×            | ×            |
| Dom de viteză de<br>rețea       | DS-2DF7274          | V5.1.0 build 130923  | 1280×960          | $\checkmark$ | $\checkmark$ |
|                                 | DS-2DE7174          | V5.0.2Build130926    | 1280×960          | $\checkmark$ | $\checkmark$ |

NOTE

Compania își rezervă dreptul de a interpreta lista.

## Listă cu camere IP de la terți compatibile

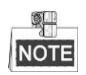

- Conexiune IPC nu este acceptată de DVR-urile din seria DS-7100.
- Protocolul ONVIF nu este acceptat de DVR-urile din seriile DS-7100 și DS-7200

| Producător | Model            | Versiune                             | Max.<br>Rezoluție | Sub-flux     | Audio        |
|------------|------------------|--------------------------------------|-------------------|--------------|--------------|
| Axis       | P3304            | 5,2                                  | 1440×900          | $\checkmark$ | ×            |
| Sony       | SNC-RH124        | 1.7.00                               | 1280×720          | $\checkmark$ | $\checkmark$ |
| SUMSANG    | SND-5080P        | 3.10_130416                          | 1280×1024         | $\checkmark$ | $\checkmark$ |
| Vivotek    | FD8134           | 0107a                                | 1280×800          | $\checkmark$ | ×            |
| BOSH       | Dinion NBN-921-P | V10500453                            | 1280×720          | ×            | ×            |
| Panasonic  | SP306H           | Aplicație: 1.34<br>Date imagine:1,06 | 1280×960          | ×            | $\checkmark$ |
| Cannon     | VB-H410          | Ver.+1.0.0                           | 1280×960          | ×            | $\checkmark$ |
| Zavio      | F3206            | MG.1.6.02c045                        | 1920×1080         | $\checkmark$ | ×            |
| Pelco      | IX30DN-ACFZHB3   | 1.8.2-20120327-2.9080-A1.7852        | 2048×1536         | $\checkmark$ | ×            |